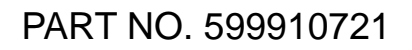

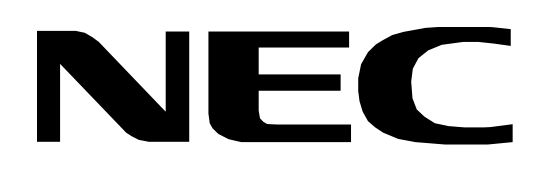

# SERVICE MANUAL

# COLOR MONITOR AccuSync<sup>™</sup> LCD72VM

# MODEL ID LCD72VM-BK (Q)

This model has one type of LCD panel.

The LCD panel manufactured by Quanta (QDI): Brightness is 250cd/m<sup>2</sup>.

The classification code of the serial number is [0, 1]: QDI Panel (Luminosity is 250cd/m<sup>2</sup>)

**VERY IMPORTANT!** Prior to servicing, confirm the classification code in the serial number of the unit. For more details of the serial number, refer to "Serial Number Information".

**1st Edition** 

### NEC-MITSUBISHI ELECTRIC VISUAL SYSTEMS CORPORATION

### SEPTEMBER 2004

200410 08F14QAN 08F14QBN

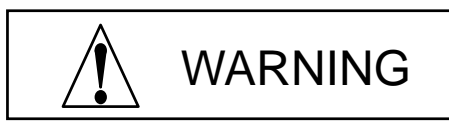

The SERVICE PERSONNEL should have the appropriate technical training, knowledge and experience necessary to:

- Be familiar with specialized test equipment, and
- Be careful to follow all safety procedures to minimize danger to themselves and their coworkers.

To avoid electrical shocks, this equipment should be used with an appropriate power cord.

This equipment utilized a micro-gap power switch. Turn off the set by first pushing power switch. Next, remove the power cord from the AC outlet.

To prevent fire or shock hazards, do not expose this unit to rain or moisture.

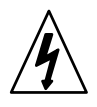

This symbol warns the personnel that un-insulated voltage within the unit may have sufficient magnitude to cause electric shock.

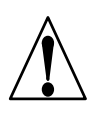

This symbol alerts the personnel that important literature concerning the operation and maintenance of this unit has been included.

Therefore, it should be read carefully in order to avoid any problems.

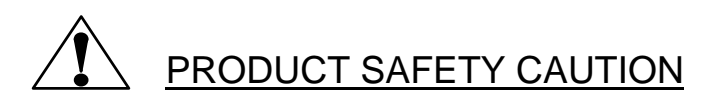

- 1. When parts replacement is required for servicing, always use the manufacturer's specified replacement.
- 2. When replacing the component, always be certain that all the components are put back in the place.
- 3. As for a connector, pick and extract housing with fingers properly since a disconnection and improper contacts may occur, when wires of the connector are led.
- 4. Use a proper screwdriver. If you use screwdriver that does not fit, you may damage the screws.

# CONTENTS

Page No.

| USER'S MANUAL1-1             |
|------------------------------|
| SERIAL NUMBER INFORMATION2-1 |
| DISASSEMBLY                  |
| ADJUSTMENT PROCEDURES4-1     |
| INSPECTION5-1                |
| TROUBLE SHOOTING6-1          |
| CIRCUIT DESCRIPTION7-1       |
| REPLACEMENT PARTS LIST8-1    |
| BLOCK DIAGRAM9-1             |
| SCHEMATIC DIAGRAMS10-1       |
| PACKING SPECIFICATION11-1    |
| REVISION HISTORY12-1         |

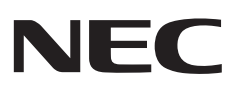

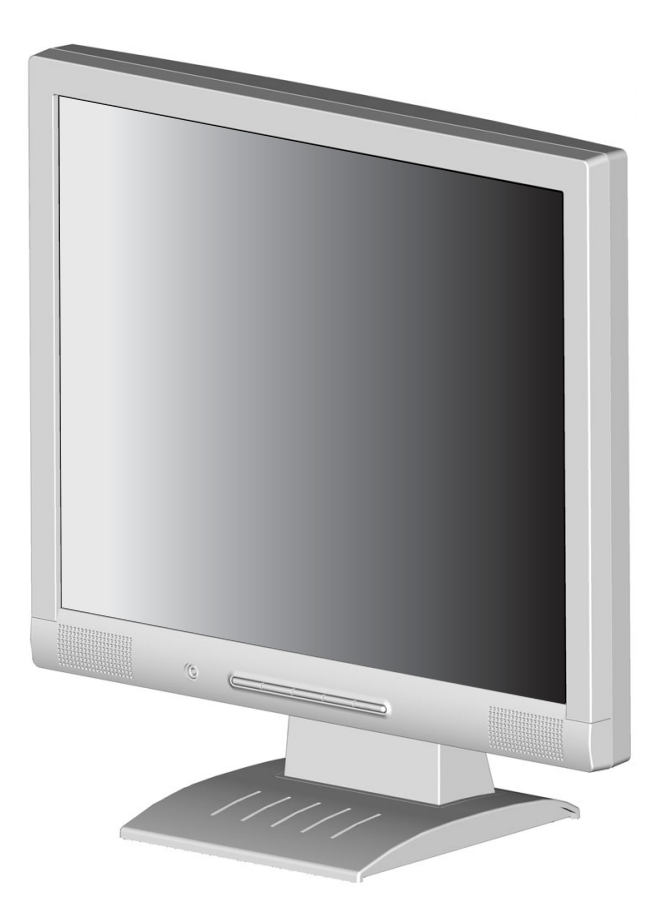

### USER'S MANUAL

### AccuSync<sup>™</sup> LCD52VM/LCD72VM/LCD92VM

To learn about other special offers, register online at www.necmitsubishi.com/productregistration

# Index

| Warning                                                                                                    | 1                                                                    |
|----------------------------------------------------------------------------------------------------|----------------------------------------------------------------------|
| Contents                                                                                                    | 2                                                                    |
| Quick Start                                                                                                    |                                                                      |
| Controls                                                                                                    | 7                                                                    |
| Recommended Use                                                                                                    | 10                                                                   |
| Specifications                                                                                                    |                                                                      |
| Features                                                                                                    | 15                                                                   |
| Troubleshooting                                                                                                    | 16                                                                   |
| References                                                                                                    |                                                                      |
| Limited Warranty                                                                                                    |                                                                      |
| TC0 '99                                                                                                    | 19                                                                   |
|                                                                                                    |                                                                      |
|                                                                                                    |                                                                      |
| Avertissement                                                                                                    | 22                                                                   |
| Avertissement<br>Contenu                                                                                                    | 22<br>23                                                             |
| Avertissement<br>Contenu<br>Mise en marche rapide                                                                                                    | 22<br>23<br>24                                                       |
| Avertissement<br>Contenu<br>Mise en marche rapide<br>Commandes                                                                                                    |                                                                      |
| Avertissement<br>Contenu<br>Mise en marche rapide<br>Commandes<br>Usage recommandé                                                                                                    | 22<br>23<br>24<br>28<br>28<br>31                                     |
| Avertissement<br>Contenu<br>Mise en marche rapide<br>Commandes<br>Usage recommandé<br>Spécifications                                                                                    | 22<br>23<br>24<br>28<br>28<br>31<br>31<br>33                         |
| Avertissement<br>Contenu<br>Mise en marche rapide<br>Commandes<br>Usage recommandé<br>Spécifications<br>Fonctions                                                                       | 22<br>23<br>24<br>28<br>31<br>33<br>33<br>36                         |
| Avertissement<br>Contenu<br>Mise en marche rapide<br>Commandes<br>Usage recommandé<br>Spécifications<br>Fonctions<br>Dépannage                                                          | 22<br>23<br>24<br>24<br>28<br>31<br>33<br>36<br>36<br>37             |
| Avertissement<br>Contenu<br>Mise en marche rapide<br>Commandes<br>Usage recommandé<br>Spécifications<br>Fonctions<br>Dépannage<br>Références                                            | 22<br>23<br>24<br>24<br>28<br>31<br>33<br>36<br>36<br>37<br>38       |
| Avertissement<br>Contenu<br>Mise en marche rapide<br>Commandes<br>Usage recommandé<br>Spécifications<br>Fonctions<br>Dépannage<br>Références<br>Garantie limitée                        | 22<br>23<br>24<br>28<br>31<br>33<br>33<br>36<br>37<br>38<br>39       |
| Avertissement<br>Contenu<br>Mise en marche rapide<br>Commandes<br>Usage recommandé<br>Spécifications<br>Fonctions<br>Dépannage<br>Références<br>Garantie limitée<br>TCO <sup>°</sup> 99 | 22<br>23<br>24<br>28<br>31<br>33<br>36<br>36<br>37<br>38<br>39<br>40 |

#### WARNING

TO PREVENT FIRE OR SHOCK HAZARDS, DO NOT EXPOSE THIS UNIT TO RAIN OR MOISTURE. ALSO, DO NOT USE THIS UNIT'S POLARIZED PLUG WITH AN EXTENSION CORD RECEPTACLE OR OTHER OUTLETS UNLESS THE PRONGS CAN BE FULLY INSERTED.

REFRAIN FROM OPENING THE CABINET AS THERE ARE HIGH VOLTAGE COMPONENTS INSIDE. REFER SERVICING TO QUALIFIED SERVICE PERSONNEL.

CAUTION CAUTION CAUTION CAUTION CAUTION: TO REDUCE THE RISK OF ELECTRIC SHOCK, MAKE SURE POWER CORD IS UNPLUGGED FROM WALL SOCKET. TO FULLY DISENGAGE THE POWER TO THE UNIT, PLEASE DISCONNECT THE POWER CORD FROM THE AC OUTLET. DO NOT REMOVE COVER (OR BACK). NO USER SERVICEABLE PARTS INSIDE. REFER SERVICING TO QUALIFIED SERVICE PERSONNEL.

This symbol warns user that uninsulated voltage within the unit may have sufficient magnitude to cause electric shock. Therefore, it is dangerous to make any kind of contact with any part inside this unit.

This symbol alerts the user that important literature concerning the operation and maintenance of this unit has been included. Therefore, it should be read carefully in order to avoid any problems.

#### **Canadian Department of Communications Compliance Statement**

- DOC: This Class B digital apparatus meets all requirements of the Canadian Interference-Causing Equipment Regulations.
- C-UL: Bears the C-UL Mark and is in compliance with Canadian Safety Regulations according to CAN/CSA C22.2 No. 60950-1.

#### **FCC** Information

- 1. Use the attached specified cables with the AccuSync LCD52VM (L154F0), AccuSync LCD72VM (L174F1), or AccuSync LCD92VM (L194F2) color monitor so as not to interfere with radio and television reception.
  - (1) Please use the supplied power cord or equivalent to ensure FCC compliance.
  - (2) Please use the supplied shielded video signal cable.
    - Use of other cables and adapters may cause interference with radio and television reception.
- 2. This equipment has been tested and found to comply with the limits for a Class B digital device, pursuant to part 15 of the FCC Rules. These limits are designed to provide reasonable protection against harmful interference in a residential installation. This equipment generates, uses, and can radiate radio frequency energy, and, if not installed and used in accordance with the instructions, may cause harmful interference to radio communications. However, there is no guarantee that interference will not occur in a particular installation. If this equipment does cause harmful interference to radio or television reception, which can be determined by turning the equipment off and on, the user is encouraged to try to correct the interference by one or more of the following measures:
  - Reorient or relocate the receiving antenna.
  - Increase the separation between the equipment and receiver.

1

- Connect the equipment into an outlet on a circuit different from that to which the receiver is connected.
- Consult your dealer or an experienced radio/TV technician for help.

If necessary, the user should contact the dealer or an experienced radio/television technician for additional suggestions. The user may find the following booklet, prepared by the Federal Communications Commission, helpful: "How to Identify and Resolve Radio-TV Interference Problems." This booklet is available from the U.S. Government Printing Office, Washington, D.C., 20402, Stock No. 004-000-00345-4.

### Contents

Your new NEC AccuSync LCD monitor box\* should contain the following:

- AccuSync LCD Monitor
- Audio CableUser's Manual

Cable Holder

- Video Signal Cable
   Power Cord
- Pov
  - Base Stand

User's Manual

\* Remember to save your original box and packing material to transport or ship the monitor.

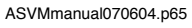

2

## **Quick Start**

To attach the Base to the LCD Stand:

- 1. Insert the front of the LCD Stand into the holes in the front of the Base (Figure 1).
- Next, position the locking tabs on the back side of the LCD Stand with the holes on the Base. Lower the Stand until locking tabs are secure.
- 3. Attach the clip into the base (Figure 2).

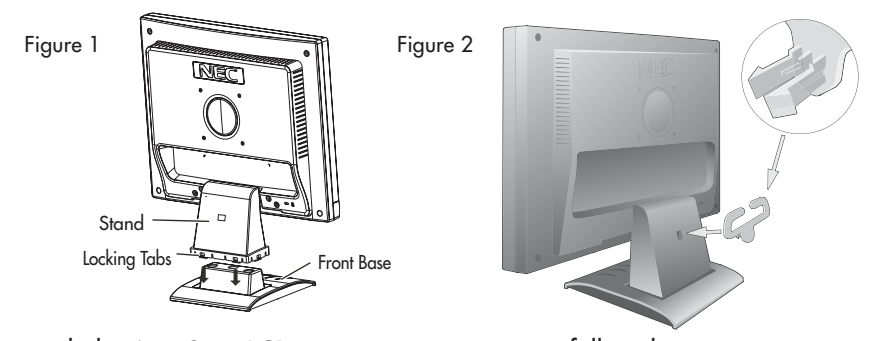

To attach the AccuSync LCD monitor to your system, follow these instructions:

- 1. Turn off the power to your computer.
- For the PC with Analog output: Connect the 15-pin mini D-SUB signal cable to the connector of the display card in your system (Figure A.1). Tighten all screws.
   For the MAC: Connect the AccuSync Macintosh cable adapter to the computer, then attach the 15-pin mini D-SUB signal cable to the AccuSync Macintosh cable adapter (Figure A.2). Tighten all screws.
- NOTE: To obtain the AccuSync Macintosh cable adapter, call NEC-Mitsubishi Electronics Display of America, Inc. at (800) 632-4662.
- 3. Connect the 15-pin mini D-SUB of the video signal cable to the appropriate connector on the back of the monitor (Figure B.1). Connect the audio cable to AUDIO-INPUT on the back of the monitor and the other end to the "Audio out" terminal of the computer. Headphones may be connected to the "Headphones" output on the front of the monitor "\(\cap\)". While the headphones are connected, the sound from the speakers will be disabled. Headphones can be purchased from your local electronics store.
- Connect one end of the power cord to the LCD and the other end to the power outlet. Place the video signal cable, power cord and audio cable between the cable holder (Figure B.1).

NOTE: Adjust the position of cables between the holder to avoid damage.

- NOTE: If you use this monitor at AC125-240V, please refer to Recommended Use section of this manual for proper selection of power cord.
- 5. Turn on the monitor with the front power button and the computer. (Figure C.1)
- 6. No-touch Auto Adjust automatically adjusts the monitor to optimal settings upon initial setup for most timings. For further adjustments, use the following OSM<sup>®</sup> controls:
   Auto Adjust Contrast
   Auto Adjust

Refer to the Controls section of this User's Manual for a full description of these OSM controls.

- NOTE: For download information on the Windows® 95/98/Me/2000/XP INF file for your AccuSync monitor, refer to the **References** section of this User's Manual.
- NOTE: If you have any problems, please refer to the Troubleshooting section of this User's Manual.

3

# Quick Start -continued

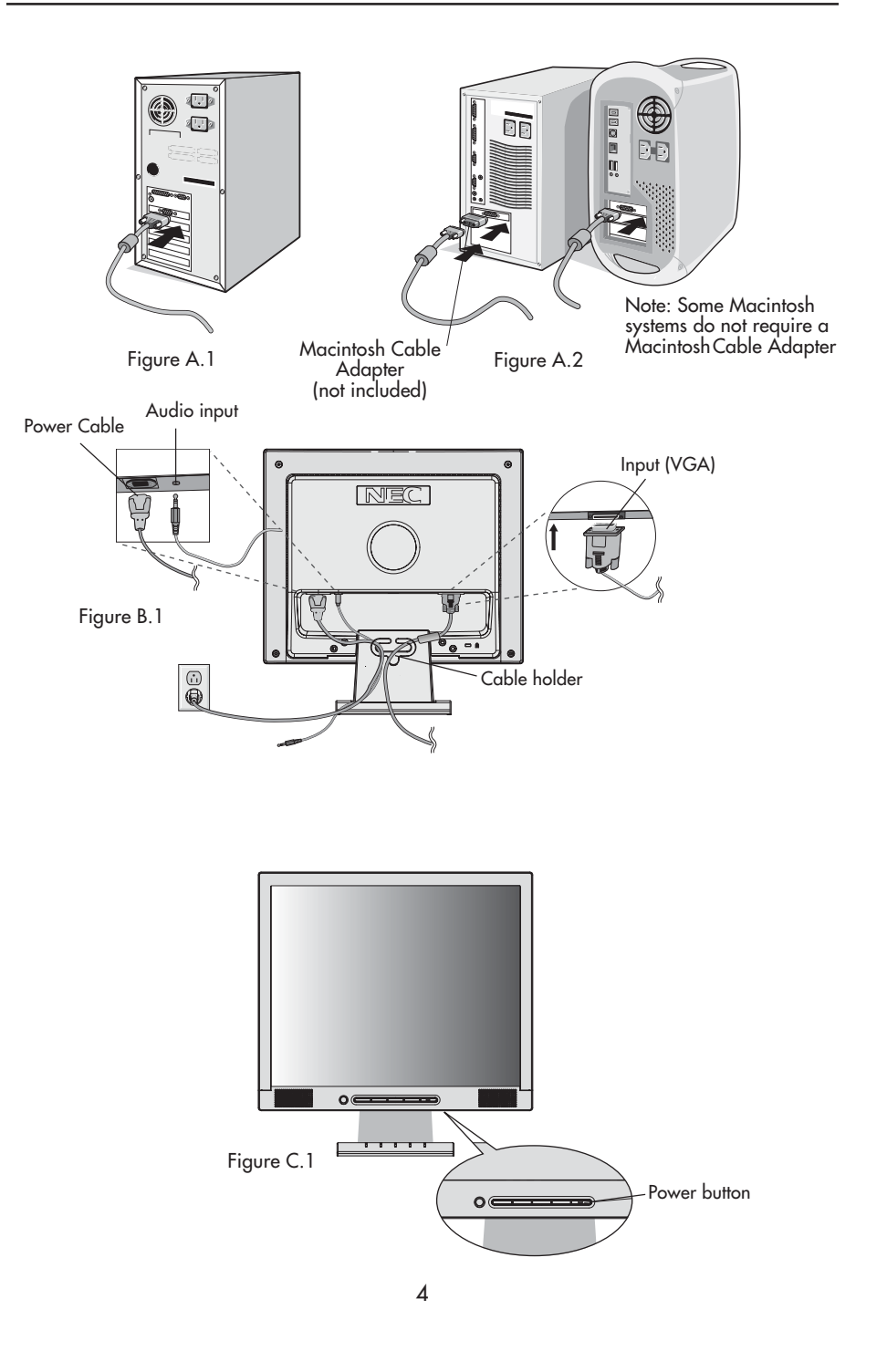

ASVMmanual070604.p65

4

7/7/04, 11:09 AM

### Quick Start -continued

### Tilt

Grasp both sides of the monitor screen with your hands and adjust the tilt as desired (Figure TS.1). NOTE: Handle with care when tilting the monitor screen.

#### **Remove Monitor Stand for Mounting**

To prepare the monitor for alternate mounting purposes:

- 1. Disconnect all cables.
- 2. Place monitor face down on a nonabrasive surface (Figure R.1).
- 3. Remove the 4 screws connecting the monitor to the stand and slide the stand off from the LCD (Figure R.2).

The monitor is now ready for mounting in an alternate manner.

- 4. Connect the AC cord and signal cable to the back of the monitor (Figure R.3).
- 5. Reverse this process to reattach stand.

NOTE: Use only VESA-compatible alternative mounting method. NOTE: Handle with care when removing monitor stand.

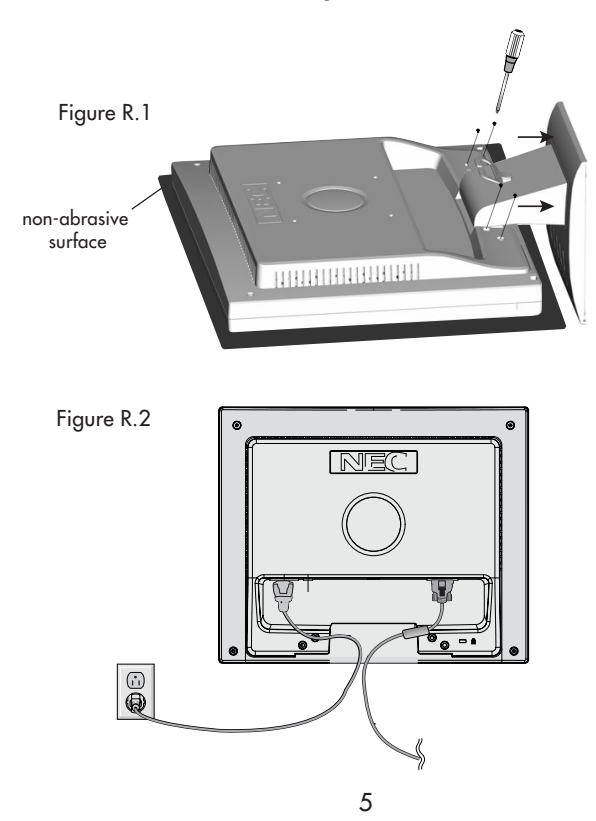

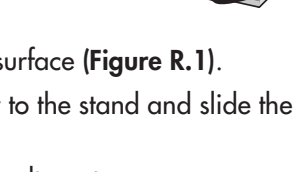

Ŋ

ASVMmanual070604.p65

### Quick Start -continued

#### **Removing the Base**

#### Note: Always remove the Base when shipping the LCD.

- 1. Place monitor face down on a non-abrasive surface.
- 2. While using your thumbs, press the tabs in the direction of the arrows to unlock the stand.
- 3. Pull the unlocked base off the stand.

### **Connecting a Flexible Arm**

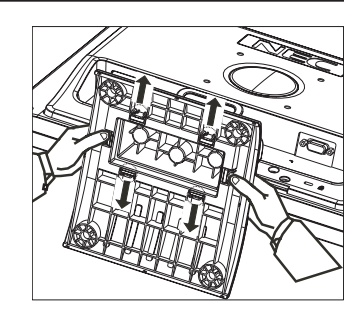

This LCD monitor is designed for use with a flexible arm. Please use the attached screws (4pcs) as shown in the picture when installing.

To meet the safety requirements, the monitor must be mounted to an arm which guaranties the necessary stability under consideration of the weight of the monitor. The LCD monitor should only be used with an approved arm (e.g. GS mark).

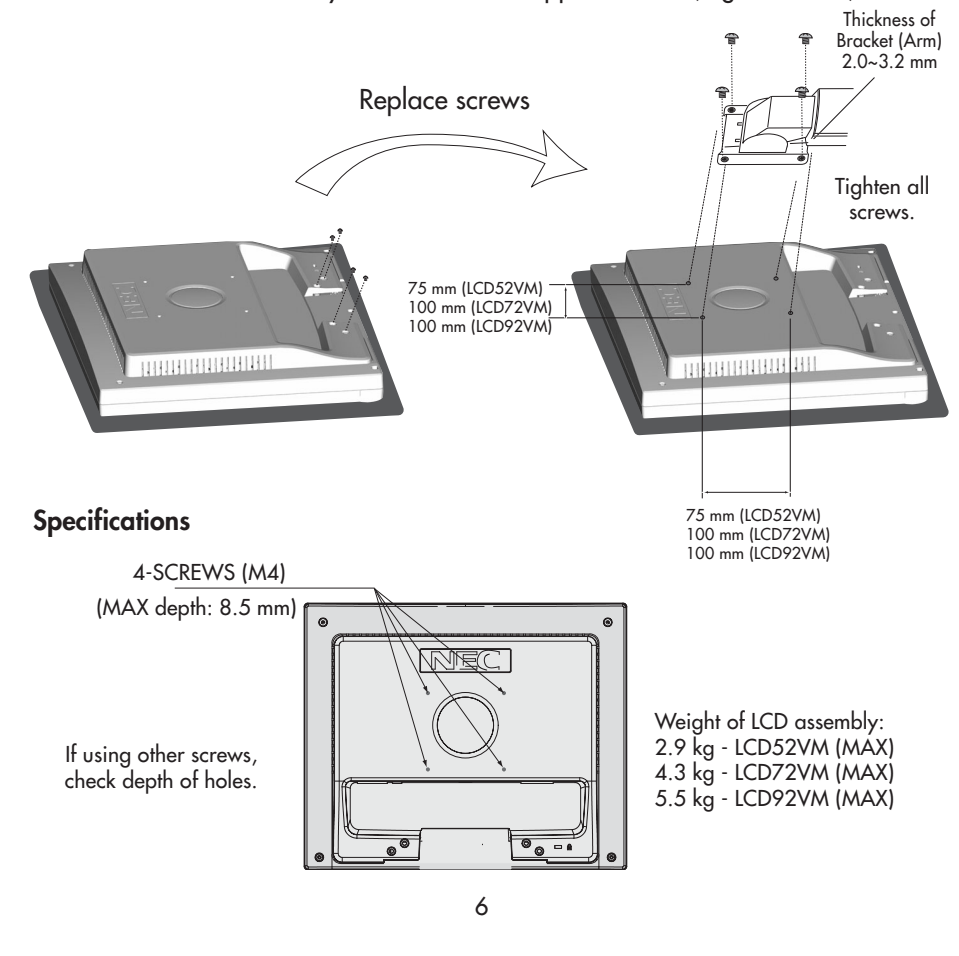

ASVMmanual070604.p65 6

# Controls

OSM<sup>®</sup> (On-Screen Manager) control buttons on the front of the monitor function as follows:

1. Basic key function

| Button                              | SELECT                           | -                                                              | +                                                               | AUTO / RESET                                               |
|-------------------------------------|----------------------------------|----------------------------------------------------------------|-----------------------------------------------------------------|------------------------------------------------------------|
| OSM Off                             | OSM displayed                    | Shortcut to bright adjust window                               | Shortcut to volume<br>adjust window                             | "Auto adjust"<br>function                                  |
| OSM On<br>(Icon selection<br>stage) | Moves to<br>Adjustment stage     | Cursor moves left                                              | Cursor moves right                                              |                                                            |
| OSM On<br>(Adjustment<br>stage)     | Moves to Icon<br>selection stage | Adjust value<br>decrease or<br>Cursor for adjust<br>moves left | Adjust value<br>increase or<br>Cursor for adjust<br>moves right | Reset operation<br>Mute off/on Volume<br>adjustment window |

#### 2. OSM Structure

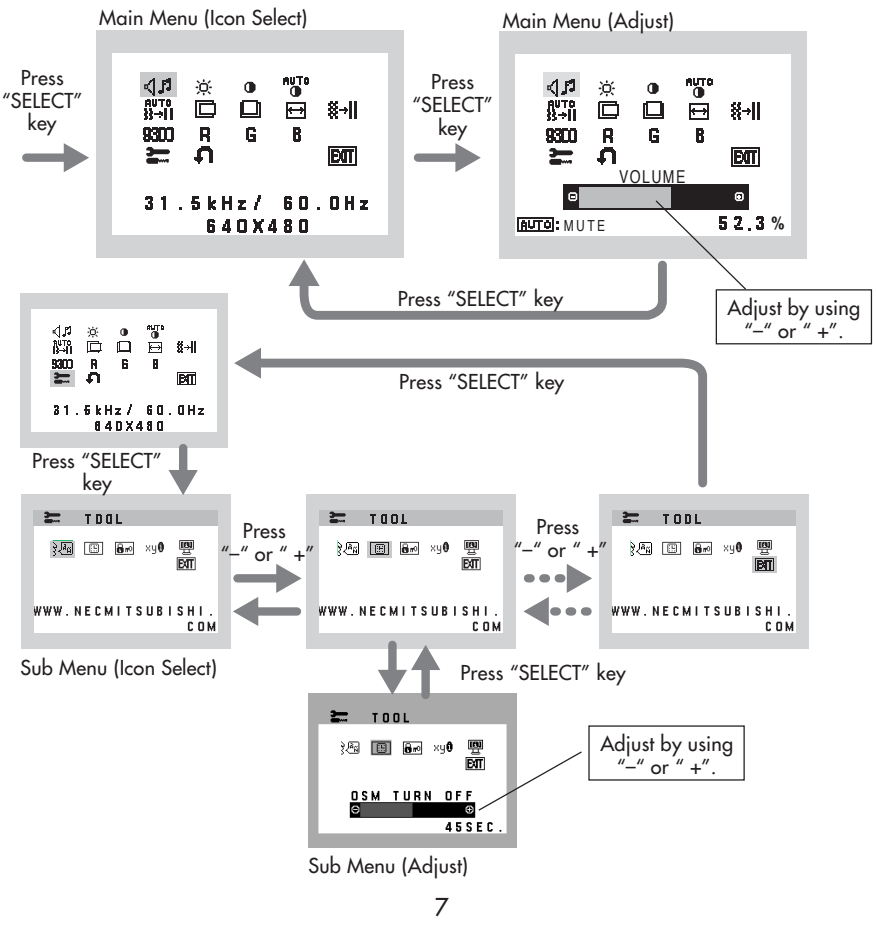

ASVMmanual070604.p65

### **Controls** –continued

### 

Control the sound volume of speakers and headphone. To mute the speaker sound, press the AUTO/RESET key.

-Ò-BRIGHTNESS Adjusts the overall image and background screen brightness. CONTRAST Adjusts the image brightness in relation to the background. AUTO CONTRAST Adjusts the image displayed for non-standard video inputs. AUTO ADJUST auto }}→|| Automatically adjusts the Image Position, the H. Size and Fine setting. LEFT/RIGHT Controls Horizontal Image Position within the display area of the LCD. DOWN/UP Controls Vertical Image Position within the display area of the LCD. ↔ H. SIZE Adjusts the horizontal size by increasing or decreasing this setting. **∦**→**||** FINE

Improves focus, clarity and image stability by increasing or decreasing this setting.

### **9311** COLOR CONTROL SYSTEMS

Four color presets (9300/7500/6500/USER) select the desired color setting.

**R** COLOR RED

Increase or decreases Red. The change will appear on screen.

### **G** COLOR GREEN

Increase or decreases Green. The change will appear on screen.

### **COLOR BLUE**

Increase or decreases Blue. The change will appear on screen.

### TOOL

Selecting TOOL allows you to get into the sub menu.

8

### FACTORY PRESET

Selecting Factory Preset allows you to reset all OSM control settings back to the factory settings. The RESET button will need to be held down for several seconds to tage effect. Individual settings can be reset by highlighting the control to be reset and pressing the RESET button.

### **Controls** –continued

### EXIT EXIT

Selecting EXIT allows you exit OSM menu/sub menu.

### ک المNGUAGE کے 🕅

OSM control menus are available in seven languages.

#### OSM TURN OFF

The OSM control menu will stay on as long as it is in use. In the OSM Turn OFF submenu, you can select how long the monitor waits after the last touch of a button to shut off the OSM control menu. The preset choices are 10 - 120 seconds in 5 second intervals.

#### Bro OSM LOCK OUT

This control completely locks out access to all OSM control functions without Brightness and Contrast. When attempting to activate OSM controls while in the Lock Out mode, a screen will appear indicating the OSM are locked out. To activate the OSM Lock Out function, press "AUTO/ RESET", then "+" key and hold down simultaneously. To deactivate the OSM Lock Out, press "AUTO/ RESET", then "+" key and hold down simultaneously.

#### ×y0 RESOLUTION NOTIFIER

If ON is selected, a message will appear on the screen after 30 seconds, notifying you that the resolution is not at optimal resolution.

#### MONITOR INFO

Indicates the model and serial numbers of your monitor.

**OSM® Warning:** OSM Warning menus disappear with SELECT button. **NO SIGNAL:** This function gives a warning when there is no signal present. After power is turned on or when there is a change of input signal or video is inactive, the **No Signal** window will appear.

**RESOLUTION NOTIFIER:** This function gives a warning of use with optimized resolution. After power is turned on or when there is a change of input signal or the video signal doesn't have proper resolution, the **Resolution Notifier** window will open. This function can be disabled in the TOOL menu.

**OUT OF RANGE:** This function gives a recommendation of the optimized resolution and refresh rate. After the power is turned on or there is a change of input signal or the video signal doesn't have proper timing, the **Out Of Range** menu will appear.

9

### **Recommended Use**

#### **Safety Precautions and Maintenance**

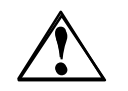

#### FOR OPTIMUM PERFORMANCE, PLEASE NOTE THE FOLLOWING WHEN SETTING UP AND USING THE ACCUSYNC LCD COLOR MONITOR:

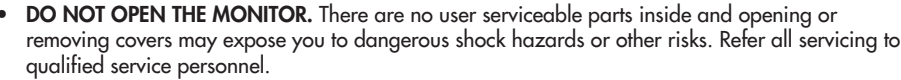

- Do not spill any liquids into the cabinet or use your monitor near water.
- Do not insert objects of any kind into the cabinet slots, as they may touch dangerous voltage points, which can be harmful or fatal or may cause electric shock, fire or equipment failure.
- Do not place any heavy objects on the power cord. Damage to the cord may cause shock or fire.
- Do not place this product on a sloping or unstable cart, stand or table, as the monitor may fall, causing serious damage to the monitor.
- When operating the AccuSync LCD monitor with its AC 125-240V power supply, use a power supply cord that matches the power supply voltage of the AC power outlet being used. The power supply cord you use must have been approved by and comply with the safety standards of your country. (Type H05VV-F should be used in Europe)
- In UK, use a BS-approved power cord with molded plug having a black (5A) fuse installed for use with this monitor. If a power cord is not supplied with this monitor, please contact your supplier.
- Do not place any objects onto the monitor and do not use the monitor outdoors.
- The inside of the fluorescent tube located within the LCD monitor contains mercury. Please follow the bylaws or rules of your municipality to dispose of the tube properly.
- Do not bend power cord.
- Do not use monitor in high temperature, humid, dusty, or oily areas.
- If glass is broken, handle with care.
- Do not cover vent on monitor.

Immediately unplug your monitor from the wall outlet and refer servicing to qualified service personnel under the following conditions:

- When the power supply cord or plug is damaged.
- If liquid has been spilled, or objects have fallen into the monitor.
- If the monitor has been exposed to rain or water.
- If the monitor has been dropped or the cabinet damaged.
- If the monitor does not operate normally by following operating instructions.
- If monitor or glass is broken, do not come in contact with the liquid crystal and handle with care.

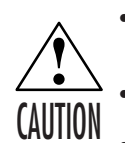

Allow adequate ventilation around the monitor so that heat can properly dissipate. Do not block ventilated openings or place the monitor near a radiator or other heat sources. Do not put anything on top of monitor.

The power cable connector is the primary means of detaching the system from the power supply. The monitor should be installed close to a power outlet which is easily accessible.

Handle with care when transporting. Save packaging for transporting.

#### **Image Persistence**

Image persistence is when a residual or "ghost" image of a previous image remains visible on the screen. Unlike CRT monitors, LCD monitors' image persistence is not permanent, but constant images being displayed for a long period of time should be avoided.

To alleviate image persistence, turn off the monitor for as long as the previous image was displayed. For example, if an image was on the monitor for one hour and a residual image remains, the monitor should be turned off for one hour to erase the image.

**NOTE:** As with all personal display devices, NEC-Mitsubishi Electronics Display recommends using a moving screen saver at regular intervals whenever the screen is idle or turning off the monitor when not in use.

ASVMmanual070604.p65

7/7/04, 11:10 AM

### **Recommended Use** –continued

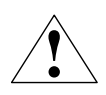

CORRECT PLACEMENT AND ADJUSTMENT OF THE MONITOR CAN REDUCE EYE, SHOULDER AND NECK FATIGUE. CHECK THE FOLLOWING WHEN YOU POSITION THE MONITOR:

- For optimum performance, allow 20 minutes for warm-up.
- Adjust the monitor height so that the top of the screen is at or slightly below eye level. Your eyes should look slightly downward when viewing the middle of the screen.
- Position your monitor no closer than 16 inches and no further away than 28 inches from your eyes. The optimal distance is 20 inches.
- Rest your eyes periodically by focusing on an object at least 20 feet away. Blink often.

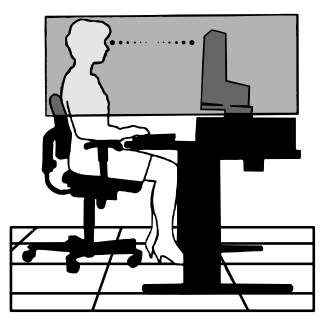

- Position the monitor at a 90° angle to windows and other light sources to minimize glare and reflections. Adjust the monitor tilt so that ceiling lights do not reflect on your screen.
- If reflected light makes it hard for you to see your screen, use an antiglare filter.
- Clean the LCD monitor surface with a lint-free, nonabrasive cloth. Avoid using any cleaning solution or glass cleaner!
- Adjust the monitor's brightness and contrast controls to enhance readability.
- Use a document holder placed close to the screen.
- Position whatever you are looking at most of the time (the screen or reference material) directly in front of you to minimize turning your head while you are typing.
- Avoid displaying fixed patterns on the monitor for long periods of time to avoid image persistence (afterimage effects).
- Get regular eye checkups.

#### **Ergonomics**

To realize the maximum ergonomics benefits, we recommend the following:

- Use the preset Size and Position controls with standard signals
- Use the preset Color Setting
- Use non-interlaced signals with a vertical refresh rate between 60-75Hz
- Do not use primary color blue on a dark background, as it is difficult to see and may produce eye fatigue to insufficient contrast

For more detailed information on setting up a healthy work environment, write the American National Standard for Human Factors Engineering of Visual Display Terminal Workstations – ANSI-HFS Standard No. 100-1988 – The Human Factors Society, Inc. P.O. Box 1369, Santa Monica, California 90406.

# **Specifications**

| Monitor<br>Specifications                            |                                                                               | AccuSync LCD52VM<br>Monitor                                                                                                    | Notes                                                                                                    |  |
|------------------------------------------------------|-------------------------------------------------------------------------------|----------------------------------------------------------------------------------------------------|----------------------------------------------------------------------------------------------------|--|
| LCD Module<br>Viewab<br>Native Resolution            | Diagonal:<br>Ile Image Size:<br>n (Pixel Count):                              | 15.0 inch<br>15.0 inch<br>1024 x 768                                                                                                    | Active matrix; thin film transistor (TFT)<br>liquid crystal display (LCD); 0.297 mm dot<br>pitch; 250cd/m² white luminence;<br>400:1 contrast ratio, typical        |  |
| Input Signal                                         | Video:<br>Sync:                                                               | ANALOG 0.7 Vp-p/75 Ohms<br>Separate sync TTL Level (Positive/Negative<br>Horizontal sync Positive/Negative<br>Vertical sync Positive/Negative                                                   | )                                                                                                    |  |
| Display Colors                                       | Analog input:                                                                 | 16,194,277                                                                                                    | Depending on display card used.                                                                                                    |  |
| Maximum<br>Viewing Angles                            | Left/Right:<br>Up/Down:                                                       | 60°/60° (CR>10)<br>45°/45° (CR>10)                                                                                                    |                                                                                                    |  |
| Synchronization<br>Range                             | Horizontal:<br>Vertical:                                                      | 31.5 kHz to 60 kHz<br>55 Hz to 76 Hz                                                                                                    | Automatically<br>Automatically                                                                                                    |  |
| Resolutions Supported                                |                                                                               | 720 x 400* <sup>1</sup> :VGA text<br>640 x 480* <sup>1</sup> at 60 Hz to 75 Hz<br>800 x 600* <sup>1</sup> at 56 Hz to 75 Hz<br>832 x 624* <sup>1</sup> at 75 Hz<br>1024 x 768 at 60 Hz to 75 Hz | Some systems may not support<br>all modes listed.<br>NEC-Mitsubishi Electronics Display cites<br>recommended resolution at 75 Hz for<br>optimal display performance |  |
| Active Display Area                                  | Horizontal :<br>Vertical :                                                    | 304.1 mm/12.0 inches<br>228.1 mm/9.0 inches                                                                                                    |                                                                                                    |  |
| Power Supply                                         |                                                                               | 100-240 V ~ 50/60 Hz                                                                                                    |                                                                                                    |  |
| Speaker Practical Audio Outp                         | ut                                                                            | 1 + 1 Watts                                                                                                    |                                                                                                    |  |
| Current Rating                                       |                                                                               | 0.5 - 0.3A/100-120V                                                                                                    |                                                                                                    |  |
| Dimensions                                           |                                                                               | 344.6 mm (W) x 352.7 mm (H) x 165 mm (D)<br>13.6 inches (W) x 13.9 inches (H) x 6.5 inches (D)                                                                                                  |                                                                                                    |  |
| Weight                                               |                                                                               | 3.3 kg<br>7.3 lbs                                                                                                    |                                                                                                    |  |
| Environmental Considerations<br>Operating<br>Storage | s<br>Temperature:<br>Humidity:<br>Feet:<br>Temperature:<br>Humidity:<br>Feet: | 5°C to 35°C/41°F to 95°F<br>30% to 80%<br>0 to 10,000 Feet<br>-10°C to 60°C/14°F to 140°F<br>10% to 85%<br>0 to 40,000 Feet                                                                     |                                                                                                    |  |

\*1 Interpolated Resolutions: When resolutions are shown that are lower than the pixel count of the LCD module, text may appear different. This is normal and necessary for all current flat panel technologies when displaying nonnative resolutions full screen. In flat panel technologies, each dot on the screen is actually one pixel, so to expand resolutions for full screen, an interpolation of the resolution must be done.

12

NOTE: Technical specifications are subject to change without notice.

# Specifications -continued

| Monitor<br>Specifications                                                                                                  | AccuSync LCD72VM<br>Monitor                                                                                                    | Notes                                                                                                    |
|----------------------------------------------------------------------------------------------------|----------------------------------------------------------------------------------------------------|----------------------------------------------------------------------------------------------------|
| LCD Module Diagonal:<br>Viewable Image Size:<br>Native Resolution (Pixel Count):                                           | 17.0 inch<br>17.0 inch<br>1280 x 1024                                                                                                    | Active matrix; thin film transistor (TFT)<br>liquid crystal display (LCD); 0.264 mm dot<br>pitch; 250cd/m <sup>2</sup> white luminence;<br>450:1 contrast ratio, typical |
| Input Signal Video:<br>Sync:                                                                                               | ANALOG 0.7 Vp-p/75 Ohms<br>Separate sync TTL Level (Positive/Negative<br>Horizontal sync Positive/Negative<br>Vertical sync Positive/Negative                                                                                                    | )                                                                                                    |
| Display Colors Analog input:                                                                                               | 16,194,277                                                                                                    | Depending on display card used.                                                                                                    |
| Maximum Left/Right:<br>Viewing Angles Up/Down:                                                                             | 70°/70° (CR>10)<br>65°/60° (CR>10)                                                                                                    |                                                                                                    |
| Synchronization Horizontal:<br>Range Vertical:                                                                             | 31.5 kHz to 81.1 kHz<br>55 Hz to 76 Hz                                                                                                    | Automatically<br>Automatically                                                                                                    |
| Resolutions Supported                                                                                                    | 720 x 400*1 : VGA text<br>640 x 480*1 at 60 Hz to 75 Hz<br>800 x 600*1 at 56 Hz to 75 Hz<br>832 x 624*1 at 75 Hz<br>1024 x 768*1 at 60 Hz to 75 Hz<br>1152 x 864*1 at 70 Hz<br>1152 x 870*1 at 75 Hz<br>1280 x 960*1 at 60 Hz to 75 Hz<br>1280 x 1024 at 60 Hz to 75 Hz | Some systems may not support<br>all modes listed.<br>NEC-Mitsubishi Electronics Display cites<br>recommended resolution at 60 Hz for<br>optimal display performance.     |
| Active Display Area Horizontal :<br>Vertical :                                                                             | 338 mm/13.3 inches<br>270.3 mm/10.6 inches                                                                                                    |                                                                                                    |
| Power Supply                                                                                                    | 100-240 V ~ 50/60 Hz                                                                                                    |                                                                                                    |
| Speaker Practical Audio Output                                                                                             | 1 + 1 Watts                                                                                                    |                                                                                                    |
| Current Rating                                                                                                    | 0.6 - 0.4A/100-120V                                                                                                    |                                                                                                    |
| Dimensions                                                                                                    | 375.4 mm (W) x 389 mm (H) x 180 mm (D)<br>14.8 inches (W) x 15.3 inches (H) x 7.1 in                                                                                                    | iches (D)                                                                                                    |
| Weight                                                                                                    | 4.7 kg<br>10.4 lbs                                                                                                    |                                                                                                    |
| Environmental Considerations<br>Operating Temperature:<br>Humidity:<br>Feet:<br>Storage Temperature:<br>Humidity:<br>Feet: | 5°C to 35°C/41°F to 95°F<br>30% to 80%<br>0 to 10,000 Feet<br>-10°C to +60°C/14°F to 140°F<br>10% to 85%<br>0 to 40,000 Feet                                                                                                    |                                                                                                    |

\*1 Interpolated Resolutions: When resolutions are shown that are lower than the pixel count of the LCD module, text may appear different. This is normal and necessary for all current flat panel technologies when displaying non-native resolutions full screen. In flat panel technologies, each dot on the screen is actually one pixel, so to expand resolutions to full screen, an interpolation of the resolution must be done.

13

NOTE: Technical specifications are subject to change without notice.

# Specifications -continued

| Monitor<br>Specifications                                                                                                  | AccuSync LCD92VM<br>Monitor                                                                                                    | Notes                                                                                                    |
|----------------------------------------------------------------------------------------------------|----------------------------------------------------------------------------------------------------|----------------------------------------------------------------------------------------------------|
| LCD Module Diagonal:<br>Viewable Image Size:<br>Native Resolution (Pixel Count):                                           | 19.0 inch<br>19.0 inch<br>1280 x 1024                                                                                                    | Active matrix; thin film transistor (TFT)<br>liquid crystal display (LCD); 0.294 mm dot<br>pitch; 250cd/m <sup>2</sup> white luminence;<br>450:1 contrast ratio, typical |
| Input Signal Video:<br>Sync:                                                                                               | ANALOG 0.7 Vp-p/75 Ohms<br>Separate sync TTL Level (Positive/Negative<br>Horizontal sync Positive/Negative<br>Vertical sync Positive/Negative                                                                                                    | )                                                                                                    |
| Display Colors Analog input:                                                                                               | 16,194,277                                                                                                    | Depending on display card used.                                                                                                    |
| Maximum Left/right:<br>Viewing Angles Up/Down:                                                                             | 65°/65° (CR>10)<br>65°/65° (CR>10)                                                                                                    |                                                                                                    |
| Synchronization Horizontal:<br>Range Vertical:                                                                             | 31.5 kHz to 81.1 kHz<br>55 Hz to 76 Hz                                                                                                    | Automatically<br>Automatically                                                                                                    |
| Resolutions Supported                                                                                                    | 720 x 400*1 : VGA text<br>640 x 480*1 at 60 Hz to 75 Hz<br>800 x 600*1 at 56 Hz to 75 Hz<br>832 x 624*1 at 75 Hz<br>1024 x 768*1 at 60 Hz to 75 Hz<br>1152 x 864*1 at 70 Hz<br>1152 x 870*1 at 75 Hz<br>1280 x 960*1 at 75 Hz<br>1280 x 1024 at 60 Hz to 75 Hz | Some systems may not support<br>all modes listed.<br>NEC-Mitsubishi Electronics Display cites<br>recommended resolution at 60 Hz for<br>optimal display performance.     |
| Active Display Area Horizontal :<br>Vertical :                                                                             | 376 mm/14.8 inches<br>301 mm/11.9 inches                                                                                                    |                                                                                                    |
| Power Supply                                                                                                    | 100-240 V ~ 50/60 Hz                                                                                                    |                                                                                                    |
| Speaker Practical Audio Output                                                                                             | 1 + 1 Watts                                                                                                    |                                                                                                    |
| Current Rating                                                                                                    | 0.8 - 0.5A/100-120V                                                                                                    |                                                                                                    |
| Dimensions                                                                                                    | 418 mm (W) x 427.8 mm (H) x 199.5 mm (D)<br>16.5 inches (W) x 14.6 inches (H) x 7.9 in                                                                                                    | iches (D)                                                                                                    |
| Weight                                                                                                    | 6.5 kg<br>14.3 lbs                                                                                                    |                                                                                                    |
| Environmental Considerations<br>Operating Temperature:<br>Humidity:<br>Feet:<br>Storage Temperature:<br>Humidity:<br>Feet: | 5°C to 35°C/41°F to 95°F<br>30% to 80%<br>0 to 10,000 Feet<br>-10°C to +60°C/14°F to 140°F<br>10% to 85%<br>0 to 40,000 Feet                                                                                                    |                                                                                                    |

\*1 Interpolated Resolutions: When resolutions are shown that are lower than the pixel count of the LCD module, text may appear different. This is normal and necessary for all current flat panel technologies when displaying non-native resolutions full screen. In flat panel technologies, each dot on the screen is actually one pixel, so to expand resolutions to full screen, an interpolation of the resolution must be done.

14

NOTE: Technical specifications are subject to change without notice.

7/7/04, 11:10 AM

### Features

**Reduced Footprint:** Provides the ideal solution for environments requiring superior image quality but with size and weight limitations. The monitor's small footprint and low weight allow it to be moved or transported easily from one location to another.

AccuColor® Control Systems: Allows you to adjust the colors on your screen and customize the color accuracy of your monitor to a variety of standards.

**OSM®** (On-Screen Manager) Controls: Allow you to quickly and easily adjust all elements of your screen image via simple to use on-screen menus.

No-touch Auto Adjust™: No-touch Auto Adjust automatically adjusts the monitor to optimal settings upon initial setup.

**ErgoDesign® Features:** Enhance human ergonomics to improve the working environment, protect the health of the user and save money. Examples include OSM controls for quick and easy image adjustments, tilt base for preferred angle of vision, small footprint and compliance with MPRII and TCO guidelines for lower emissions.

**Plug and Play:** The Microsoft<sup>®</sup> solution with the Windows<sup>®</sup>95/98/Me/2000/XP operating system facilitates setup and installation by allowing the monitor to send its capabilities (such as screen size and resolutions supported) directly to your computer, automatically optimizing display performance.

**IPM®** (Intelligent Power Manager) System: Provides innovative power-saving methods that allow the monitor to shift to a lower power consumption level when on but not in use, saving two-thirds of your monitor energy costs, reducing emissions and lowering the air conditioning costs of the workplace.

**Multiple Frequency Technology:** Automatically adjusts monitor to the display card's scanning frequency, thus displaying the resolution required.

FullScan® Capability: Allows you to use the entire screen area in most resolutions, significantly expanding image size.

**VESA® Standard Mounting Interface:** Allows users to connect their AccuSync monitor to any VESA standard third party mounting arm or bracket. Allows for the monitor to be mounted on a wall or an arm using any third party compliant device.

OSM Display Screen Copyright 2004 by NEC-Mitsubishi Electronics Display of America, Inc.

### Troubleshooting

#### No picture

- The signal cable should be completely connected to the display card/computer.
- The display card should be completely seated in its slot.
- Front Power Switch and computer power switch should be in the ON position.
- Check to make sure that a supported mode has been selected on the display card or system being used. (Please consult display card or system manual to change graphics mode.)
- Check the monitor and your display card with respect to compatibility and recommended settings.
- Check the signal cable connector for bent or pushed-in pins.

#### Power Button does not respond

• Unplug the power cord of the monitor from the AC outlet to turn off and reset the monitor.

#### Image Persistence

 Image persistence is when a residual or "ghost" image of a previous image remains visible on the screen. Unlike CRT monitors, LCD monitors' image persistence is not permanent, but constant images being displayed for a long period of time should be avoided.

To alleviate image persistence, turn off the monitor for as long as the previous image was displayed. For example, if an image was on the monitor for one hour and a residual

image remains, the monitor should be turned off for one hour to erase the image.

NOTE: As with all personal display devices, NEC-Mitsubishi Electronics Display

recommends using a moving screen saver at regular intervals whenever the screen is idle or turning off the monitor when not in use.

#### Image is unstable, unfocused or swimming is apparent

- Signal cable should be completely attached to the computer.
- Use the OSM Image Adjust controls to focus and adjust display by increasing or decreasing the FINE control. When the display mode is changed, the OSM Image Adjust settings may need to be readjusted.
- Check the monitor and your display card with respect to compatibility and recommended signal timings.
- If your text is garbled, change the video mode to non-interlace and use 60Hz refresh rate.

**LED on monitor is not lit** (no green or amber color can be seen)

• Power Switch should be in the ON position and power cord should be connected.

#### Display image is not sized properly

- Use the OSM Image Adjust controls to increase or decrease the H.SIZE.
- Check to make sure that a supported mode has been selected on the display card or system being used. (Please consult display card or system manual to change graphics mode.)

#### No Video

- If no video is present on the screen, turn the Power button off and on again.
- Make certain the computer is not in a power-saving mode (touch the keyboard or mouse).

#### No Sound

- Check to see if speaker cable is properly connected.
- Check to see if mute is activated.
- Check to see if volume in OSM is set at minimum.

ASVMmanual070604.p65

16

7/7/04, 11:10 AM

## **References**

#### NEC-Mitsubishi Monitor Customer Service & Support

Customer Service and Technical Support: (800) 632-4662 Fax: (800) 695-3044

| Parts and Accessories/Macintosh |                  |                 |
|---------------------------------|------------------|-----------------|
| Cable Adapter:                  | (888) NEC-MITS   | [888-632-6487]  |
| Warranty Information:           | www.necmitsubisł | ni.com/warranty |

**Online Technical Support** 

www.necmitsubishi.com/support

### **Sales and Product Information**

| Sales Information Line: | (888) NEC-MITS [888-632-6487] |
|-------------------------|-------------------------------|
| Canadian Customers:     | (866) 771-0266, Ext#: 4037    |
| Government Sales:       | (800) 284-6320                |
| Government Sales email: | gov@necmitsubishi.com         |

### **Electronic Channels**

World Wide Web: Product Registration: **European Operations:** 

www.necmitsubishi.com www.necmitsubishi.com/productregistration www.nec-mitsubishi.com

**Drivers and Downloads** 

www.necmitsubishi.com/downloads

### **Limited Warranty**

NEC-Mitsubishi Electronics Display of America, Inc. (hereinafter "NMD-A") warrants this Product to be free from defects in material and workmanship and, subject to the conditions set forth below, agrees to repair or replace (at NMD-A's sole option) any part of the enclosed unit which proves defective for a period of three (3) years from the date of first consumer purchase. Spare parts are warranted for ninety (90) days. Replacement parts or unit may be new or refurbished and will meet specifications of the original parts or unit.

This warranty gives you specific legal rights and you may also have other rights, which vary from state to state. This warranty is limited to the original purchaser of the Product and is not transferable. This warranty covers only NMD-A-supplied components. Service required as a result of third party components is not covered under this warranty. In order to be covered under this warranty, the Product must have been purchased in the U.S.A. or Canada by the original purchaser. This warranty only covers Product distribution in the U.S.A. or Canada by NMD-A No warranty service is provided outside of the U.S.A. or Canada. Proof of Purchase will be required by NMD-A to substantiate date of purchase. Such proof of purchase must be an original bill of sale or receipt containing name and address of seller, purchaser, and the serial number of the product.

It shall be your obligation and expense to have the Product shipped, freight prepaid, or delivered to the authorized reseller from whom it was purchased or other facility authorized by NMD-A to render the services provided hereunder in either the original package or a similar package affording an equal degree of protection. All Products returned to NMD-A for service MUST have prior approval, which may be obtained by calling 1-800-632-4662. The Product shall not have been previously altered, repaired, or serviced by anyone other than a service facility authorized by NMD-A to render such service, the serial number of the product shall not have been altered or removed. In order to be covered by this warranty the Product shall not have been subjected to displaying of fixed images for long periods of time resulting in image persistence (afterimage effects), accident, misuse or abuse or operated contrary to the instructions contained in the User's Manual. Any such conditions will void this warranty.

NMD-A SHALL NOT BE LIABLE FOR DIRECT, INDIRECT, INCIDENTAL, CONSEQUENTIAL, OR OTHER TYPES OF DAMAGES RESULTING FROM THE USE OF ANY NMD-A PRODUCT OTHER THAN THE LIABILITY STATED ABOVE. THESE WARRANTIES ARE IN LIEU OF ALL OTHER WARRANTIES EXPRESS OR IMPLIED, INCLUDING, BUT NOT LIMITED TO, THE IMPLIED WARRANTIES OF MERCHANTABILITY OR FITNESS FOR A PARTICULAR PURPOSE. SOME STATES DO NOT ALLOW THE EXCLUSION OF IMPLIED WARRANTIES OR THE LIMITATION OR EXCLUSION OF LIABILITY FOR INCIDENTAL OR CONSEQUENTIAL DAMAGES SO THE ABOVE EXCLUSIONS OR LIMITATIONS MAY NOT APPLY TO YOU.

This Product is warranted in accordance with the terms of this limited warranty. Consumers are cautioned that Product performance is affected by system configuration, software, the application, customer data, and operator control of the system, among other factors. While NMD-A Products are considered to be compatible with many systems, specific functional implementation by the customers of the Product may vary. Therefore, suitability of a Product for a specific purpose or application must be determined by consumer and is not warranted by NMD-A.

For the name of your nearest authorized NEC-Mitsubishi Electronics Display service facility, contact NEC-Mitsubishi Electronics Display of America at 1-800-632-4662.

# TC0'99

Congratulations! You have just purchased a TCO'99 approved and labelled product! Your choice has provided you with a product developed for professional use. Your purchase has also contributed to reducing the burden on the environment and also to the further development of environmentally adapted electronics products.

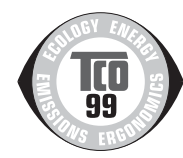

### Why do we have environmentally labelled computers?

In many countries, environmental labelling has become an established method for encouraging the adaptation of goods and services to the environment. The main problem, as far as computers and other electronics equipment are concerned, is that environmentally harmful substances are used both in the products and during the manufacturing. Since it has not been possible for the majority of electronics equipment to be recycled in a satisfactory way, most of these potentially damaging substances sooner or later enter Nature.

There are also other characteristics of a computer, such as energy consumption levels, that are important from the viewpoints of both the work (Internal) and natural (external) environments. Since all methods of conventional electricity generation have a negative effect on the environment (acidic and climate-influencing emissions, radioactive waste, etc.), it is vital to conserve energy. Electronics equipment in offices consume an enormous amount of energy since they are often left running continuously.

### What does labelling involve?

This product meets the requirements for the TCO'99 scheme which provides for international and environmental labelling of personal computers. The labelling scheme was developed as a joint effort by the TCO (The Swedish Confederation of Professional Employees), Svenska Naturskyddsforeningen (The Swedish Society for Nature Conservation) and Statens Energimyndighet (The Swedish National Energy Administration).

The requirements cover a wide range of issues: environment, ergonomics, usability, emission of electrical and magnetic fields, energy consumption and electrical and fire safety.

The environmental demands concern restrictions on the presence and use of heavy metals, brominated and chlorinated flame retardants, CFCs (freons) and chlorinated solvents, among other things. The product must be prepared for recycling and the manufacturer is obliged to have an environmental plan which must be adhered to in each country where the company implements its operational policy. The energy requirements include a demand that the computer and/or display, after a certain period of inactivity, shall reduce its power consumption to a lower level in one or more stages. The length of time to reactivate the computer shall be reasonable for the user.

Labelled products must meet strict environmental demands, for example, in respect of the reduction of electric and magnetic fields, physical and visual ergonomics and good usability.

### **Environmental Requirements**

#### **Flame retardants**

Flame retardants are present in printed circuit boards, cables, wires, casings and housings. In turn, they delay the spread of fire. Up to thirty percent of the plastic in a computer casing can consist of flame retardant substances. Most flame retardants contain bromine or chloride and these are related to another group of environmental toxins, PCBs, which are suspected to give rise to severe health effects, including reproductive damage in fish-eating birds and mammals, due to the bio-

19

### TCO'99 -continued

accumulative\* processes. Flame retardants have been found in human blood and researchers fear that disturbances in fetus development may occur.

TCO'99 demand requires that plastic components weighing more than 25 grams must not contain flame retardants with organically bound chlorine and bromine. Flame retardants are allowed in the printed circuit boards since no substitutes are available.

### Lead\*\*

Lead can be found in picture tubes, display screens, solders and capacitors. Lead damages the nervous system and in higher doses, causes lead poisoning.

TCO'99 requirement permits the inclusion of lead since no replacement has yet been developed.

#### Cadmium\*\*

Cadmium is present in rechargeable batteries and in the color generating layers of certain computer displays. Cadmium damages the nervous system and is toxic in high doses.

TCO'99 requirement states that batteries, the color generating layers of display screens and the electrical or electronics components must not contain any cadmium.

#### Mercury\*\*

Mercury is sometimes found in batteries, relays and switches, Mercury damages the nervous system and is toxic in high doses.

TCO'99 requirement states that batteries may not contain any Mercury. It also demands that no mercury is present in any of the electrical or electronics components associated with the display unit.

#### CFCs (freons)

CFCs (freons) are sometimes used for washing printed circuit boards. CFCs break down ozone and thereby damage the ozone layer in the stratosphere, causing increased reception on Earth of ultraviolet light with consequent increased risks of skin cancer (malignant melanoma).

The relevant TCO'99 requirement; Neither CFCs nor HCFCs may be used during the manufacturing and assembly of the product or its packaging.

\*Bio-accumulative is defined as substances which accumulate within living organisms. \*\*Lead, Cadmium and Mercury are heavy metals which are Bio-accumulative.

To obtain complete information on the environmental criteria document, order from:

TCO Development Unit SE-114 94 Stockholm SWEDEN FAX Number: +46 8 782 92 07 E-mail (Internet): development@tco.se

You may also obtain current information on TCO'99 approved and labelled products by visiting their website at: http://www.tcodevelopment.com/

20

### Declaration of the Manufacturer

We hereby certify that the color monitor AccuSync LCD52VM (L154F0), AccuSync LCD72VM (L174F1), or AccuSync LCD92VM (L194F2) are in compliance with Council Directive 73/23/EEC: – EN 60950-1

Council Directive 89/336/EEC: - EN 55022

- EN 61000-3-2
- EN 61000-3-3
- EN 55024

and marked with

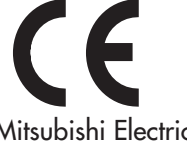

NEC-Mitsubishi Electric Visual Systems Corporation 4-13-23, Shibaura, Minato-Ku Tokyo 108-0023, Japan

21

7/7/04, 11:10 AM

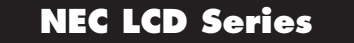

#### PROPRIETARY NOTICE AND LIABILITY DISCLAIMER

The information disclosed in this document, including all designs and related materials, is the valuable property of NEC-Mitsubishi Electronics Display of America and/or its licensors, as appropriate, reserve all patent, copyright and other proprietary rights to this document, including all design, manufacturing, reproduction, use and sales rights thereto, except to the extent said rights are expressly granted to others.

The NEC-Mitsubishi Electronics Display of America product(s) discussed in this document are warranted in accordance with the terms of the Limited Warranty Statement accompanying each product. However, actual performance of each such product is dependent upon factors such as system configuration, customer data and operator control. Since implementation by customers of each product may vary, the suitability of specific product configurations and applications must be determined by the customer and is not warranted by NEC-Mitsubishi Electronics Display of America.

To allow for design and specification improvements, the information in this document is subject to change at any time without notice. Reproduction of this document or portions thereof without prior approval of NEC-Mitsubishi Electronics Display of America is prohibited.

### **DECLARATION OF CONFORMITY**

This device complies with Part 15 of FCC Rules. Operation is subject to the following two conditions. (1) This device may not cause harmful interference, and (2) this device must accept any interference received, including interference that may cause undesired operation.

| U.S. Responsible Party:<br>Address:<br>Tel. No.: | NEC-Mitsubishi Electronics Display of America, Inc.<br>500 Park Blvd, Suite 1100<br>Itasca, Illinois 60143-1248<br>(630) 467-3000 |             |
|--------------------------------------------------|----------------------------------------------------------------------------------------------------|-------------|
| Type of Product:<br>Equipment Classification:    | Display Monitor<br>Class B Peripheral                                                                                             | -           |
| Model:                                           | AccuSync LCD52VM (L154F0) / LCD72VM (L174F1)/LCD92V                                                                               | /M (L194F2) |

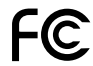

We hereby declare that the equipment specified above conforms to the technical standards as specified in the FCC Rules.

Windows is a registered trademark of Microsoft Corporation. NEC is a registered trademark of NEC Corporation. ENERGY STAR is a U.S. registered trademark. All other brands and product names are trademarks or registered trademarks of their respective owners.

As an ENERGY STAR® Partner, NEC-Mitsubishi Electronics Display of America has determined that this product meets the ENERGY STAR guidelines for energy efficiency. The ENERGY STAR emblem does not represent EPA endorsement of any product or service.

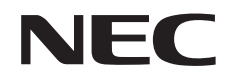

Part No. Printed in China

# AccuSync LCD52VM AccuSync LCD72VM AccuSync LCD92VM

User's Manual

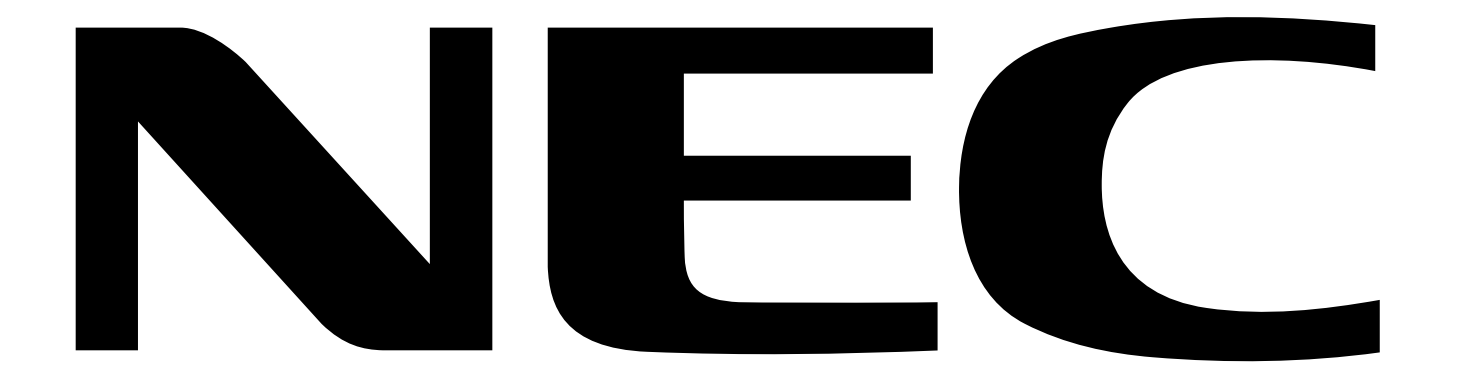

### WARNING

TO PREVENT FIRE OR SHOCK HAZARDS, DO NOT EXPOSE THIS UNIT TO RAIN OR MOISTURE. ALSO, DO NOT USE THIS UNIT'S POLARIZED PLUG WITH AN EXTENSION CORD RECEPTACLE OR OTHER OUTLETS UNLESS THE PRONGS CAN BE FULLY INSERTED.

REFRAIN FROM OPENING THE CABINET AS THERE ARE HIGH VOLTAGE COMPONENTS INSIDE. REFER SERVICING TO QUALIFIED SERVICE PERSONNEL.

### CAUTION

**RISK OF ELECTRIC SHOCK • DO NOT OPEN** 

CAUTION:

4

TO REDUCE THE RISK OF ELECTRIC SHOCK, DO NOT REMOVE COVER (OR BACK). NO USER SERVICEABLE PARTS INSIDE. REFER SERVICING TO QUALIFIED SERVICE PERSONNEL.

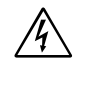

This symbol warns user that uninsulated voltage within the unit may have sufficient magnitude to cause electric shock. Therefore, it is dangerous to make any kind of contact with any part inside this unit.

This symbol alerts the user that important literature concerning the operation and maintenance of this unit has been included. Therefore, it should be read carefully in order to avoid any problems.

### Caution:

When operating the AccuSync LCD52VM/AccuSync LCD72VM/AccuSync LCD92VM with a 220-240V AC power source in Europe, use the power cord provided with the monitor.

In the UK, a BS approved power cord with a moulded plug has a Black (five Amps) fuse installed for use with this equipment. If a power cord is not supplied with this equipment please contact your supplier.

For all other cases, use a power cord that matches the AC voltage of the power outlet and has been approved by and complies with the safety standard of your particular country.

### Declaration

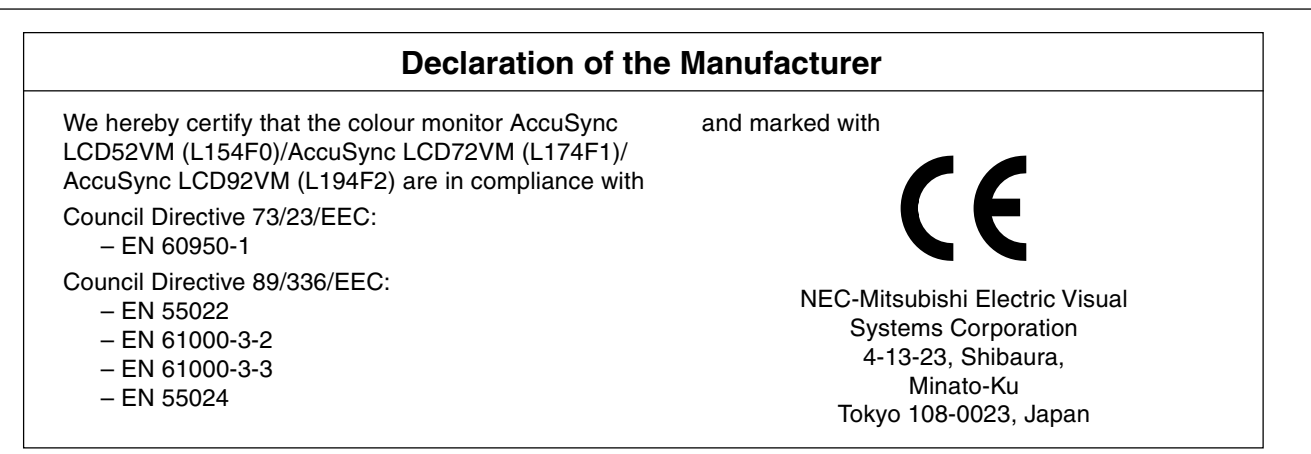

As an ENERGY STAR Partner, NEC-Mitsubishi Electronics Display of America, Inc. has determined that this product meets the ENERGY STAR guidelines for energy efficiency. ENERGY STAR is a U.S. registered mark. The ENERGY STAR emblem does not represent EPA endorsement of any product or service.

ErgoDesign is a registered trademark of NEC-Mitsubishi Electric Visual Systems Corporation in Austria, Benelux, Denmark, France, Germany, Italy, Norway, Spain, Sweden, U.K..

IBM PC/XT/AT, PS/2, MCGA, VGA, 8514/A and XGA are registered trademarks of International Business Machines Corporation.

Apple and Macintosh are registered trademarks of Apple Computer Inc.

Microsoft and Windows are registered trademarks of the Microsoft Corporation.

NEC is a registered trademark of NEC Corporation.

All other trademarks or registered trademarks are property of their respective owners.

### **Canadian Department of Communications Compliance Statement**

DOC: This Class B digital apparatus meets all requirements of the Canadian Interference-Causing Equipment Regulations.
Cet appareil numérique de la classe B respecte toutes les exigences du Règlement sur le matériel brouiller du Canada.
C-UL: Bears the C-UL Mark and is in compliance with Canadian Safety Regulations according to CSA C22.2 No. 60950-1.
Ce produit porte la marque 'C-UL' et se conforme aux règlements de sûrele Canadiens selon CAN/CSA C22.2 No. 60950-1.

### **FCC Information**

- 1. Use the attached specified cables with the AccuSync LCD52VM/AccuSync LCD72VM/AccuSync LCD92VM colour monitor so as not to interfere with radio and television reception.
  - (1) The power supply cord you use must have been approved by and comply with the safety standards of U.S.A., and meet the following condition.

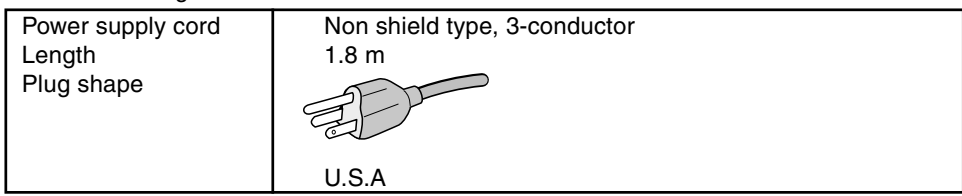

- (2) Please use the supplied shielded video signal cable. Use of other cables and adapters may cause interference with radio and television reception.
- 2. This equipment has been tested and found to comply with the limits for a Class B digital device, pursuant to part 15 of the FCC Rules. These limits are designed to provide reasonable protection against harmful interference in a residential installation. This equipment generates, uses, and can radiate radio frequency energy, and, if not installed and used in accordance with the instructions, may cause harmful interference to radio communications. However, there is no guarantee that interference will not occur in a particular installation. If this equipment does cause harmful interference to radio or television reception, which can be determined by turning the equipment off and on, the user is encouraged to try to correct the interference by one or more of the following measures:
  - Reorient or relocate the receiving antenna.
  - Increase the separation between the equipment and receiver.
  - Connect the equipment into an outlet on a circuit different from that to which the receiver is connected.
  - Consult your dealer or an experienced radio/TV technician for help.

If necessary, the user should contact the dealer or an experienced radio/television technician for additional suggestions. The user may find the following booklet, prepared by the Federal Communications Commission, helpful: "How to Identify and Resolve Radio-TV Interference Problems." This booklet is available from the U.S. Government Printing Office, Washington, D.C., 20402, Stock No. 004-000-00345-4.

### **Declaration of Conformity**

This device complies with Part 15 of FCC Rules. Operation is subject to the following two conditions. (1) This device may not cause harmful interference, and (2) this device must accept any interference received, including interference that may cause undesired operation.

| U.S. Responsible Party:<br>Address:<br>Tel. No.: | NEC-Mitsubishi Electronics Display of America, Inc.<br>500 Park Blvd, Suite 1100<br>Itasca, Illinois 60143<br>(630) 467-3000 |     |
|--------------------------------------------------|----------------------------------------------------------------------------------------------------|-----|
| Type of Product:                                 | Display Monitor                                                                                                    |     |
| Equipment Classification:                        | Class B Peripheral                                                                                                    |     |
| Model:                                           | AccuSync LCD52VM (L154F0)/AccuSync LCD72VM (L174F<br>AccuSync LCD92VM (L194F2)                                               | 1)/ |

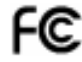

We hereby declare that the equipment specified above conforms to the technical standards as specified in the FCC Rules.

# Contents

Your new NEC AccuSync LCD monitor box\* should contain the following:

- AccuSync LCD monitor with tilt base
- Audio Cable
- Power Cord
- Video Signal Cable
- User's Manual
- CD-ROM

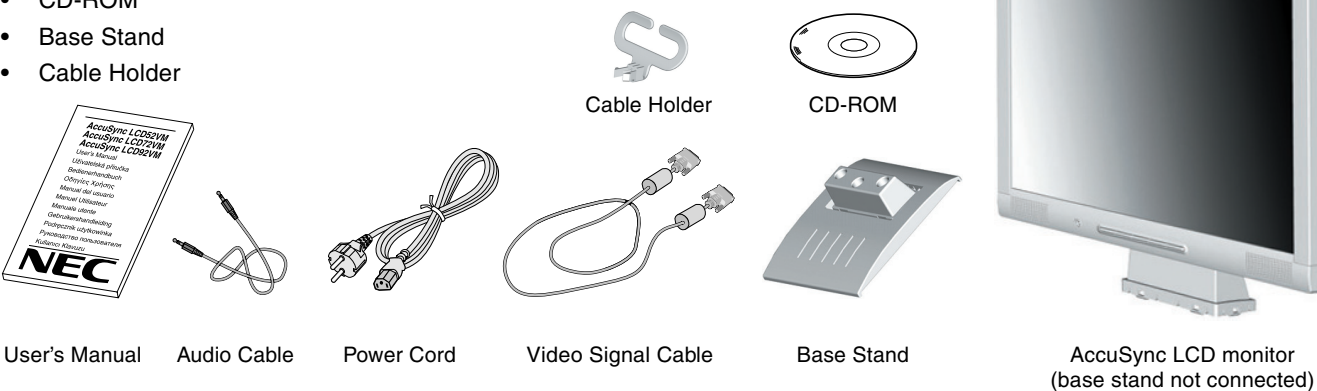

Remember to save your original box and packing material to transport or ship the monitor.

## **Quick Start**

To attach the Base to the LCD Stand:

- 1. Insert the front of the LCD stand into the holes in the front of the Base (Figure S.1).
- 2. Next, position the locking tabs on the back side of the LCD stand with the holes on the Base. Lower the Stand in place until locking tabs are secure (Figure S.1).
- To attach the Cable Holder:
- 1. Insert the tabs of Cable Holder into the hole of Stand neck (Figure S.1).
- NOTE: Please confirm that the tabs are completely secure.

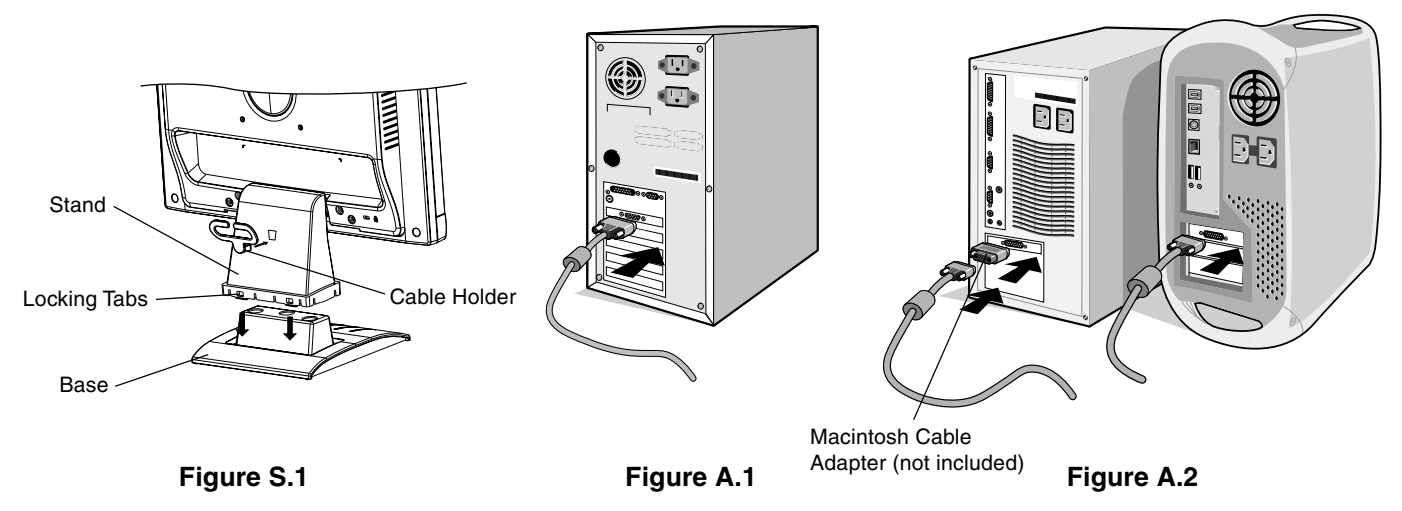

To attach the AccuSync LCD monitor to your system, follow these instructions:

- 1. Turn off the power to your computer.
- 2. For the PC with Analog output: Connect the 15-pin mini D-SUB signal cable to the connector of the display card in your system (Figure A.1). Tighten all screws.

For the Mac: Connect the MultiSync Macintosh cable adapter (not included) to the computer. Attach the 15-pin mini D-SUB signal cable to the MultiSync Macintosh cable adapter (Figure A.2). Tighten all screws.

NOTE: Some Macintosh systems do not require a Macintosh cable adapter.

- 3. Connect the 15-pin mini D-SUB of the video signal cable and Audio Cable to the appropriate connector on the back of the monitor (**Figure B.1**). Connect the Headphone (not included) to the appropriate connector at the front of the monitor (**Figure C.1**).
- 4. Connect one end of the power cord to the monitor and the other end to the power outlet. Place the Video Signal Cable and power cord to the Cable holder (Figure B.1).

**NOTE:** Adjust position of cable that place under the Cable holder to avoid damage for cable or monitor.

**NOTE:** Please refer to Caution section of this manual for proper selection of power cord.

5. Turn on the monitor with the front power button and the computer (Figure C.1).

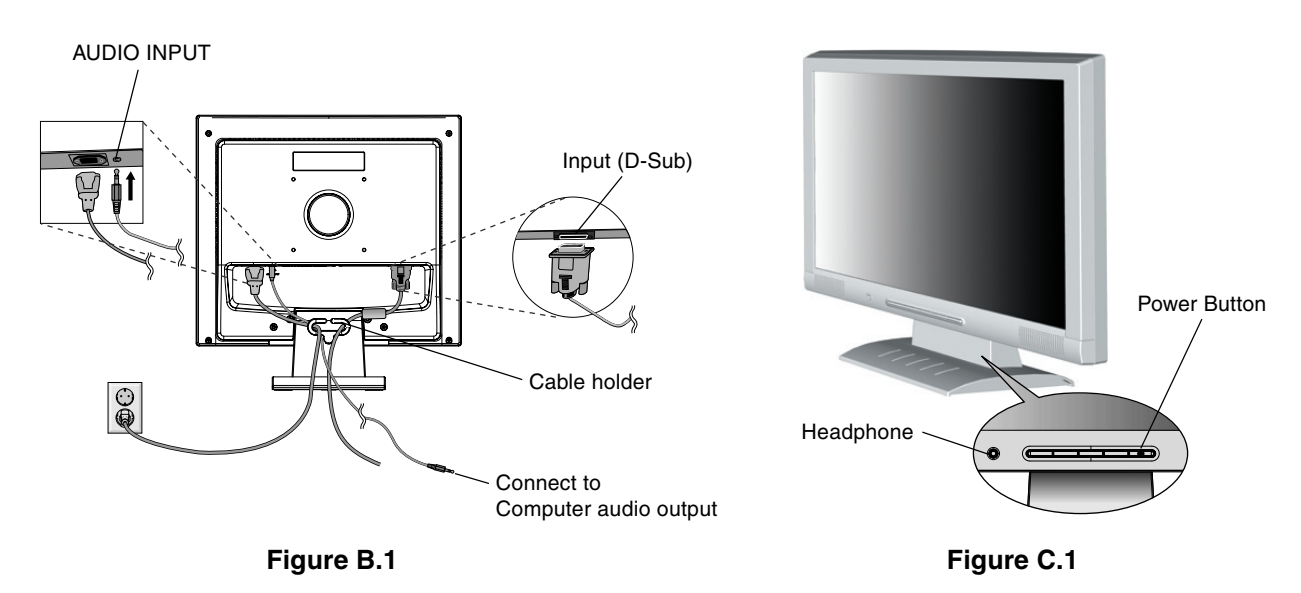

- 6. No-touch Auto Adjust automatically adjusts the monitor to optimal settings upon initial setup for most timings. For further adjustments, use the following OSM controls:
  - Auto Adjust Contrast
  - Auto Adjust

Refer to the Controls section of this User's Manual for a full description of these OSM controls.

**NOTE:** If you have any problem, please refer to the **Troubleshooting** section of this User's Manual.

### Tilt

Grasp both sides of the monitor screen with your hands and adjust the tilt as desired (**Figure TS.1**).

### **Remove Monitor Stand for Mounting**

To prepare the monitor for alternative mounting purposes:

- 1. Disconnect all cables.
- 2. Place monitor face down on a non-abrasive surface (Figure R.1).
- 3. Remove the 4 screws connecting the monitor to the stand and remove the stand as indicated (**Figure R.2**). The monitor is now ready for mounting in an alternative manner.
- 4. Connect the AC cord and signal cable to the back of the monitor (Figure R.3).
- 5. Reverse this process to re-attach stand.
- **NOTE:** Use only VESA-compatible alternative mounting method.
- **NOTE:** Handle with care when removing monitor stand.

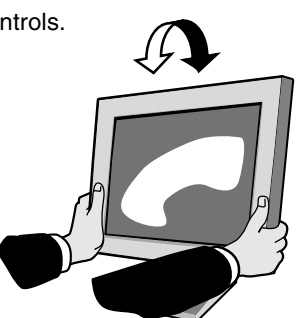

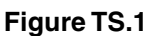

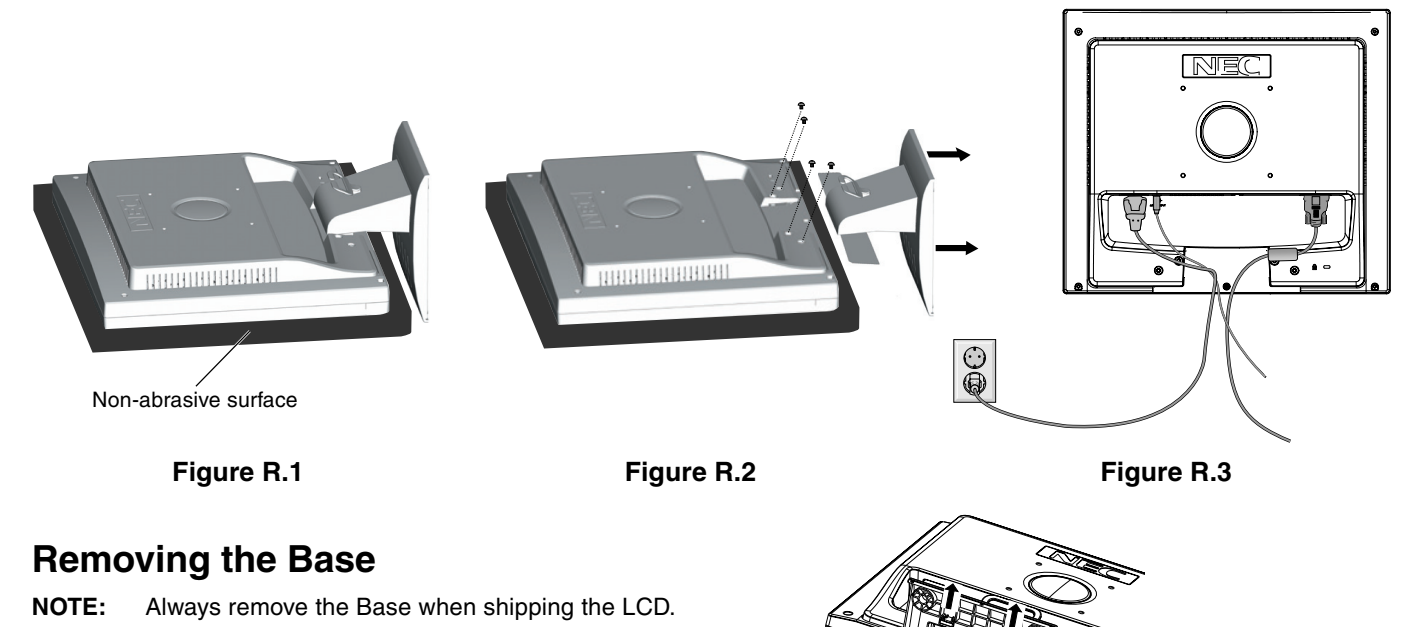

- 1. Place monitor face down on a non-abrasive surface (Figure R.1).
- 2. While using your thumbs, press the bottom tabs upward to unlock.
- 3. Press the top tabs down to unlock and pull off the stand.

### **Connecting a Flexible Arm**

This LCD monitor is designed for use with a flexible arm.

Please use the attached screws (4pcs) as shown in the picture when installing. To meet the safety requirements, the monitor must be mounted to an arm which guaranties the necessary stability under consideration of the weight of the monitor.

The LCD monitor shall only be used with an approved arm (e.g. GS mark).

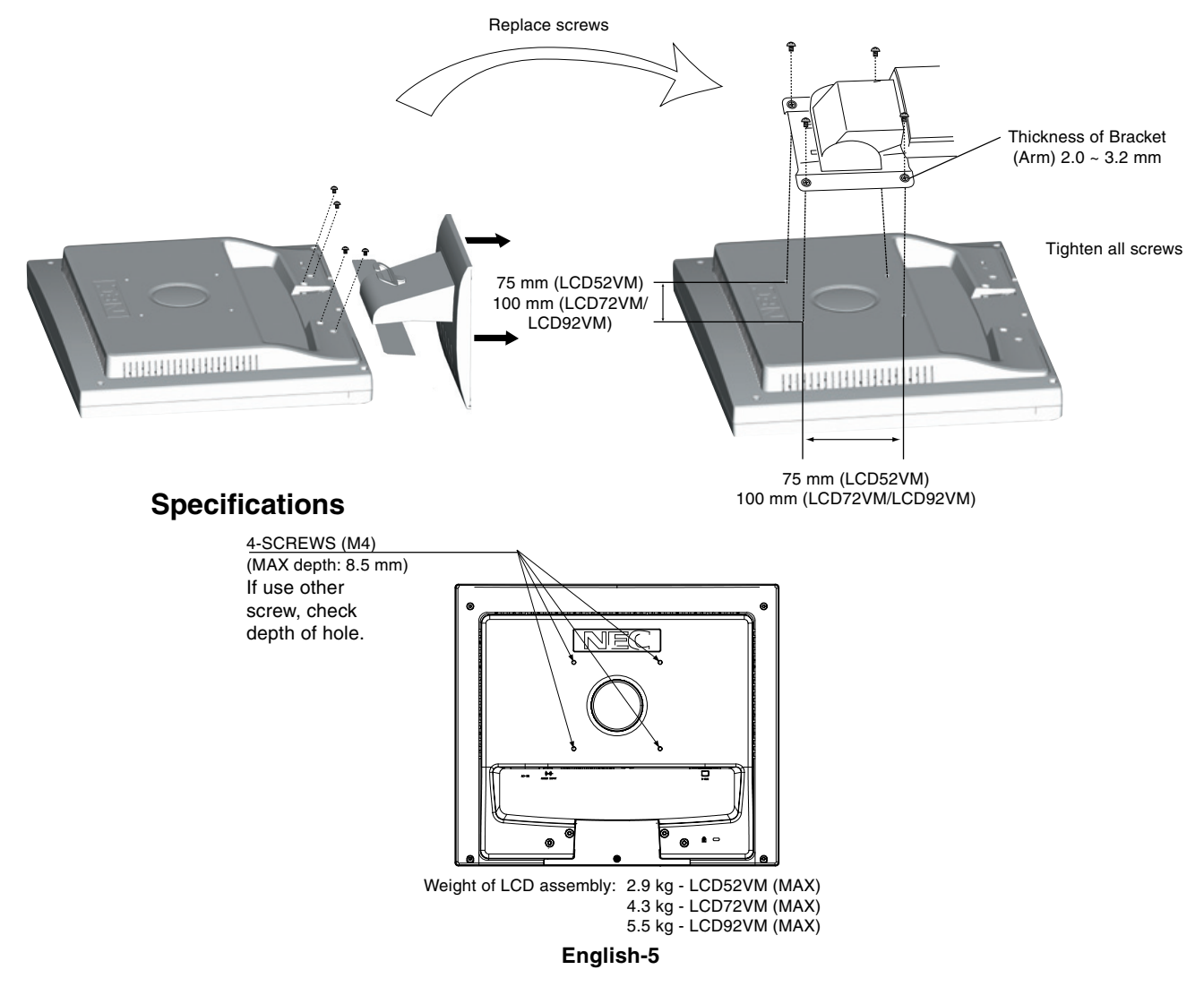

# OSM (On-Screen Manager) control buttons on the front of the monitor function as follows:

### 1. Basic function at pressing each key

| Button                                   | SELECT                      | -                                                        | +                                                               | AUTO / RESET                                                           |
|------------------------------------------|-----------------------------|----------------------------------------------------------|-----------------------------------------------------------------|------------------------------------------------------------------------|
| At No OSD<br>showing                     | Showing OSM.                | Shortcut to Bright adjust<br>window.                     | Shortcut to Volume adjust<br>window.                            | "Auto adjust" operate.                                                 |
| At OSD showing<br>(Icon selection stage) | Go to Adjustment stage.     | Cursor goes to left.                                     | Cursor goes to right.                                           |                                                                        |
| At OSD showing<br>(Adjustment stage)     | Go to Icon selection stage. | Adjust value decrease or Cursor for adjust goes to left. | Adjust value increase or<br>Cursor for adjust goes to<br>right. | Reset operation.<br>Mute off/on switch on Volume<br>adjustment window. |

### 2. OSM structure

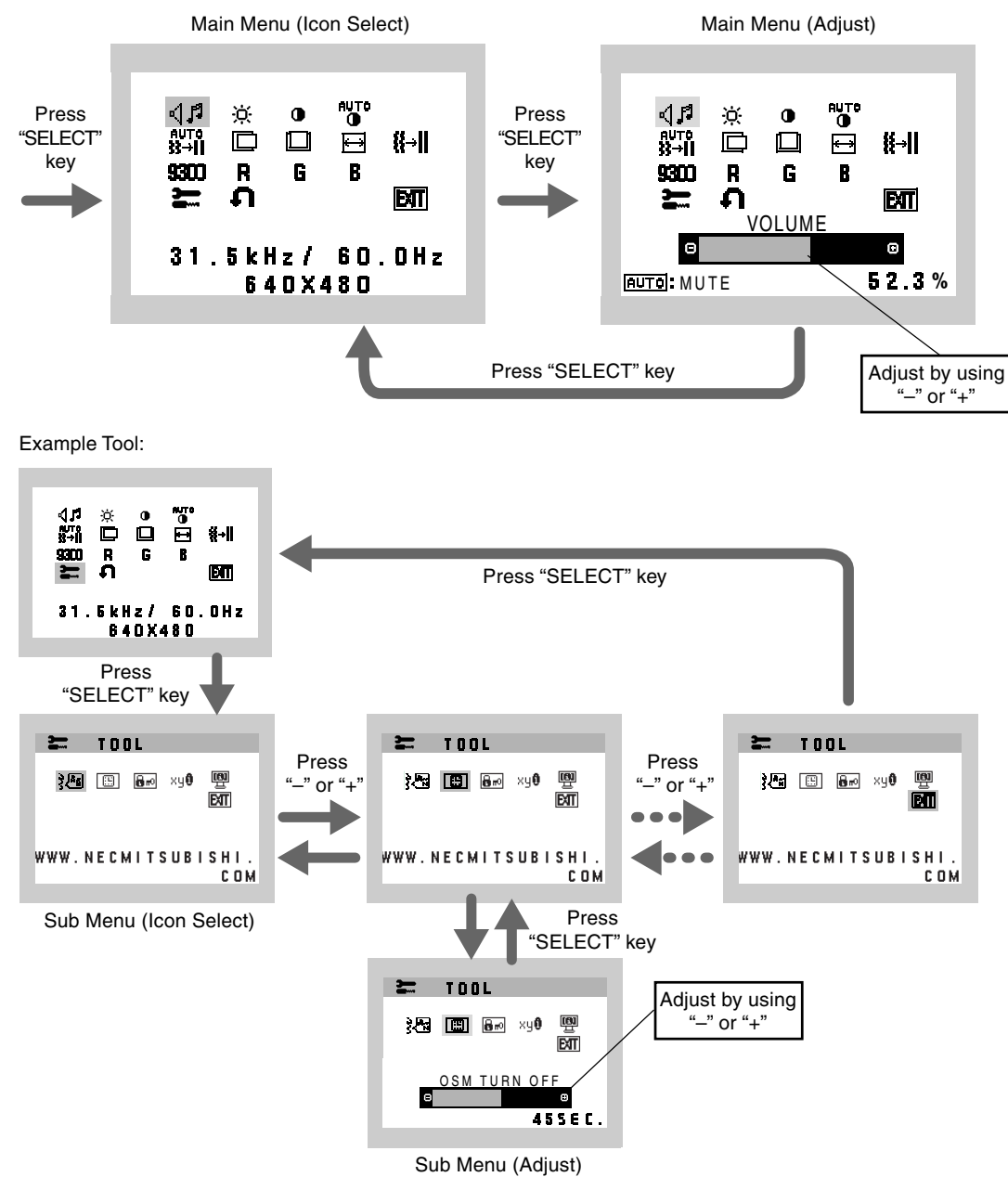

#### 

Audio volume icon is chosen, depending on the volume condition (AUTO/RESET).

### **BRIGHTNESS**

Adjusts the overall image and background screen brightness.

### CONTRAST

Adjusts the image brightness in relation to the background.

### AUTO CONTRAST

Adjusts the image displayed for non-standard video inputs.

### AUTO ADJUST

Automatically adjusts the Image Position, the H. Size and Fine setting.

### LEFT/RIGHT

Controls Horizontal Image Position within the display area of the LCD.

### DOWN/UP

Controls Vertical Image Position within the display area of the LCD.

### H. SIZE

Adjusts the horizontal size by increasing or decreasing this setting.

### ∦→II FINE

Improves focus, clarity and image stability by increasing or decreasing this setting.

### **9300** COLOUR CONTROL SYSTEMS

Four colour presets (9300/7500/6500/USER) select the desired colour setting.

### **R** COLOUR RED

Increase or decreases Red. The change will appear on screen.

### G COLOUR GREEN

Increase or decreases Green. The change will appear on screen.

### **COLOUR BLUE**

Increase or decreases Blue. The change will appear on screen.

### TOOL

Selecting TOOL allows you to get into the sub menu.

### FACTORY PRESET

Selecting Factory Preset allows you to reset all OSM control settings back to the factory settings. The RESET button will need to be held down for several seconds to tage effect. Individual settings can be reset by highlighting the control to be reset and pressing the RESET button.

### ENT EXIT

Selecting EXIT allows you exit OSM menu/ sub menu.

### LANGUAGE

OSM control menus are available in seven languages.

### **OSM TURN OFF**

The OSM control menu will stay on as long as it is in use. In the OSM Turn OFF submenu, you can select how long the monitor waits after the last touch of a button to shut off the OSM control menu. The preset choices are 10 - 120 seconds by 5 seconds step.

### Bro OSM LOCK OUT

This control completely locks out access to all OSM control functions without Brightness and Contrast. When attempting to activate OSM controls while in the Lock Out mode, a screen will appear indicating the OSM are locked out. To activate the OSM Lock Out function, press "AUTO/ RESET", then "+" key and hold down simultaneously. To de-activate the OSM Lock Out, press "AUTO/ RESET", then "+" key and hold down simultaneously.

### xy® RESOLUTION NOTIFIER

If ON is selected, a message will appear on the screen after 30 seconds, notifying you that the resolution is not at optimal resolution.

### MONITOR INFO

Indicates the model and serial numbers of your monitor.

### **OSM Warning**

OSM Warning menus disappear with Exit button.

**NO SIGNAL:** This function gives a warning when there is no signal present. After power is turned on or when there is a change of input signal or video is inactive, the **No Signal** window will appear.

**RESOLUTION NOTIFIER:** This function gives a warning of use with optimized resolution. After power is turned on or when there is a change of input signal or the video signal doesn't have proper resolution, the **Resolution Notifier** window will open. This function can be disabled in the TOOL menu.

**OUT OF RANGE:** This function gives a recommendation of the optimized resolution and refresh rate. After the power is turned on or there is a change of input signal or the video signal doesn't have proper timing, the **Out Of Range** menu will appear.
#### Safety Precautions and Maintenance

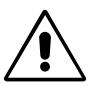

FOR OPTIMUM PERFORMANCE, PLEASE NOTE THE FOLLOWING WHEN SETTING UP AND USING THE ACCUSYNC LCD COLOUR MONITOR:

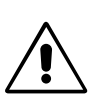

- **DO NOT OPEN THE MONITOR.** There are no user serviceable parts inside and opening or removing covers may expose you to dangerous shock hazards or other risks. Refer all servicing to qualified service personnel.
- Do not spill any liquids into the cabinet or use your monitor near water.
- Do not insert objects of any kind into the cabinet slots, as they may touch dangerous voltage points, which can be harmful or fatal or may cause electric shock, fire or equipment failure.
- Do not place any heavy objects on the power cord. Damage to the cord may cause shock or fire.
- Do not place this product on a sloping or unstable cart, stand or table, as the monitor may fall, causing serious damage to the monitor.
- When operating the LCD monitor with its AC 125-240V power supply, use a power supply aord that matches the power supply voltage of the AC power outlet being used. The power supply cord you use must have been approved by and comply with the safety standards of your country. (Type H05VV-F should be used in Europe).
- In U.K, use a BS-approved power cord with molded plug having a black (5A) fuse installed for use with this monitor. If a power cord is not supplied with this monitor, please contact your supplier.
- · Do not place any objects onto the monitor and do not use the monitor outdoors.
- The inside of the fluorescent tube located within the LCD monitor contains mercury. Please follow the bylaws or rules of your municipality to dispose of the tube properly.
- Do not bend power cord.
- Do not use monitor in high temperature, humid, dusty, or oily areas.
- Do not cover vent on monitor.

Immediately unplug your monitor from the wall outlet and refer servicing to qualified service personnel under the following conditions:

- When the power supply cord or plug is damaged.
- If liquid has been spilled, or objects have fallen into the monitor.
- If the monitor has been exposed to rain or water.
- If the monitor has been dropped or the cabinet damaged.
- · If the monitor does not operate normally by following operating instructions.
- If monitor is broken, do not come in contact with the liquid crystal and handle with care.

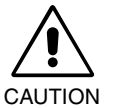

- Allow adequate ventilation around the monitor so that heat can properly dissipate. Do not block ventilated openings or place the monitor near a radiator or other heat sources. Do not put anything on top of monitor.
- The power cable connector is the primary means of detaching the system from the power supply. The monitor should be installed close to a power outlet, which is easily accessible.
- Handle with care when transporting. Save packaging for transporting.
- **Image Persistence:** Image persistence is when a residual or "ghost" image of a previous image remains visible on the screen. Unlike CRT monitors, LCD monitors' image persistence is not permanent, but constant images being displayed for a long period of time should be avoided.

To alleviate image persistence, turn off the monitor for as long as the previous image was displayed. For example, if an image was on the monitor for one hour and a residual image remains, the monitor should be turned off for one hour to erase the image.

**NOTE:** As with all personal display devices, NEC-Mitsubishi Electronics Display-Europe recommends using a moving screen saver at regular intervals whenever the screen is idle or turning off the monitor when not in use.

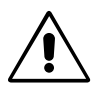

#### CORRECT PLACEMENT AND ADJUSTMENT OF THE MONITOR CAN REDUCE EYE, SHOULDER AND NECK FATIGUE. CHECK THE FOLLOWING WHEN YOU POSITION THE MONITOR:

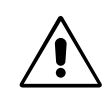

- For optimum performance, allow 20 minutes for warm-up.
- Adjust the monitor height so that the top of the screen is at or slightly below eye level. Your eyes should look slightly downward when viewing the middle of the screen.
- Position your monitor no closer than 40 cm and no further away than 70 cm from your eyes. The optimal distance is 50 cm.
- Rest your eyes periodically by focusing on an object at least 6 m away. Blink often.
- Position the monitor at a 90° angle to windows and other light sources to minimize glare and reflections. Adjust the monitor tilt so that ceiling lights do not reflect on your screen.
- If reflected light makes it hard for you to see your screen, use an antiglare filter.
- Clean the LCD monitor surface with a lint-free, non-abrasive cloth. Avoid using any cleaning solution or glass cleaner!
- Adjust the monitor's brightness and contrast controls to enhance readability.
- Use a document holder placed close to the screen.
- Position whatever you are looking at most of the time (the screen or reference material) directly in front of you to minimize turning your head while you are typing.
- Avoid displaying fixed patterns on the monitor for long periods of time to avoid image persistence (after-image effects).
- Get regular eye checkups.

#### Ergonomics

To realize the maximum ergonomics benefits, we recommend the following:

- Use the preset Size and Position controls with standard signals.
- Use the preset Colour Setting.
- Use non-interlaced signals with a vertical refresh rate between 60-75 Hz.
- Do not use primary colour blue on a dark background, as it is difficult to see and may produce eye fatigue to insufficient contrast.

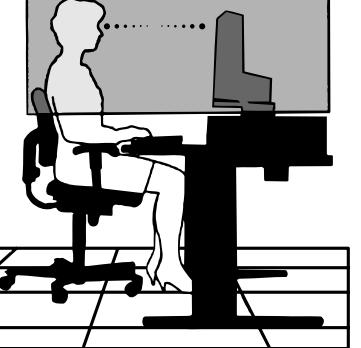

# Specifications AccuSync LCD52VM Monitor

| Monitor Specifications                                                                                                | AccuSync LCD52VM Monitor                                                                                                    | Notes                                                                                                    |  |
|----------------------------------------------------------------------------------------------------|----------------------------------------------------------------------------------------------------|----------------------------------------------------------------------------------------------------|--|
| LCD Module Diagonal:<br>Viewable Image Size:<br>Native Resolution (Pixel Count):                                      | 38 cm/15 inches<br>38 cm/15 inches<br>1024 x 768                                                                                                    | Active matrix; thin film transistor (TFT)<br>liquid crystal display (LCD); 0.297 mm<br>dot pitch; 250 cd/m <sup>2</sup> white luminance,<br>400:1 contrast ratio, typical. |  |
| Input Signal Video:<br>Sync:                                                                                          | ANALOG 0.7 Vp-p/75 Ohms<br>Separate sync.TTL Level (Positive/Negative<br>Horizontal sync. Positive/Negative<br>Vertical sync. Positive/Negative                                         | /e)                                                                                                    |  |
| Display Colours Analog input:                                                                                         | 16,2 M                                                                                                    | Depends on display card used.                                                                                                    |  |
| Synchronization Range Horizontal:<br>Vertical:                                                                        | 31.5 kHz to 61 kHz<br>55 Hz to 76 Hz                                                                                                    | Automatically<br>Automatically                                                                                                    |  |
| Viewing Angle Left/Right:<br>Up/Down:                                                                                 | -60°/+60°(CR>10)<br>-45°/+45°(CR>10)                                                                                                    |                                                                                                    |  |
| Resolutions Supported Landscape:                                                                                      | 720 x 400 <sup>*1</sup> : VGA<br>640 x 480 <sup>*1</sup> @ 60 Hz to 75 Hz<br>800 x 600 <sup>*1</sup> @ 56 Hz to 75 Hz<br>832 x 624 <sup>*1</sup> @ 75 Hz<br>1024 x 768 @ 60 Hz to 75 Hz | Some systems may not support all<br>modes listed.<br>NEC-Mitsubishi Electronics Display cites<br>recommended resolution at 75 Hz for<br>optimal display performance.       |  |
| Active Display Area Horizontal:<br>Vertical:                                                                          | 304.1 mm<br>228.1 mm                                                                                                    |                                                                                                    |  |
| Speakers Practical Audio Output:                                                                                      | 1.0 W + 1.0 W                                                                                                    |                                                                                                    |  |
| Power Supply                                                                                                    | 100 - 240 V ~ 50/60 Hz                                                                                                    |                                                                                                    |  |
| Power Consumption                                                                                                    | 23 W                                                                                                    |                                                                                                    |  |
| Dimensions Landscape:                                                                                                 | 344.6 mm (W) x 352.7 mm (H) x 165.0 mm (D) (with stand)<br>344.6 mm (W) x 285.0 mm (H) x 57.5 mm (D) (without stand)                                                                    |                                                                                                    |  |
| Weight                                                                                                    | 3.3 kg                                                                                                    |                                                                                                    |  |
| Environmental Considerations<br>Operating Temperature:<br>Humidity:<br>Altitude:<br>Storage Temperature:<br>Humidity: | 5 °C to 35 °C<br>30% to 80%<br>0 to 3,048 m<br>-10 °C to +60 °C<br>10% to 85%                                                                                                    |                                                                                                    |  |
| Altitude:                                                                                                    | 0 to 12,192 m                                                                                                    |                                                                                                    |  |

\*1 Interpolated Resolutions: When resolutions are shown that are lower than the pixel count of the LCD module, text may appear different. This is normal and necessary for all current flat panel technologies when displaying non-native resolutions full screen. In flat panel technologies, each dot on the screen is actually one pixel, so to expand resolutions to full screen, an interpolation of the resolution must be done.

NOTE: Technical specifications are subject to change without notice.

# Specifications AccuSync LCD72VM Monitor

| Monitor Specifications                                                                                                    | AccuSync LCD72VM Monitor                                                                                                    | Notes                                                                                                    |  |
|----------------------------------------------------------------------------------------------------|----------------------------------------------------------------------------------------------------|----------------------------------------------------------------------------------------------------|--|
| LCD Module Diagonal:<br>Viewable Image Size:<br>Native Resolution (Pixel Count):                                                   | 43 cm/17 inches<br>43 cm/17 inches<br>1280 x 1024                                                                                                    | Active matrix; thin film transistor (TFT)<br>liquid crystal display (LCD); 0.264 mm dot<br>pitch; 250 cd/m <sup>2</sup> white luminance, 450:1<br>contrast ratio, typical. |  |
| Input Signal Video:<br>Sync:                                                                                                    | ANALOG 0.7 Vp-p/75 Ohms<br>Separate sync.TTL Level (Positive/Negative<br>Horizontal sync. Positive/Negative<br>Vertical sync. Positive/Negative                                                                            | /e)                                                                                                    |  |
| Display Colours Analog input:                                                                                                    | 16,2 M                                                                                                    | Depends on display card used.                                                                                                    |  |
| Synchronization Range Horizontal: Vertical:                                                                                        | 31.5 kHz to 81.1 kHz<br>55 Hz to 76 Hz                                                                                                    | Automatically<br>Automatically                                                                                                    |  |
| Viewing Angle Left/Right:<br>Up/Down:                                                                                              | -70°/+70°(CR>10)<br>-65°/+60°(CR>10)                                                                                                    |                                                                                                    |  |
| Resolutions Supported Landscape:                                                                                                   | 720 x 400*1 : VGA<br>640 x 480*1 @ 60 Hz to 75 Hz<br>800 x 600*1 @ 56 Hz to 75 Hz<br>832 x 624*1 @ 75 Hz<br>1024 x 768*1 @ 60 Hz to 75 Hz<br>1152 x 864*1 @ 70 Hz<br>1152 x 870*1 @ 75 Hz<br>1280 x 960*1 @ 60 Hz to 75 Hz | Some systems may not<br>support all modes listed.<br>NEC-Mitsubishi Electronics Display cites<br>recommended resolution at 60 Hz for                                       |  |
|                                                                                                    | 1280 x 1024 @ 60 Hz to 75 Hz                                                                                                    | optimal display performance.                                                                                                    |  |
| Active Display Area Horizontal:<br>Vertical:                                                                                       | 337.9 mm<br>270.3 mm                                                                                                    |                                                                                                    |  |
| Speakers Practical Audio Output:                                                                                                   | 1.0 W + 1.0 W                                                                                                    |                                                                                                    |  |
| Power Supply                                                                                                    | 100 - 240 V ~ 50/60 Hz                                                                                                    |                                                                                                    |  |
| Power Consumption                                                                                                    | 34 W                                                                                                    |                                                                                                    |  |
| Dimensions Landscape:                                                                                                    | 375.4 mm (W) x 389.0 mm (H) x 180 mm (D) (with stand)<br>375.4 mm (W) x 326.5 mm (H) x 61 mm (D) (without stand)                                                                                                    |                                                                                                    |  |
| Weight                                                                                                    | 4.7 kg                                                                                                    |                                                                                                    |  |
| Environmental Considerations<br>Operating Temperature:<br>Humidity:<br>Altitude:<br>Storage Temperature:<br>Humidity:<br>Altitude: | 5 °C to 35 °C<br>30% to 80%<br>0 to 3,048 m<br>-10 °C to +60 °C<br>10% to 85%<br>0 to 12,192 m                                                                                                    |                                                                                                    |  |

\*1 Interpolated Resolutions: When resolutions are shown that are lower than the pixel count of the LCD module, text may appear different. This is normal and necessary for all current flat panel technologies when displaying non-native resolutions full screen. In flat panel technologies, each dot on the screen is actually one pixel, so to expand resolutions to full screen, an interpolation of the resolution must be done.

NOTE: Technical specifications are subject to change without notice.

# Specifications AccuSync LCD92VM Monitor

| Monitor Specifications                                                                                                    | AccuSync LCD92VM Monitor                                                                                                    | Notes                                                                                                    |
|----------------------------------------------------------------------------------------------------|----------------------------------------------------------------------------------------------------|----------------------------------------------------------------------------------------------------|
| LCD Module Diagonal:<br>Viewable Image Size:<br>Native Resolution (Pixel Count):                                                   | 48.3 cm/19 inches<br>48.3 cm/19 inches<br>1280 x 1024                                                                                                    | Active matrix; thin film transistor (TFT)<br>liquid crystal display (LCD); 0.294 mm dot<br>pitch; 250 cd/m <sup>2</sup> white luminance, 450:1<br>contrast ratio, typical. |
| Input Signal Video:<br>Sync:                                                                                                    | ANALOG 0.7 Vp-p/75 Ohms<br>Separate sync.TTL Level (Positive/Negative<br>Horizontal sync. Positive/Negative<br>Vertical sync. Positive/Negative                   | /e)                                                                                                    |
| Display Colours Analog input:                                                                                                    | 16,2 M                                                                                                    | Depends on display card used.                                                                                                    |
| Synchronization Range Horizontal:<br>Vertical:                                                                                     | 31.5 kHz to 81.1 kHz<br>55 Hz to 76 Hz                                                                                                    | Automatically<br>Automatically                                                                                                    |
| Viewing Angle Left/Right:<br>Up/Down:                                                                                              | -65°/+65°(CR>10)<br>-65°/+65°(CR>10)                                                                                                    |                                                                                                    |
| Resolutions Supported Landscape:                                                                                                   | 720 x 400*1 : VGA<br>640 x 480*1 @ 60 Hz to 75 Hz<br>800 x 600*1 @ 56 Hz to 75 Hz<br>832 x 624*1 @ 75 Hz<br>1024 x 768*1 @ 60 Hz to 75 Hz<br>1152 x 864*1 @ 70 Hz | Some systems may not support all modes listed.                                                                                                    |
|                                                                                                    | 1152 x 870*1 @ 75 Hz<br>1280 x 960*1 @ 75 Hz<br>1280 x 1024 @ 60 Hz to 75 Hz                                                                                      | NEC-Mitsubishi Electronics Display cites<br>recommended resolution at 60 Hz for<br>optimal display performance.                                                            |
| Active Display Area Horizontal:<br>Vertical:                                                                                       | 376.3 mm<br>301.1 mm                                                                                                    |                                                                                                    |
| Speakers Practical Audio Output:                                                                                                   | 1.0 W + 1.0 W                                                                                                    |                                                                                                    |
| Power Supply                                                                                                    | 100 - 240 V ~ 50/60 Hz                                                                                                    |                                                                                                    |
| Power Consumption                                                                                                    | 40 W                                                                                                    |                                                                                                    |
| Dimensions Landscape:                                                                                                    | 418 mm (W) x 427.8 mm (H) x 199.5 mm<br>418 mm (W) x 369.8 mm (H) x 68 mm (D)                                                                                     | (D) (with stand)<br>(without stand)                                                                                                    |
| Weight                                                                                                    | 6.5 kg                                                                                                    |                                                                                                    |
| Environmental Considerations<br>Operating Temperature:<br>Humidity:<br>Altitude:<br>Storage Temperature:<br>Humidity:<br>Altitude: | 5 °C to 35 °C<br>30% to 80%<br>0 to 3,048 m<br>-10 °C to +60 °C<br>10% to 85%<br>0 to 12,192 m                                                                    |                                                                                                    |

\*1 Interpolated Resolutions: When resolutions are shown that are lower than the pixel count of the LCD module, text may appear different. This is normal and necessary for all current flat panel technologies when displaying non-native resolutions full screen. In flat panel technologies, each dot on the screen is actually one pixel, so to expand resolutions to full screen, an interpolation of the resolution must be done.

NOTE: Technical specifications are subject to change without notice.

# **Features**

**Reduced Footprint:** Provides the ideal solution for environments requiring superior image quality but with size and weight limitations. The small footprint and low weight allow it to be moved or transported easily from one location to another.

AccuColor Control Systems: Allows you to adjust the colours on your screen and customize the colour accuracy of your monitor to a variety of standards.

**OSM (On-Screen Manager) Controls:** Allow you to quickly and easily adjust all elements of your screen image via simple to use on-screen menus.

No-touch Auto Adjust: No-touch Auto Adjust automatically adjusts the monitor to optimal settings upon initial setup.

**ErgoDesign Features:** Enhance human ergonomics to improve the working environment, protect the health of the user and save money. Examples include OSM controls for quick and easy image adjustments, tilt base for preferred angle of vision, small footprint and compliance with MPRII and TCO guidelines for lower emissions.

**Plug and Play:** The Microsoft solution with the Windows 95/98/Me/2000/XP operating system facilitates setup and installation by allowing the monitor to send its capabilities (such as screen size and resolutions supported) directly to your computer, automatically optimizing display performance.

**IPM (Intelligent Power Manager) System:** Provides innovative power-saving methods that allow the monitor to shift to a lower power consumption level when on but not in use, saving two-thirds of your monitor energy costs, reducing emissions and lowering the air conditioning costs of the workplace.

**Multiple Frequency Technology:** Automatically adjusts monitor to the display card's scanning frequency, thus displaying the resolution required.

FullScan Capability: Allows you to use the entire screen area in most resolutions, significantly expanding image size.

**VESA Standard Mounting Interface:** Allows users to connect their AccuSync monitor to any VESA standard third party mounting arm or bracket. Allows for the monitor to be mounted on a wall or an arm using any third party compliant device.

# Troubleshooting

#### No picture

- The signal cable should be completely connected to the display card/computer.
- The display card should be completely seated in its slot.
- Check front power Switch and computer power switch should be in the ON position.
- Check to make sure that a supported mode has been selected on the display card or system being used. (Please consult display card or system manual to change graphics mode.)
- · Check the monitor and your display card with respect to compatibility and recommended settings.
- Check the signal cable connector for bent or pushed-in pins.
- Check the signal input.

#### Power Button does not respond

• Unplug the power cord of the monitor from the AC outlet to turn off and reset the monitor.

#### Image persistence

 Image persistence is when a "ghost" of an image remains on the screen even after the monitor has been turned off. Unlike CRT monitors, LCD monitors' image persistence is not permanent, but constant images being displayed for a long period of time should be avoided.

To alleviate image persistence, turn the monitor off for as long as an image was displayed. For example, if an image was on the monitor for one hour and a residual image remains, the monitor should be turned off for one hour to erase the image.

**NOTE:** As with all personal display devices, NEC-Mitsubishi Electronics Displays recommends using a screen saver at regular intervals whenever the screen is idle or turning off the monitor when not in use.

#### Image is unstable, unfocused or swimming is apparent

- Signal cable should be completely attached to the computer.
- Use the OSM Image Adjust controls to focus and adjust display by increasing or decreasing the fine total. When the display mode is changed, the OSM Image Adjust settings may need to be re-adjusted.
- · Check the monitor and your display card with respect to compatibility and recommended signal timings.
- If your text is garbled, change the video mode to non-interlace and use 60 Hz refresh rate.

#### LED on monitor is not lit (no green or amber colour can be seen)

• Power Switch should be in the ON position and power cord should be connected.

#### Display image is not sized properly

- Use the OSM Image Adjust controls to increase or decrease the H.SIZE.
- Check to make sure that a supported mode has been selected on the display card or system being used. (Please consult display card or system manual to change graphics mode.)

#### No Video

- If no video is present on the screen, turn the Power button off and on again.
- Make certain the computer is not in a power-saving mode (touch the keyboard or mouse).

#### No Sound

- Check to see if speaker cable is properly connected.
- Check to see if mute is activated.
- Check to see if volume in OSM is set at minimum.

Congratulations! You have just purchased a TCO'99 approved and labelled product! Your choice has provided you with a product developed for professional use. Your purchase has also contributed to reducing the burden on the environment and also to the further development of environmentally adapted electronics products.

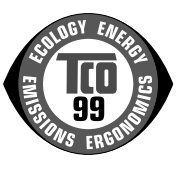

#### Why do we have environmentally labelled computers?

In many countries, environmental labelling has become an established method for encouraging the adaptation of goods and services to the environment. The main problem, as far as computers and other electronics equipment are concerned, is that environmentally harmful substances are used both in the products and during the manufacturing. Since it has not been possible for the majority of electronics equipment to be recycled in a satisfactory way, most of these potentially damaging substances sooner or later enter Nature.

There are also other characteristics of a computer, such as energy consumption levels, that are important from the viewpoints of both the work (Internal) and natural (external) environments. Since all methods of conventional electricity generation have a negative effect on the environment (acidic and climate-influencing emissions, radioactive waste, etc.), it is vital to conserve energy. Electronics equipment in offices consume an enormous amount of energy since they are often left running continuously.

#### What does labelling involve?

This product meets the requirements for the TCO'99 scheme which provides for international and environmental labelling of personal computers. The labelling scheme was developed as a joint effort by the TCO (The Swedish Confederation of Professional Employees), Svenska Naturskyddsforeningen (The Swedish Society for Nature Conservation) and Statens Energimyndighet (The Swedish National Energy Administration).

The requirements cover a wide range of issues: environment, ergonomics, usability, emission of electrical and magnetic fields, energy consumption and electrical and fire safety.

The environmental demands concern restrictions on the presence and use of heavy metals, brominated and chlorinated flame retardants, CFCs (freons) and chlorinated solvents, among other things. The product must be prepared for recycling and the manufacturer is obliged to have an environmental plan which must be adhered to in each country where the company implements its operational policy. The energy requirements include a demand that the computer and/or display, after a certain period of inactivity, shall reduce its power consumption to a lower level in one or more stages. The length of time to reactivate the computer shall be reasonable for the user.

Labelled products must meet strict environmental demands, for example, in respect of the reduction of electric and magnetic fields, physical and visual ergonomics and good usability.

#### **Environmental Requirements**

#### Flame retardants

Flame retardants are present in printed circuit boards, cables, wires, casings and housings. In turn, they delay the spread of fire. Up to thirty percent of the plastic in a computer casing can consist of flame retardant substances. Most flame retardants contain bromine or chloride and these are related to another group of environmental toxins, PCBs, which are suspected to give rise to severe health effects, including reproductive damage in fisheating birds and mammals, due to the bioaccumulative\* processes. Flame retardants have been found in human blood and researchers fear that disturbances in foetus development may occur.

TCO'99 demand requires that plastic components weighing more than 25 grams must not contain flame retardants with organically bound chlorine and bromine. Flame retardants are allowed in the printed circuit boards since no substitutes are available.

#### Lead\*\*

Lead can be found in picture tubes, display screens, solders and capacitors. Lead damages the nervous system and in higher doses, causes lead poisoning.

TCO'99 requirement permits the inclusion of lead since no replacement has yet been developed.

#### Cadmium\*\*

Cadmium is present in rechargeable batteries and in the colourgenerating layers of certain computer displays. Cadmium damages the nervous system and is toxic in high doses. TCO'99 requirement states that batteries, the colourgenerating layers of display screens and the electrical or electronics components must not contain any cadmium.

#### Mercury\*\*

Mercury is sometimes found in batteries, relays and switches, Mercury damages the nervous system and is toxic in high doses.

TCO'99 requirement states that batteries may not contain any Mercury. It also demands that no mercury is present in any of the electrical or electronics components associated with the display unit.

#### CFCs (freons)

CFCs (freons) are sometimes used for washing printed circuit boards. CFCs break down ozone and thereby damage the ozone layer in the stratosphere, causing increased reception on Earth of ultraviolet light with consequent increased risks of skin cancer (malignant melanoma).

The relevant TCO'99 requirement; Neither CFCs nor HCFCs may be used during the manufacturing and assembly of the product or its packaging.

\*Bio-accumulative is defined as substances which accumulate within living organisms.

\*\*Lead, Cadmium and Mercury are heavy metals which are Bio-accumulative.

To obtain complete information on the environmental criteria document, order from:

TCO Development Unit

SE-114 94 Stockholm

SWEDEN

FAX Number: +46 8 782 92 07 E-mail (Internet): development@tco.se

You may also obtain current information on TCO'99 approved and labelled products by visiting their website at: http://www.tcodevelopment.com

# **Serial Number Information**

Refer to the serial number information shown below.

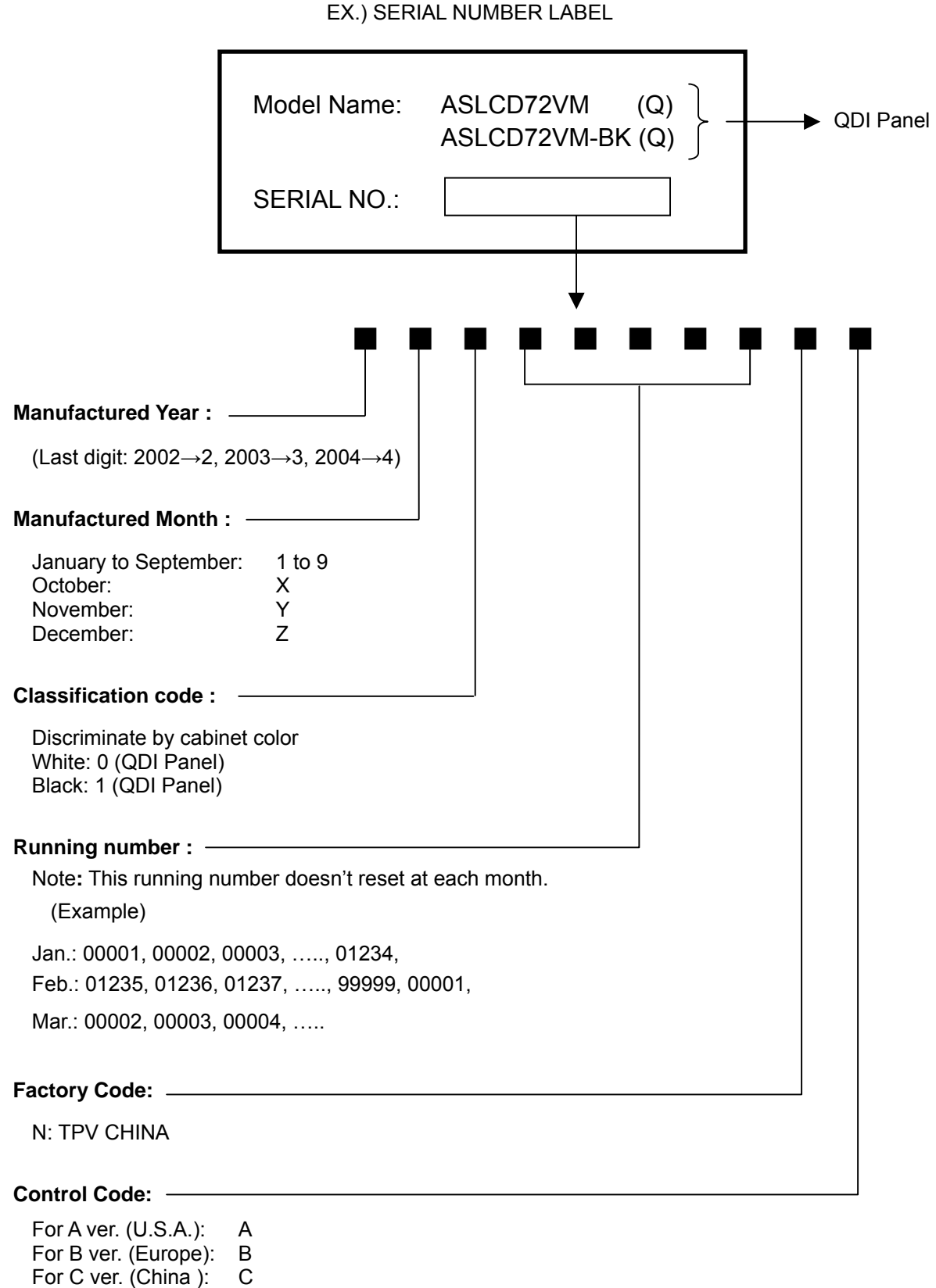

For J ver. (Japan):

J

# DISASSEMBLY

- Before you disassemble the set, turn off power and pull out the power plug.
- Use the proper screwdriver. If oversize or undersize screwdriver is used, screws may be damaged.
- Assembly is the opposite process of disassembly.

| SYMBOL | For U.S./Europe<br>(TPV Part Number) | DESCRIPTION   | CABINET<br>COLOR | Ver |
|--------|--------------------------------------|---------------|------------------|-----|
| 1      | 34L1439 NA T                         | BASE          | Black            | Α   |
| 1      | 34L1439 PL T                         | BASE          | Black            | В   |
| 2      | AM1L1740-10-47                       | SCREW (M4*10) | Black            | A/B |
| 3      | Q1L1040-10-128                       | SCREW (T4*10) |                  | A/B |
| 4      | 34L1435 NA T                         | STAND         | Black            | А   |
| 4      | 34L1435 PL T                         | STAND         | Black            | В   |
| 5      | 37L 509 1                            | HINGE         |                  | A/B |

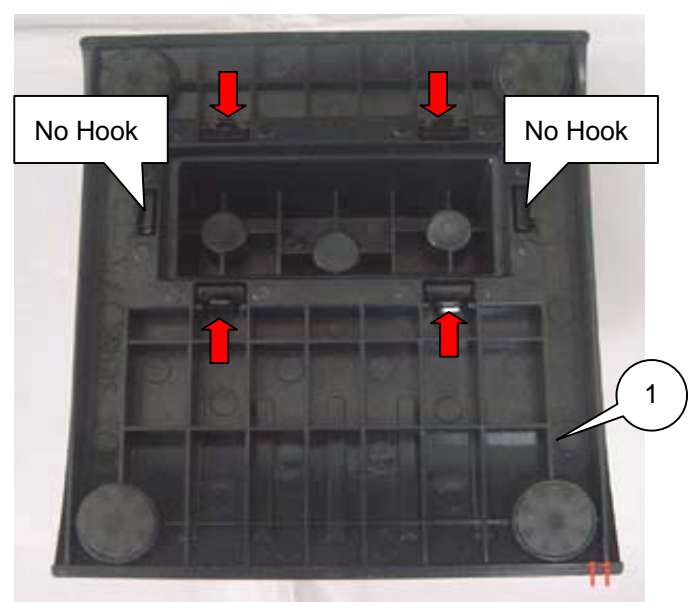

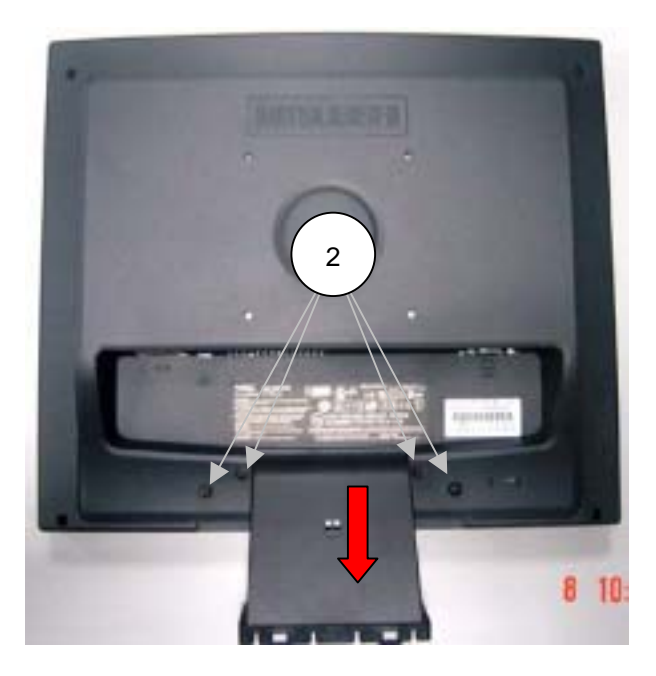

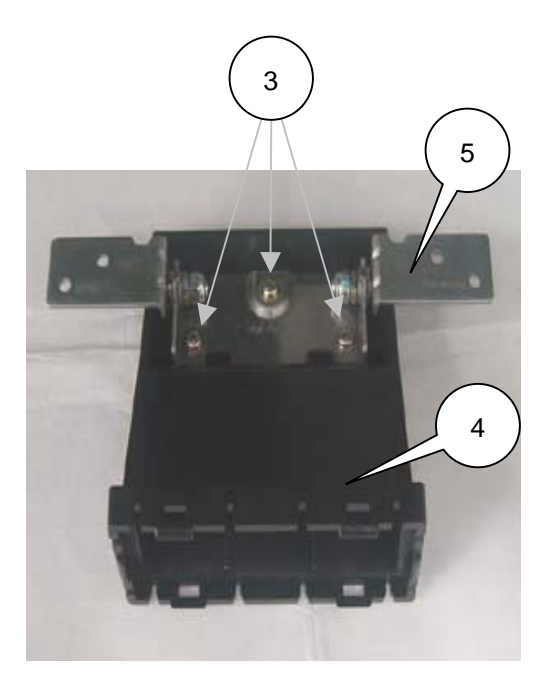

| SYMBOL | For U.S./Europe<br>(TPV Part Number) | DESCRIPTION   | CABINET<br>COLOR | Ver |
|--------|--------------------------------------|---------------|------------------|-----|
| 6      | M1L330-6-47                          | SCREW (M3*6)  | Black            | A/B |
| 7      | Q1L330-10-47                         | SCREW (T3*10) | Black            | A/B |
| 8      | 34L1438 NA 1T                        | REAR COVER    | Black            | А   |
| 8      | 34L1438 PL 1T                        | REAR COVER    | Black            | В   |
| 9      | 33L4778 NA T                         | INJECT COVER  | Black            | А   |
| 9      | 33L4778 PL T                         | INJECT COVER  | Black            | В   |

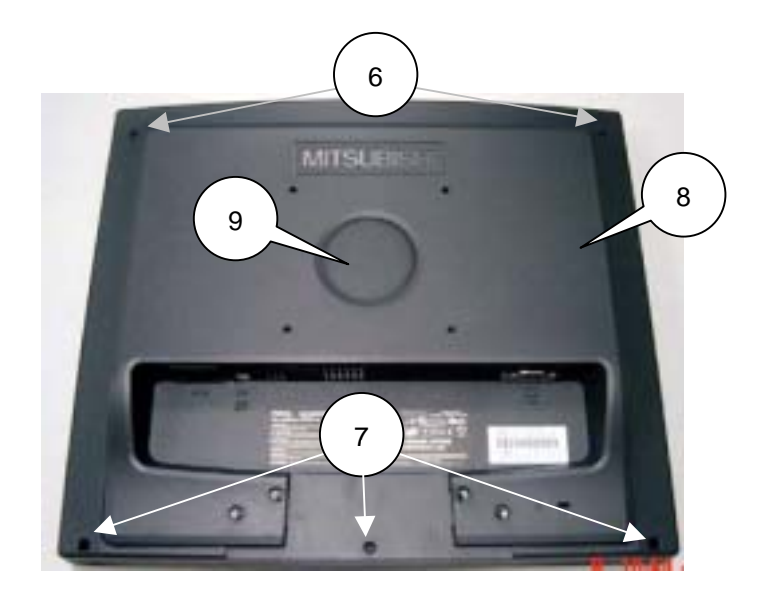

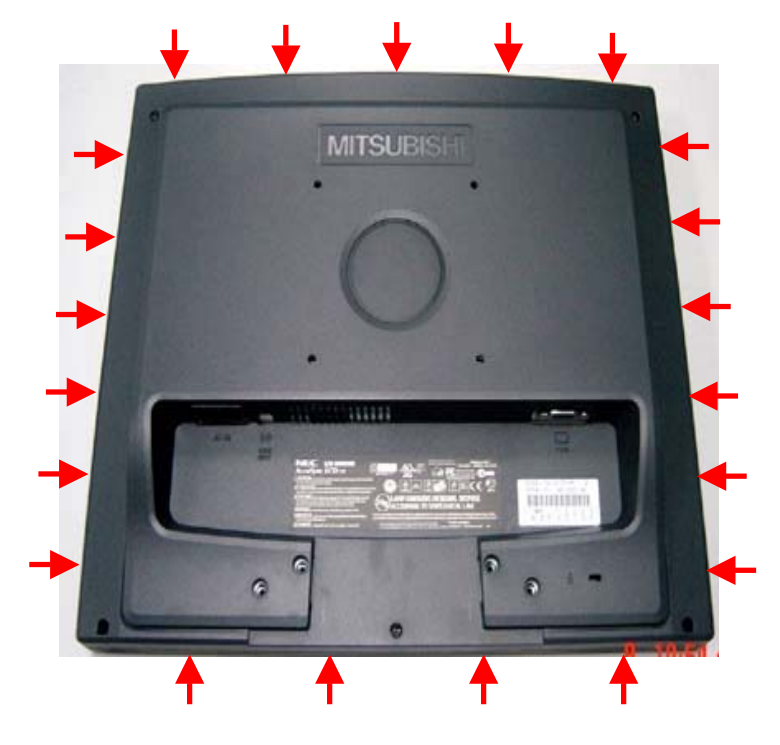

| SYMBOL | For U.S./Europe<br>(TPV Part Number) | DESCRIPTION  | CABINET COLOR |
|--------|--------------------------------------|--------------|---------------|
| 10     | 2L6008-1                             | SCREW        |               |
| 11     | Q1L330-8-120                         | SCREW (T3*8) |               |

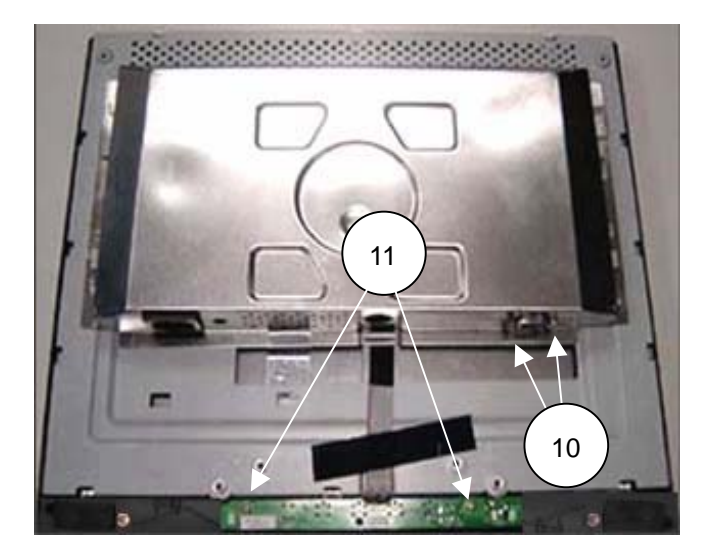

| SYMBOL | For U.S./Europe<br>(TPV Part Number) | DESCRIPTION     | CABINET COLOR | Ver |
|--------|--------------------------------------|-----------------|---------------|-----|
| 12     | 34L1437-ANA-1T                       | FRONT PANEL     | Black         | А   |
| 12     | 34L1437-AGN 1T                       | FRONT PANEL     | Black         | В   |
| 13     | 33L4777 NA T                         | BUTTON FUNCTION | Black         | А   |
| 13     | 33L4777 GN T                         | BUTTON FUNCTION | Black         | В   |
| 14     | 33L4776 1 C                          | LENS            |               | A/B |

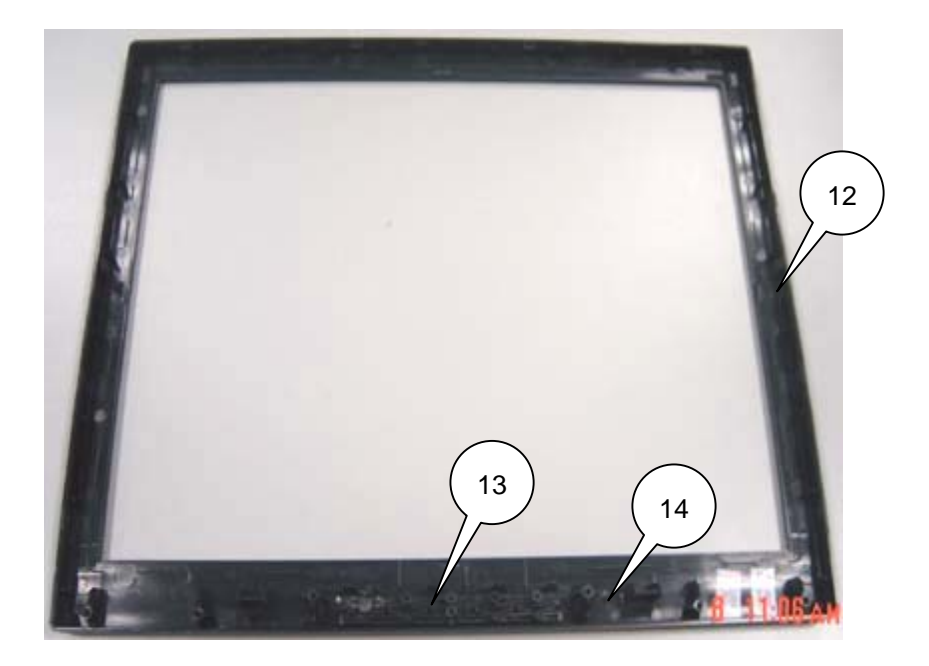

| SYMBOL | For U.S./Europe<br>(TPV Part Number) | DESCRIPTION  | CABINET COLOR | Ver |
|--------|--------------------------------------|--------------|---------------|-----|
| 15     | 85L682-1                             | SHIELD       |               |     |
| 16     | 15L8097-1                            | MAIN FRAME   |               |     |
| 17     | M1L330-4-128                         | SCREW (M3*4) |               |     |
| 18     | KEPC780KDM                           | KEYBOARD     | Black         | A/B |

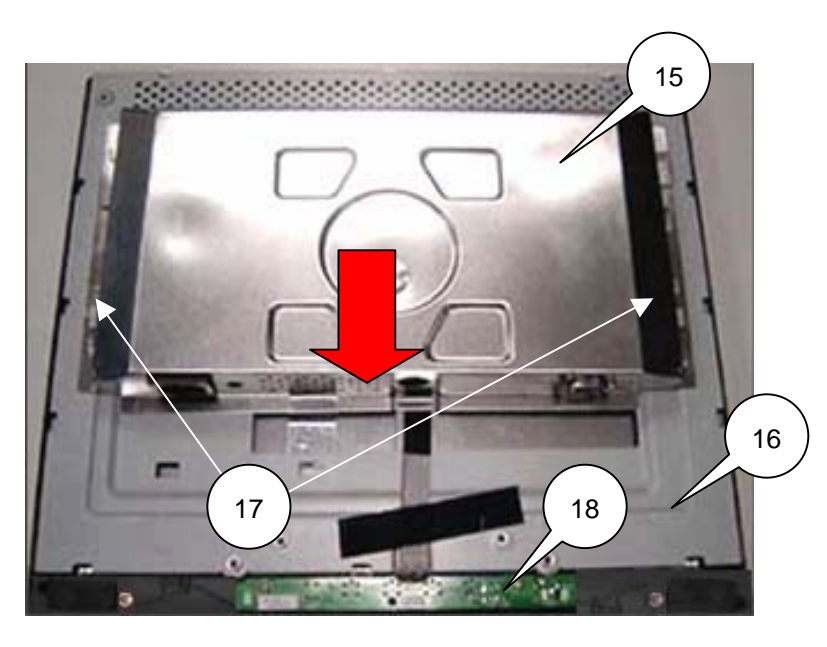

(QDI Panel)

| SYMBOL | For U.S./Europe<br>(TPV Part Number) | DESCRIPTION |
|--------|--------------------------------------|-------------|
| 19     | CBPC780KQLNV                         | MAIN BOARD  |
| 20     | PWPC1742QDN1                         | POWER BOARD |
| 21     | AUPCK780B5                           | AUDIO BOARD |

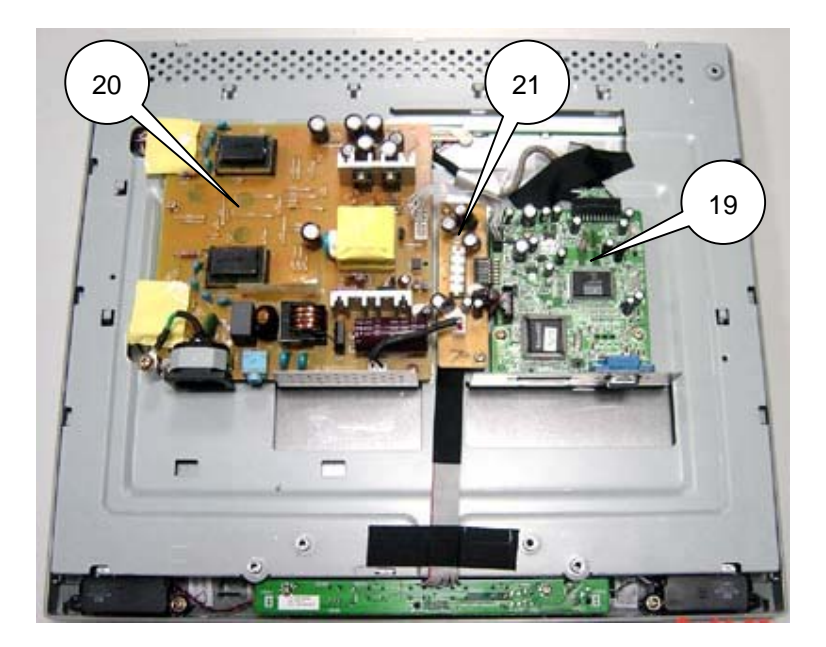

| SYMBOL | For U.S./Europe<br>(TPV Part Number) | DESCRIPTION    |
|--------|--------------------------------------|----------------|
| 22     | M1L1730-6-128                        | SCREW (M3*6)   |
| 23     | M1L1740-6-128                        | SCREW (M4*6)   |
| 24     | M1L1730-6-128                        | SCREW (M3*6)   |
| 25     | M1L1130-6-128                        | SCREW (M3*6)   |
| 26     | 78L 322501 L                         | SPEAKER(LEFT)  |
| 26     | 78L 322501 R                         | SPEAKER(RIGHT) |
| 27     | Q1L1030 10128                        | SCREW          |

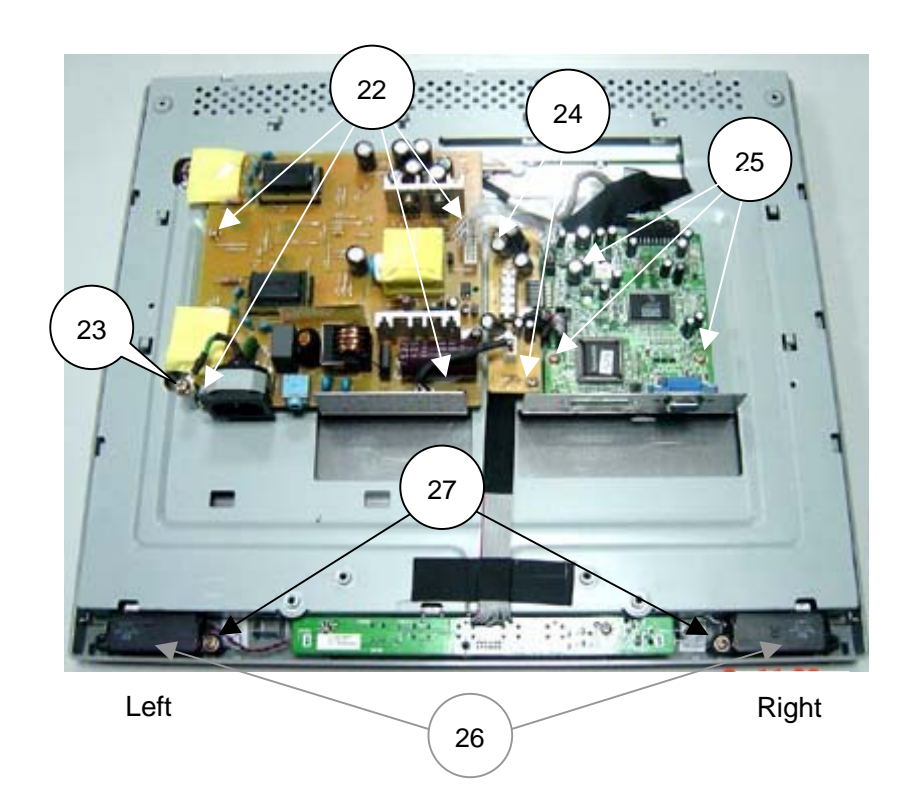

| SYMBOL | For U.S./Europe<br>(TPV Part Number) | DESCRIPTION        |
|--------|--------------------------------------|--------------------|
| 28     | M1L330-4-128                         | SCREW (M3*4)       |
| 29     | 3A684063<br>(NMV Part Number)        | LCD QD17EL0703 QDI |
| 30     | 95G8018 30543                        | LVDS LINE          |

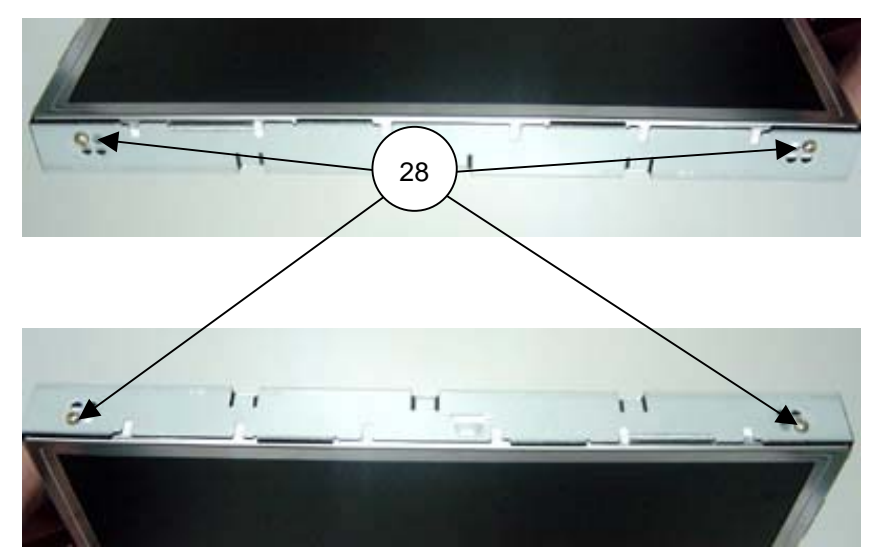

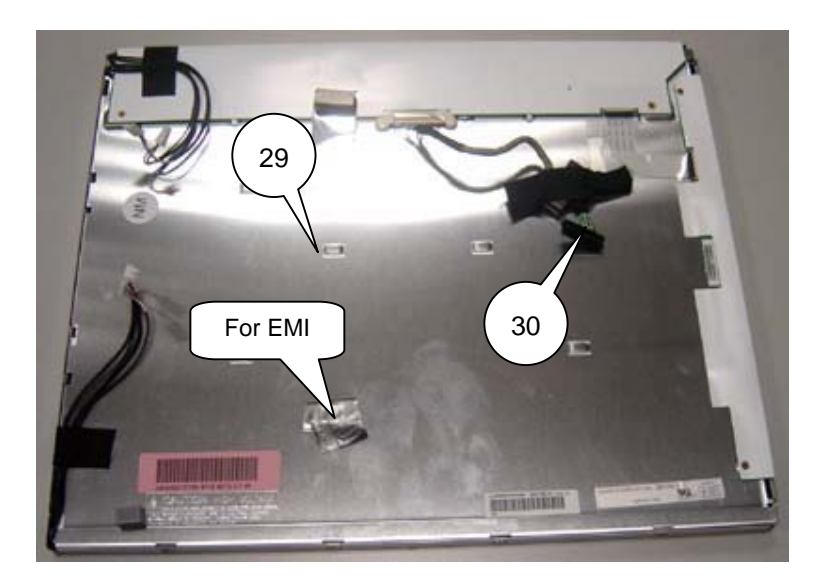

# Explode Drawing

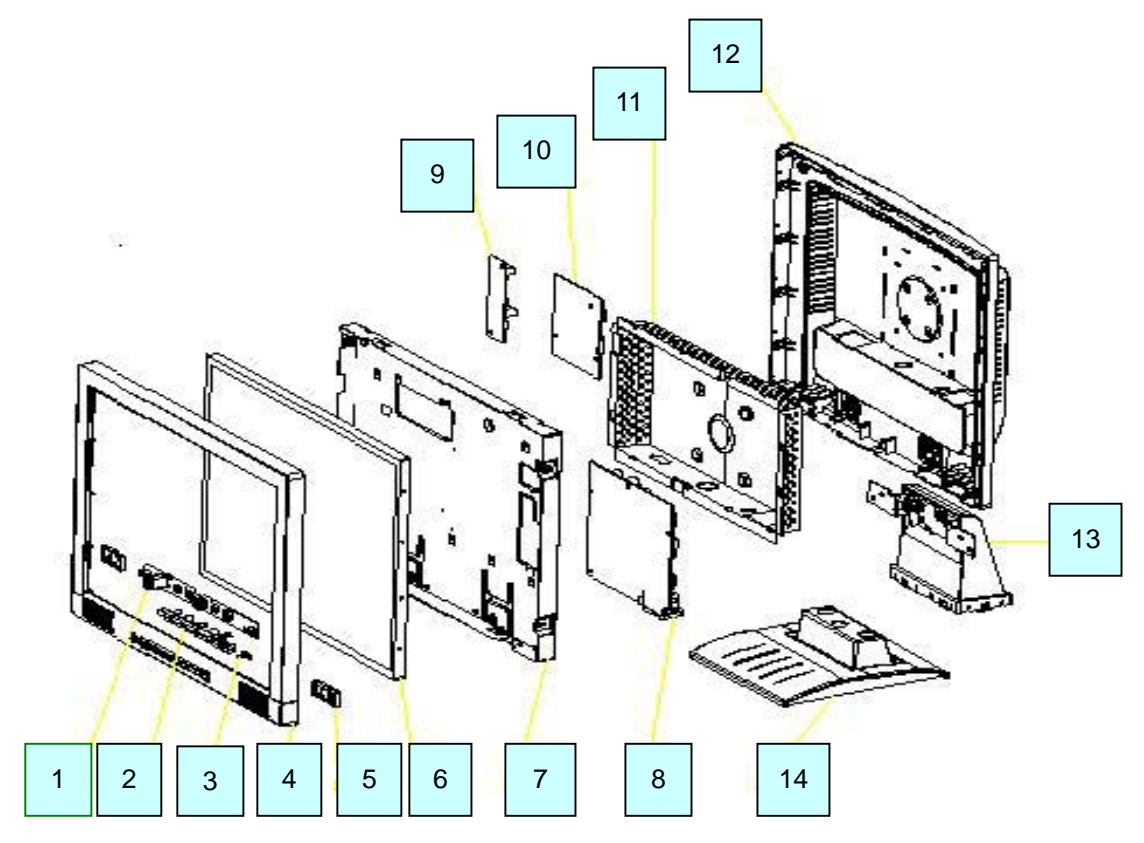

| NO | DESCRIPTION | NO | DESCRIPTION     |
|----|-------------|----|-----------------|
| 1  | Key Board   | 8  | Power Board     |
| 2  | Key Pad     | 9  | Main Board      |
| 3  | Lens        | 10 | Audio Board     |
| 4  | Bezel       | 11 | Shield          |
| 5  | Speaker     | 12 | Rear Cover      |
| 6  | Panel       | 13 | Stand and Hinge |
| 7  | Main Frame  | 14 | Base            |

# ADJUSTMENT PROCEDURES TABLE OF CONTENTS

| Р  | a | a | е |
|----|---|---|---|
| Γ. | α | ч | c |

| 1. Application             | 4-2  |
|----------------------------|------|
| 2. Default Setting         | 4-2  |
| 3. Basic Operation         | 4-2  |
| 4. General Adjustment      | 4-4  |
| 4.1 User Mode              | 4-6  |
| 4.2 Factory Mode           | 4-30 |
| 5. Adjustment Mode Setting | 4-35 |
| 6.Panel Brightness Check   | 4-36 |
| 7. Panel Color Check       | 4-36 |
| 8.Color Temperature Check  | 4-36 |

# 1. Application

This adjustment specification should be applied to the LCD72VM / LCD72VM-BK.

# 2. Default Setting

| Item           |                     | Condition                        |
|----------------|---------------------|----------------------------------|
| Power Supply   |                     | AC100V~240Vac                    |
| Input Freq.    |                     | 1280×1024@75Hz                   |
| OSM<br>SETTING | Volume              | 50%                              |
|                | Mute                | OFF                              |
|                | Brightness          | 100%                             |
|                | Contrast            | 50%                              |
|                | Color Temp.         | USER (R: 100%, G: 100%, B: 100%) |
|                | OSM Time Off        | 45 sec.                          |
|                | OSM Lock Out        | NO                               |
|                | Resolution notifier | ON                               |
|                | OSD/OSM SETTING     | OSM                              |
|                | URL SETTING         | WWW.NECMITSUBISHI.COM            |
|                | LANGUAGE            | ENGLISH                          |

# 3. Basic Operation

## **Power Button:**

When pressed, the monitor enters the off mode, and the LED turns blank. Press again to restore normal status.

## -/+Button:

The - / + Button is used to control the monitor functions. Press to switch functions or adjust settings.

#### Auto / Reset adjust Key:

The Auto Adjust Key is used to automatically set the H Position, V Position, Clock and Phase.

#### **Power Indicator:**

Green— Power On mode. Orange— Power Saving mode. Blank— Power Off Mode.

## **Control Buttons**

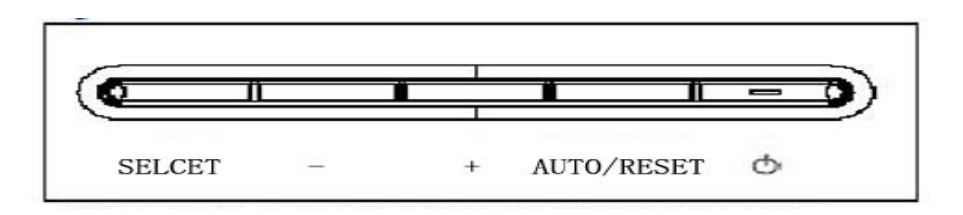

|                  | Basic function at pressing each key |                       |                   |                       |
|------------------|-------------------------------------|-----------------------|-------------------|-----------------------|
| KEY              | Select                              |                       | +                 | Auto / Reset          |
| At No OSD        | Showing OSD                         | Shortcut to           | Shortcut to       | "Auto adjust"         |
| showing          |                                     | Bright adjust         | Volume adjust     | operate               |
|                  |                                     | window.               | window.           |                       |
| At OSD showing   | Go to                               | Cursor goes to left . | Cursor goes to    | No operate for other  |
| ( Icon selection | Adjustment                          |                       | right .           | icon.                 |
| stage)           | stage.                              |                       |                   |                       |
| At OSD showing   | Go to Icon                          | Adjust value          | Adjust value      | Reset operation.      |
| (Adjustment      | selection stage.                    | decrease OR           | increase OR       | Mute off/on switch on |
| stage)           |                                     | Cursor for adjust     | Cursor for adjust | Volume adjustment     |
|                  |                                     | goes to left.         | goes to right.    | window.               |

# 4.General Adjustment

# **OSM Control**

All functions are controllable by OSM using four buttons on the front bezel (excluding power button).

# Main menu (Icon select)

| Cursor : Gree<br>Special Icon<br>Volume & Colo | en —         |        | Icon select area<br>(active area)<br>□ □ ⊡ I III<br>R G B<br>FH / FV<br>Resolution<br>. 5 k H z / 6 0 . 0 H z<br>6.4 0 × 4 8 0 |
|------------------------------------------------|--------------|--------|----------------------------------------------------------------------------------------------------|
|                                                |              |        |                                                                                                    |
| Volume                                         | 41           | Normal | "Audio volume" Icon is chosen in 2 types, depending on the volume condition (normal / mute).                                   |
|                                                | <b>⊲x</b>    | Mute   |                                                                                                    |
| Color select                                   | <b>930</b> 0 | 7500   | "Color selection" Icon is chosen in 4 types, depending on the volume condition (9300/7500/6500/USER).                          |
|                                                | 6500         | USER   |                                                                                                    |

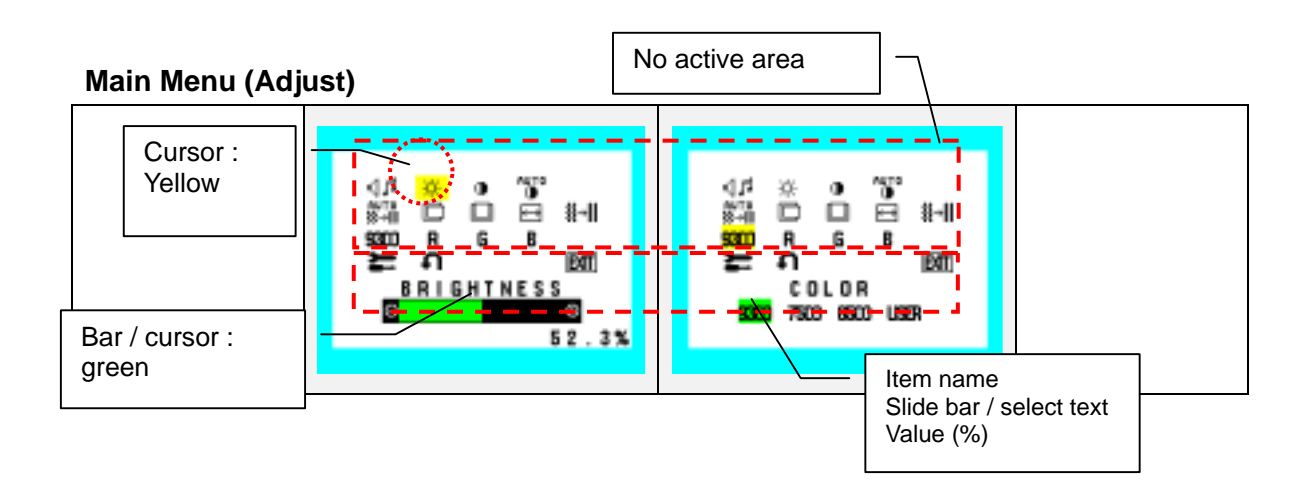

# Sub Menu (Icon Select)

| Cursor :<br>Green | ₩₩₩.NECMITSUBI        | Sub menu Title<br>Icon select area<br>(active area)<br>SHI.<br>URL display |
|-------------------|-----------------------|----------------------------------------------------------------------------|
|                   |                       |                                                                            |
| URL display       | WWW.NECMITSUBISHI.COM | For North America, Europe                                                  |

# Sub Menu (Adjust)

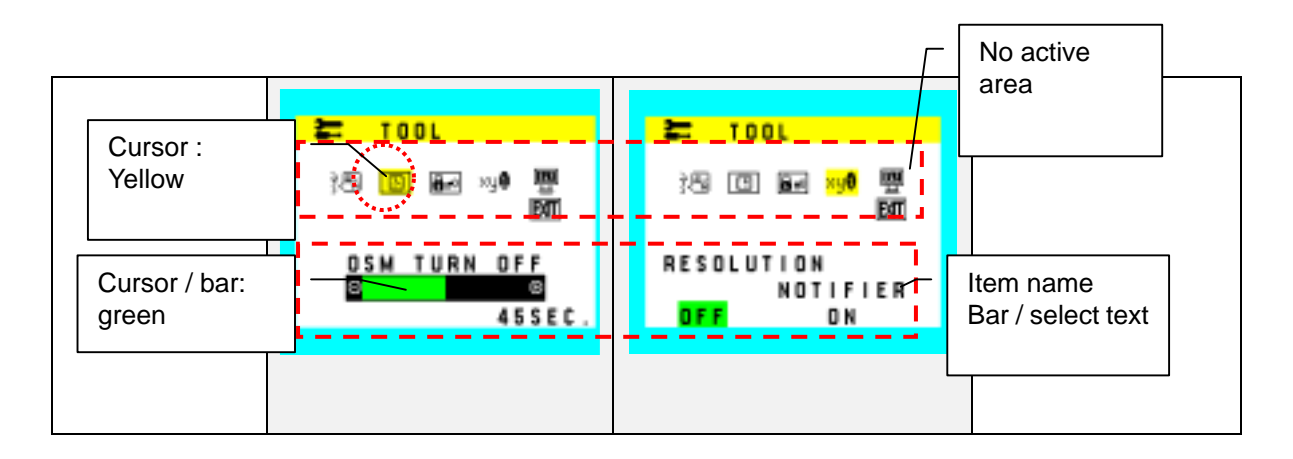

# 4.1 USER Mode

## Volume

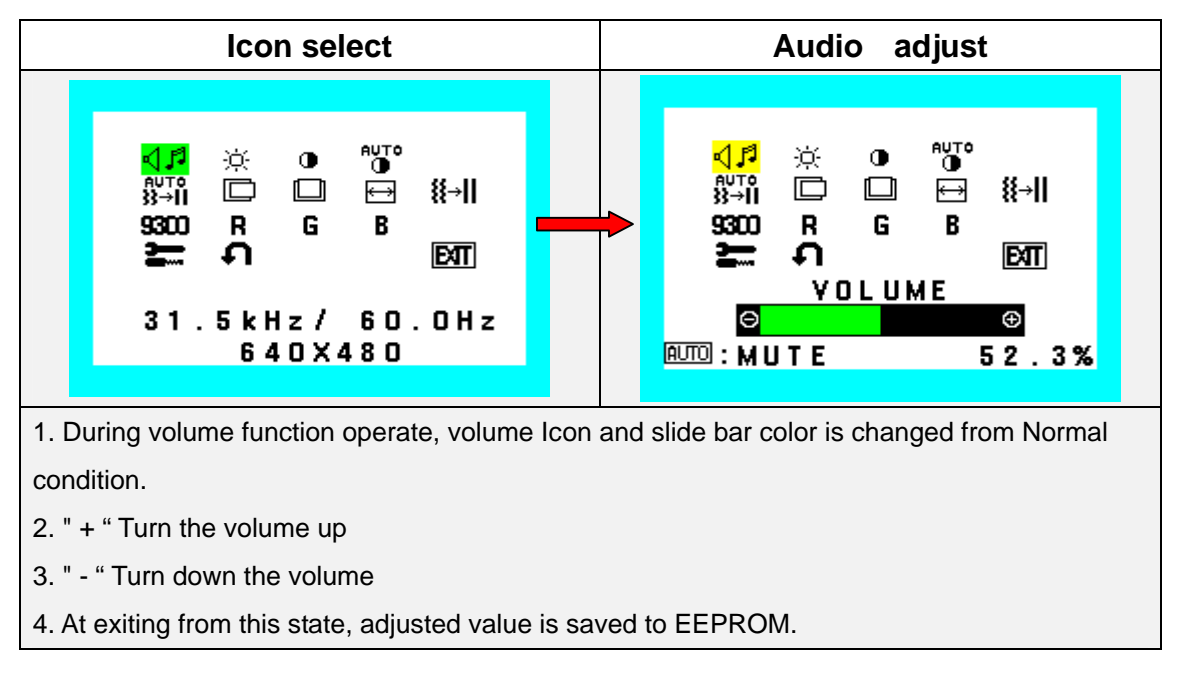

Control the sound volume of speakers and headphone.

## Sound Mute

This function is the sound mute switch (toggle).

To call this function, press AUTO/RESET button when Volume menu is displayed.

| Audio (Icon select)                                                                                                    | Audio (Adjust: Mute)                                                                          |
|----------------------------------------------------------------------------------------------------|-----------------------------------------------------------------------------------------------|
| ↓ X       ()       ()       ()       ()       ()       ()       ()       ()       ()       ()       ()       ()       ()       ()       ()       ()       ()       ()       ()       ()       ()       ()       ()       ()       ()       ()       ()       ()       ()       ()       ()       ()       ()       ()       ()       ()       ()       ()       ()       ()       ()       ()       ()       ()       ()       ()       ()       ()       ()       ()       ()       ()       ()       ()       ()       ()       ()       ()       ()       ()       ()       ()       ()       ()       ()       ()       ()       ()       ()       ()       ()       ()       ()       ()       ()       ()       ()       ()       ()       ()       ()       ()       ()       ()       ()       ()       ()       ()       ()       ()       ()       ()       ()       ()       ()       ()       ()       ()       ()       ()       ()       ()       ()       ()       ()       ()       ()       ()       ()       ()       ()       < | During mute function operate, mute Icon and slide bar color is changed from Normal condition. |

# Brightness

Adjust the background screen brightness by using backlight inverter.

Control range (BAR): 0.0% to 100.0%

Factory setting: 100%

Actual brightness control range: 30% to 100%

 $30\% = (Brightness value [cd/m^2] when user controls Brightness Max) x 0.3$ 

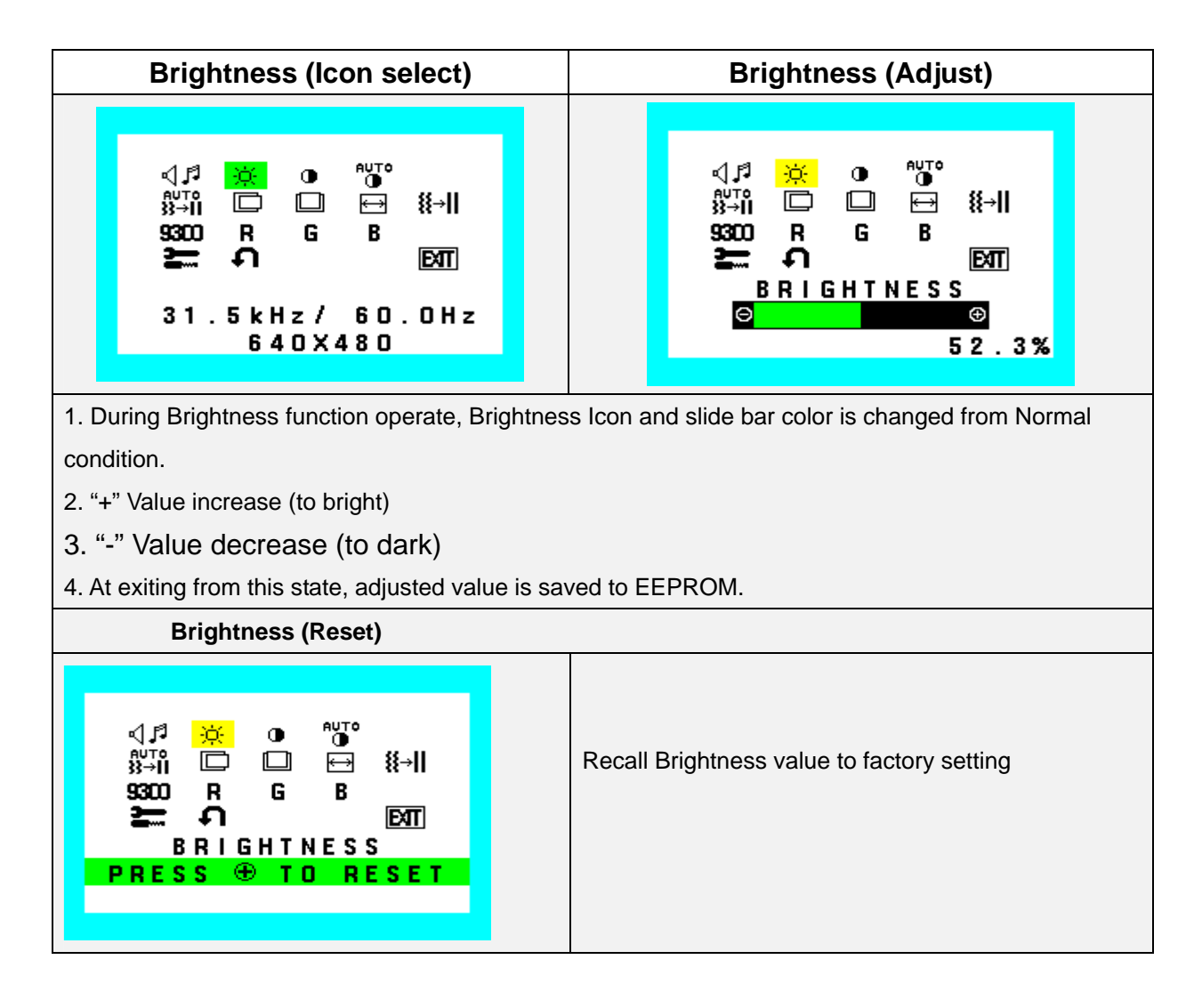

# Contrast

Adjust the image contrast by controlling input signal.

Control range: (BAR): 0.0% to 100.0% Outp Factory setting: 50%

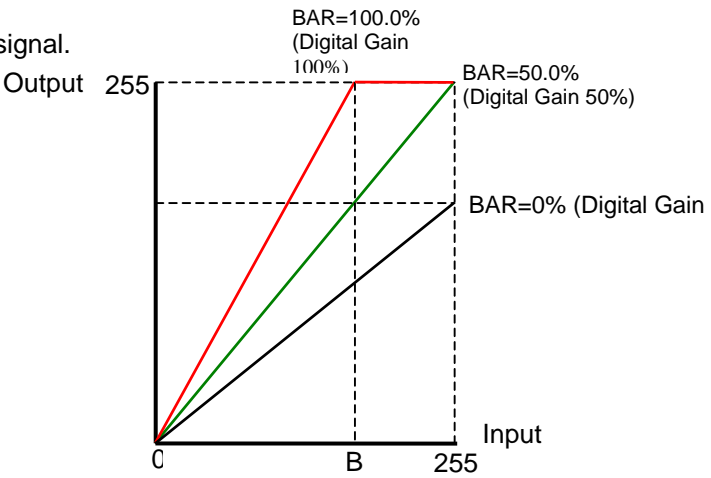

B is around 205/255. It means about 4/16 gray will be white.

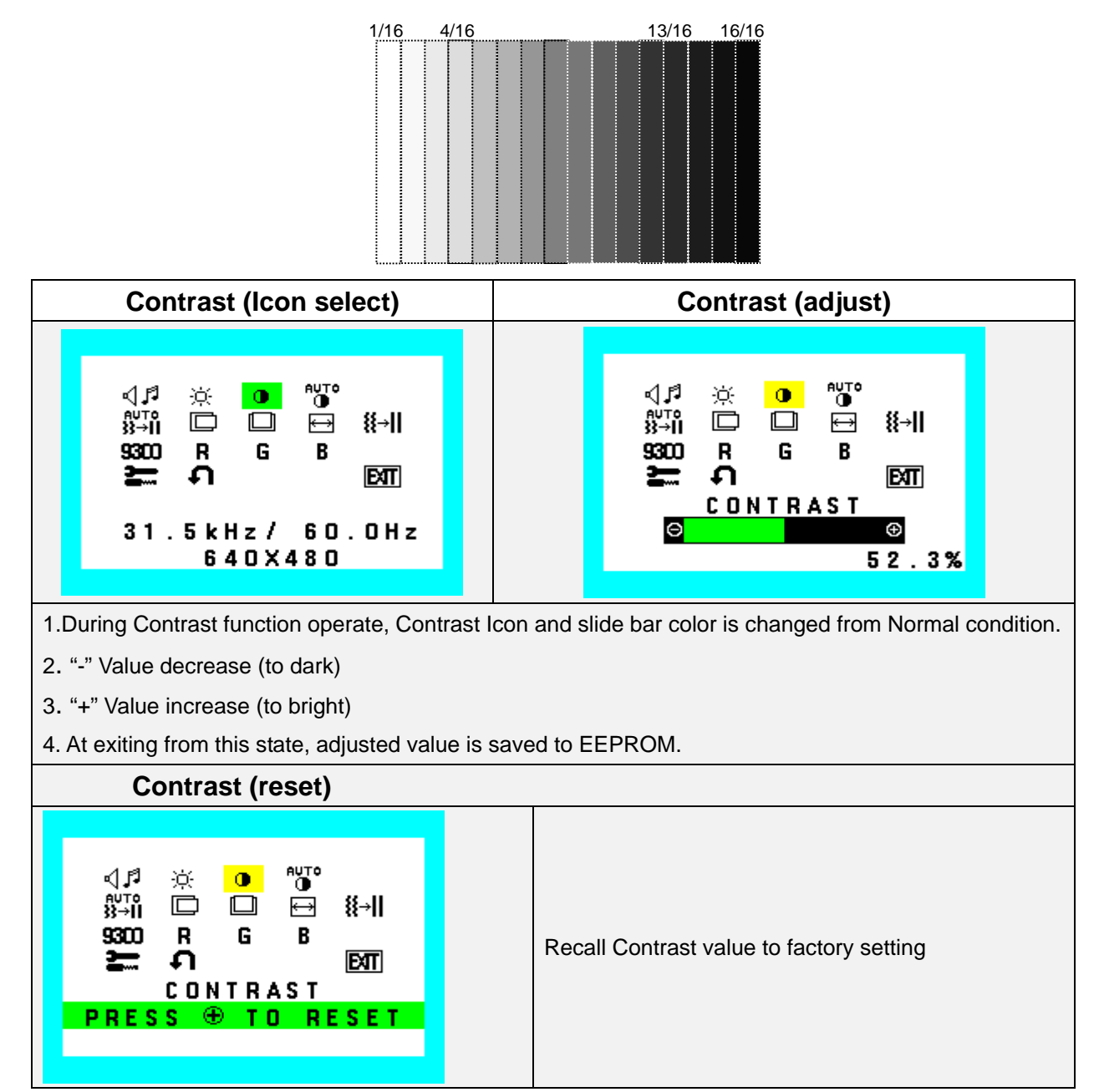

# **AUTO (Contrast)**

Adjust the CONTRAST to the optimal value for the video-input level automatically. For example, when the amplitude of video input was larger/smaller than 0.7Vp-p, the value of contrast was automatically adjusted to the value, which will be in the same display condition as the video-input level was 0.7Vp-p.

All other OSM operations shall be canceled in this adjustment term (probably during several seconds). After adjustment execute set to 50% of contrast value.

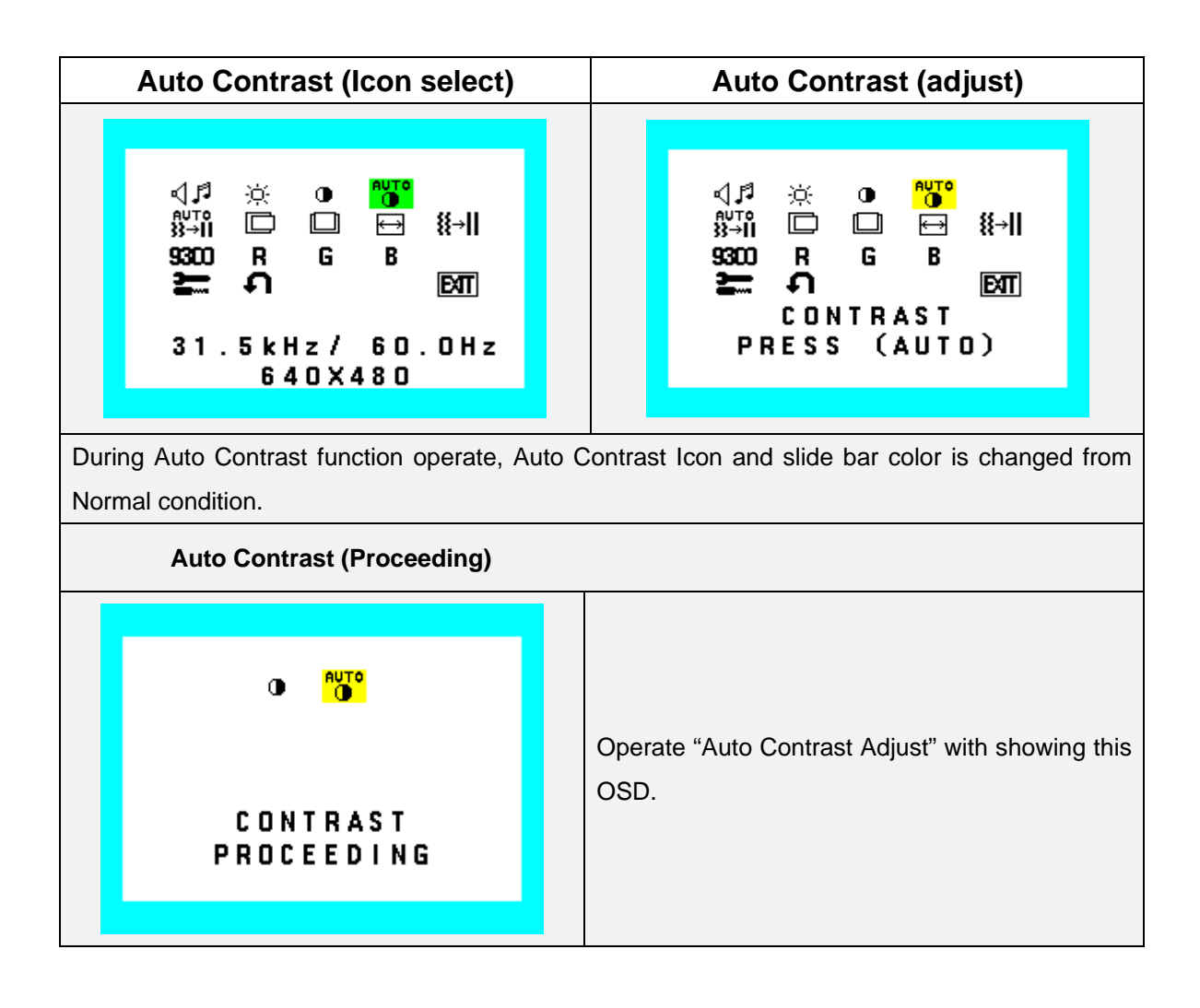

# AUTO (Geometry)

Adjust the H.POSITION, V.POSITION, H-SIZE and FINE to the optimal value automatically.

All other OSD operations shall be canceled in this adjustment term (probably during several seconds).

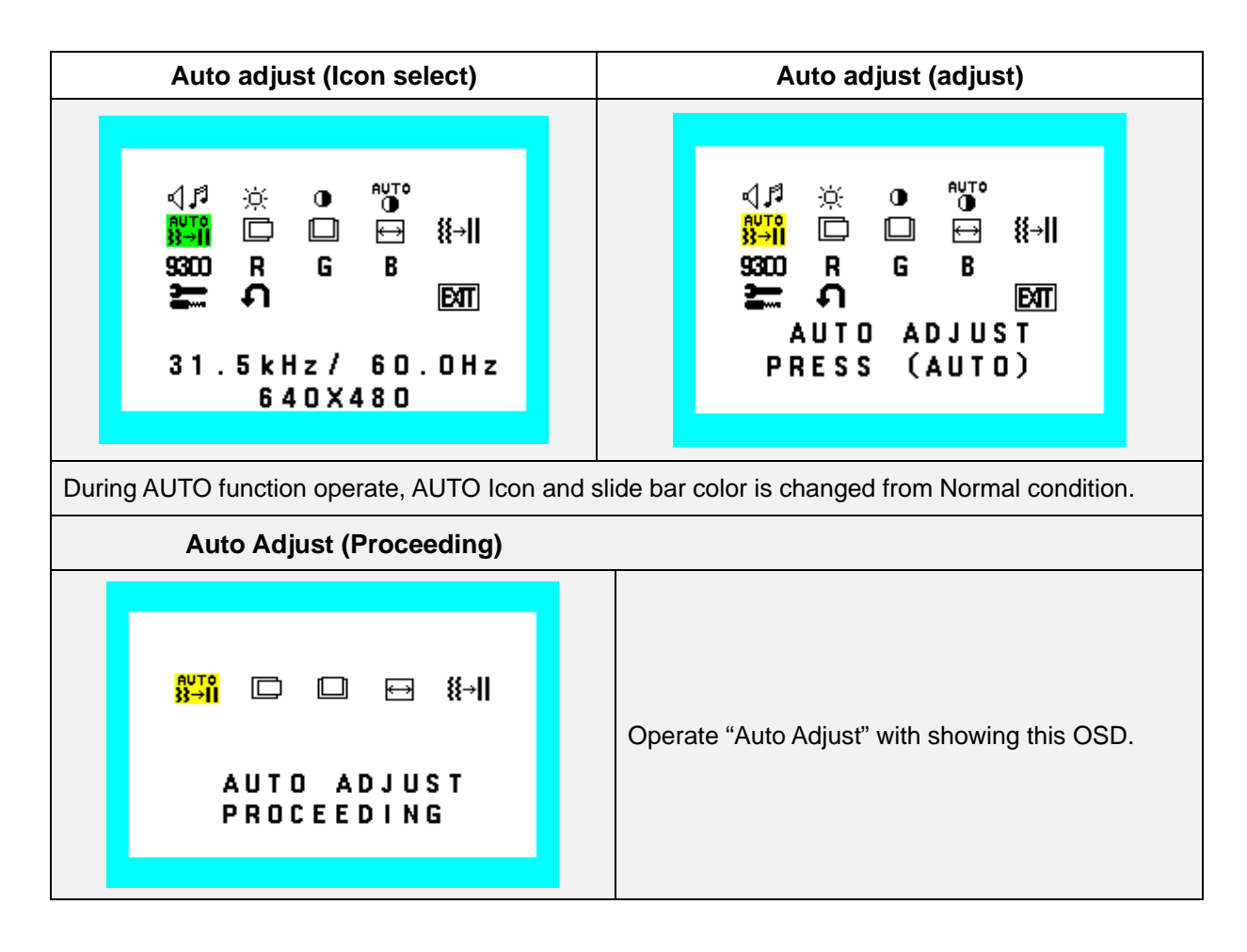

# H. Position

Adjust the horizontal image position.

Indicator Value and Bar of minimum position should be 0.0%

Indicator Value and Bar of maximum position should be 100.0%

Factory setting: Optimal value for the signals which is stated in the VESA standard..

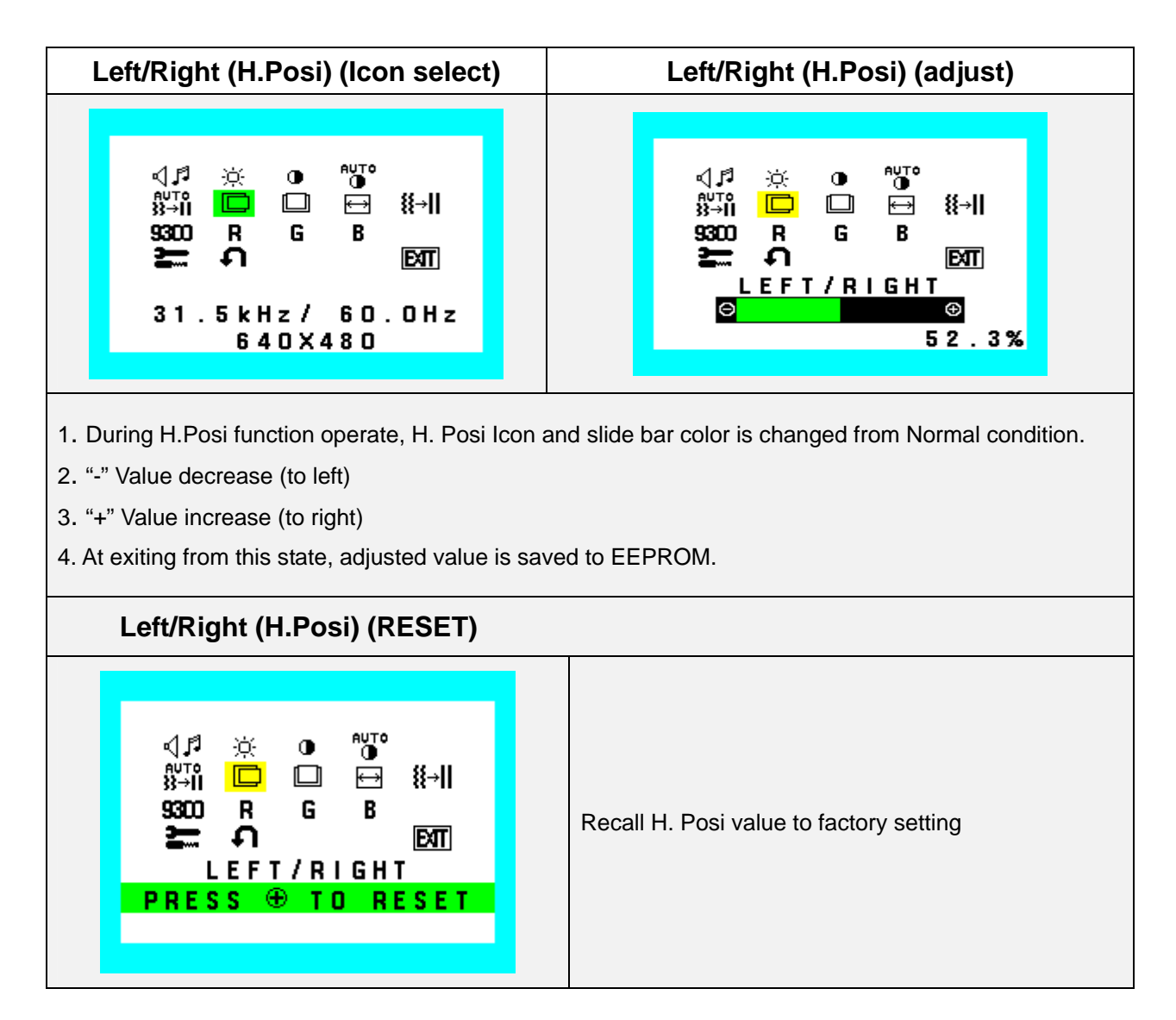

# V. Position

Adjust the horizontal image position.

Indicator Value and Bar of minimum position should be 0.0%

Indicator Value and Bar of maximum position should be 100.0%

Factory setting: Optimal value for the signals which is stated in the VESA standard.

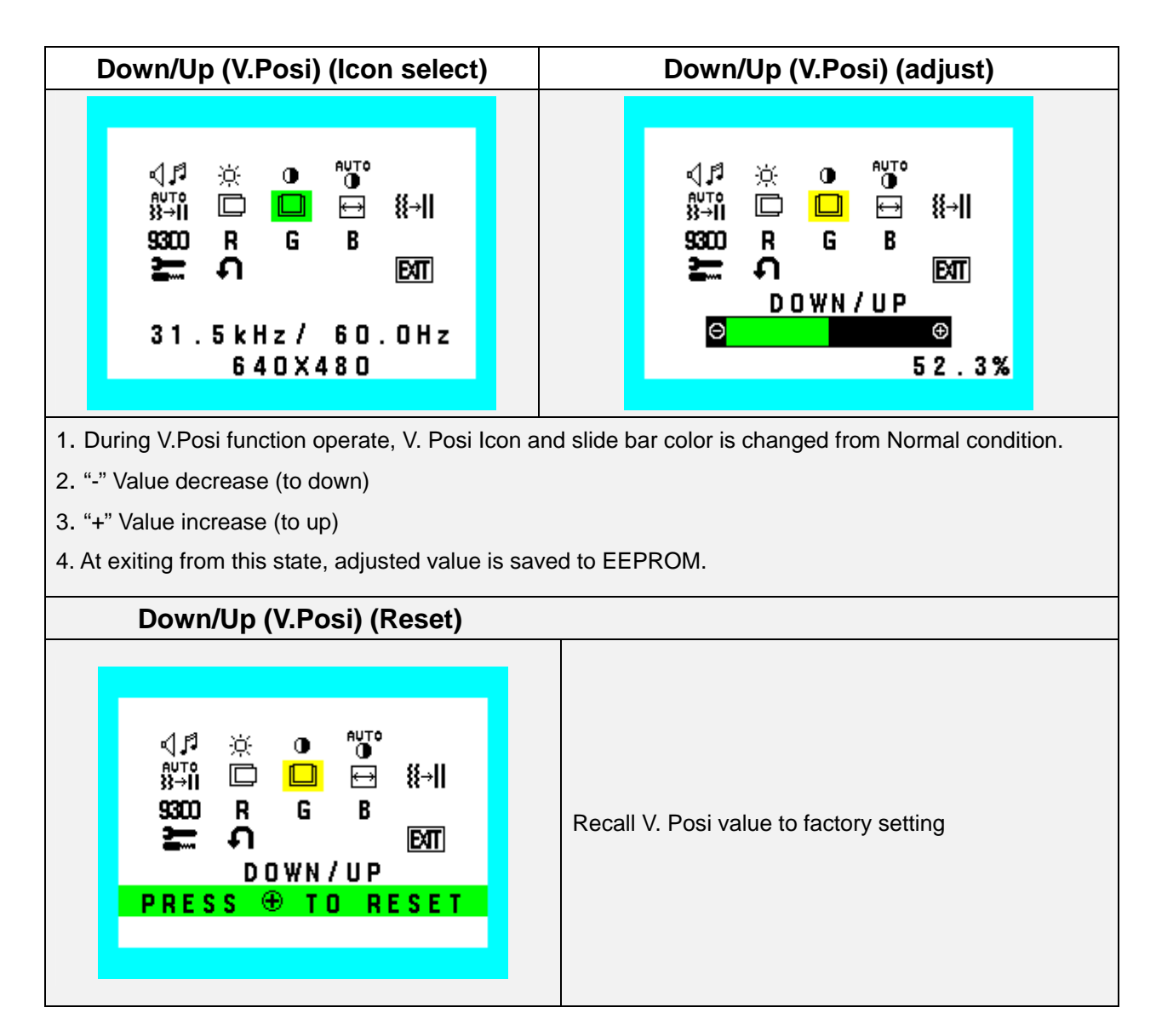

## H. Size

Adjust the frequency of internal pixel clock.

When increasing the value, the width of display image become wider, and when decreasing the value, the width

becomes narrower. (Step 1pixel-clock .odd numbered, even numbered steps)

Indicator Value and Bar of minimum position should be 0.0%

Indicator Value and Bar of maximum position should be 100.0%

Factory setting: Optimal value for the signals, which is stated in the VESA standard.

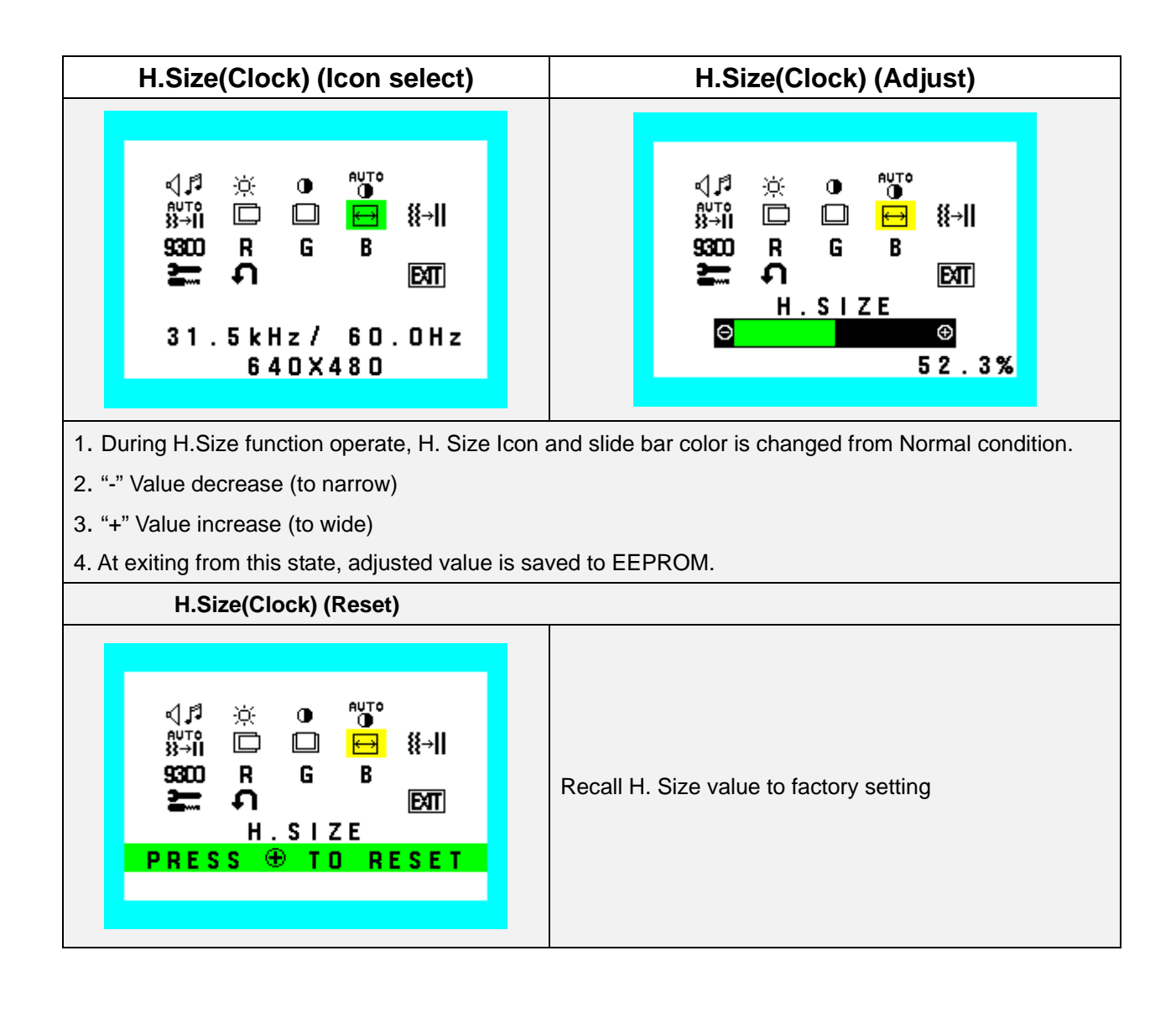

# Fine

Adjust the delay of internal clock to control the display focus. Indicator Value and Bar of minimum position should be 0.0% Indicator Value and Bar of maximum position should be 100.0% Factory setting: "0"

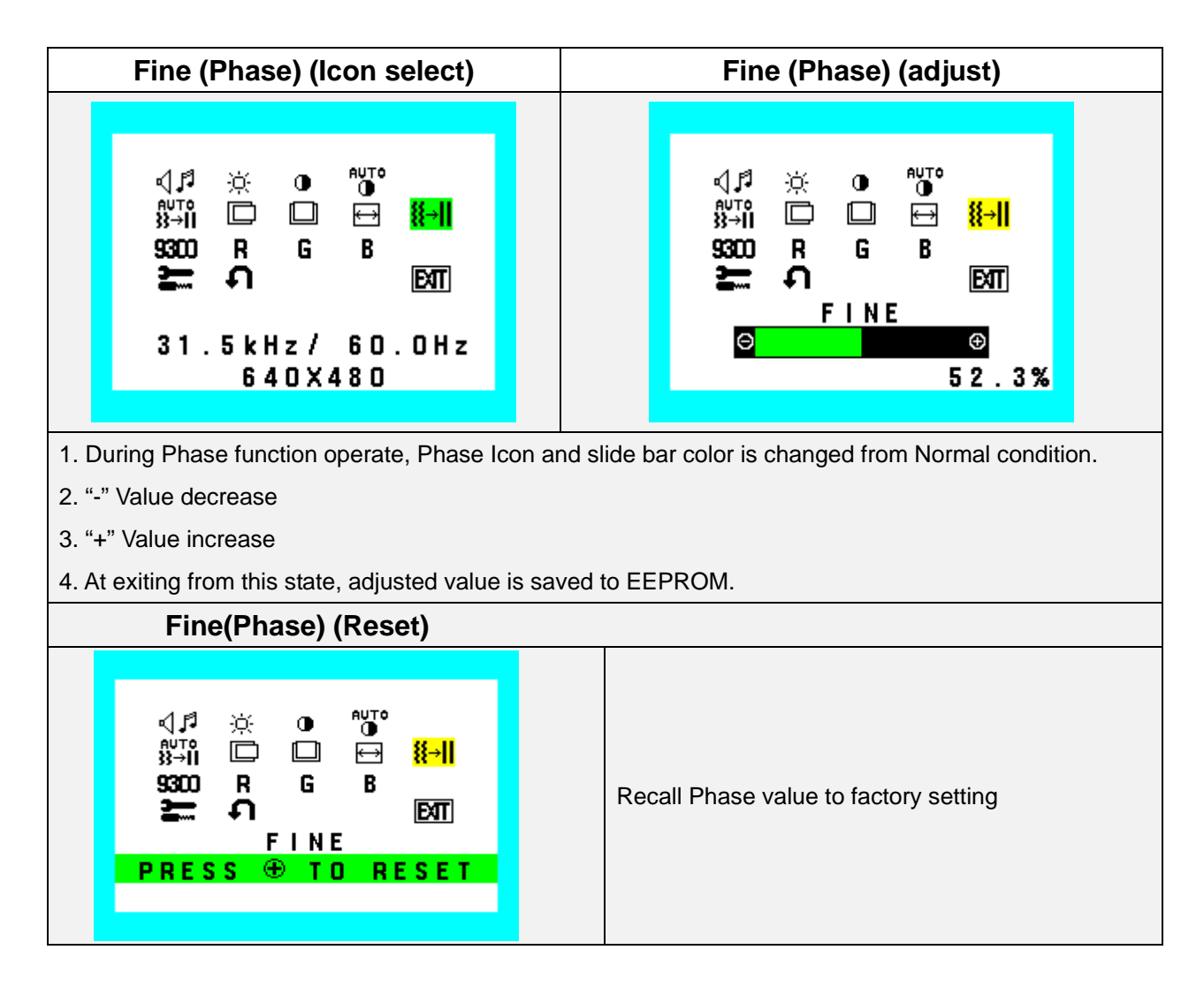

# Color

Selecting three preset color (9300, 7500, 6500) and one user customize.

9300, 7500 and 6500 can't change RGB value in User Mode

But, If open RGB menu when Selecting 9300, 7500 or 6500 then display each RGB color value (Don't change User value when only display)

If change RGB menu when Selecting 9300, 7500 or 6500 then over write User value from each preset color value. And change user value.

"USER" can change RGB value.

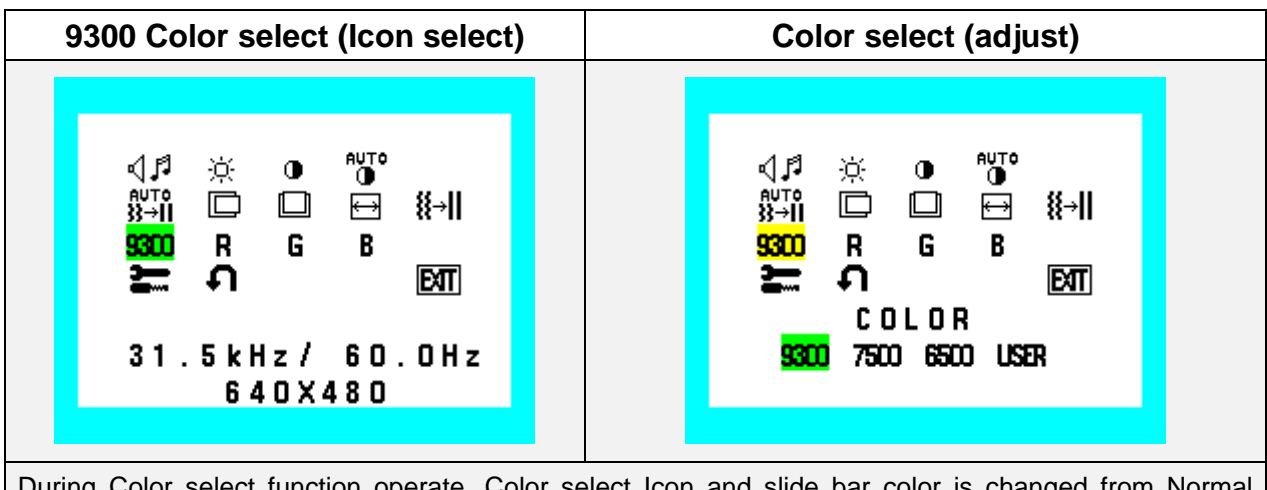

During Color select function operate, Color select Icon and slide bar color is changed from Normal condition.

| Color select (Reset)                                                                                                    |                                    |
|----------------------------------------------------------------------------------------------------|------------------------------------|
| ↓♪       ⊕       ●♥●         ▲♥↑●       ⊕       ●♥●         ▲♥↑●       □       □       ●       ●●●         \$300       R       G       B       ●       ●●●         \$300       R       G       B       ●       ●●●       ●●●       ●●●         \$300       R       G       B       ●       ●●●       ●●●       ●●●       ●●●       ●●●       ●●●       ●●●       ●●●●       ●●●●       ●●●●       ●●●●●       ●●●●●       ●●●●●●       ●●●●●●●●●       ●●●●●●●●       ●●●●●●●●●●●●●●●●●●●●●●●●●●●●●●●●●●●● | Reset: Color select / User R, G, B |

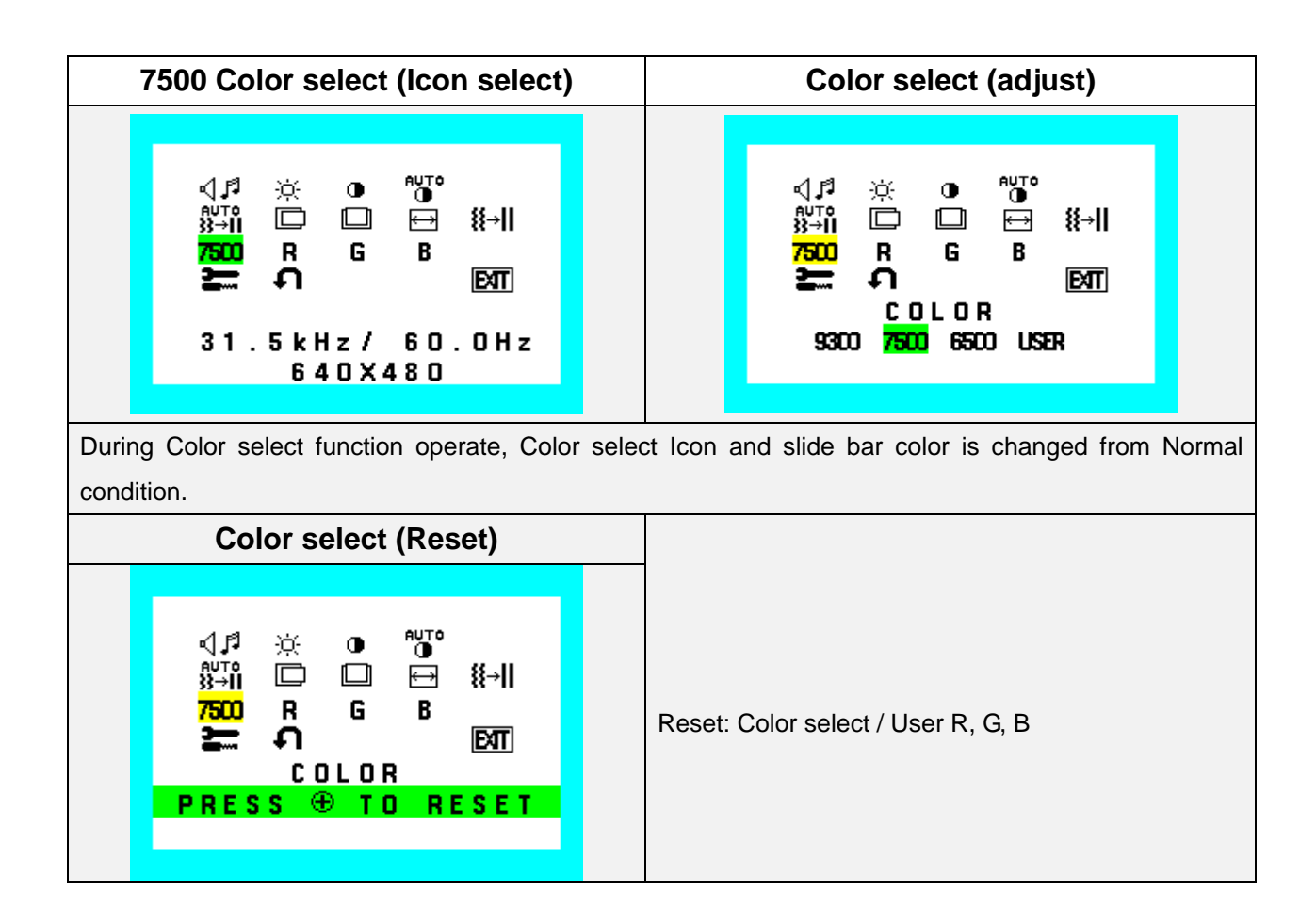

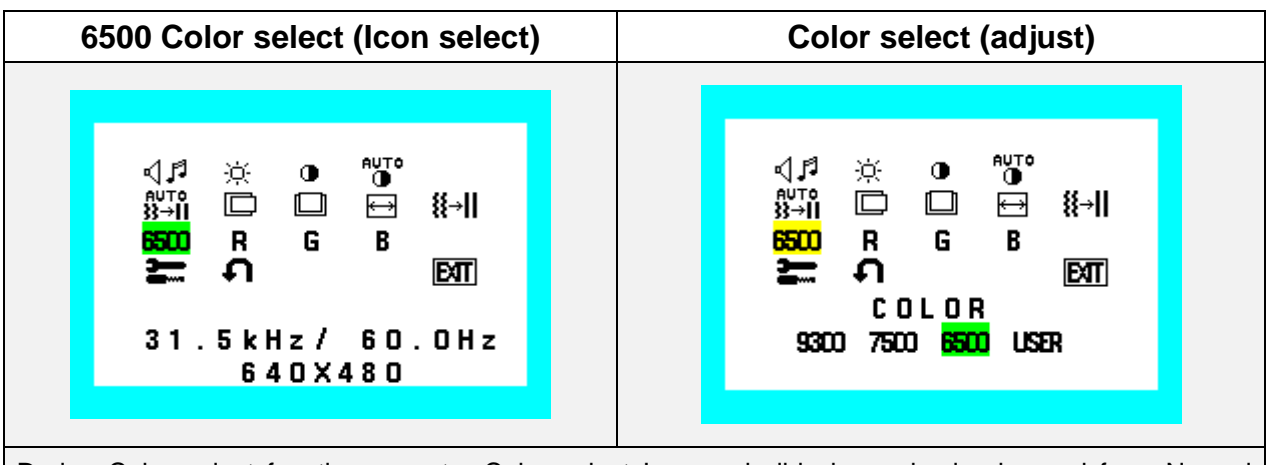

During Color select function operate, Color select Icon and slide bar color is changed from Normal condition.

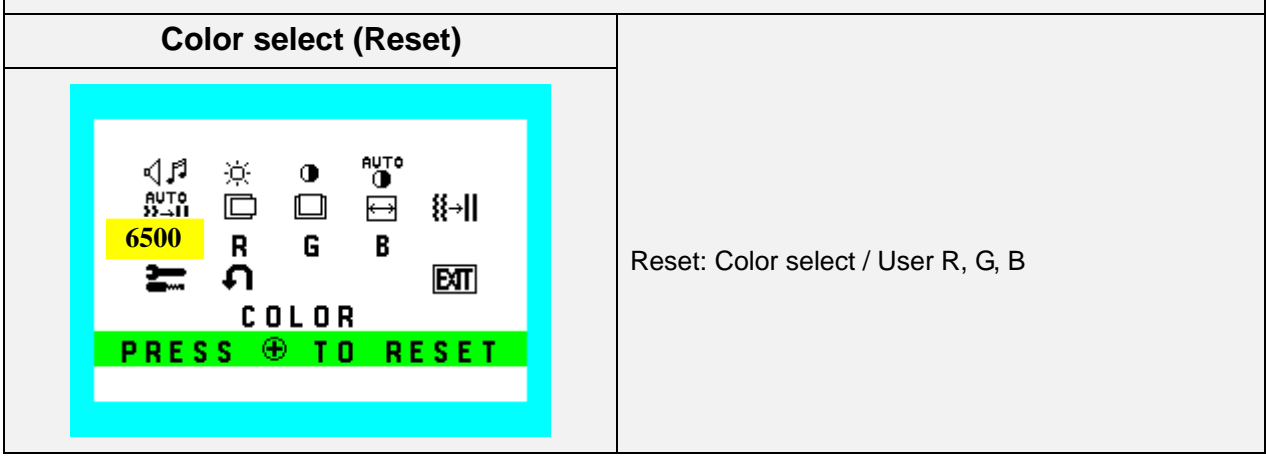

| Color select (adjust)                                                                                        | Color select (Reset)                            |  |
|----------------------------------------------------------------------------------------------------|-------------------------------------------------|--|
| √ي <sup>ع</sup> (⇔ <sup>∾u</sup> T°<br>ﷺ) ا ⊡ ⊡ ∰ ∰)<br>USBR R G B<br>ک= Ω I<br>COLOR<br>9300 7500 6500 USBR | <b>ح≓ ⊕ ™™™™™™™™™™™™™™™™™™™™™™™™™™™™™™™™™™™</b> |  |
| During USER function operate, USER Icon and slic                                                             | le bar color is changed from Normal condition.  |  |
| Reset: Color select / User R, G, B                                                                           |                                                 |  |

## **RGB** Adjust

Adjust 3 colors (Red, Green, Blue) independently. Control range (BAR): 0% to 100% (each color) Default

Setting: 100%

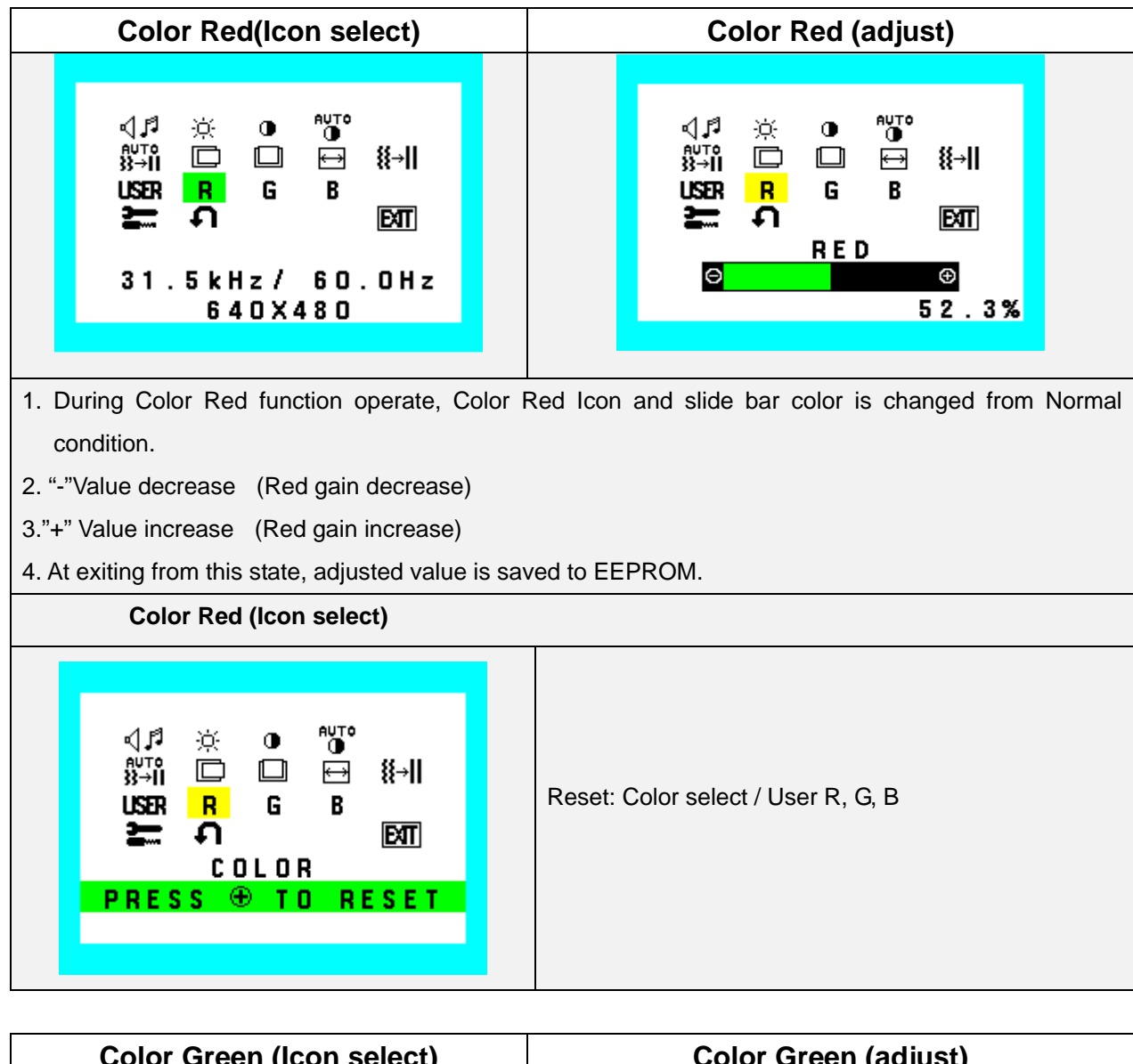

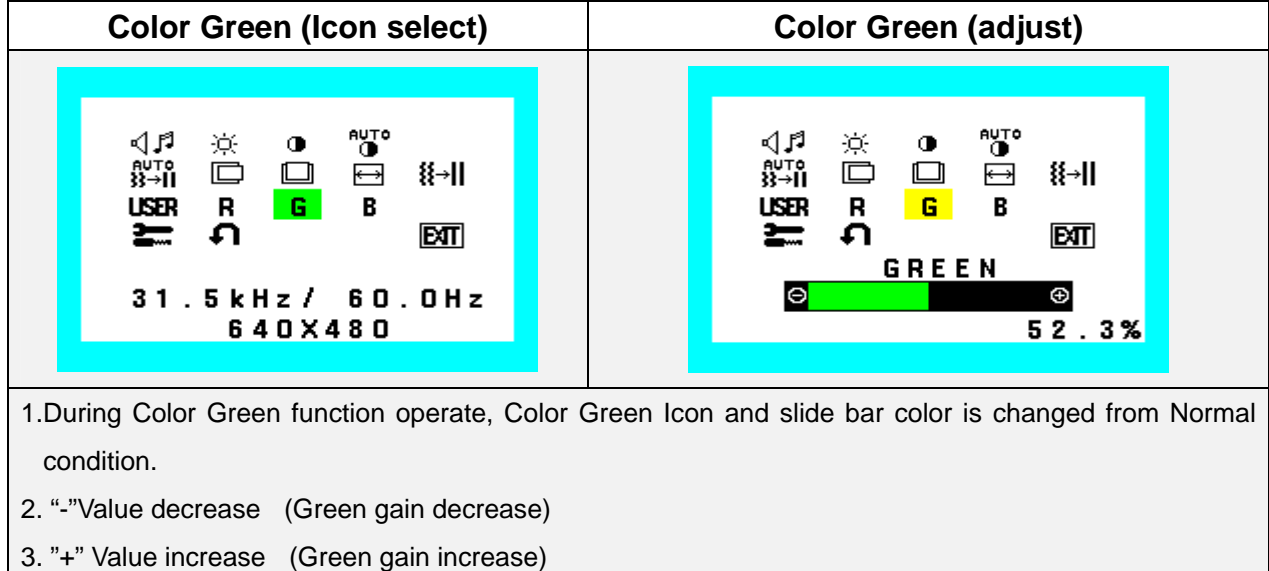

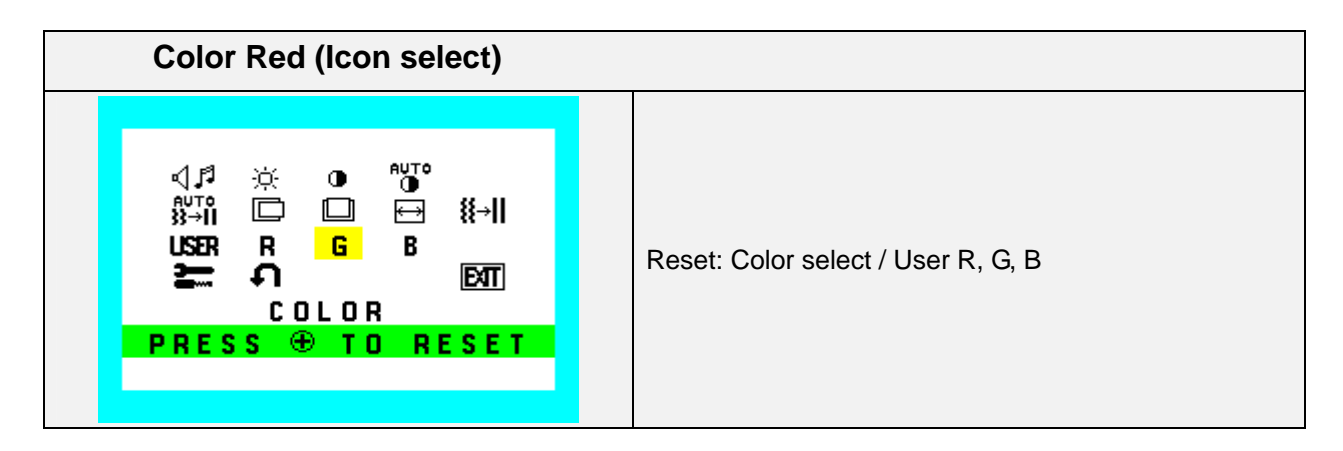

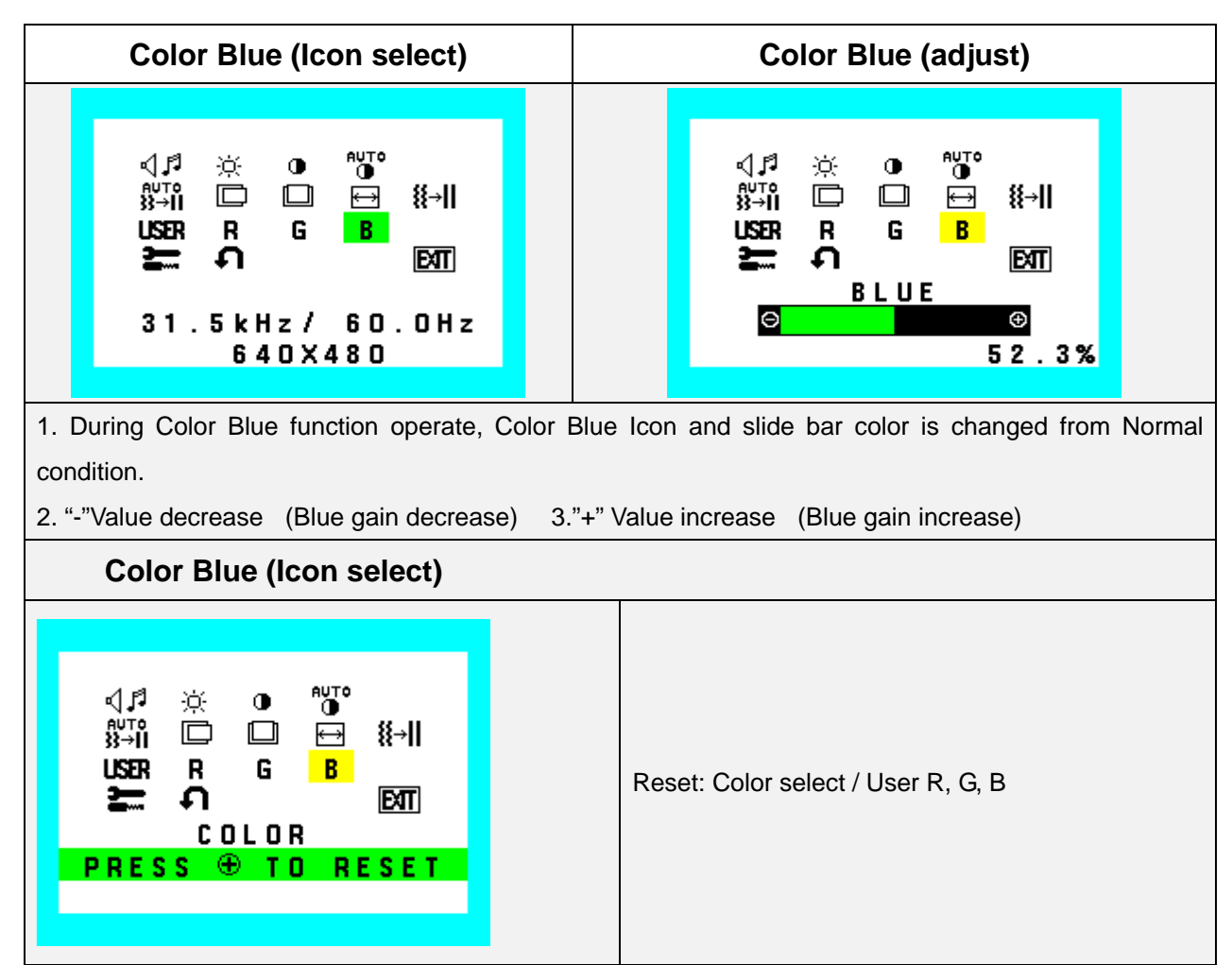

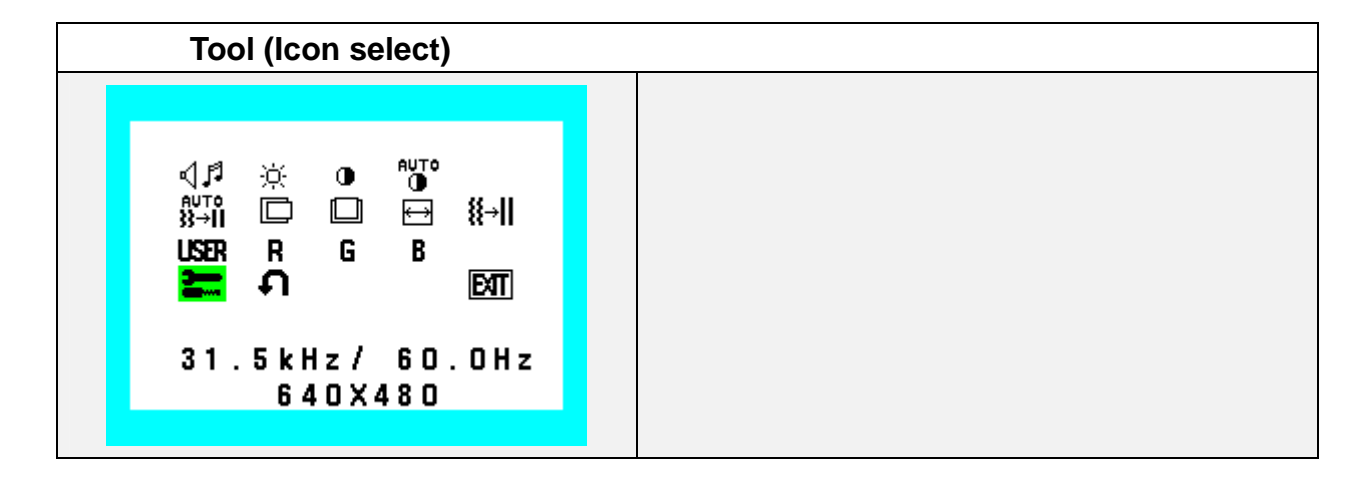

## Factory Reset and OSD Close

Reset all user settings to factory preset value except language selection.

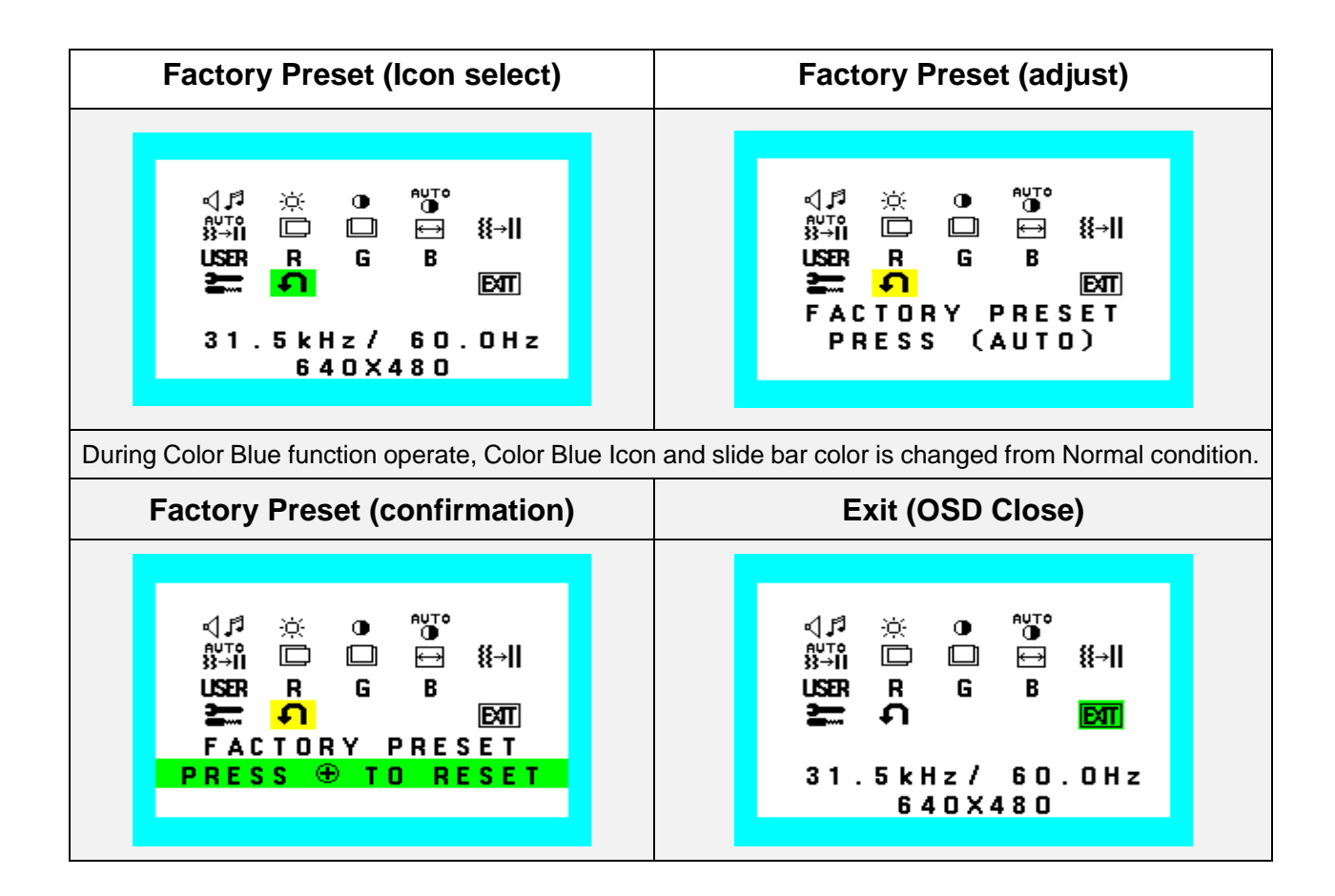

## Language

Select one language for OSD. Seven languages are available for OSD menu.

The seven languages are English, Germany, French, Spanish, Italian, Swedish and Japanese.

| Language (Icon select)                                                                                                    | Language (adjust)                                |
|----------------------------------------------------------------------------------------------------|--------------------------------------------------|
| TOOL<br>Reference to the second second s | またした またします この に この に この に この に この に この に この に この |
| Press SELECT key again you can exit it.                                                                                                    |                                                  |
#### **OSD Turn off**

Select OSD Menu turn off time.

10 - 120 seconds are available by 5 second step.

Factory setting: 45 seconds.

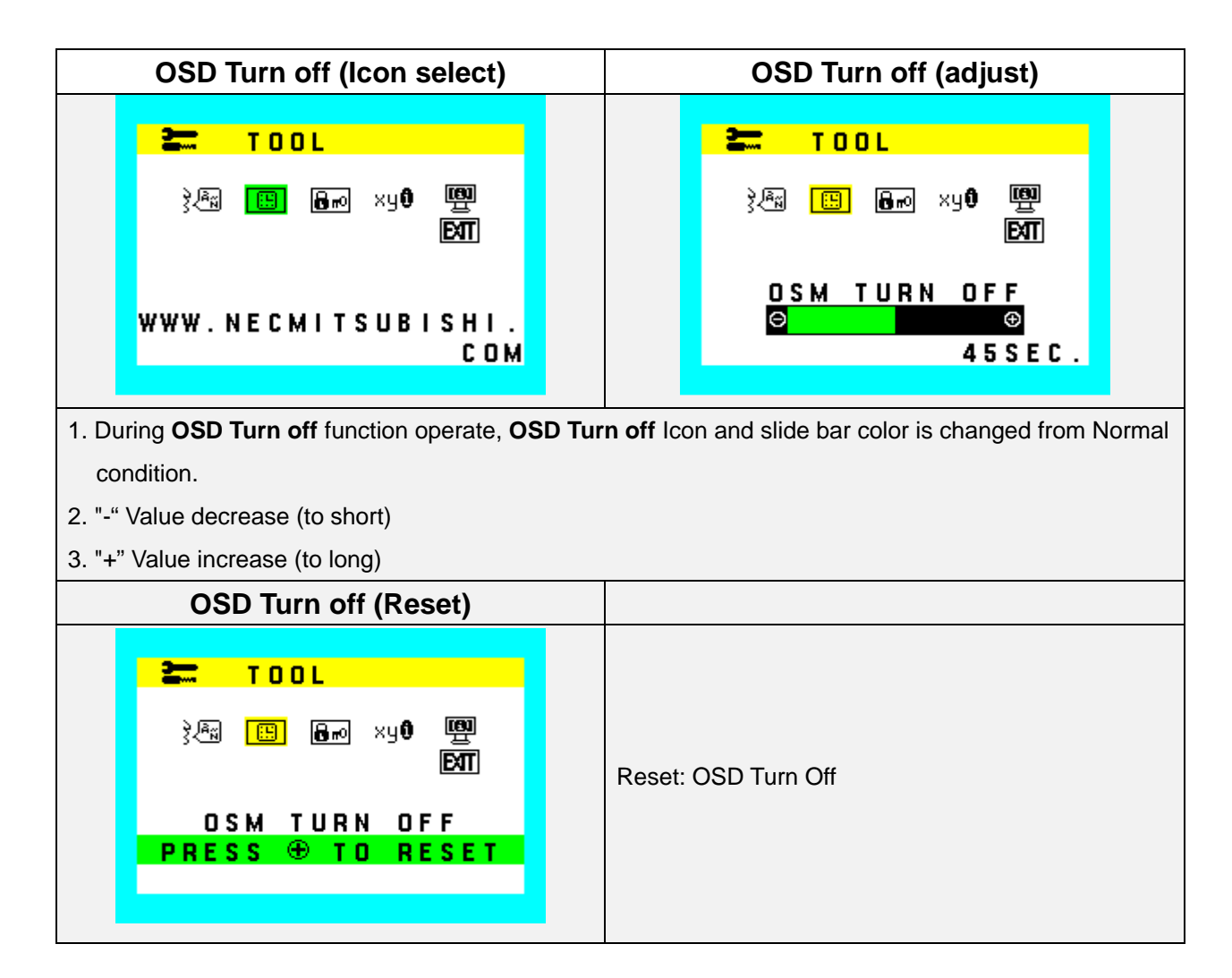

#### **OSD Lock Out**

This function locks out all access to OSD controls except volume, brightness and contrast control. When attempting to activate OSD controls while in the lock out mode, simple OSD menu of volume, brightness and contrast will appear.

To activate the OSD Lock Out function, enter to OSD LOCK OUT menu, then press "+" key and AUTO key hold down simultaneously.

To de-activate the OSD Lock Out function, press "+" key and AUTO key hold down simultaneously.

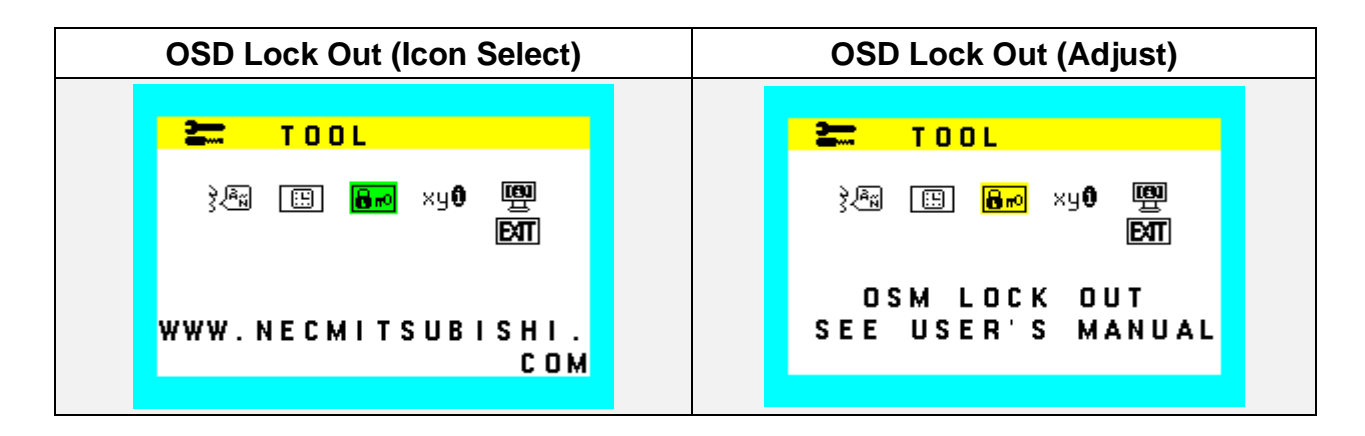

#### **Resolution Notifier**

Activate or de-activate Resolution Notifier function.

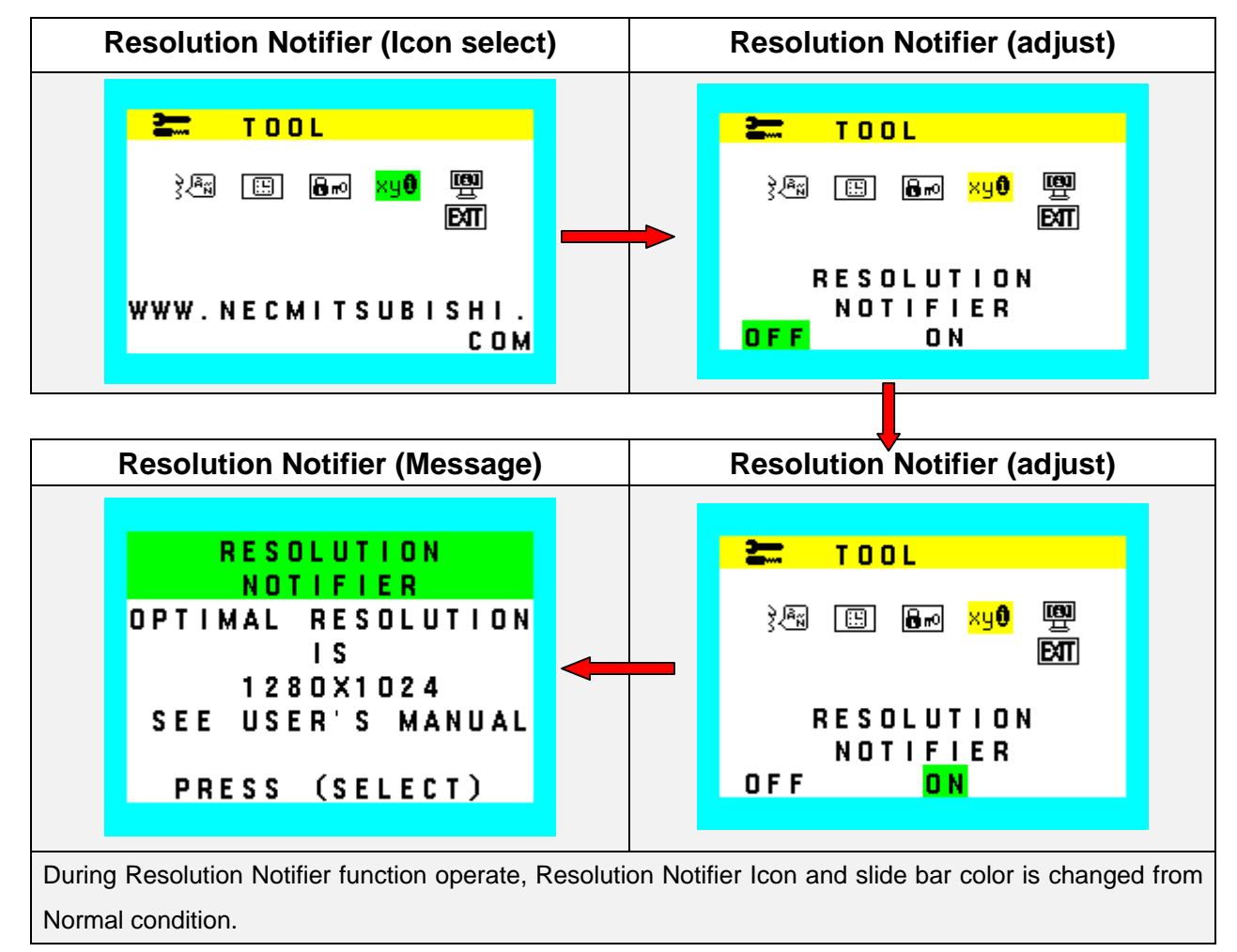

This function gives warning about the display resolution.

This warning will appear in 30 seconds after the video signals except SXGA mode are input and the message shall turn off after OSD Turn Off time, or push "SELECT" key.

Resolution notifier OSD shall be shown under following conditions.

1. Resolution Notifier function is enabled.

2. CPU detects video signal is support mode (=not out of range mode) and not optimal resolution(1280x1024).

3. 30 seconds passed from the decision of video mode, and no OSD menu was shown at that time.

Resolution notifier OSD does NOT have priority over main OSD menu. If 30sec passed and if Main OSD menu is shown at that time, open Resolution notifier OSD "just after Main menu close".

#### **Monitor Information (INFO)**

Indicate the model and serial number of the unit.

Model Name and serial number should be stored in EEPROM. And Model name should be programmed in factory. Number of characters for model name is max 9 and Number of characters for serial number is max 13.

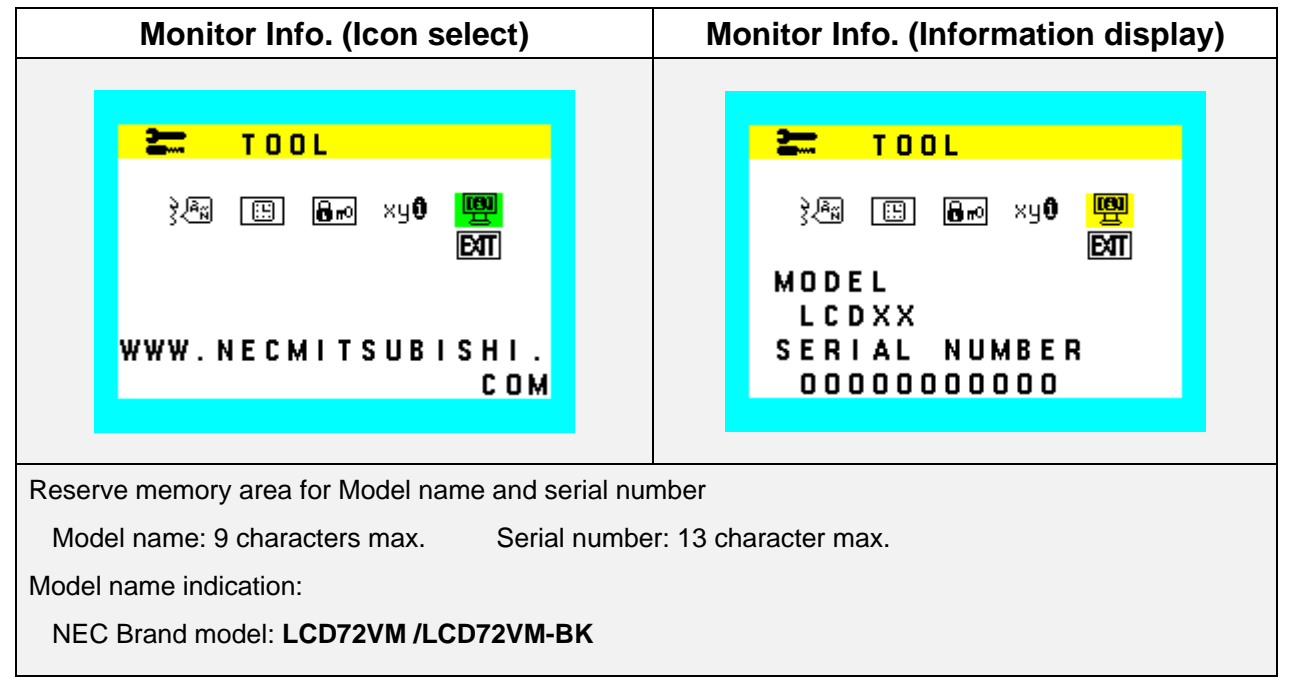

## **OSM Functions – Warnings**

#### NO SIGNAL

| Video Input: No Signal |                                                            |
|------------------------|------------------------------------------------------------|
|                        | This function gives a warning when input signal is not     |
| VIDEO INPUT            | active. After power on or when input signal become         |
|                        | inactive, this warning will appear.                        |
| (30007                 | No signal OSD shall be shown after around 0.5sec from      |
|                        | decision of video mode. This OSD shall be turned off after |
| 🔁 NO SIGNAL            | 5 seconds automatically. Then go to power saving mode.     |
|                        | "No Signal" OSD Shall be displayed in the center of        |
|                        | screen.                                                    |
|                        |                                                            |

| Warning for factory menu                                                                              |                                                                                                    |
|----------------------------------------------------------------------------------------------------|----------------------------------------------------------------------------------------------------|
| WARNING<br>ENTERING SERVICE<br>MENU.<br>IF YOU CONTINUE<br>THE WARRANTY IS<br>YOID.<br>PRESS (SELECT) | This is right.<br>Because this warning message is for user. We urge to<br>no enter to service menu. |

#### **Out of Range**

| Video Input: Out of Range                                                                                                    |                                                                                                    |
|----------------------------------------------------------------------------------------------------|----------------------------------------------------------------------------------------------------|
| VIDEO INPUT                                                                                                    |                                                                                                    |
| STATE<br>STATE OF THE STATE OF THE | This function gives warning about input resolution or<br>refresh rate which the monitor cannot display.<br>If video signal is not proper timing when monitor power<br>on or input signal is changed. |
|                                                                                                    |                                                                                                    |

When an out of range condition is formed, it displays OSD of the out of range mode.

Measured frequency is in the following case.

# A. The out of range display of the screen non- display (The background screen is in the mute condition (The black background)).

When the screen can not be displayed in the specification of the LCD panel by changing "H.size scaling rate and so on", *"Out Of Range" OSD Shall be displayed in the center of screen.* 

**B.The out of range display of the screen display(When the screen can be displayed in the specification** of the LCD panel by changing " H.size, scaling rate and so on") "Out Of Range" OSD Shall be displayed in the center of screen.

Also, when judging case 2, Auto adjust function shall be proceeded. The Auto adjust function is described in section (Auto Adjust)

| Auto Adjust (proceeding)                             |                                                                                                    |
|------------------------------------------------------|----------------------------------------------------------------------------------------------------|
| <mark>‱n</mark> ⊡ ⊡ ₩ ∰<br>Auto Adjust<br>Proceeding | <ol> <li>Operate "Auto Adjust" with showing this OSD.</li> <li>This function is adjust the H.POSITION,<br/>V.POSITION, H-SIZE and FINE to the optimal<br/>value automatically.<br/>To call this function, press "AUTO/RESET"<br/>button.</li> </ol> |
|                                                      |                                                                                                    |

#### **Other Functions**

#### No Touch Auto Adjust

When monitor receive SVGA or higher video modes, Auto Adjust function shall execute automatically only once

for each video modes. After proceeding NTAA function, set the NTAA flag, of that video mode, on. The NTAA

flag shall be clear by only Factory preset in Factory/Service menu.

The character string "PROCEEDING...." shall be blinked during execution of automatic adjustment.

All key inputs, except power key, shall be canceled, during excursion.

NTAA is executed frequency until auto adjustment succeeds.

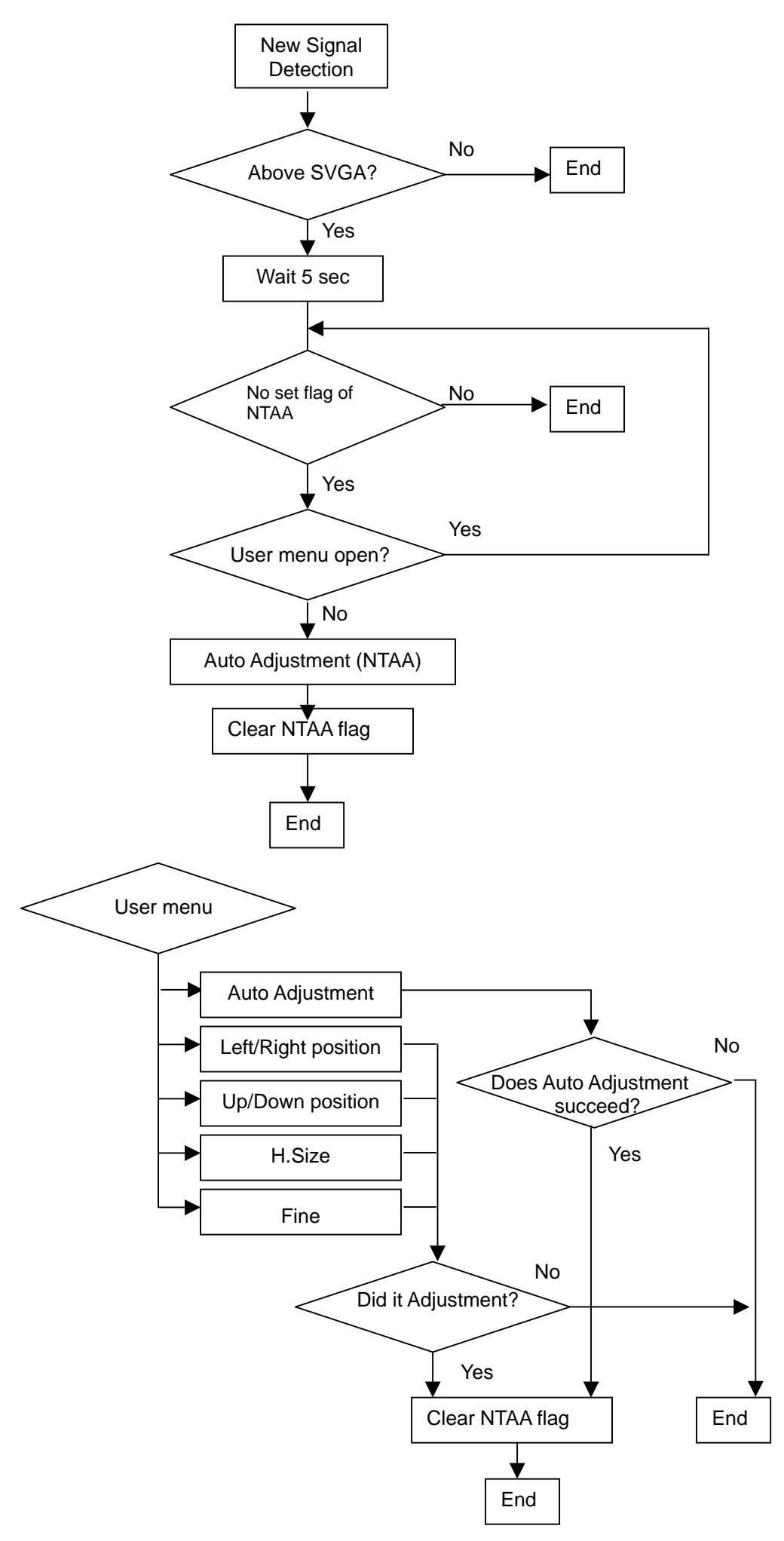

| Audio (Icon select)                         | Audio (Adjust )                                         |
|---------------------------------------------|---------------------------------------------------------|
| and in the                                  |                                                         |
| OSM LOCKED OUT                              | OSM LOCKED OUT                                          |
| 31.5kHz/ 60.0Hz<br>640X480                  | ¥OLUME<br>©                                             |
|                                             |                                                         |
| 1. During Audio function operate, Audio Ico | n and slide bar color is changed from Normal condition. |
| 2. "-" Turn down the volume                 |                                                         |
| 3. "+" Turn the volume up                   |                                                         |

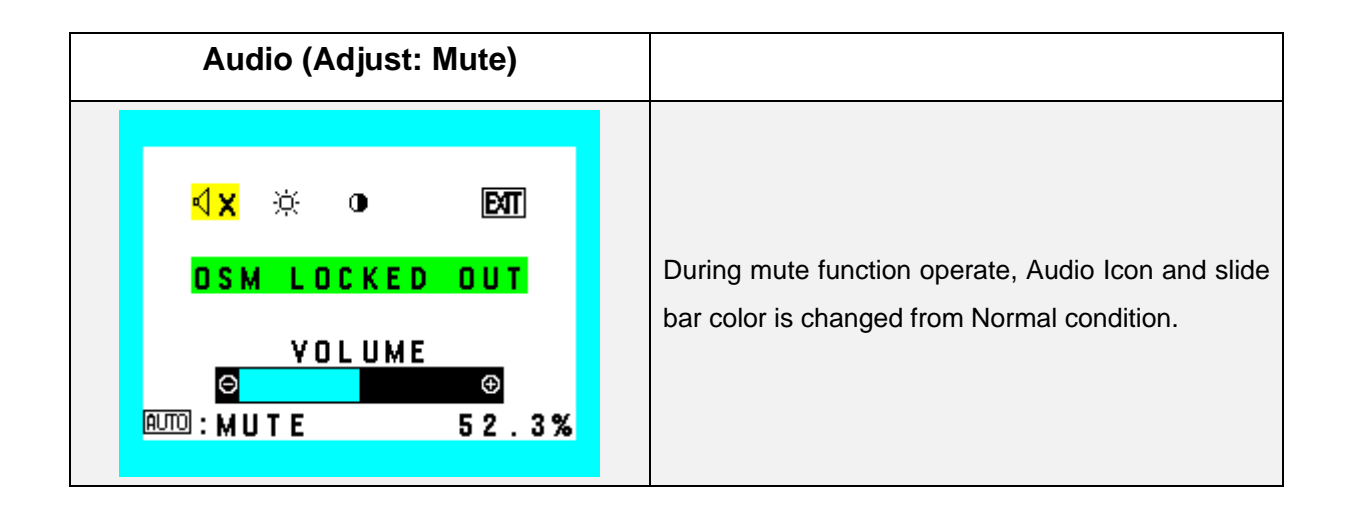

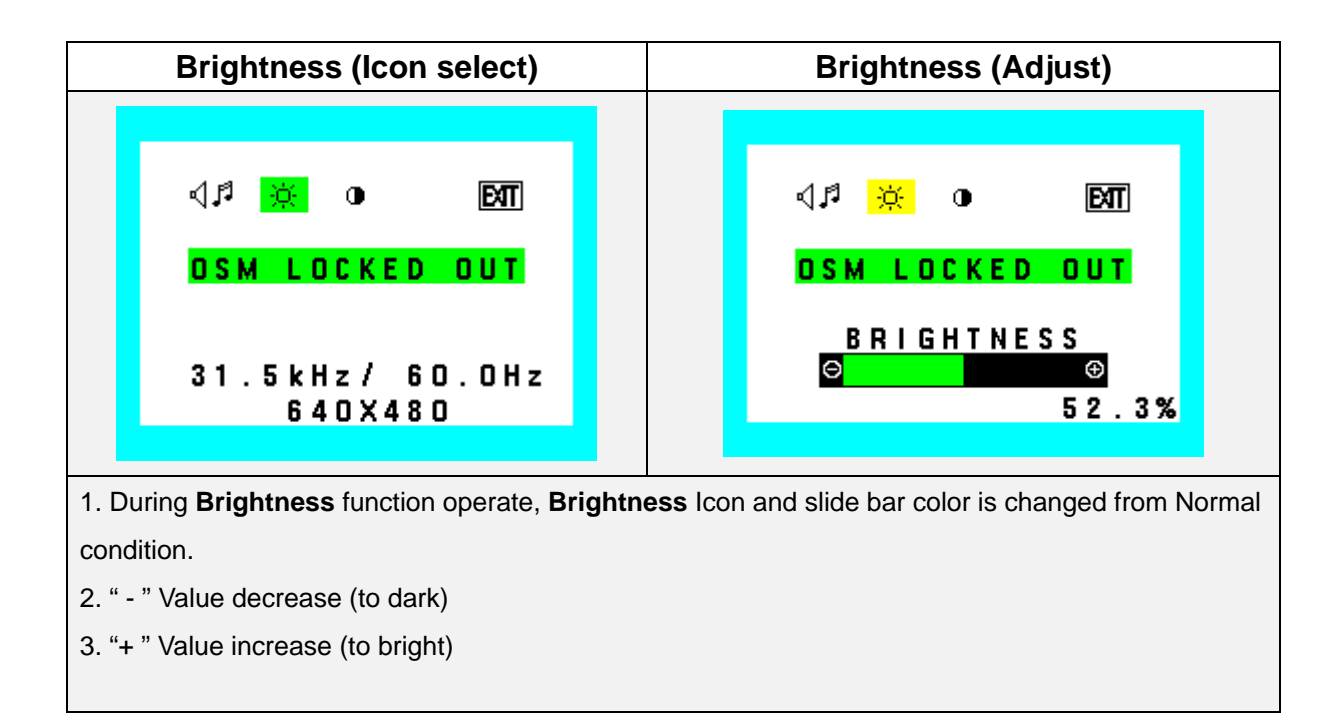

| Brightness (reset)                                                                 |  |                         |
|------------------------------------------------------------------------------------|--|-------------------------|
| ଏମ୍ଟ <mark>ନ୍</mark> ତ୍ ତ EXTT<br>OSM LOCKED OUT<br>BRIGHTNESS<br>PRESS ⊕ TO RESET |  | Reset: Brightness value |

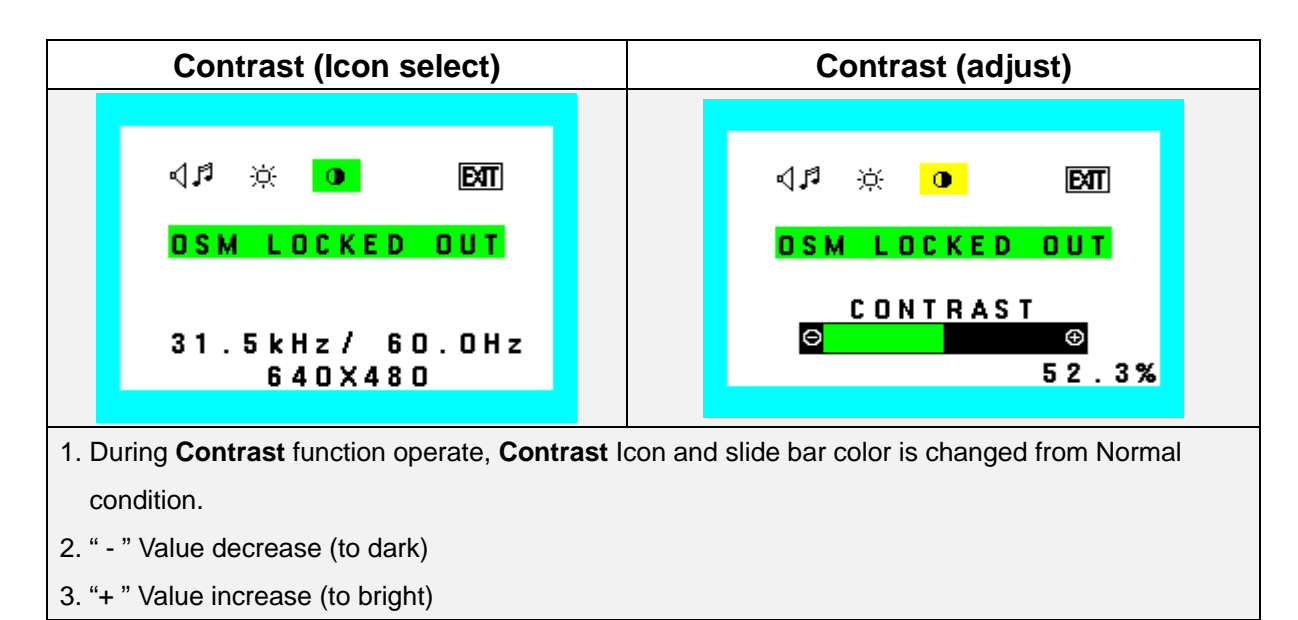

| Contrast (reset)                                                            |                       |
|-----------------------------------------------------------------------------|-----------------------|
| ↓♪     ●     EXT       OSM LOCKED OUT       CONTRAST       PRESS ⊕ TO RESET | Reset: Contrast value |
|                                                                             |                       |

| Exit (Close OSM)           |                          |
|----------------------------|--------------------------|
| USM LOCKED OUT             | Lock Out "OFF" is saved. |
| 31.5kHz/ 60.0Hz<br>640X480 |                          |

#### 4.2 Factory Mode

If there is specific key input, while displaying Display mode OSM, enter to the Factory menu.

When "Reset" + "Minus" + "Plus" key or "Reset" + "Left" + "Right" key was input during displaying Display mode OSM, open Waning OSM shows below.

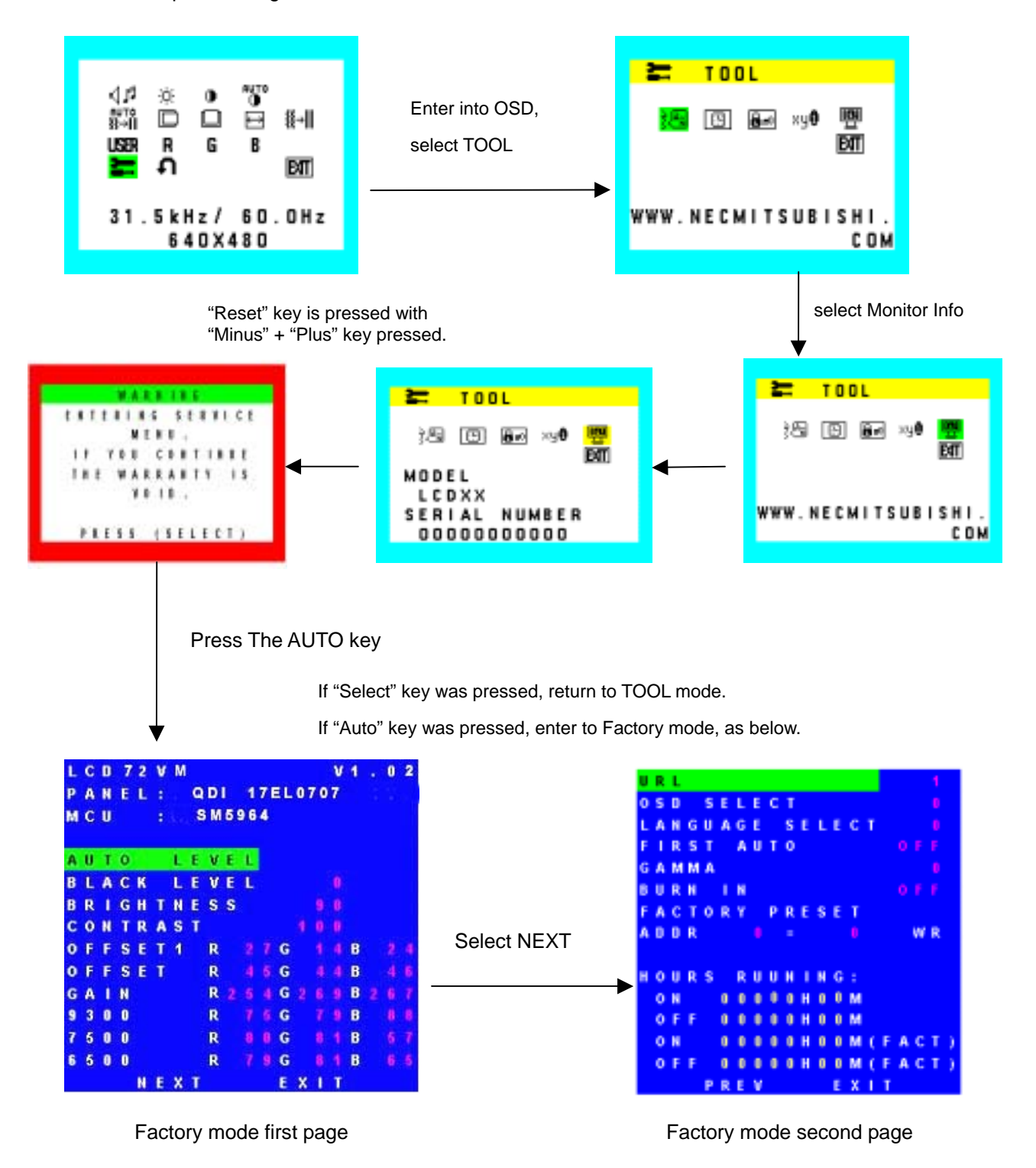

Remark:

Adjust each R, G, B contrast (gain) and offset. Method of auto adjust is using ADC gain and offset. All value shall be adjustable manually.

## Factory Mode First Page

| L | С | D | 7 | 2 | ۷ | М |    |   |    |    |    |    |   |    | ν | 1 | 0  | 2 |
|---|---|---|---|---|---|---|----|---|----|----|----|----|---|----|---|---|----|---|
| P | A | Ň | Ē | L | 8 |   | Q  | D | I. | 1  | 71 | EL | 0 | 70 | 7 |   |    |   |
| M | C | U |   |   |   |   | \$ | M | 5  | 96 | 4  |    |   |    |   |   |    |   |
| A | U | T | 0 |   |   | L | E  | ٧ | E  | L  |    |    |   |    |   |   |    |   |
| B | L | A | С | K |   | L | E  | v | E  | L  |    |    |   |    |   |   |    |   |
| B | R | t | G | H | т | N | E  | s | s  |    |    |    |   |    |   |   |    |   |
| С | 0 | H | т | R | A | s | Т  |   |    |    |    |    |   |    |   |   |    |   |
| 0 | F | F | S | E | т | 1 |    | R |    |    |    | G  |   |    |   | B |    |   |
| 0 | F | F | s | E | T |   |    | R |    |    |    | G  |   |    |   | B |    |   |
| G | A | 1 | N |   |   |   |    | R |    |    |    | G  |   |    |   | B |    |   |
| 9 | 3 | 0 | 0 |   |   |   |    | R |    |    |    | G  |   |    |   | B | -8 |   |
| 7 | 5 | 0 | 0 |   |   |   |    | R |    |    |    | G  |   |    |   | B |    |   |
| 6 | 5 | 0 | 0 |   |   |   |    | R |    |    |    | G  |   |    |   | B |    |   |
|   |   |   |   | N | E | x | т  |   |    |    |    | E  | x | h  | т |   |    |   |

| Auto Level:  | $\label{eq:press} Press this icon, Software will find out the Gain, offset, offset1 value automatically.$ |
|--------------|----------------------------------------------------------------------------------------------------|
| Black Level: | Digital Offset (setting by software)                                                                      |
| Offset1:     | Analog RGB offset1 (scalar internal DC bias calibration data, setting by software)                        |
| Offset:      | Analog RGB offset (Signal DC bias calibration data, setting by software)                                  |
| Gain:        | Analog RGB gain (setting by software)                                                                     |
| 9300:        | Digital RGB gain (for setting white balance 9300)                                                         |
| 7500:        | Digital RGB gain (for setting white balance 7500)                                                         |
| 6500:        | Digital RGB gain (for setting white balance 6500)                                                         |

## URL (Factory Mode Second Page)

| Select URL display                  |               |                                      |
|-------------------------------------|---------------|--------------------------------------|
|                                     | Select        | Enter and withdraw from the changing |
| OSD SELECT 0                        |               | area.                                |
| LANGUAGE SELECT 0<br>FIRST AUTO OFF | -             | Value decrease                       |
| G A M M A 0                         | +             | Value Increase                       |
| BURNIN OFF<br>FACTORY PRESET        | Auto/Reset    | No Operate                           |
| $A D D R = 0 \qquad \forall R$      | Value :       |                                      |
| HOURS RUUNING:                      | 0: No URL dis | splay                                |
| ON 00000H00M                        | 1: WWW.NEC    | CMITSUBISHI.COM                      |
| OFF 00000H00M<br>ON 00000H00M(FACT) | 2: WWW.NM     | V.CO.JP                              |
| OFF 00000H00M(FACT)                 |               |                                      |
| PREV EXIT                           |               |                                      |
|                                     |               |                                      |

## OSD SELECT (Factory Mode Second Page)

| Select "OSM" or "OSD" for display.        |                                                     |
|-------------------------------------------|-----------------------------------------------------|
| URL 1                                     | Select Enter and withdraw from the changing         |
| LANGUAGE SELECT 0                         | area.                                               |
| FIRST AUTO OFF                            | - Value decrease                                    |
| BURNIN OFF                                | + Value Increase                                    |
| FACTORY PRESET                            | Auto/Reset No Operate                               |
|                                           | 0 OSM, Be careful the following menu: OSM turn      |
| HOURS RUUNING:                            | off, OSM turn off reset, OSM lock out, OSM lock     |
| 0 F F 0 0 0 0 0 H 0 0 M                   | out submenu                                         |
| ON 00000H00M(FACT)<br>OFF 00000H00M(FACT) | 1 OSD, Be careful the following menu: OSD turn off, |
| PREV EXIT                                 | OSD turn off reset, OSD lock out, OSD lock out      |
|                                           | submenu                                             |

## LANGUAGE SELECT (Factory Mode Second Page)

| Select default of user mode                            |                   |                             |
|--------------------------------------------------------|-------------------|-----------------------------|
| language.                                              |                   |                             |
| URL 1<br>OSD SELECT 0                                  | Select            | Enter and withdraw from the |
| LANGUAGE SELECT 0<br>FIRST AUTO 0FF                    | -                 | Value decrease              |
| GAMMA U<br>BURNIN OFF                                  | +                 | Value Increase              |
| FACTORY PRESET                                         | Auto/Reset        | No operate                  |
|                                                        | Select default of | f User mode language.       |
| HOURS RUUNING:                                         | 0: English        |                             |
| 0 F F 0 0 0 0 0 H 0 0 M                                | 1: Japanese       |                             |
| ON 00000H00M(FACT)<br>OFF 00000H00M(FACT)<br>PREV EXIT |                   |                             |

## FIRST AUTO (Factory Mode Second Page)

| First auto                       |                                                  |
|----------------------------------|--------------------------------------------------|
| URL 1<br>OSD SELECT 0            | Select Enter and withdraw from the changing area |
| FIRST AUTO OFF                   | - Value decrease                                 |
| GAMMA U<br>BURNIN OFF            | + Value Increase                                 |
| FACTORY PRESET                   | Auto/Reset No Operate                            |
| HOURS RUUNING:                   | Value :                                          |
| ON 00000H00M<br>OFF 00000H00M    | ON: "Auto adjust "function enable                |
| OFF 00000H00M(FACT)<br>PREV EXIT |                                                  |

#### GAMMA (Factory Mode Second Page)

| Select Gamma display                       |                       |                                           |
|--------------------------------------------|-----------------------|-------------------------------------------|
| URL 1<br>OSD SELECT D<br>LANGUAGE SELECT D | Select                | Enter and withdraw from the changing area |
| GAMMA I                                    | -                     | Value decrease                            |
| BURN IN OFF<br>FACTORY PRESET              | +                     | Value Increase                            |
| ADDR 0-0 WR                                | Auto/Reset            | No Operate                                |
| HOURS RUUHING:<br>ON BEBÜCHEÖM             | Value :               |                                           |
| OFF 00000H00M<br>ON 00000H00M(FACT)        | 0: Selected QDI Gamma | table                                     |
| OFF BBBBBBBBBBBBBBBBBBBBBBBBBBBBBBBBBBB    | 1: Selected LPL Gamma | table                                     |

#### **BURN IN mode (Factory Mode Second Page)**

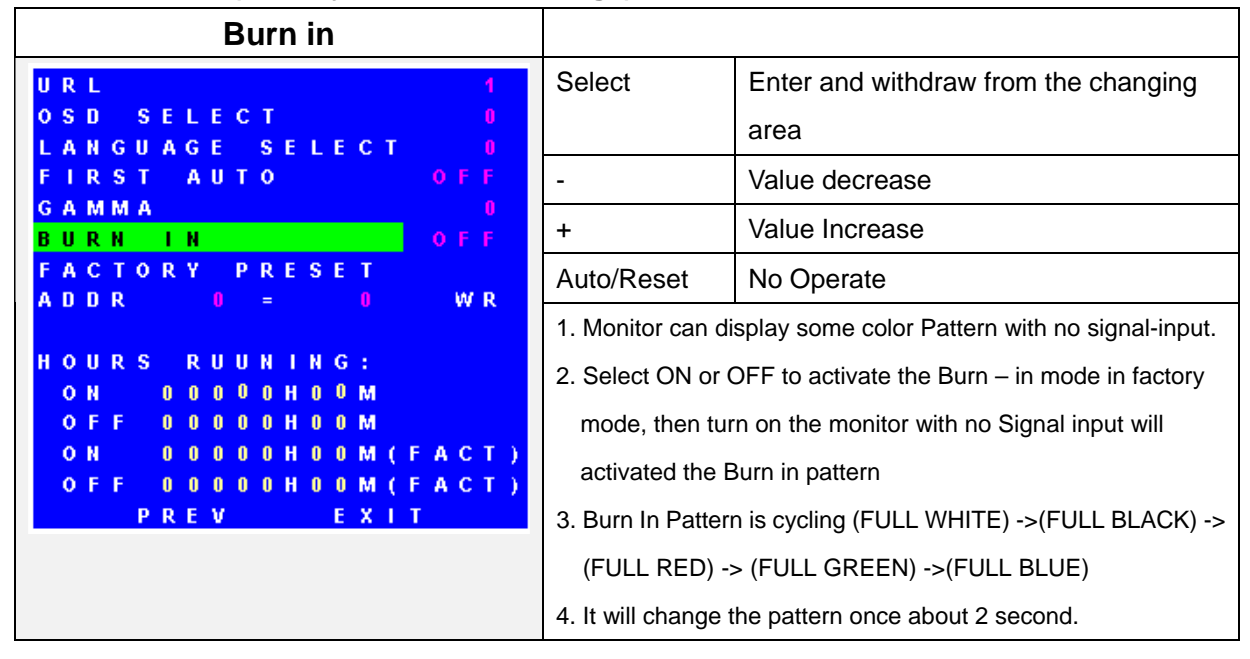

#### FACTORY PRESET (Factory Mode Second Page)

| Factory Preset                                                                                                    |                                                                                                    |                                                                                                    |
|----------------------------------------------------------------------------------------------------|----------------------------------------------------------------------------------------------------|----------------------------------------------------------------------------------------------------|
| URL 1                                                                                                    | Select                                                                                                    | Operate Factory preset function                                                                                                    |
| OSD SELECT 0<br>FIRST AUTO OFF                                                                                                    | -                                                                                                    | Value decrease                                                                                                    |
| G A M M A 0                                                                                                    | +                                                                                                    | Value Increase                                                                                                    |
| FACTORY PRESET                                                                                                    | Auto/Reset                                                                                                    | No Operate                                                                                                    |
| E R A S E E E P R O M<br>A D D R 0 = 0 W R<br>H O U R S R U U N I N G :<br>O N 0 0 0 0 0 H 0 0 M<br>O F F 0 0 0 0 0 H 0 0 M<br>O N 0 0 0 0 0 H 0 0 M (F A C T )<br>O F F 0 0 0 0 0 H 0 0 M (F A C T )<br>P R E V E X I T | While the curso<br>menu, when "A<br>following proce<br>1. Reset all iter<br>2. Clear Reset<br>3. Clear First a<br>4. OSD menu I<br>5. Enable the F<br>6. OSD turn off<br>7. Operate Aut | br (Highlight) is on Factory Preset in Service<br>auto/Reset" key was pushed, proceed the<br>edure.<br>ms of Factory preset in user mode.<br>table Hours Running<br>uto flag (NTAA).<br>ocation back to center<br>Resolution Notifier message<br>i time back to 45 sec\<br>o Adjust. |

## ADDR (Factory mode second page)

| ADDR                                             |                |                                           |
|--------------------------------------------------|----------------|-------------------------------------------|
| URL 1                                            | Select         | Operate Factory preset function           |
| OSD SELECT 0<br>LANGUAGE SELECT 0                | -              | Value decrease                            |
| FIRSTAUTO OFF<br>GAMMA 0                         | +              | Value Increase                            |
| BURNIN OFF<br>FACTORY PRESET                     | Auto/Reset     | No Operate                                |
| ADDR 0-0 WR                                      |                |                                           |
| HOURS RUUNING:                                   | To specify the | e access address of the register index of |
| 0 N 0 0 0 0 0 H 0 0 M<br>0 F F 0 0 0 0 0 H 0 0 M | ZAN3. (for DE  | EBUG )                                    |
| OH 00000H00M(FACT)<br>OFF 00000H00M(FACT)        |                |                                           |
| PREV EXIT                                        |                |                                           |

## WR (Factory mode second page)

| WR                                                                                                    |                 |                                           |
|----------------------------------------------------------------------------------------------------|-----------------|-------------------------------------------|
| URL 1                                                                                                    | Select          | Operate Factory preset function           |
| OSD SELECT P                                                                                              | -               | Value decrease                            |
| FIRST AUTO OFF                                                                                            | +               | Value Increase                            |
| GAMMA I<br>BURNIN OFF                                                                                     | Auto/Reset      | No Operate                                |
| FACTORY PRESET<br>ADDR 0 = 0 <mark>W.R</mark>                                                             | To recodify the | explant of the energies of durant of 70N2 |
| HOURS RUUNING:<br>ON 00000H00M<br>OFF 00000H00M<br>ON 00000H00M(FACT)<br>OFF 00000H00M(FACT)<br>PREV EXIT | (for DEBUG)     | content of the specify address of ZAN3.   |

## HOURS RUNNING (Factory mode second page)

| HOURS RUNNING                                                                                                    |                                                                                                    |
|----------------------------------------------------------------------------------------------------|----------------------------------------------------------------------------------------------------|
| U R L       1         O S D       S E L E C T       0         L A N G U A G E       S E L E C T       0         F I R S T       A U T O       O F F         G A M M A       0         B U R N       I N       O F F         F A C T O R Y       P R E S E T         A D D R       0       =       0         W R       V       N I N G S       V         H O U R S       R U U N I N G S       V         O N       0 0 0 0 0 H 0 0 M       O M         O F F       0 0 0 0 0 H 0 0 M       F A C T )         O F F       0 0 0 0 0 H 0 0 M       F A C T )         O F F       0 0 0 0 0 H 0 0 M       F A C T )         O F F       0 0 0 0 0 H 0 0 M       F A C T )         O F F       0 0 0 0 0 H 0 0 M       F A C T ) | <ol> <li>Indicate the "monitor power ON time" and "power<br/>save time" counted from factory shipment.</li> <li>Hour Running function has four kinds of timer.         <ul> <li>a. Monitor power on time (Reset-able)</li> <li>b. Power save time (Reset-able)</li> <li>c. Monitor power on time (Un reset-able)</li> <li>d. Power save time (Un reset-able)</li> </ul> </li> <li>Note1: Power save time = Stand by mode + Suspend<br/>mode + off mode</li> </ol> |

Note: "PREV": Return to Factory mode first page. "EXIT": Exit the Factory mode.

## 5. Adjustment Mode Setting

#### **AUTO LEVEL**

- 1) Enter an input signal of VESA (1280×1024 @75Hz) input signal all white.
- 2) Enter the factory mode according to "4.2 Factory and Service mode"
- 3) Pressing the (-) or (+) button, adjust the high light to [AUTO LEVEL]. When the SELECT button is pressed, adjustment of the bias and the gain is carried out.

| L | С | D | 7 | 2 | ۷ | М |   |   |   |     |    |    |   |    | v | 1 | 0 | 2 |
|---|---|---|---|---|---|---|---|---|---|-----|----|----|---|----|---|---|---|---|
| P | A | N | Ē | L |   |   | Q | D | 1 | 1   | 71 | EL | 0 | 70 | 7 |   |   |   |
| M | C | U |   |   |   |   | S | M | 6 | 9 6 | 4  |    |   |    |   |   |   |   |
| A | U | T | 0 |   |   | L | E | ٧ | E | L   |    |    |   |    |   |   |   |   |
| B | L | A | С | K |   | L | E | v | E | L   |    |    |   |    |   |   |   |   |
| B | R | 1 | G | H | т | N | E | s | s |     |    |    |   |    |   |   |   |   |
| С | 0 | N | т | R | A | s | т |   |   |     |    |    |   |    |   |   |   |   |
| 0 | F | F | s | E | т | 1 |   | R |   |     |    | G  |   |    |   | B |   | 4 |
| 0 | F | F | s | E | T |   |   | R |   |     |    | G  |   |    |   | B |   | 6 |
| G | A | 1 | N |   |   |   |   | R |   |     |    | G  |   |    |   | B |   | 1 |
| 9 | 3 | 0 | 0 |   |   |   |   | R |   |     |    | G  |   |    |   | B |   |   |
| 7 | 5 | 0 | 0 |   |   |   |   | R |   |     |    | G  |   |    |   | B |   | Ť |
| 6 | 5 | 0 | 0 |   |   |   |   | R |   |     |    | G  |   |    |   | B |   | 5 |
|   |   |   |   | N | E | x | т |   |   |     |    | E  | x | 1  | т |   |   |   |

4) When adjustments have been finished, Pressing the (-) or (+) button, adjust the high light to [EXIT].When the SELECT button is pressed, close the factory mode.

Note: Check whether RGB data is as follows in the case of Auto Color adjustment.

|      | R  | G  | В  |
|------|----|----|----|
| 9300 | 69 | 75 | 65 |
| 7500 | 78 | 76 | 53 |
| 6500 | 85 | 82 | 53 |

Auto Color R/G/B Data for QDI panel (QDI QD17EL07)

- 1) Select "R", "G", or "B" in the factory mode by pressing the "- (LEFT)" or "+ (RIGHT)" button.
- 2) When the MENU button is pressed, the high light moves to R/G/B data.
- 3) Press the "- (LEFT)" or "+ (RIGHT)" button to turn a numerical value is changed.
- 4) After the MENU button has been pressed, select "AUTO" and press the MENU button again.

This causes the factory mode to be closed. (Try to display the OSD to confirm whether the service mode or the factory mode has been closed.)

#### **6.Panel Brightness Check**

- 1) Enter the input signal of 1280×1024 @75Hz, in Full white pattern.
- 2) Proceed "Factory Preset" function of miscellaneous menu.
- 3) OSM setting "BRIGHTNESS" to Max. (100%) and "CONTRAST" to 100%.
- 4) Color temperature setting to "USER" (R: 100%, G: 100%, B: 100%).
- 5) Check the center luminance should  $\geq$  250cd/m<sup>2</sup>.

#### 7. Panel Color Check

- 1) Enter an input signal of 1280×1024 @75Hz, in Full white pattern.
- 2) Proceed "Factory Preset" function. Brightness: 100%, Contrast:100%
- 3) Color temperature setting to "USER" (R: 100%, G: 100%, B: 100%).
- 4) Check the center color coordination. x = 313  $\pm$ 10, y = 329  $\pm$ 10,Y=190 $\pm$ 10

#### 8.Color Temperature Check

- 1) Enter an input signal of 1280×1024 @75Hz, in Full white pattern.
- 2) OSM "BRIGHTNESS" setting to Max. (100%) and "CONTRAST" setting to 50%.
- 3) Color temperature setting to each color.
- 4) Each color temperature setting as below:

| 9300K: | $x=283\pm\!10$   | $y = 297 \pm 10$ | Y=170±10 |
|--------|------------------|------------------|----------|
| 7500K: | $x = 299 \pm 10$ | $y = 315 \pm 10$ | Y=170±10 |
| 6500K: | x = 313 ±10      | y = 329 ±10      | Y=190±10 |

# INSPECTION

## TABLE OF CONTENTS

| 1. General Description                                                                                                    | 5-2                                                                                                    |
|----------------------------------------------------------------------------------------------------|----------------------------------------------------------------------------------------------------|
| 2. Electrical Characteristics                                                                                                    | 5-3                                                                                                    |
| 2.1 Power Supply                                                                                                    | 5-3                                                                                                    |
| 2.2 LCD without Acrylic Panel                                                                                                    | 5-4                                                                                                    |
| 2.2.1 For QDI Panel                                                                                                    | 5-4                                                                                                    |
| 2.3 Full Scan Capacity                                                                                                    | 5-5                                                                                                    |
| 2.4 85Hz Refresh Rate Support                                                                                                    | 5-5                                                                                                    |
| 2.5 White Color Temperature                                                                                                    | 5-5                                                                                                    |
| 2.6 Check Power Manage Function                                                                                                    | 5-6                                                                                                    |
| 3. External Inspection on the LCD Module                                                                                                    | 5-7                                                                                                    |
| 3.1 For QDI Panel (QDI 17EL0707)                                                                                                    | 5-7                                                                                                    |
| 4. Safety Test                                                                                                    | 5-8                                                                                                    |
| 4.1 Input Current Measurements                                                                                                    | 5-8                                                                                                    |
| 4.2 Power Source/Earth Connections                                                                                                    | 5-8                                                                                                    |
| 4.3 Dielectric Strength Test                                                                                                    | 5-9                                                                                                    |
| 4.4 Leakage Current Test                                                                                                    | 5-9                                                                                                    |
| 4.5 Insulation Resistance Test                                                                                                    | 5-9                                                                                                    |
|                                                                                                    |                                                                                                    |
| 5 Inspection of PLUG & PLAY Communication and OSM "Monitor Information                                                                                                    | on"                                                                                                    |
| <ol> <li>Inspection of PLUG &amp; PLAY Communication and OSM "Monitor Information<br/>for Model Name / Serial Number</li> </ol>                                                                                                    | on"<br>5-10                                                                                                    |
| <ol> <li>Inspection of PLUG &amp; PLAY Communication and OSM "Monitor Information<br/>for Model Name / Serial Number</li></ol>                                                                                                    | on"<br>5-10<br>5-10                                                                                                    |
| <ol> <li>Inspection of PLUG &amp; PLAY Communication and OSM "Monitor Information<br/>for Model Name / Serial Number</li></ol>                                                                                                    | on"<br>5-10<br>5-10<br>5-10                                                                                                    |
| <ol> <li>Inspection of PLUG &amp; PLAY Communication and OSM "Monitor Information<br/>for Model Name / Serial Number</li></ol>                                                                                                    | on"<br>5-10<br>5-10<br>5-10<br>5-10                                                                                                    |
| <ol> <li>Inspection of PLUG &amp; PLAY Communication and OSM "Monitor Information<br/>for Model Name / Serial Number</li> <li>5.1 System Connection</li> <li>5.2 Input Signal</li> <li>5.3Program</li> <li>5.4Operation</li> </ol>                                                                                                    | on"<br>5-10<br>5-10<br>5-10<br>5-10<br>5-11                                                                                                    |
| <ol> <li>Inspection of PLUG &amp; PLAY Communication and OSM "Monitor Information<br/>for Model Name / Serial Number</li> <li>5.1 System Connection</li> <li>5.2 Input Signal</li> <li>5.3Program</li> <li>5.4Operation</li> <li>5.5 EDID Data File</li> </ol>                                                                                                    | on"<br>5-10<br>5-10<br>5-10<br>5-10<br>5-11<br>5-14                                                                                                    |
| <ol> <li>Inspection of PLUG &amp; PLAY Communication and OSM "Monitor Information<br/>for Model Name / Serial Number</li> <li>5.1 System Connection</li> <li>5.2 Input Signal</li> <li>5.3 Program</li> <li>5.4 Operation</li> <li>5.5 EDID Data File</li> <li>5.6 OSM "Monitor Information" for Model Name / Serial Number</li> </ol>                                                                                                    | on"<br>5-10<br>5-10<br>5-10<br>5-10<br>5-11<br>5-14<br>5-15                                                                                                    |
| <ol> <li>Inspection of PLUG &amp; PLAY Communication and OSM "Monitor Information<br/>for Model Name / Serial Number</li></ol>                                                                                                    | on"<br>5-10<br>5-10<br>5-10<br>5-10<br>5-10<br>5-11<br>5-14<br>5-14<br>5-15<br>                                                                                     |
| <ul> <li>5. Inspection of PLUG &amp; PLAY Communication and OSM "Monitor Information<br/>for Model Name / Serial Number</li></ul>                                                                                                    | on"<br>5-10<br>5-10<br>5-10<br>5-10<br>5-10<br>5-11<br>5-14<br>5-14<br>5-15<br>5-17<br>5-18                                                                         |
| <ol> <li>Inspection of PLUG &amp; PLAY Communication and OSM "Monitor Information<br/>for Model Name / Serial Number</li> <li>5.1 System Connection</li> <li>5.2 Input Signal</li> <li>5.3Program</li> <li>5.4Operation</li> <li>5.5 EDID Data File</li> <li>5.6 OSM "Monitor Information" for Model Name / Serial Number</li> <li>6. Analog D-SUB Connector</li> <li>7. Factory Preset Display Modes</li> </ol>                                                                                                    | on"<br>5-10<br>5-10<br>5-10<br>5-10<br>5-10<br>5-10<br>5-11<br>5-14<br>5-14<br>5-15<br>5-17<br>5-18                                                                 |
| <ol> <li>Inspection of PLUG &amp; PLAY Communication and OSM "Monitor Information<br/>for Model Name / Serial Number</li> <li>5.1 System Connection</li> <li>5.2 Input Signal</li> <li>5.3 Program</li> <li>5.4 Operation</li> <li>5.5 EDID Data File</li> <li>5.6 OSM "Monitor Information" for Model Name / Serial Number</li> <li>Analog D-SUB Connector</li> <li>Factory Preset Display Modes</li> <li>Audio System</li> </ol>                                                                                                    | on"<br>5-10<br>5-10<br>5-10<br>5-10<br>5-11<br>5-14<br>5-15<br>5-15<br>5-17<br>5-18<br>5-19<br>5-19                                                                 |
| <ol> <li>Inspection of PLUG &amp; PLAY Communication and OSM "Monitor Information<br/>for Model Name / Serial Number</li> <li>S.1 System Connection</li> <li>S.2 Input Signal</li> <li>S.3Program</li> <li>S.4Operation</li> <li>S EDID Data File</li> <li>S OSM "Monitor Information" for Model Name / Serial Number</li> <li>Analog D-SUB Connector</li> <li>Factory Preset Display Modes</li> <li>Audio System</li> <li>Audio System</li> <li>Audio Input</li> </ol>                                                                                                    | on"<br>5-10<br>5-10<br>5-10<br>5-10<br>5-10<br>5-11<br>5-14<br>5-14<br>5-15<br>5-17<br>5-17<br>5-18<br>5-19<br>5-19                                                 |
| <ol> <li>Inspection of PLUG &amp; PLAY Communication and OSM "Monitor Information<br/>for Model Name / Serial Number</li> <li>System Connection</li> <li>Input Signal</li> <li>Input Signal</li> <li>Sprogram</li> <li>AOperation</li> <li>EDID Data File</li> <li>Source Connector</li> <li>Analog D-SUB Connector</li> <li>Factory Preset Display Modes</li> <li>Audio System</li> <li>Audio Input</li> <li>Audio Input</li> <li>A puilt in appendent</li> </ol>                                                                                                    | on"<br>5-10<br>5-10<br>5-10<br>5-10<br>5-10<br>5-11<br>5-14<br>5-14<br>5-15<br>5-15<br>5-17<br>5-18<br>5-19<br>5-19<br>5-19                                         |
| <ol> <li>Inspection of PLUG &amp; PLAY Communication and OSM "Monitor Information<br/>for Model Name / Serial Number</li> <li>S.1 System Connection</li> <li>S.2 Input Signal</li> <li>S.3Program</li> <li>S.4Operation</li> <li>5 EDID Data File</li> <li>S OSM "Monitor Information" for Model Name / Serial Number</li> <li>Analog D-SUB Connector</li> <li>Factory Preset Display Modes</li> <li>Audio System</li> <li>Audio Input</li> <li>B Headphone Output</li> <li>B uilt-in speakers</li> </ol>                                                                              | on"<br>5-10<br>5-10<br>5-10<br>5-10<br>5-10<br>5-10<br>5-11<br>5-14<br>5-14<br>5-15<br>5-15<br>5-17<br>5-18<br>5-19<br>5-19<br>5-19<br>5-19                         |
| <ol> <li>Inspection of PLUG &amp; PLAY Communication and OSM "Monitor Information<br/>for Model Name / Serial Number</li> <li>S.1 System Connection</li> <li>S.2 Input Signal</li> <li>S.3Program</li> <li>S.4Operation</li> <li>5.5 EDID Data File</li> <li>S.6 OSM "Monitor Information" for Model Name / Serial Number</li> <li>Analog D-SUB Connector</li> <li>Factory Preset Display Modes</li> <li>Audio System</li> <li>Audio Input</li> <li>B Headphone Output</li> <li>B Built-in speakers</li> <li>A Characteristic</li> </ol>                                               | on"<br>5-10<br>5-10<br>5-10<br>5-10<br>5-10<br>5-11<br>5-14<br>5-14<br>5-15<br>5-15<br>5-17<br>5-17<br>5-18<br>5-19<br>5-19<br>5-19<br>5-19<br>5-19                 |
| <ol> <li>Inspection of PLUG &amp; PLAY Communication and OSM "Monitor Information<br/>for Model Name / Serial Number</li> <li>5.1 System Connection</li> <li>2.2 Input Signal</li> <li>5.3Program</li> <li>5.4Operation</li> <li>5.5 EDID Data File</li> <li>5.6 OSM "Monitor Information" for Model Name / Serial Number</li> <li>6. Analog D-SUB Connector</li> <li>7. Factory Preset Display Modes</li> <li>8. Audio System</li> <li>8.1 Audio Input</li> <li>8.2 Headphone Output</li> <li>8.3 Built-in speakers</li> <li>8.4 Characteristic</li> <li>8.5 Audio Control</li> </ol> | on"<br>5-10<br>5-10<br>5-10<br>5-10<br>5-10<br>5-10<br>5-11<br>5-14<br>5-14<br>5-15<br>5-15<br>5-17<br>5-17<br>5-18<br>5-19<br>5-19<br>5-19<br>5-19<br>5-19<br>5-19 |

## 1. General Description

## **Product Specifications**

|                          | Panel         |            | QDI Panel: QD17EL07 REV.07                                                                                                    |  |  |
|--------------------------|---------------|------------|----------------------------------------------------------------------------------------------------|--|--|
|                          | Pixel Pitch   |            | 0.264mm                                                                                                    |  |  |
|                          | Resolution    |            | 1280x1024 dots (XGA)                                                                                                    |  |  |
|                          | Color         |            | 16.19 million colors (QDI Panel)                                                                                                    |  |  |
|                          | Brightness    |            | 250cd/m <sup>2</sup> (Typical)                                                                                                    |  |  |
|                          | Contrast Rati | 0          | 400:1 (Typical)                                                                                                    |  |  |
|                          | Horizontal    | CR>=10(*2) | 125 degrees (-60 to 65 degrees)                                                                                                    |  |  |
|                          | Vertical      | CR>=10(*2) | 150 degrees (-75 to 75 degrees)                                                                                                    |  |  |
| Frequency                | Horizontal    |            | 31.5– 81.1 kHz                                                                                                    |  |  |
| Frequency                | Vertical      |            | 55.0 – 76.0 Hz                                                                                                    |  |  |
| Pixel Clock              |               |            | 25.1 – 135.0MHz                                                                                                    |  |  |
| Viewable Size            |               |            | 338 x 270.3 mm                                                                                                    |  |  |
| Multi Pixel              |               |            | Yes (with smoothing)                                                                                                    |  |  |
| Digital Control          |               |            | Yes                                                                                                    |  |  |
| Color Control            |               |            | Yes                                                                                                    |  |  |
| On Screen Display        |               |            | Yes                                                                                                    |  |  |
| Power Management         |               |            | Yes (1W x 2)                                                                                                    |  |  |
| Plug and Play            |               |            | Yes                                                                                                    |  |  |
| USB Hub                  |               |            | No                                                                                                    |  |  |
| Speaker                  |               |            | Yes                                                                                                    |  |  |
| Headphone Jack           |               |            | Yes                                                                                                    |  |  |
| Microphone Jack          |               |            | No                                                                                                    |  |  |
| Auto Adjustment          |               |            | Yes (Position / Focus / Clock)                                                                                                    |  |  |
| Brightness control range | ge            |            | 50% - 100% *                                                                                                    |  |  |
| Controllable Evention    | A             | - <b>1</b> | Brightness, Contrast, Color Control, Position, Size,                                                                                                    |  |  |
| Controllable Function    |               | lalog      | QDI Panel: QD17EL07 REV.07           0.264mm           1280x1024 dots (XGA)           16.19 million colors (QDI Panel)           250cd/m² (Typical)           400:1 (Typical)           125 degrees (-60 to 65 degrees)           150 degrees (-75 to 75 degrees)           31.5–81.1 kHz           55.0 – 76.0 Hz           25.1 – 135.0MHz           338 x 270.3 mm           Yes (with smoothing)           Yes           Yes (1W x 2)           Yes           Yes (1W x 2)           Yes           No           Yes (Position / Focus / Clock)           50% - 100% *           Brightness, Contrast, Color Control, Position, Size,           Phase, Clock, etc.           Separated Direct Drive           RGB 0.7Vp-p           Input Impedance 75 ohm           Separate sync: TTL Level (Positive / Negative)           Mini D-sub 15pin           DDC2B           Mini D-sub 15pin Signal Cable (L=1.8m) |  |  |
|                          | Się           | gnal Drive | Separated Direct Drive                                                                                                    |  |  |
| Video                    |               |            | RGB 0.7Vp-p                                                                                                    |  |  |
|                          |               | Jeo        | Input Impedance 75 ohm                                                                                                    |  |  |
| Input Signal (analog)    | Sy            | nc         | Separate sync: TTL Level (Positive / Negative)                                                                                                    |  |  |
|                          | Ing           | out        | Mini D-sub 15pin                                                                                                    |  |  |
|                          | DE            | DC         | DDC2B                                                                                                    |  |  |
|                          | Signal Cable  |            | Mini D-sub 15pin Signal Cable (L=1.8m)                                                                                                    |  |  |

\*: When user setting is minimum,

50% = (Brightness value  $[cd/m^2]$  when user controls Brightness Max) x 0.5

| Power Supply                   |          | AC100-120V / 220-240V, 50 / 60Hz                                 |  |  |
|--------------------------------|----------|------------------------------------------------------------------|--|--|
| Current Rating                 |          | (0.7A @ 100 - 120V, 0.4A @ 220 - 240V)                           |  |  |
| Operational                    | Temp.    | 5 - 35°C                                                         |  |  |
| Environment                    | Humid.   | 10 - 80%                                                         |  |  |
| Storago Environment            | Temp.    | -10 - 60°C                                                       |  |  |
|                                | Humid.   | 10 - 85%                                                         |  |  |
| Dimonsion                      | Net      | 374.0(W) x 383.6(H) x 196.0(D) mm                                |  |  |
| Dimension                      | Gross    | 480(W) x 515(H) x 226(D) mm                                      |  |  |
| Woight                         | Net      | 5.8kg                                                            |  |  |
| Gross                          |          | 7.9 kg                                                           |  |  |
| Kensington compatible Security |          | Yes                                                              |  |  |
| Lock                           |          |                                                                  |  |  |
| VESA compatible arm            | mounting | Yes. 75mm x 75mm                                                 |  |  |
| interface                      |          |                                                                  |  |  |
| Tilt / Swivel / Rotation       |          | Up 20° / Down 5°, No swivel, No rotation                         |  |  |
|                                |          | Safety: UL / C-UL, CE, GOST-R, TUV / GS, PCBC                    |  |  |
| Complied Regulatory and        |          | EMC: FCC Class B, Canadian DOC ClassB, CE                        |  |  |
| Guidelines                     |          | Ergonomics: TUV-Ergo, Energy Star, ISO13406-2                    |  |  |
|                                |          | Others: TCO'99, Windows XP Logo,                                 |  |  |
| Accessories                    |          | User's manual, Utility Software. Set up sheet, Caution sheet, AC |  |  |
| Accessories                    |          | Power code (1.8m), Signal Cable (1.8m, mind-sub 15 pin)          |  |  |

## **2. Electrical Characteristics**

## 2.1 Power Supply

|            | Input Voltage (Rating) | AC100 - 240V                                                                                                 |
|------------|------------------------|----------------------------------------------------------------------------------------------------|
|            | Input Voltage Range    | AC90-264V                                                                                                    |
|            | Frequency (Rating)     | 50 / 60Hz                                                                                                    |
|            | Frequency Range        | 47 - 63Hz                                                                                                    |
| AC Input   | Power Consumption      | 34W (Max), Under 2W at Complete Off mode                                                                     |
| , to input |                        | Under 2W at Stand-by and Suspend mode.                                                                       |
|            | Current                | 1.5mA (AC 240V)                                                                                              |
|            | Inlet connector type   | 3 polarity, 10A 250V 65°C<br>VDE, UL CSA approved CEE input connector.<br>EN60320 Class I standard compliant |

|          | Pin | Name | I/O | Definition |
|----------|-----|------|-----|------------|
| 3        | 1   | L    | Ι   | Live       |
|          | 2   | N    | Ι   | Neutral    |
|          | 3   | FG   | I   | Frame GND  |
| <u> </u> |     |      |     |            |

## 2.2 LCD without Acrylic Panel

1

## 2.2.1 For QDI Panel (QDI 17EL0707)

| Item                 |                | Specifications                              | Remarks                      |
|----------------------|----------------|---------------------------------------------|------------------------------|
| LCD Module type      |                | 17.0" / 43.2 cm diagonal                    |                              |
| Display Type         |                | Active matrix thin-film-transistor (TFT)    |                              |
| Display Mode         |                | TN, Normally White                          |                              |
| Resolution           |                | 1280(H) x 1024(V)                           | Aspect ratio 4:3             |
| Active Display Are   | ea             | 337.92 (H) x 270.336 (V) mm                 | Unit: mm                     |
| Pixel Pitch          |                | 0.264(H) x 0.264(V)                         | Unit: mm                     |
| Color Depth          |                | 16.19 million color (6bit + FRC)            |                              |
| Color Filter         |                | RGB Stripe                                  |                              |
| Surface Treatment    |                | Anti-glare treatment of the front polarizer |                              |
| Viewing Angle        | Horizontal (Φ) | 125 degrees (-60 to 65 degrees)             | CR>=10(*2)                   |
| (Typical)            | Vertical (θ)   | 150 degrees (-75 to 75 degrees)             | CR>=10(*2)                   |
| Contrast ratio       |                | 400:1 (typ)                                 |                              |
| Luminance            |                | 250 (typ)                                   | Unit: cd/m <sup>2</sup> (*1) |
| Rise time            |                | 4ms(typ.)                                   | Unit: ms                     |
| Fall time            | Fall time      | 12ms(typ.)                                  | Unit: ms                     |
| Pook Light           | Туре           | CCFL (x 4 pcs)                              |                              |
| Back Light Life time |                | 40,000 (min), 50,000 (typ)                  | Unit: Hours                  |

#### 2.3 Full Scan Capacity

In case the input video mode is not 1280 x 1024, the image area should be expanded to 1024x768 smoothly with the function of scaling engine.

| Standard resolution: | 1280 x 1024                                |
|----------------------|--------------------------------------------|
| Expand method:       | Full expand mode with smoothing as follows |
| Down scaling:        | Down scaling at over 1280 x 1024 mode      |

Table 2.3 Picture Size (In Full-Screen mode)

| Multi pixal mada | Input display | Expan      | ded Rate | Expanded   |
|------------------|---------------|------------|----------|------------|
| Multi-pixel mode | Resolution    | Horizontal | Vertical | Resolution |
| Expansion        | 720x350       | 1.78       | 2.56     | 1280x896   |
| Expansion        | 640x350       | 2.0        | 2.56     | 1280x896   |
| Expansion        | 640x400       | 2.0        | 2.56     | 1280x1024  |
| Expansion        | 720x400       | 1.78       | 2.56     | 1280x1024  |
| Expansion        | 640x480       | 2.0        | 2.13     | 1280x1024  |
| Expansion        | 800x600       | 1.6        | 1.71     | 1280x1024  |
| Expansion        | 832x624       | 1.54       | 1.64     | 1280x1024  |
| Expansion        | 1024x768      | 1.25       | 1.33     | 1280x1024  |
| Expansion        | 1152x864      | 1.11       | 1.19     | 1280x1024  |
| Expansion        | 1152x870      | 1.11       | 1.18     | 1280x1024  |
| Expansion        | 1152x900      | 1.11       | 1.14     | 1280x1024  |
| Expansion        | 1280x960      | 1.0        | 1.07     | 1280x1024  |
| Standard         | 1280x1024     | 1.0        | 1.0      | 1280x1024  |
| Down scale       | 1600x1200     | 0.8        | 0.85     | 1280x1024  |

#### 2.4 85Hz Refresh Rate Support

Monitor should display 85Hz refresh rate mode as emergency mode. Monitor should display "Input not Supported" warning menu at this mode.

#### 2.5 White Color Temperature (T146 48K/60HZ, 1280 x 1024, Full Scan)

White color temperature is 4 preset as 9300,7500, 6500, user (Native)

Target of color setting

| Color | Color Co | ordinate | Toloranco | Color Coordinate |       | Toloranco               |
|-------|----------|----------|-----------|------------------|-------|-------------------------|
| Temp. | х        | У        | TUEIANCE  | u'               | V'    | TOIETAILCE              |
| 9300K | 0.283    | 0.297    | ±0.03     | 0.189            | 0.446 | ∆u'v' <u>&lt;</u> 0.01* |
| 7500K | 0.299    | 0.315    | ±0.03     | 0.193            | 0.459 | ∆u'v' <u>&lt;</u> 0.01* |
| 6500K | 0.3127   | 0.3291   | ±0.03     | 0.198            | 0.468 | ∆u'v' <u>&lt;</u> 0.01* |

#### 2.6 Check Power Manage Function

| Mode     | Horizontal | Vertical | Power Supply | Input Timing         | Power Consumption |
|----------|------------|----------|--------------|----------------------|-------------------|
| On       | ON         | ON       | 240Vac       | VESA 1024X768 (75Hz) | 34W               |
| Stand-by | OFF        | ON       | 240Vac       | VESA 1024X768 (75Hz) | 2W                |
| Suspend  | ON         | OFF      | 240Vac       | VESA 1024X768 (75Hz) | 2W                |
| Off      | OFF        | OFF      | 240Vac       | VESA 1024X768 (75Hz) | 2W                |

Monitor should enter to power saving mode if the following condition occurs.

## 3. External Inspection on the LCD Module

#### 3.1 For QDI Panel (QDI 17EL0707 Rev.02)

#### **External Inspection**

| Inspection item                           | Criteria                                           | Reject count (N) |
|-------------------------------------------|----------------------------------------------------|------------------|
|                                           | D > 0.5mm                                          | N = 0            |
| Black spot, White spot,                   | $0.5mm \ge D \ge 0.15mm$                           | $N \leq 3$       |
| Foreign circular<br>Material Dent &bubble | D < 0.15mm                                         | Don't care       |
|                                           | Minimum distance between defects: 10mm             |                  |
| Caratabaa lint                            | L > 4.0mm; W > 0.1mm                               | $N \leq 0$       |
| L: length; W: width (mm)                  | $4mm \geq L \geq 2.0mm,  0.1mm \geq W \geq 0.01mm$ | $N \leq 3$       |
|                                           | L < 2.0mm, W< 0.01mm                               | Don't care       |

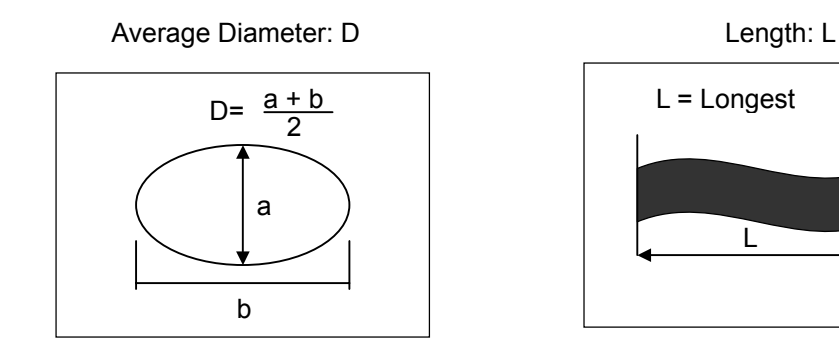

The external visual inspection: The inspection shall be conducted by using a single 20W fluorescent lamp for illumination and the distance between the MODULE and the eyes of the inspector shall be 35 cm or more. \* The area for external inspection is active area plus 1.0mm width. (Upper, Lower, Left and Right)

W

#### **Dot Defect**

- (1) Definition
  - a) Bright dot

The sub-pixel can be seen when using the 5% ND-Filter.

b) Scratches on the color filter (Bright dot count)

Count: defect area > 1/4 dot No count: defect area < 1/4 dot

(2) Bright dot (Acceptable)

Green/Red/Blue dots: When the MODULE lights, dots appear bright in display at black picture. (V0)

| Check pattern | Total Quantity |
|---------------|----------------|
| Black picture | ≤ <b>3</b>     |

2 adjacent ..... 1 pair MAX Green Bright dots 2 adjacent ..... Nothing Defect distance ..... more than 10mm

(3) Black dots (Acceptable)

Black dots: When the MODULE lights, dots appear black in display at Green + Blue + Red picture.

| Check pattern              | Total                  |  |
|----------------------------|------------------------|--|
| Groop + Plue + Pod Dicture | Three picture position |  |
|                            | total 5 MAX            |  |

Two adjacent dots ....2 pair MAX Defect distance ..... more than 5mm Three joined bright dots must be nil

(4) Total dot defect (Black & Bright)

| Check pattern | Total Quantity |
|---------------|----------------|
| N/A           | 5 MAX          |

Display non-uniformity / Mura

There should be no distinct non-uniformity/ Mura visible through 5% transparency of filter. Note: To make the special standard for the high percentage mura. Specification as the following list

| Mura Type | Inspection criteria | Inspection method                              |
|-----------|---------------------|------------------------------------------------|
| Edgo muro |                     | Per Gray scale 32 pattern (not limited in each |
| Euge mura |                     | Gray scale pattern)                            |
| Spot mura | ND filter 8%        | Per Each Gray scale pattern                    |

## 4. Safety Test

- Destination: All over the world
- Applicable standards: UL/C-UL
- Unit class: Class I units (the units protected against electric shocks by protective earthing, or those equipped with 3-core power cords)
- •Ratings: AC100 240V 50/60Hz 0.6A/0.3A

#### **4.1 Input Current Measurements**

Under the measuring conditions specified below, an input current should be measured while the 50Hz input

voltage is maintained at 220V AC (+0 to -5V). The input currents measured should all confirm so they satisfy

the judgment standard.

(1) Measuring conditions

- Condition of the set: ON mode
- Measuring conditions: The inspection signal is set at "1024X768 (75Hz)" and "white" is displayed throughout the screen. At that time, the brightness and contrast should be kept under the brightest condition.
- (2) Judgment standard
  - The input current should be kept below 0.35A +10%.

#### **4.2 Power Source/Earth Connections**

#### a. Checks on the power source/earth connections

The earth side of the cord or the earth wire of the inlet filter for the cord set should be visually checked to see that it is connected to the chassis block of the unit as specified below.

- 1) The earth wire color should be spiral of green and yellow. Units applicable to UL or C-UL
- The earth wire should be firmly connected to the chassis block by the use of a screw (See Note) of 3.5mmØ in diameter.

Note: Spring washers or star washers should be used, without fail.

#### b. Earth resistance testing

This testing should be carried out prior to the dielectric strength test.

The earth resistance should be  $0.1\Omega$  or less when a current of 25A AC is carried between the earth side of the cord (the plug block or the section closest to the plug where no plug is provided) and the metallic block (the DVI connector) that is used as a safety earth for the unit.

Where the earth resistance exceeds  $0.1\Omega$ , the condition should be still acceptable if the earth resistance is  $0.1\Omega$  or less when the resistance of the power cord is excepted.

#### 4.3 Dielectric Strength Test

To confirm the freedom from insulation breakdown, testing should be carried out under the conditions specified below.

1) Measuring conditions

• Measuring instrument: Dielectric strength tester (The specified voltage should be maintained in the state that a current of 10mA is carried.)

• Testing point: Between the electrical circuit block and the exposed metallic block (D-SUB connector) Note: The electrical circuit block should mean the power input block (primary side). Testing should be carried out under the condition that both poles of the power plug are short-circuited. (Where a 3-core cord is used, the two poles other than the earth terminal should be short-circuited.)

#### 2) Judgment standard

The freedom from insulation breakdown should be confirmed under the condition that the applied voltage is maintained at 1500V AC (+0 to 50V) for one minute.

Even though the result of this testing is OK, such a condition should be regarded as unacceptable if there is a leakage (flashing) around the section where the test voltage has been applied.

If the result of insulation resistance test is found unacceptable, to be carried out after this testing, such a condition should be regarded as that an insulation breakdown has occurred.

#### 4.4 Leakage Current Test

A leakage current should be measured under the conditions specified below, in order to confirm that the requirements of the judgment standard are met.

1) Measuring conditions

- Measuring instrument: Leakage current meter (A 1500Ω resistor should be incorporated, together with a bypass capacitor of 0.15µF.)
- Testing point: Between the exposed metallic block (D-SUB connector) and Phases A and B of the power source.
- Condition of the set: A power cable should be connected without connecting a signal generator. The see-saw switch on the set side should be turned ON and OFF.

2) Judgment standard

The leakage current measured should be 1.5mA or less with an input of 240V AC  $\times$  1.06 +5/-0V (60Hz).

#### 4.5 Insulation Resistance Test

An insulation resistance should be measured under the conditions specified below, in order to confirm that the requirements of the judgment standard are met.

1) Measuring conditions

- Measuring instrument: 500V DC MEGOHM Meter
- Testing point: Between the power circuit block and the exposed metallic block (D-SUB connector)
- Measured value readout: A test voltage should be applied for one minute and the resistance value should be read out thereafter.

2) Judgment standard:  $10M\Omega$  or more

# 5. Inspection of PLUG & PLAY Communication and OSM "MONITOR INFORMATION" for Model Name / Serial Number

#### **5.1 System Connection**

This system should be connected as shown below.

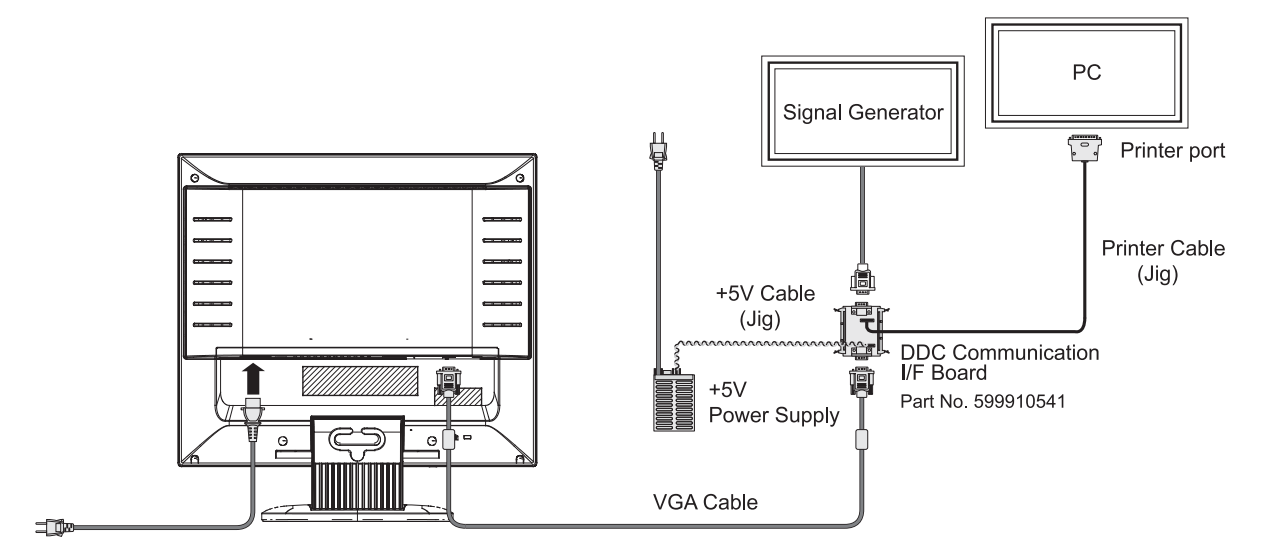

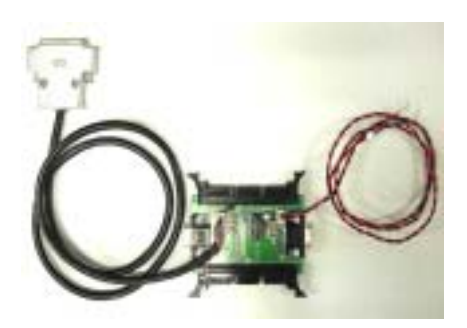

DDC Communication I/F BOARD

#### 5.2 Input Signal

Horizontal synchronization frequency: Not specified.

Vertical synchronization frequency: Not specified.

#### 5.3 Program

Service tool: Service tool Ver. W3.22

### 5.4 Operation

- 1) Connect the EDID data writing unit with jigs, etc.
- 2) Copy all the files of the service tool Ver. W3.22 in a proper directory.
- 3) Start [Service2.EXE] of the service tool Ver. W3.22
- 4) When the screen as shown below appears, check to [LCD] of [Monitor Type] and press the [START] button.

| USE FOR<br>EEPROM READ AND WRITING<br>EDID READ AND WRITING<br>INITIALIZE<br>BLOCK DATA CHECK<br>ITEM DATA CHECK | t Monitor Type  ]<br>Monitor Type<br>© CRT<br>© LCD |
|----------------------------------------------------------------------------------------------------|-----------------------------------------------------|

5) When the screen as shown below appears, adjust the cursor to [LCD72VM] and make a double click.

| LCE | )52V<br>)52VM |  |
|-----|---------------|--|
| LCI | 072V<br>072∀M |  |
| LCI | 092VM         |  |
| RD  | T173LM        |  |
| RD  | IAICM         |  |
|     |               |  |
|     |               |  |

6) When the screen as shown below appears, check to [EDID\_READ] and press the [OK] button.

| [ FO          | NOTION SELECT ]    |      |
|---------------|--------------------|------|
| € LEPROM READ | C BLOCK DATA CHECK |      |
| CEEPROM_WRITE | • TIEM DATA CHECK  |      |
| · EDID_READ   |                    |      |
| C EDID_WRITE  |                    |      |
| C INITIALIZE  |                    |      |
|               |                    |      |
|               |                    |      |
|               | BACK               | EVIT |

7) When the screen as shown below appears, confirm that the correct data are displayed in the columns of EDID DATA CONTENTS and Serial information.

If all the displayed data are [FF] or the like, or if the serial number is different from that of the corresponding unit, then EDID data writing should be carried out.

| =7  | 1.0    | ang    | E     | DID      | DAT | AC  | TNC  | ENT | S     |     |    |    |    |     | - 72   |       | e                   |
|-----|--------|--------|-------|----------|-----|-----|------|-----|-------|-----|----|----|----|-----|--------|-------|---------------------|
| _   | 0      | 1      | 2     | 3        | 4   | 5   | 6    | 7   | 8     | 9   | A  | В  | C  | D   | E      | F     | EDIT                |
| 00  | 00     | FF     | FF    | FF       | FF  | FF  | FF   | 00  | 38    | A3  | 59 | 66 | 01 | 01  | 01     | 01    |                     |
| 10  | Note1  | Note2  | 01    | 03       | 80  | 22  | 1B   | 78  | EA    | CE  | DD | A3 | 55 | 4B  | 99     | 24    | HULLINGATE          |
| 20  | 17     | 4F     | 55    | BF       | EF  | 08  | 71   | 4F  | 81    | 80  | 01 | 01 | 01 | .01 | 01     | 01    |                     |
| 30  | 12     | 01     | 01    | 01       | 01  | 00  | 30   | ZA  | 00    | 98  | 51 | 00 | 2A | 40  | 30     | 10    | MARTIN MONT         |
| 50  | 51     | 05     | 00    | 0E<br>0A | 20  | 20  | 20   | 20  | 20    | 20  | 00 | 00 | 00 | 50  | 4D     | AC    | vied to chair       |
| 60  | 43     | 44     | 37    | 32       | 56  | 4D  | 0A   | 20  | 20    | 20  | 20 | 20 | 00 | 00  | 00     | FF    | 1                   |
| 70  | 00     | Nota3  | -     |          |     | -   | 011  |     |       |     |    |    |    | •   | 00     | Noted | 5                   |
|     |        |        | S     | erial    | inf | orm | atio | n   |       |     |    |    |    | Re  | nd EDi | D     | [Discrimination_No] |
| Yea | r of M | 4anufi | ictur | • •      |     |     |      |     | Your  | =>  | 1  |    |    |     |        |       | STATUS              |
| We  | ek of  | Manu   | factu | re z     |     |     |      |     | Month | 100 | -  |    |    |     |        |       |                     |

8) When a screen of Item 6 is displayed by pressing the [BACK] button, check to [EDID\_WRITE] and press the [OK] button.

9) When the screen as shown below appears, examine the serial number of the unit, enter an input in the column of [Input Serial No.] through the keyboard, and press the [Input OK] button. Enter an input in the column of [.Year=>] in manufactured year(A.D. four digits) and [Month=>] in manufactured month through the keyboard, and press the [Input OK] button.

| _   |       |       | E      | DID   | DAT  | AC   | ONT  | ENT | 5        | E   | DID | CO | DE = | >   | LCD   | 072V  | M              |
|-----|-------|-------|--------|-------|------|------|------|-----|----------|-----|-----|----|------|-----|-------|-------|----------------|
| 0.0 | 0     | 1     | 2      | 3     | 4    | 5    | 6    | 7   | 8        | 9   | A   | B  | C    | D   | E     | F     | EDIT           |
| 10  | 00    | FF    | FF     | FF    | FF   | FF   | FF   | 00  | 38       | A3  | 59  | 66 | 01   | 01  | 01    | 01    |                |
| 20  | 47    | AE    | 01     | 03    | 08   | 22   | 18   | 18  | EA<br>04 | OE  | 00  | A3 | 001  | 48  | 99    | 24    | EIVE Gample    |
| 30  | 01    | 01    | 01     | 01    | 01   | 01   | 30   | 24  | 00       | 98  | 51  | 00 | 24   | 40  | 30    | 70    | 10             |
| 40  | 13    | 00    | 52     | 0E    | 11   | 00   | 00   | 1E  | 00       | 00  | 00  | FD | 00   | 38  | 4B    | 1F    | WHITE EDH      |
| 50  | 51    | 0E    | 00     | 0A    | 20   | 20   | 20   | 20  | 20       | 20  | 00  | 00 | 00   | FC  | 00    | 4C    |                |
| 60  | 43    | 44    | 37     | 32    | 56   | 4D   | 0A   | 20  | 20       | 20  | 20  | 20 | 00   | 00  | 00    | FF    |                |
| 70  | 00    | Note3 | -      |       | -    |      | -    | -   | -        |     |     | -  |      | •   | 00    | Noted |                |
|     |       |       | s      | ieria | linf | orma | tion | /   | _        |     | -   | -  |      | Rea | d EDI | 0 1   | Discrimination |
| Ye  | ar ol | Manuf | factur | •     | 2003 |      |      | (   | Year     | =>  | 200 | 03 | 1    |     |       | 18    | STATUS         |
| -   | ek at | Manu  | factu  | •     | 1    |      |      | 1   | Monti    | h=) | 14  | -  | 1    |     |       |       | The head lot   |

10) When the [WRITE EDID] button is pressed, writing of the EDID data only is carried out. Upon the completion of correct writing, a display of [EDID Monitor Write OK] is presented in the column of [STATUS].

| npu | it Se   | rial   | 4o =)  | -     |      |      |      | 1   | 0 byt | e  | put O | к  | EDI | 9-TIC | LOA | 0      | Select File      |
|-----|---------|--------|--------|-------|------|------|------|-----|-------|----|-------|----|-----|-------|-----|--------|------------------|
|     |         |        | E      | DID I | DAT  | 4 00 | INTE | NTS |       | E  | DID   | co | DE  | =>    | LC  | D72\   | /M               |
| 3   | 0       | 1      | 2      | 3     | 4    | 5    | 6    | 7   | 8     | 9  | Α     | В  | C   | D     | Ε   | F      | EDIT             |
| )0  | 00      | FF     | FF     | FF    | FF   | FF   | FF   | 00  | 38    | A3 | 59    | 66 | 01  | 01    | 01  | 01     |                  |
| 10  | Note1   | Note2  | 01     | 03    | 08   | 22   | 1B   | 78  | EA    | CE | DD    | A3 | 55  | 4B    | 99  | 24     | P.DT. Commenter  |
| 20  | 17      | 4F     | 55     | BF    | EF   | 80   | 71   | 4F  | 81    | 80 | 01    | 01 | 01  | 01    | 01  | 01     | 1                |
| 30  | 01      | 01     | 01     | 01    | 01   | 01   | 30   | 2A  | 00    | 98 | 51    | 00 | 2A  | 40    | 30  | 70     |                  |
| 10  | 13      | 00     | 52     | 0E    | 11   | 00   | 00   | 1E  | 00    | 00 | 00    | FD | 00  | 38    | 4B  | 1F     | WRITE EDID       |
| 50  | 51      | 0E     | 00     | 0A    | 20   | 20   | 20   | 20  | 20    | 20 | 00    | 00 | 00  | FC    | 00  | 4C     |                  |
| 50  | 43      | 44     | 37     | 32    | 56   | 4D   | 0A   | 20  | 20    | 20 | 20    | 20 | 00  | 00    | 00  | FF     |                  |
| 0   | 00      | Note3  | 1      |       |      |      |      |     |       |    |       |    |     |       | 00  | Note4  |                  |
|     |         |        | S      | crial | info | rmat | tion |     |       |    |       |    |     | Real  | EDI |        | Discrimination_I |
| Yea | e of S  | Annufi | ecture | . 2   | 003  |      |      |     | Year  | 0  | -     |    |     |       |     | 51     | TATUS            |
| Wee | sk of I | Manuf  | ectur  | e: 2  | 4    |      |      | - 5 | Nonth | =) | -     |    |     | 1     | -   |        |                  |
| Se  | rial_N  | lo1 => | N      | ONE   |      |      |      |     |       |    |       |    |     | 5     | -   | ECHD A | fanitar wite O   |
| -   | vial N  | 102 =3 | 31     | 100   | 102Y | Δ.   |      |     |       |    | Input | OK |     |       |     |        |                  |

11) Upon the normal completion of EDID data writing, press the [Exit] button to close the program.

#### 5.5 EDID Data File

#### content of DDC process

| EDI | D DAT | A FOR | R Multi | iSync | LCD7  | 2VM   |       | _     |       |       |       |       |       |       |    |       |
|-----|-------|-------|---------|-------|-------|-------|-------|-------|-------|-------|-------|-------|-------|-------|----|-------|
|     | 0     | 1     | 2       | 3     | 4     | 5     | 6     | 7     | 8     | 9     | Α     | В     | С     | D     | Е  | F     |
| 00  | 00    | FF    | FF      | FF    | FF    | FF    | FF    | 00    | 38    | A3    | 59    | 66    | 01    | 01    | 01 | 01    |
| 10  | Note1 | Note2 | 01      | 03    | 08    | 22    | 1B    | 78    | EA    | CE    | DD    | A3    | 55    | 4B    | 99 | 24    |
| 20  | 17    | 4F    | 55      | BF    | EF    | 80    | 71    | 4F    | 81    | 80    | 01    | 01    | 01    | 01    | 01 | 01    |
| 30  | 01    | 01    | 01      | 01    | 01    | 01    | 30    | 2A    | 00    | 98    | 51    | 00    | 2A    | 40    | 30 | 70    |
| 40  | 13    | 00    | 52      | 0E    | 11    | 00    | 00    | 1E    | 00    | 00    | 00    | FD    | 00    | 38    | 4B | 1F    |
| 50  | 51    | 0E    | 00      | 0A    | 20    | 20    | 20    | 20    | 20    | 20    | 00    | 00    | 00    | FC    | 00 | 4C    |
| 60  | 43    | 44    | 37      | 32    | 56    | 4D    | 0A    | 20    | 20    | 20    | 20    | 20    | 00    | 00    | 00 | FF    |
| 70  | 00    | Note3 | Note3   | Note3 | Note3 | Note3 | Note3 | Note3 | Note3 | Note3 | Note3 | Note3 | Note3 | Note3 | 00 | Note4 |

| Note 1: address 10h       | Week of manufacture = Month of manufacture $\times$ 4                 |
|---------------------------|-----------------------------------------------------------------------|
| Note 2: address 11h       | Year of manufacture - 1990                                            |
| Note 3: address 71h ~ 7Dh | Serial Number (ASCII coded)                                           |
|                           | If less than 13 char, terminate with 0Ah and fill the rests with 20h. |
| Note 4: address 7Fh       | Checksum                                                              |
|                           | The sum of entire 128 byte shall be equal to 00h.                     |
|                           |                                                                       |

#### 5.6 OSM "Monitor Information" for Model Name / Serial Number

#### a). System Connection

This system should be connected as shown below.

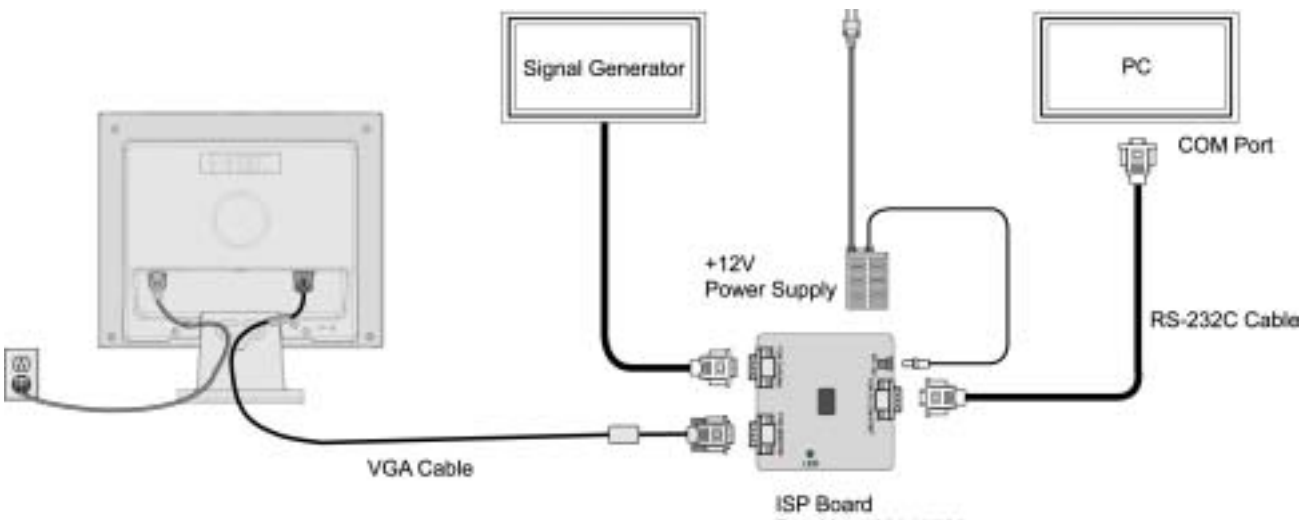

ISP Board Part No: 599910726

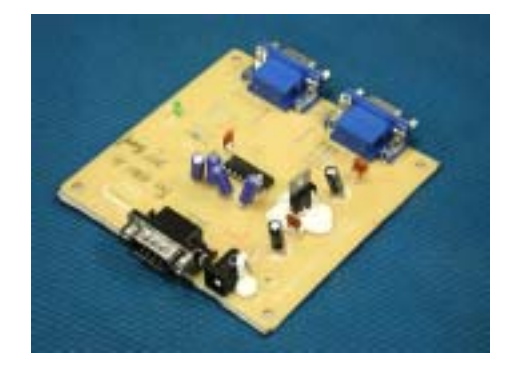

ISP Board (Part No: 599910726)

#### b). Input Signal

Horizontal synchronization frequency:Not specified.

Vertical synchronization frequency: Not specified.

#### c). Preparation

- 1. Turn on the PC, Chroma2226, and Chroma setting: Timng116/Pattern48 (640x480), and then connect the S/N recorder to PC and Chroma.
- 2. Ensure the date in PC is currently.

#### d). Program

S/N Record Program (Part No: 599910727)

#### e). Operation Steps

S/N Record:

1. Connect the signal cable and S/N record. Select and run the right S/N record program, and the dialog box appear (shown as follows), and the options setting should accord with the figure shown as follow:

(COM: COM1; Baud Rate: 9600)

| 🗙 Serial for NHV D1                    | × |
|----------------------------------------|---|
| COM COM1  Baud Rate 9600               |   |
| Set                                    |   |
| Select Area: 🔿 Japan 📧 Other           |   |
| C Manual Define                        |   |
| URL WWW. NECMITSUBISHI.                |   |
| OSD Select 🕝 OSM 🔿 OSD                 |   |
| Language 💿 English C Japanese          |   |
| 🔽 Update Gamm Select                   |   |
| Gamma 💿 By pass 🔿 Gamma                |   |
|                                        |   |
| Output Data 🔽 Clear Model Name by Send |   |
| Model Name LCD52VM                     |   |
| Serial Number 48000005NA Send          |   |
| ,<br>                                  |   |
|                                        |   |

2. According to different sell region the contents is vary, there is a reference as follow Table shown: S/N contents

| Sell region | The shown web address (URL) | OSD select | Default language |
|-------------|-----------------------------|------------|------------------|
| Japan       | WWW.NMV.CO.JP               | OSD        | Japanese         |
| Other       | WWW.NECMITSUBISHI.COM       | OSM        | English          |

- 3. Key in MODEL NAME and select the right options of the dialog box. After checked ok, the foreman or the charge should kick the "LOCK" button, the items mentioned above will be locked.
- 4. Scan 10 emics Barcode, kick the Enter or Send button, if shown: "Send Complete! ", means record successfully, kick Enter or kick Send button again, then press select key make the OSD on, select the Tool item, check the Model name, Web address (URL), OSD select and SN contents, if one of them doesn't tally with factual content, connect the lines compactly, record again.

| SERIALCO | MM 🔀           |
|----------|----------------|
| •        | Send Complete! |
|          | 确定             |

#### Attached 1: Barcode sample

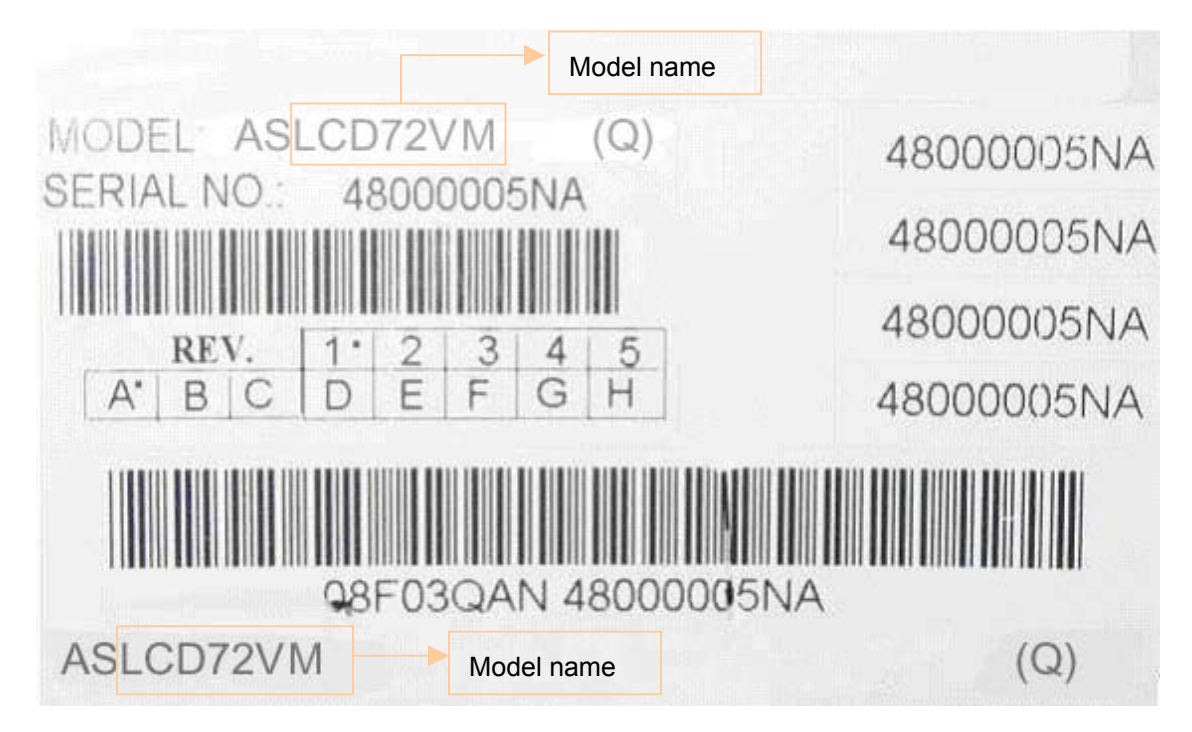

- Sign: 1. Make sure the foreman or the charge should check the SN contents of the first set of each schedule OK and lock.
  - 2. If the model name is unconformity with the fact code, please inform the MK and RD-LCD to affirm.

## 6. Analog D-SUB Connector

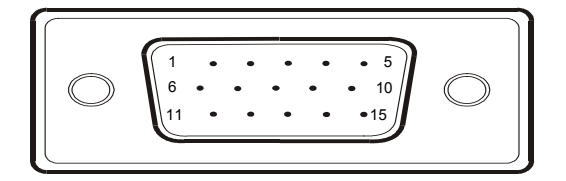

| Pin | Meaning            | Pin | Meaning      |
|-----|--------------------|-----|--------------|
| 1   | Video input red    | 9   | +5V (DDC)    |
| 2   | Video input green  | 10  | Sync. ground |
| 3   | Video input blue   | 11  | Ground       |
| 4   | Ground             | 12  | DDC-Data     |
| 5   | Ground             | 13  | H. sync      |
| 6   | Red video ground   | 14  | V. sync      |
| 7   | Green video ground | 15  | DDC Clock    |
| 8   | Blue video ground  |     |              |

# 7. Factory Preset Display Modes

| Mada | Horizontal | Refresh | Screen     |
|------|------------|---------|------------|
| wode | frequency  | rate    | resolution |
| Dos* | 31.5kHz    | 70Hz    | 720x400    |
|      |            |         |            |
| VGA  | 31.5kHz    | 60Hz    | 640x480    |
| VGA  | 35.0kHz    | 67Hz    | 640x480    |
| VGA  | 37.9kHz    | 73Hz    | 640x480    |
| VGA  | 37.5kHz    | 75Hz    | 640x480    |
|      |            |         |            |
| SVGA | 35.1kHz    | 56Hz    | 800x600    |
| SVGA | 37.9kHz    | 60Hz    | 800x600    |
| SVGA | 48.1kHz    | 72Hz    | 800x600    |
| SVGA | 46.9kHz    | 75Hz    | 800x600    |
| SVGA | 49.7kHz    | 75Hz    | 832x624    |
|      |            |         |            |
| XGA  | 48.4kHz    | 60Hz    | 1024x768   |
| XGA  | 56.5kHz    | 70Hz    | 1024x768   |
| XGA  | 60.0kHz    | 75Hz    | 1024x768   |
| XGA  | 53.7kHz    | 66Hz    | 1024x768   |
|      |            |         |            |
|      | 68.8kHz    | 75Hz    | 1152x870   |
|      | 75.0kHz    | 75Hz    | 1280x960   |
|      | 60.0kHz    | 60Hz    | 1152x960   |
|      | 64.0kHz    | 60Hz    | 1152x1024  |
|      | 80.0kHz    | 75Hz    | 1152x1024  |

The following are the most frequently used of the preset operating modes:

## 8. Audio System

## 8.1 Audio Input

| Connector type:     | $\Phi3.5$ stereo mini jack@ back side of monitor |
|---------------------|--------------------------------------------------|
| Color of Connector: | Pantone284C (Light Blue)                         |
| Input level:        | 500mVrms                                         |
| Input impedance:    | 47kΩ                                             |

#### 8.2 Headphone Output

| Output power:                  | 1.0 W rms/CH @ 1KHz                                                               |
|--------------------------------|-----------------------------------------------------------------------------------|
| Total harmonic distortion(@ 1W | ): <1%                                                                            |
| S/N ratio:                     | 50db                                                                              |
| Connector type:                | Φ3.5 stereo mini jack@ front side of monitor                                      |
| Output power:                  | 1W + 1W                                                                           |
| Output level: Sam              | e loudness level of sound as build-in speaker. (headphone impedance: $32\Omega$ ) |
| Color:                         | Gray (For white model)                                                            |
|                                | Black (For black model)                                                           |

## 8.3 Built-in speakers

| Туре:                | Micro Speaker (8 $\Omega$ , 1W + 1W) without box |
|----------------------|--------------------------------------------------|
| Nominal Impedance:   | 8 Ohm                                            |
| Maximum Input Power: | 1 W/CH                                           |
| Resonance Frequency: | less than 450Hz                                  |
| Speaker Size:        | 40 x 20 mm                                       |

When headphone connected to headphone jack, speaker outputs should be disabled.

#### 8.4 Characteristic

| Frequency band:                                                                                           | 250Hz to 20kHz                                         |  |
|----------------------------------------------------------------------------------------------------|--------------------------------------------------------|--|
| Total harmonic distortion:                                                                                | 3% (condition: 1W, all black)                          |  |
|                                                                                                    | 2% (condition: 50mW,all black)                         |  |
| Remaining behind hum:                                                                                     | 5mVp-p (max)                                           |  |
| (Any noise shall not be hea                                                                               | ard from the point of 30cm distance from the monitor.) |  |
| Remaining behind buzz:                                                                                    | 5mVp-p (max)                                           |  |
| (Any noise shall not be hea                                                                               | ard from the point of 30cm distance from the monitor.) |  |
| S/N ratio:                                                                                                | 40dB (condition: all black)                            |  |
| S/buzz ratio:                                                                                             | 40dB (condition: all white, contrast max)              |  |
| Channel separation:                                                                                       | 30dB                                                   |  |
| Right/left output deviation:                                                                              | ±1%                                                    |  |
| Sound noise by vibration of cabinet should not be heard at condition of 70% volume, 1kHz 500 mVrms input, |                                                        |  |

250Hz to 20kHz range.

#### 8.5 Audio Control

Following functions must be controlled by OSM.

Volume Control

Mute function

Speaker Output Power at 1kHz, 500mVrms, volume max 1 + 0.5W

Volume control characteristic is similar as gamma 2.2 curve.

#### 8.6 Audio Test

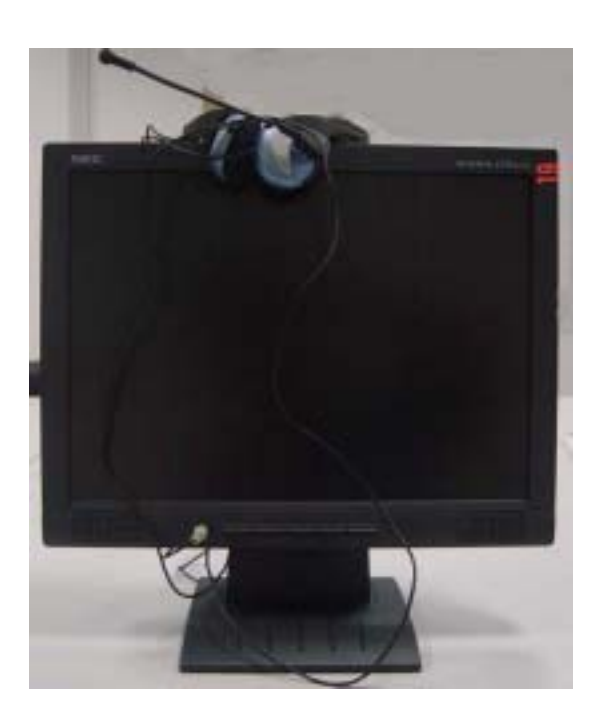

- a. During Volume function operate, Volume Icon and slide bar color is changed from Normal condition.
- b. Can you hear the sound increasing or decreasing, During Volume function operate.
- c. Can you hear the sound by the earphone.
- d. Can you hear the sound without the earphone when earphone is connected.
# **TROUBLE SHOOTING**

# TABLE OF CONTENTS

| Page |
|------|
|------|

| 1.  | No Display On Screen | 6-2 |
|-----|----------------------|-----|
| 2.  | Panel Power Circuit  | 6-3 |
| 3.  | U102-Data Output     | 6-4 |
| 4.  | Keypad Board         | 6-5 |
| 5.  | PWPC Board           | 6-6 |
| 5.1 | No Power             | 6-6 |
| 5.2 | No Backlight         | 6-7 |

#### 1. No Display On Screen

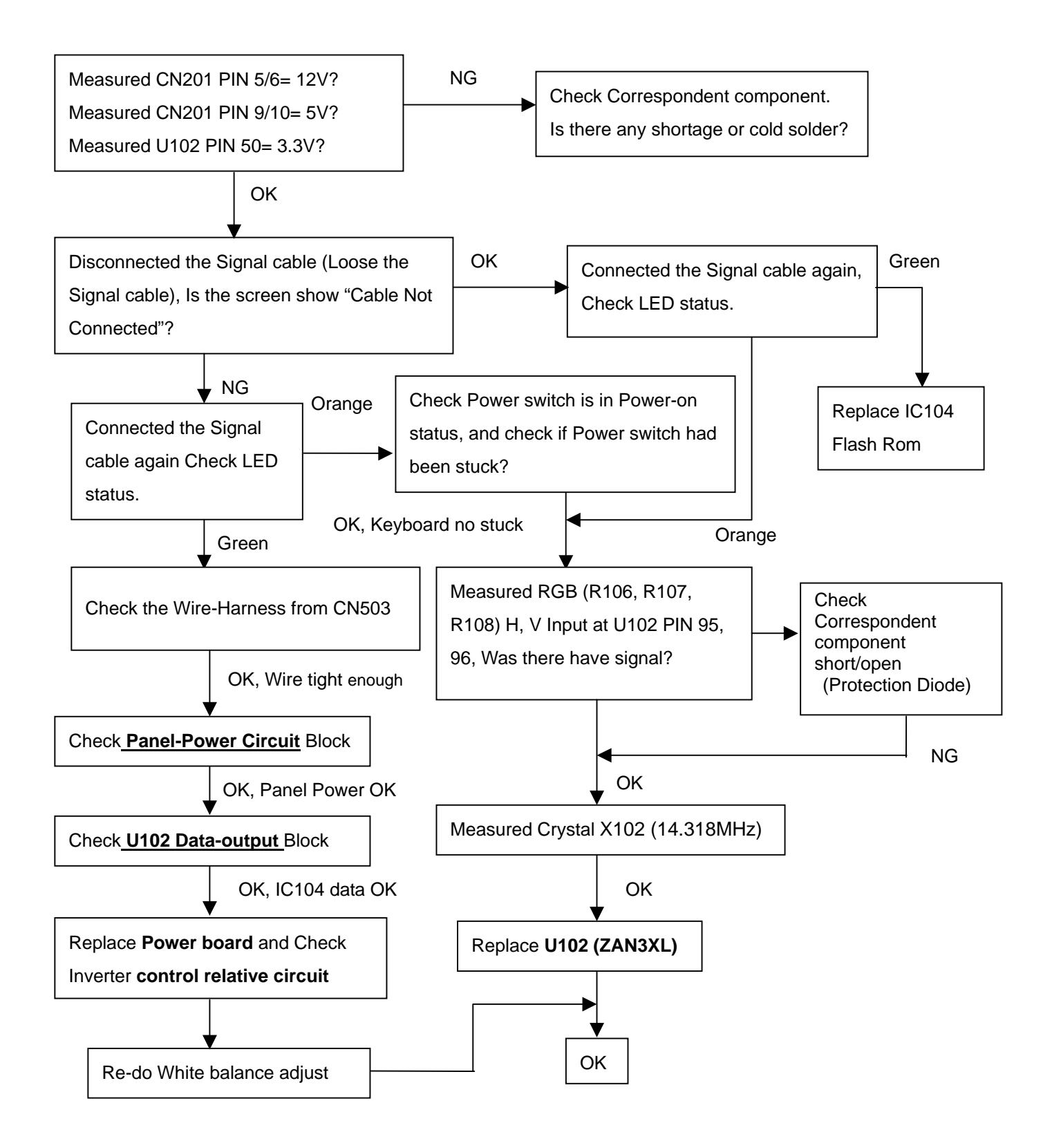

Note: 1. If replace "Main-Board", Please re-do "DDC-content" programmed & "White-Balance".

2. If replace "Power Board" only, Please re-do "WHITE-Balance"

### 2. Panel Power Circuit

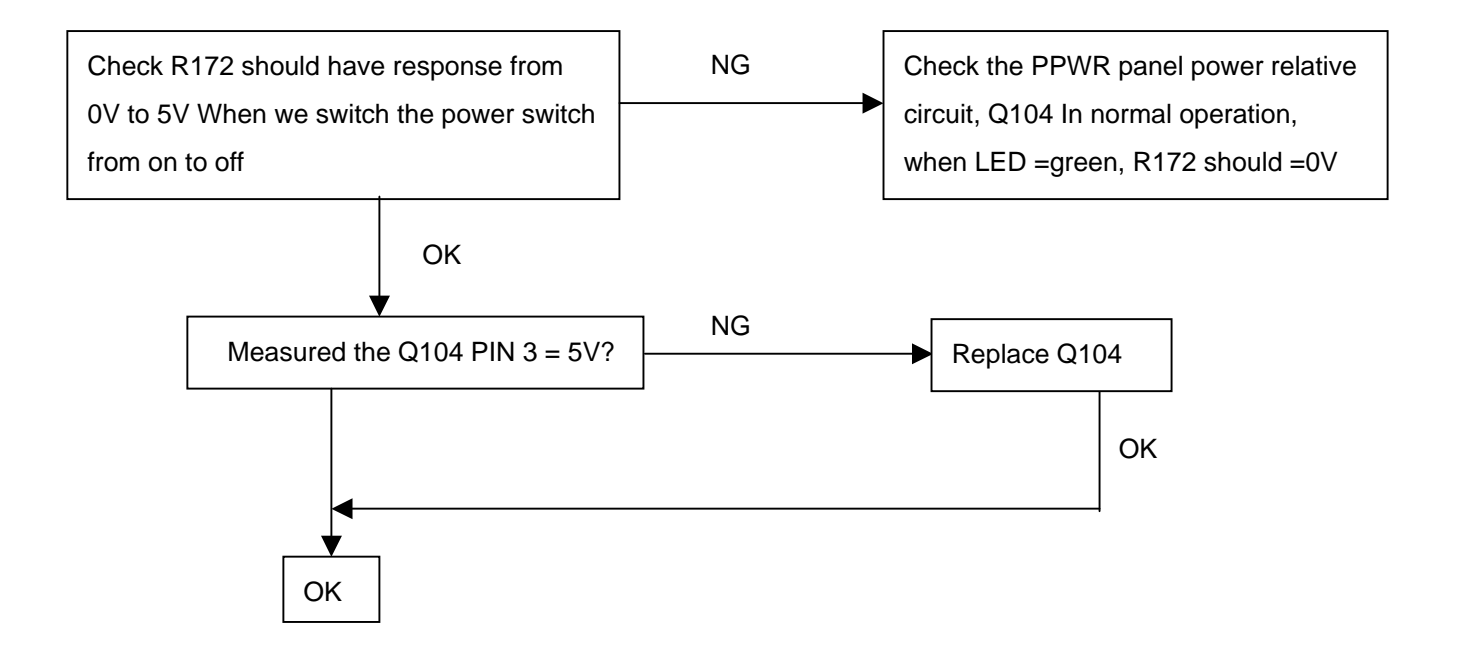

### 3. U102-Data Output

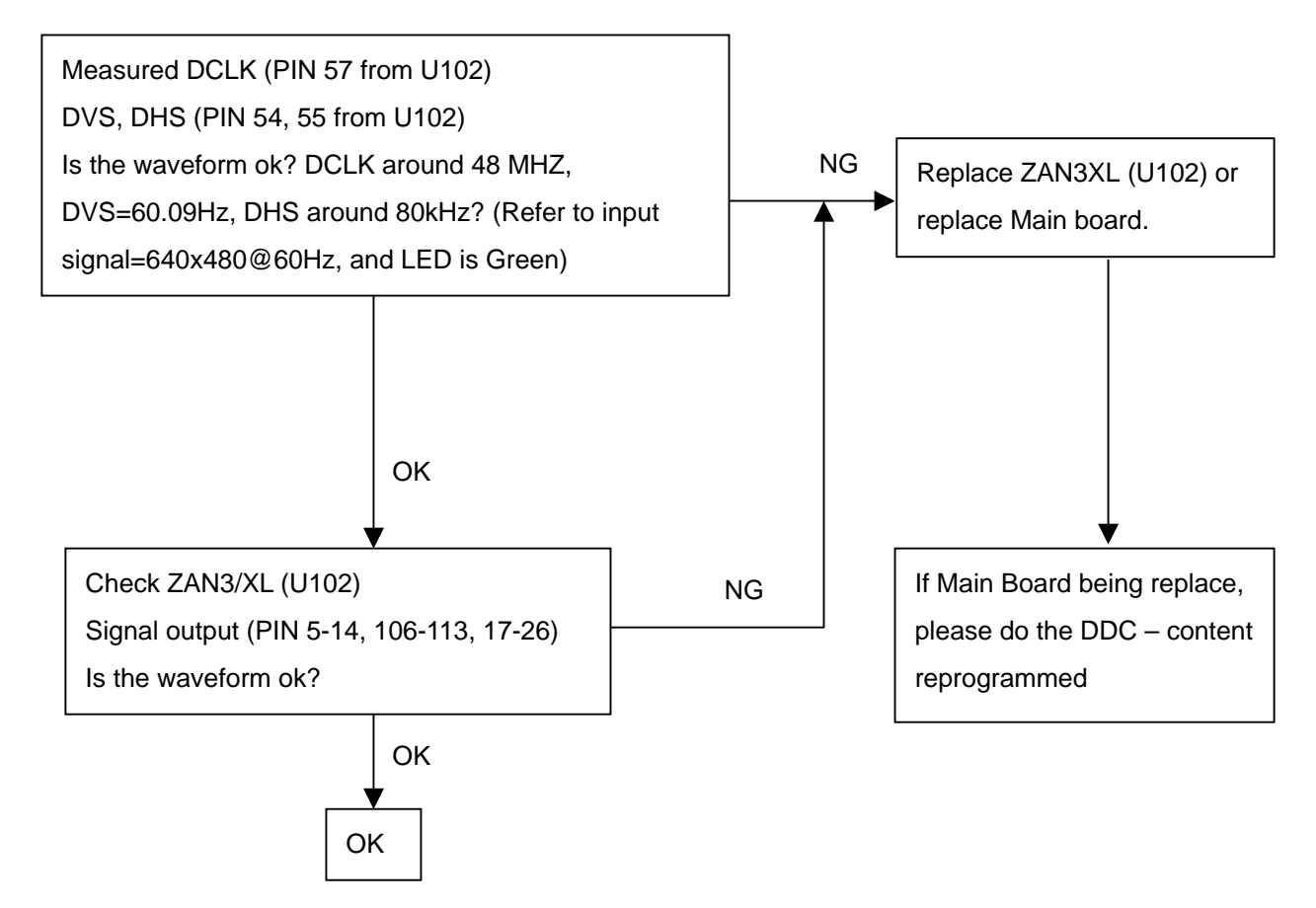

## 4. Keypad Board

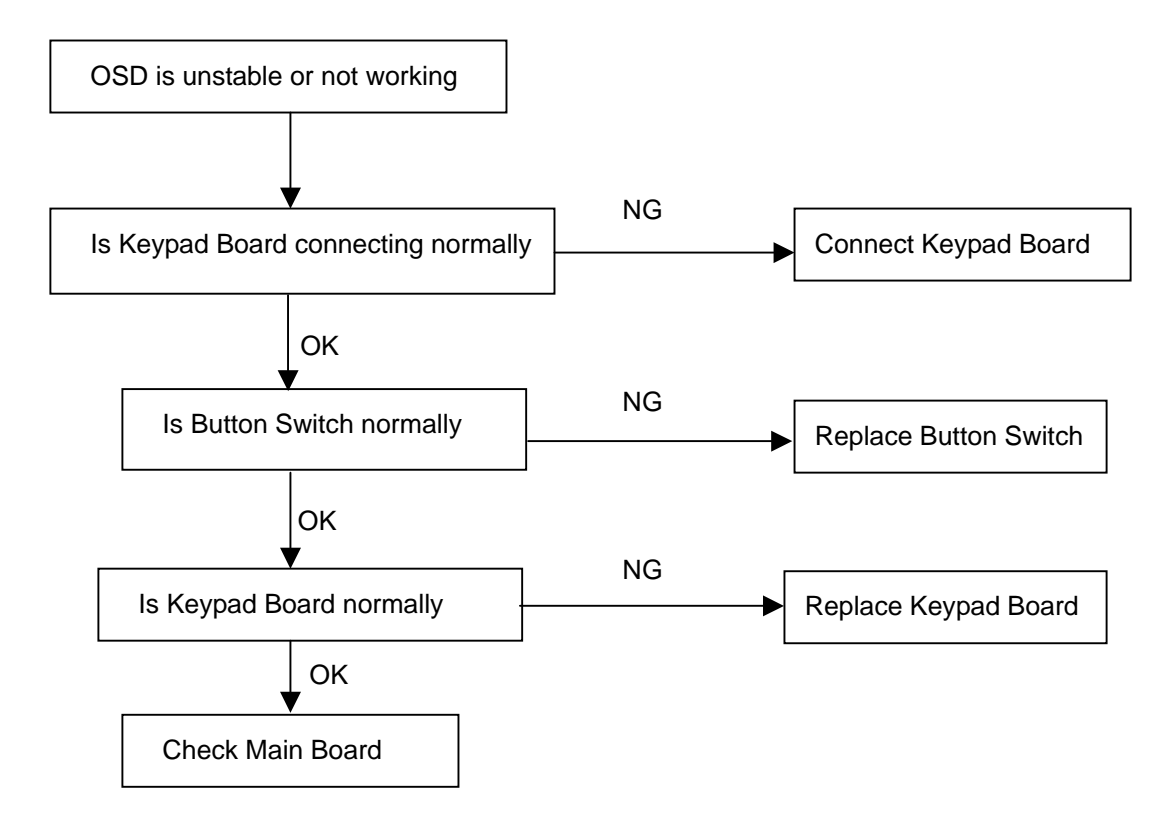

#### 5. PWPC

#### 5.1 No Power

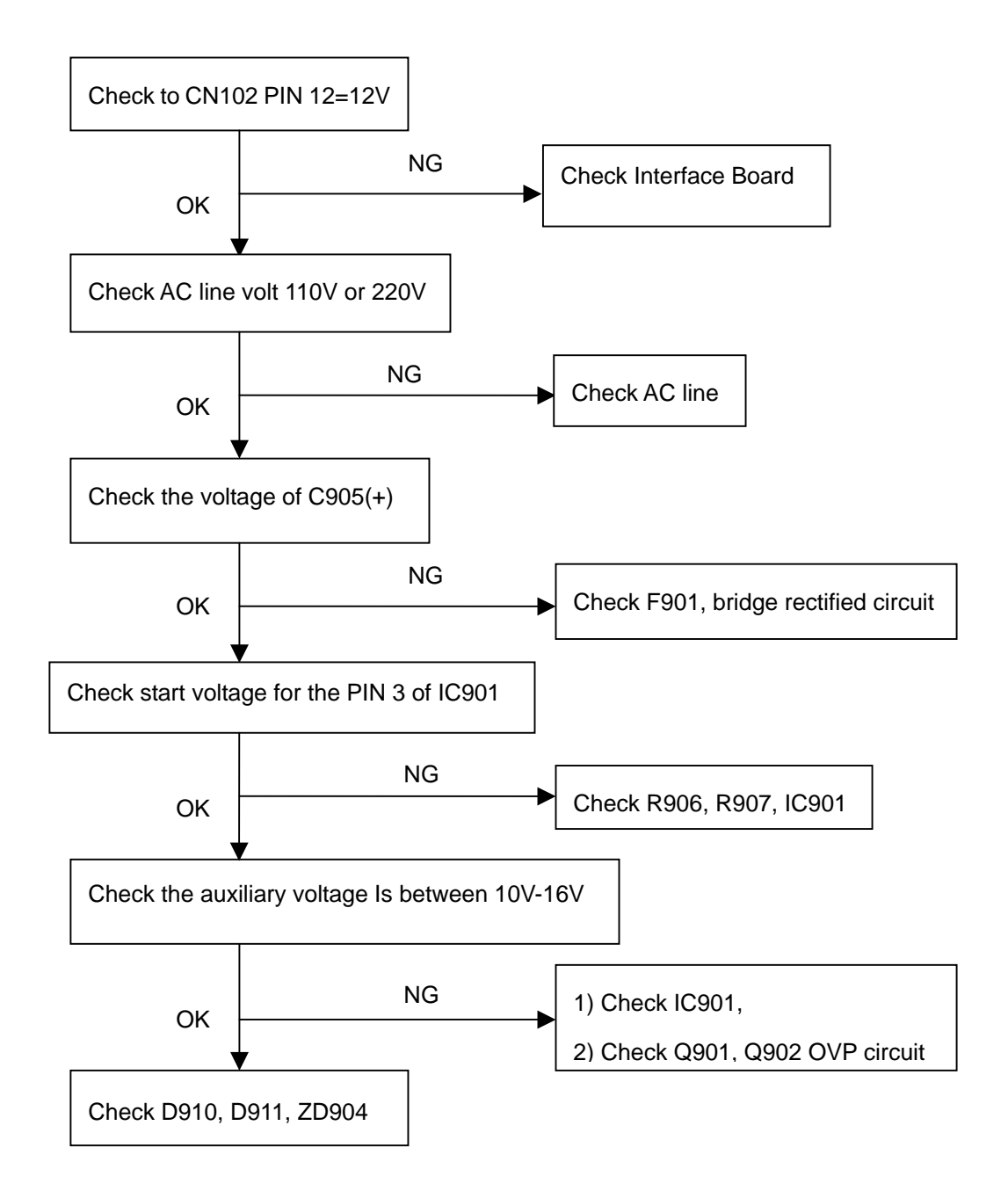

#### 5.2 No Backlight

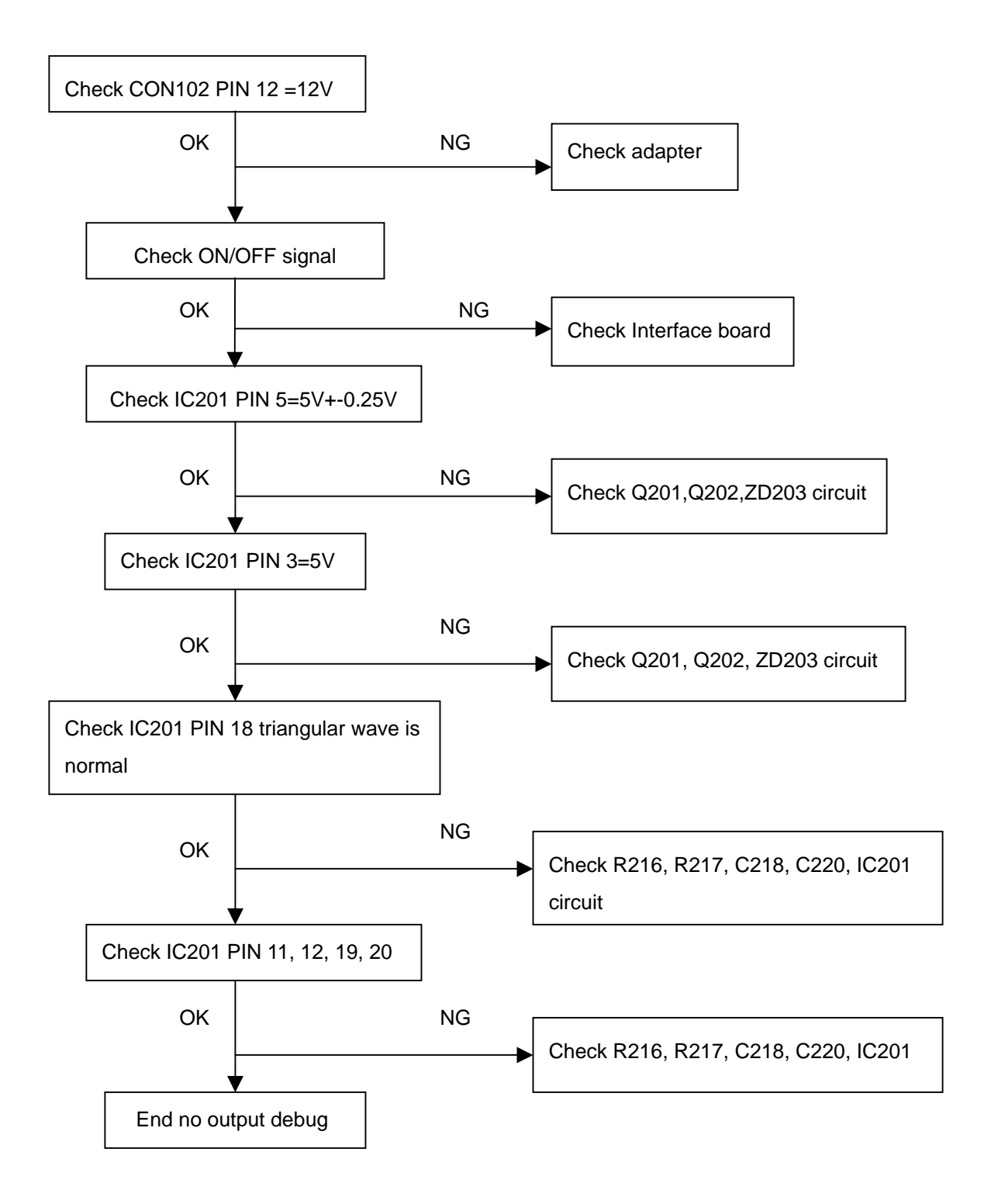

# **CIRCUIT DESCRIPTION**

# TABLE OF CONTENTS

### Page

| 1. General Description                    | 2 |
|-------------------------------------------|---|
| 2. Main Board                             | 2 |
| 2.1 Description of Main Chips7-2          | 2 |
| 2.2 MCU                                   | 2 |
| 2.3 GMZAN3XL                              | 2 |
| 2.4 DC to DC                              | 3 |
| 2.5 Panel Control Circuit                 | 4 |
| 2.6 On/Off /Brightness Control Circuit7-4 | 4 |
| 3. PWPC Board                             | 5 |
| 3.1 Adapter                               | 5 |
| 3.2 Inverter                              | 1 |

#### **1. General Description**

The LCD MONITOR contains a panel, a main board, an inverter/power board, audio board and keyboard.

#### 2. Main Board

The main board contains panel control logic, brightness control logic, DDC and DC convert DC circuit etc.

#### 2.1 Description of Main Chips

- MCU: 8051 SCM, main function is power control, OSD control, frequency calculation, RS232 communication and etc.
- **GMZAN3XL:** integrate ADC, OSD, SCALER, convert analog RGB into digital and zoom and shrink scaling output to timing control circuit of LCD panel.
- AIC1084: DC power converter, used to convert 5v to 3.3v.
- AIC1777A: DC power converter, used to convert 3.3v to 1.8v.
- **24C02:** 1K EEPROM, is used to save DDC date which contains the basic parameter of production facility, supplier, product name, maximum H-frequency, support resolution and so on.
- **24C16:** 4K EEPROM, is used to save Auto configuration data, white balance data, the state of power key and power on time counting data.

#### 2.2 MCU

**Oscillator:** Provides clock frequency of 14.318MHZ for U101, C147, C148 is used for compensating frequency. Capacitance for both is 33PF/50V.

Reset: Consists of R122, R188, active low.

**Communication:** Contains AD0-AD3 (DATA), ALE (HCLK), AD4 (HFS), INT0 (INTERRUPT REQUEST) in the series communication between MCU and GMZAN3XL, because of some TIMING input condition, the GMZAN3XL causes interruption and then it exports INT0 to MCU.

**OSD control:** PIN 25-29 is keyboard OSD function control.

White-balance adjust control: PIN 11 (RXD) and PIN 13 (TXD) are used for adjusting white-balance while in the factory mode.

**VGA-CON:** PIN 24 is no signal test pin, it is high level at no signal, and low when connected to signal. **Power supply, Ground:** PIN 44, PIN 35 are the power supply pins, PIN 22 connects ground.

#### 2.3 GMZAN3XL

The GMZAN3XL is a graphics display processor and provides all the key display functions required good quality image on a LCD panel. The integrated functions include a high-speed triple-ADC and PLL, a high quality zoom and shrink scaling engine, an on-screen display (OSD) controller, digital color controls and LVDS Transmitters. The GMZAN3XL provides a front-end analog interface with standard VGA compliance and an output at industry standard LVDS interface for speed up to XGA and SXGA respectively.

| Pin name       | I/O | NO                | Describe                                                |
|----------------|-----|-------------------|---------------------------------------------------------|
| RED+           | I   | 77                | Positive analog input for RED channel                   |
| RED-           | I   | 78                | Negative analog input for RED channel                   |
| GREEN+         | I   | 74                | Positive analog input for GREEN channel                 |
| GREEN-         | I   | 75                | Negative analog input for GREEN channel                 |
| BLUE+          | I   | 70                | Positive analog input for BLUE channel                  |
| BLUE-          | I   | 71                | Negative analog input for BLUE channel                  |
| HSYNC          | I   | 95                | ADC input horizontal sync                               |
| VSYNC          | I   | 96                | ADC input vertical sync                                 |
| TOLK           |     | 00                | Reference clock from the crystal oscillator or external |
| ICLK           | I   | 88                | MCU source                                              |
| XTAL           | 0   | 87                | Crystal oscillator output                               |
| DECET          |     | 90                | Hardware Reset signal I/O is active low output (120ms)  |
| RESEIN         | I   |                   | provided for other system components                    |
| PBIAS          | 0   | 29                | Panel Bias Control (backlight enable)                   |
| PPWR           | 0   | 30                | Panel Power Control                                     |
| GPIO1/PWM1     | 0   | 53                | Volume Control                                          |
| GPIO1/PWM1     | 0   | 52                | Panel Backlight Control                                 |
| CLKP_LV_E      | 0   | 7                 | LVDS Clock+                                             |
| CLKP_LV_E      | 0   | 8                 | LVDS Clock-                                             |
| AVDD_RPLL_33   | I   | 89                | Analog power (3.3v) for the reference DDS PLL           |
| VDD_RPLL_18    | I   | 84                | Digital power (1.8v) for RCLD and clock generator       |
| VDDA_ADC_33    | I   | 69/79             | Analog power (3.3v) for the ADC                         |
| VDD_ADC_18     | I   | 82                | Digital power (1.8v) for ADC encoding logic             |
| AVDD_LV_33     | I   | 1                 | Analog 3.3v supply for LVDS PLL and Band gap            |
| AVDD_OUT_LV_33 | I   | 4/16/28           | Digital 3.3v supply for LVDS outputs                    |
| RVDD_33        | I   | 33/51/94          | Ring VDD (3.3V)                                         |
| CVDD_18        | Ι   | 31/47/65/67/92/99 | Core VDD (1.8V)                                         |

#### 2.4 DC to DC

The required power supply is different for each chip, and the voltage of 12v, and 5v offered by PWPC can't reach the requirement, so we deal with this problem by means of two pieces of DC TO DC chips(AIC1084, BS1834). The circuit diagrams are as follows:

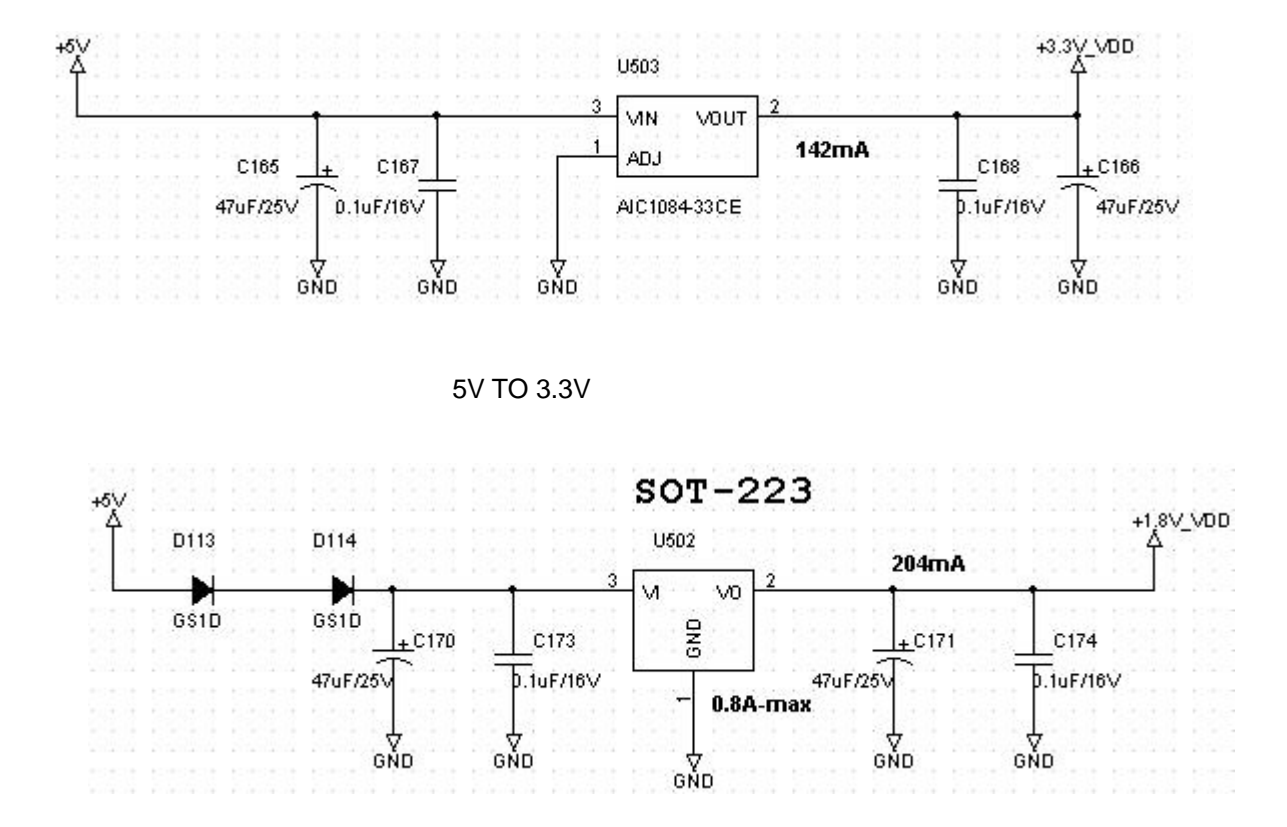

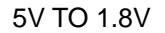

#### 2.5 Panel Control Circuit

The high level output from PIN 30 of U101 makes Q105, Q104 break through, and offer 3.3V to panel when work well. The output is low level when it's saving energy state and Q105, Q104 break off, so the panel doesn't work.

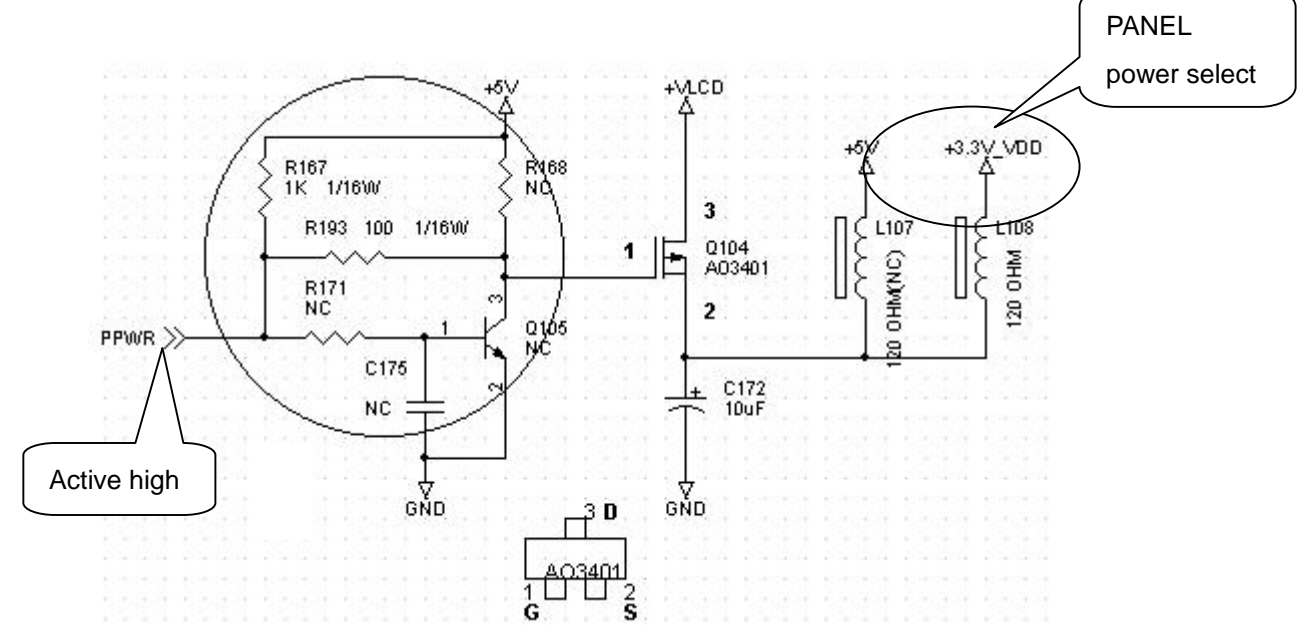

#### 2.6 On/Off /Brightness control circuit

ON/OFF control: When engaged, the outputs are high level, and low in saving energy state.

Brightness control: When engaged, the output PWM pulse from PIN 52 of U101 adjusts the brightness, the smaller the duty cycle, the higher the brightness.

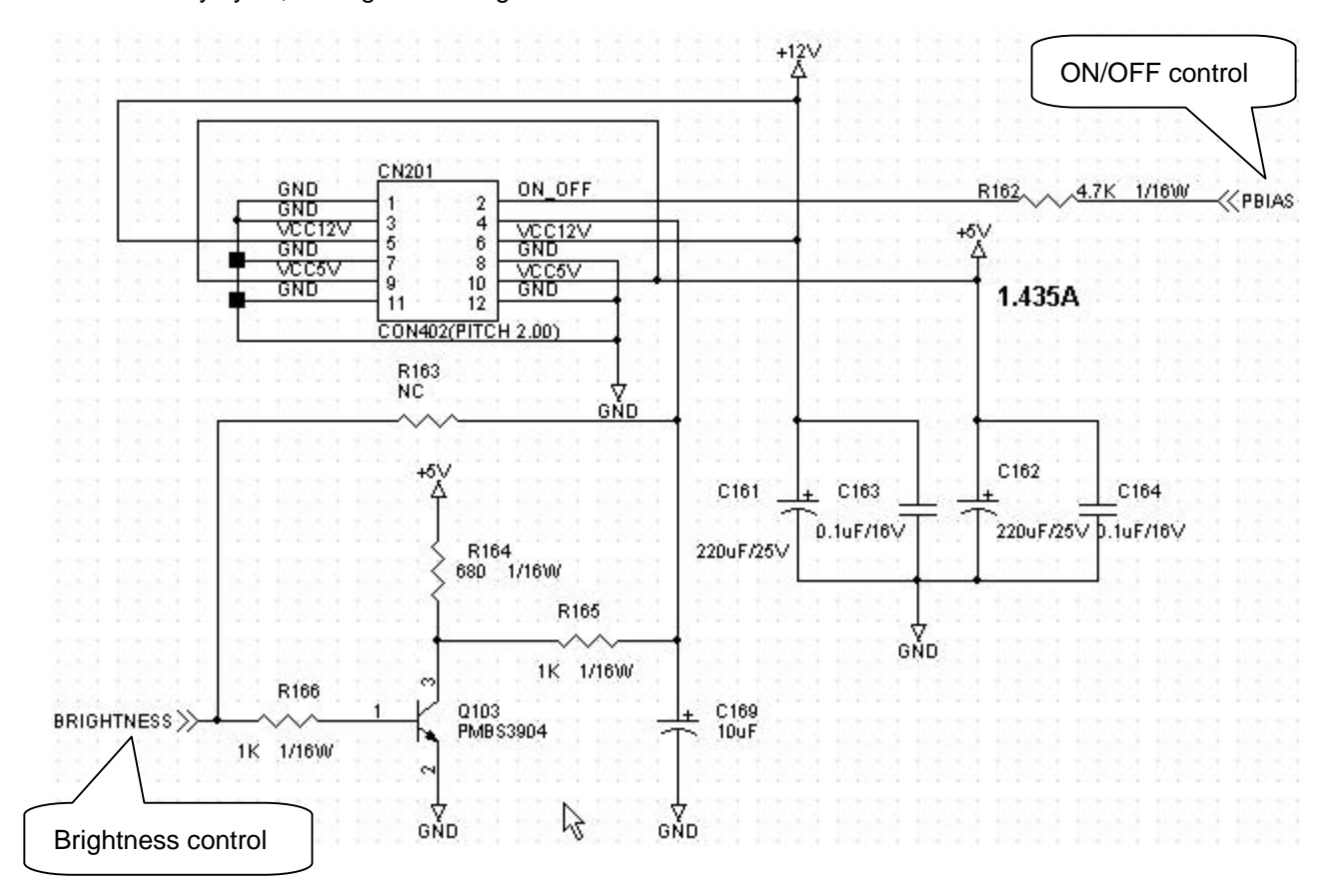

#### 3. PWPC

PWPC board combines an adapter and inverter.

The adapter consists of bridge rectifier, filter, start circuit, PWM control circuit (SG6841D), and protection circuits. It provides 12V, and 5V DC voltage from input of 90V-240V AC voltage. It provide power supply for each chips in the main board and inverter.

The inverter is DC TO AC circuit. It changes the 12v DC of power supply to about 600-800v AC which drives the backlight. It consists of starting circuit, PWM controller, DC changing circuit, LC surging circuit, output circuit and protection circuit.

#### 3.1 Adapter

**EMI filter circuit:** It is used to get rid of the disturbance existing in the electric network or spuriously coming from outside. L902 is used to reduce the symmetry disturbance and filter high frequency noise. C901, and C902 can control the symmetry, and filter the low frequency noise. R901, and R902 is used for discharging the capacitance when the power is off. NR901 is used to prevent the pulse of surge current at start-up.

**Rectifier and filter circuit:** The AC input is changed to a high DC voltage. The magnitude is a product of 1.414 to AC after it is converted by a bridge rectifier (BD901) and filtered by the capacitor (C905).

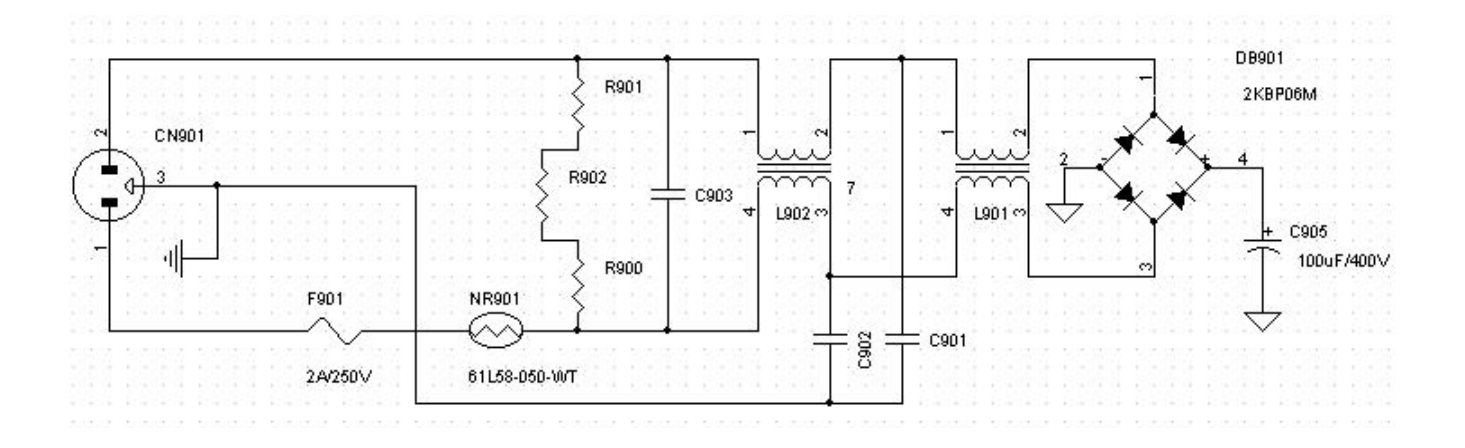

**Start-up circuit:** After being converted and filtered, the high DC voltage travels through R906, R907 as they dissipate a portion of the voltage. Start-up begins when the lowered voltage is supplied at a current of 30uA to IC901 (SG6841D). The output pulse makes the switch-power circuit work. The voltage produced at the two terminals of T901 is sent to PIN 7 of IC901 after being commuted by D902 and filtered by C907. The start-up process is ended.

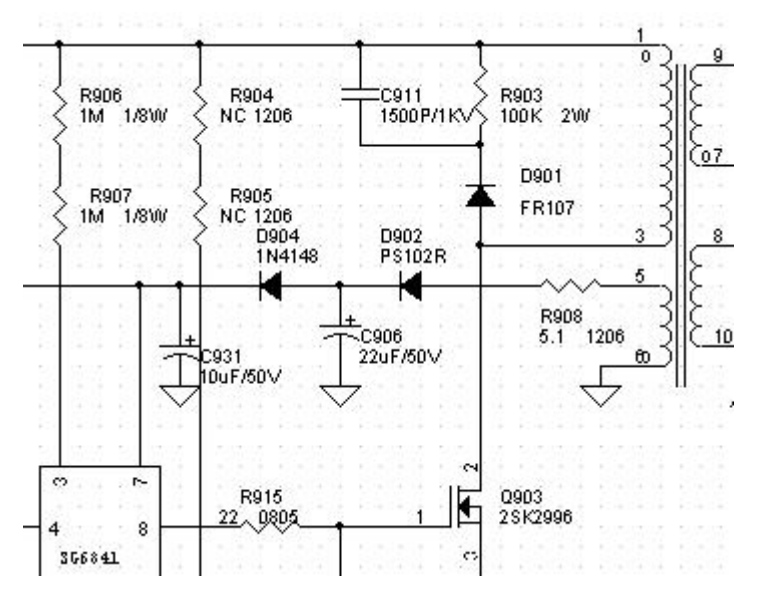

**SG6841:** PWM. It requires low start-up current (30uA) and low working current (3mA). It contains functions such as low-voltage protection, over-current protection, over-voltage protection, Temperature protection, etc. The function of each pin and the inside circuit diagram are as follows:

| Pin | NAME | FUNCTION               | Pin | NAME  | FUNCTION               |
|-----|------|------------------------|-----|-------|------------------------|
| 1   | GND  | Ground                 | 5   | RT    | Temperature protection |
| 2   | FB   | Feedback voltage input | 6   | SENSE | Current test pin       |
| 3   | VIN  | Start-up current input | 7   | VDD   | Power supply           |
| 4   | RI   | Reference setting      | 8   | GATE  | PWM drive output       |

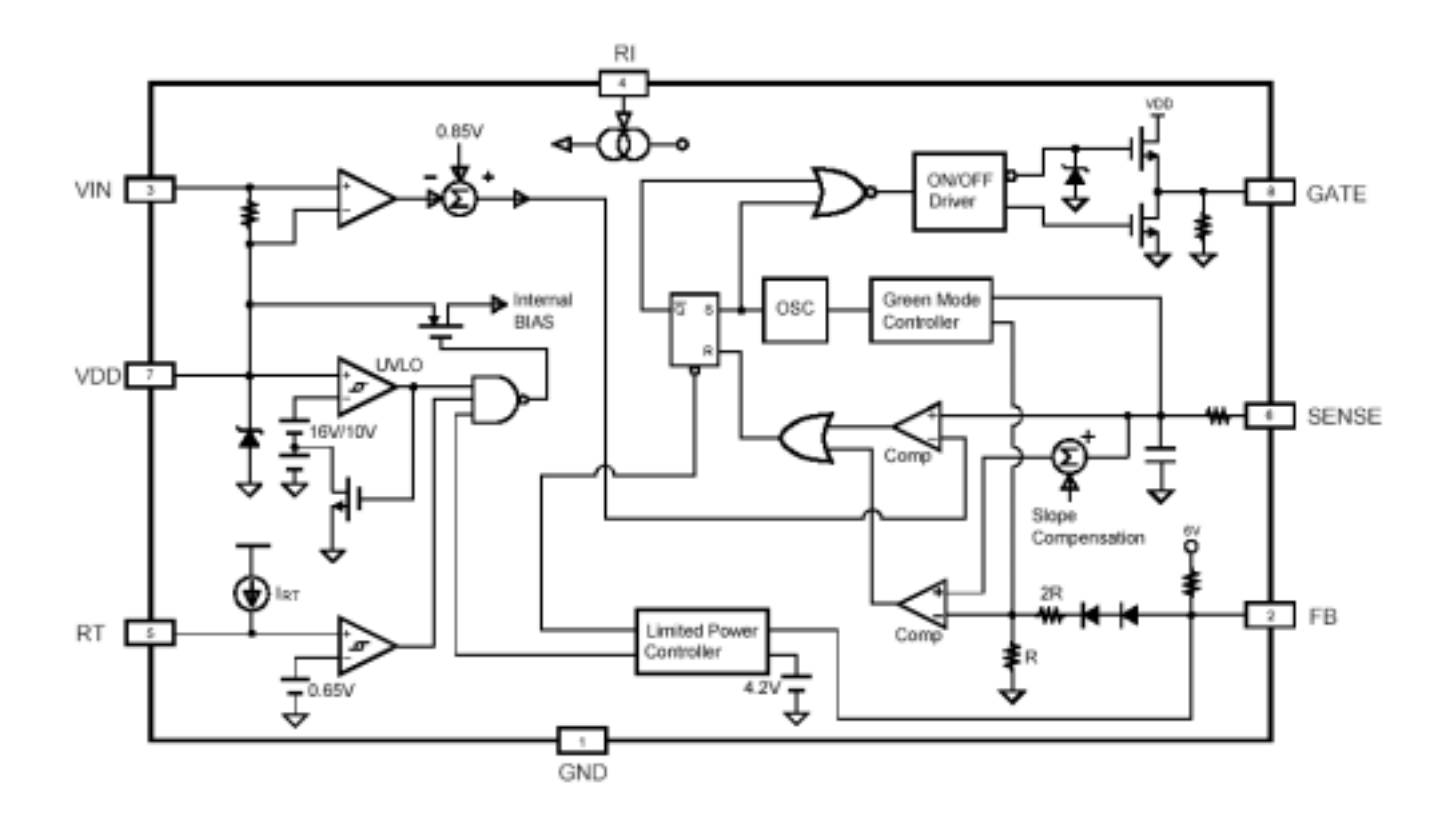

#### Protection circuit: over-voltage protection:

1. The voltage output across terminals 5-6 of T901 increases when the voltage of electric net exceeds its maximum. When the output exceeds 20V, ZD901 will conduct, and voltage will be applied across R912. Q902 will turn on when the voltage across R911 reaches 0.6V, and the voltage of the Base of Q901 will be pulled down, Q901 gets through. 15V benchmark voltage of PIN7 connects to grounding through R909, R910, Q902. So it cuts off the supply to IC and acts as over-voltage protection.

2. ZD902 or ZD903 will break down when 12V or 5V DC voltage increases, which leads to the light inside the photo electricity coupling component gets brighter abnormally, PIN 2 connects to grounding through photosensitive transistor, then it cuts off the pulse output. That is also effective way for over-voltage protection. Temperature protection: When the working temperatures of components in the circuit exceeds a particular temperature, the temperature-protection component inside the IC connects a resistor from PIN 5 to ground to test the temperature. The pulse output is cut off instantly when the voltage of PIN 5 is lower than 0.65V. Completing over-temperature protection.

Over-current protection: The voltage across R917 which is a current test resistor will be applied to the in-phase output port of over-current test comparison unit in SG6841D. As long as the voltage exceeds 1V, the current protection circuit inside SG6841D will start up; Then PIN 8 is closed, completing over-current protection.

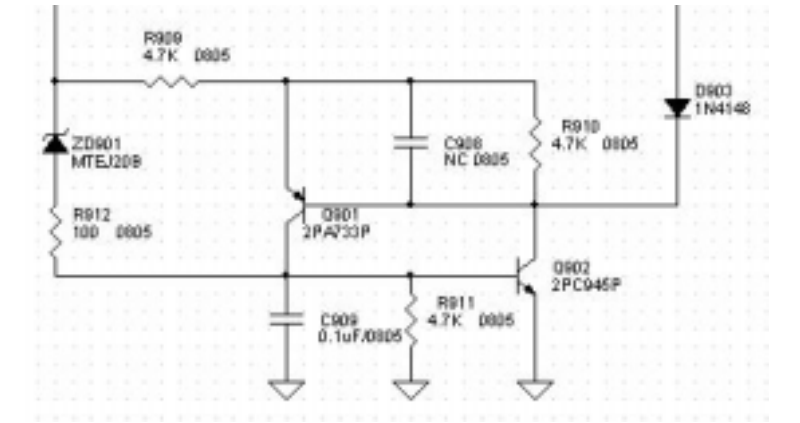

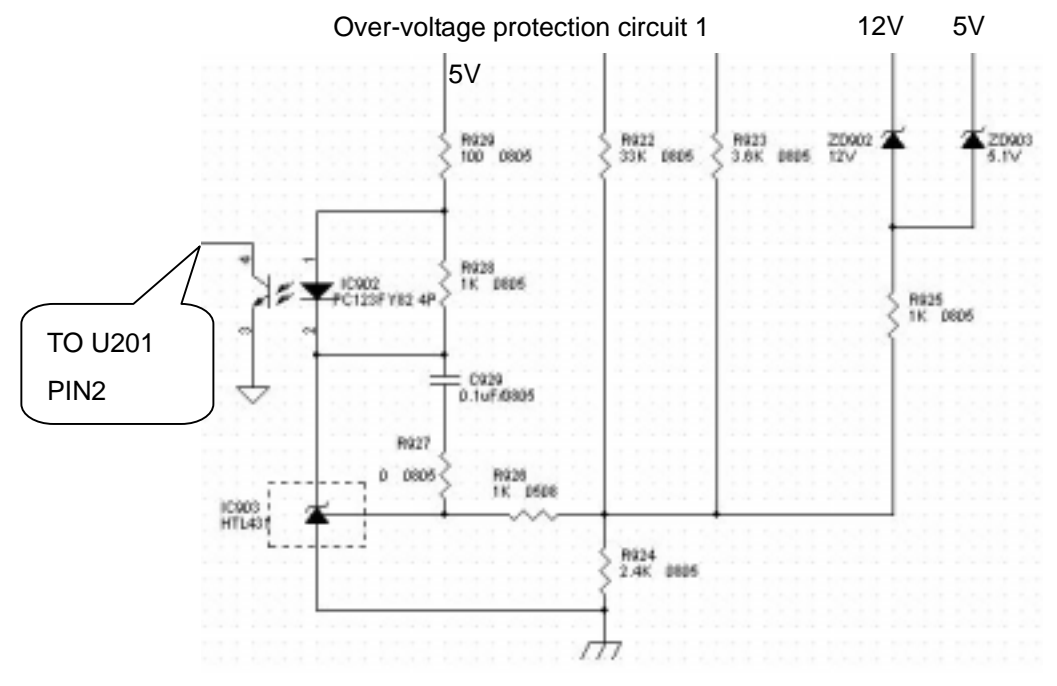

Over-voltage protection circuit 2

#### Commute and filter output circuit:

When PIN 8 of IC901 sends a high pulse, current passes through Q903 and produces a current in the primary coil of T901 (pin 1 +, pin 3 -). This produces a reverse electromotive force (EMF) in the secondary coil. Energy is stored in the secondary coil because D910, and D912 are closed. When PIN 8 of IC901 sends a low pulse, Q903 is closed.

When the primary coil produces a reverse current EMF, the secondary coil will produce a reverse EMF. At that time D910, D911 conducts with a voltage output of 12V is filtered through C922, C923. The RC circuit R920, C920 will absorb the surge voltage produced by D910, and R921 and C921 will absorb the surge voltage produced by D910.

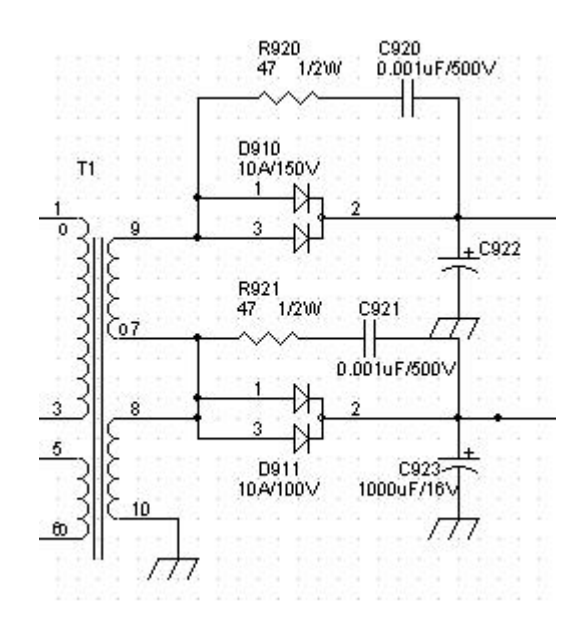

**Circuit for steadying voltage:** The rising of electric supply voltage can result in the increase of output voltage. This leads to the increase of the current that flows through photoelectric coupling unit. The brighter the light produced inside the photoelectric coupling unit, the more easily the current can get through the photosensitive side, due to it lower resistance. That's the reason for the decrease of voltage at PIN 2. When the voltage is applied to the reverse-phase terminal of error amplifier inside SG6841D, It controls the duty of pulse output and reduces the voltage output. This process stabilizes the output. As the voltage decreases, the same principle is applied to steady the output.

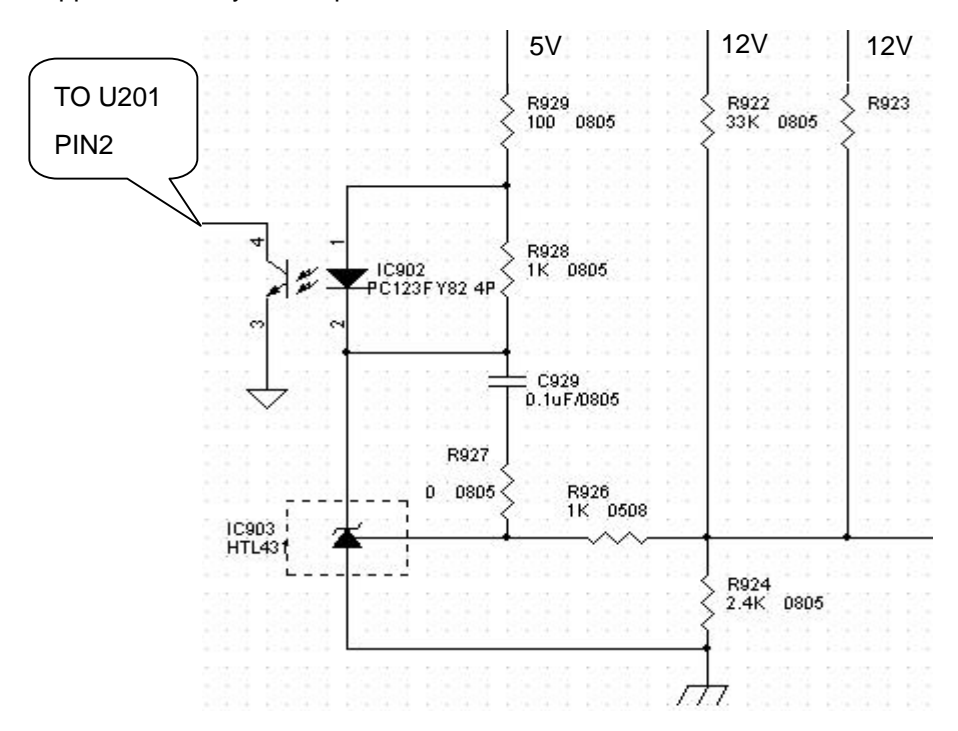

#### 3.2 Inverter

#### Input interface section:

1. 12V DC input, , provided by power section;

2. ON/OFF enable signal, , provided by GMZAN3SL from the main board with value of 0Vor 3V. When OFF=0V, the inverter doesn't work, while OFF=3V, it works under normal situation.

3. DIM signal for luminance modulation, offered by GMZAN3SL in the main board with its range of 0~5V. The Inverter offers different currents to the loads because of the different feedback of voltage to the feedback-terminal of PWM. The smaller the value of DIM, the smaller the current output of Inverter, the darker the brightness.

**Voltage start-up circuit:** It consists of a PNP, and two NPN transistors with two working stages. The first stage: When the ON/OFF enable voltage is 0V, Q207, Q205 and Q206 are closed. So the DC voltage at the emitter of Q206 can't be applied to PIN 3 and PIN 5 of IC201. The inverter will not work because there are no pulse output at PIN 11, PIN 12, PIN 19 and PIN 20. The second stage: When the ON/OFF enable voltage is high, Q207, Q205 and Q206 get through. Then 12V voltage is applied to PIN 3 and PIN 5 of IC201 resulting in the operation of the IC. IC201 produces a pulse output to the control switch transistor, and the Inverter work applying high voltage to the backlight.

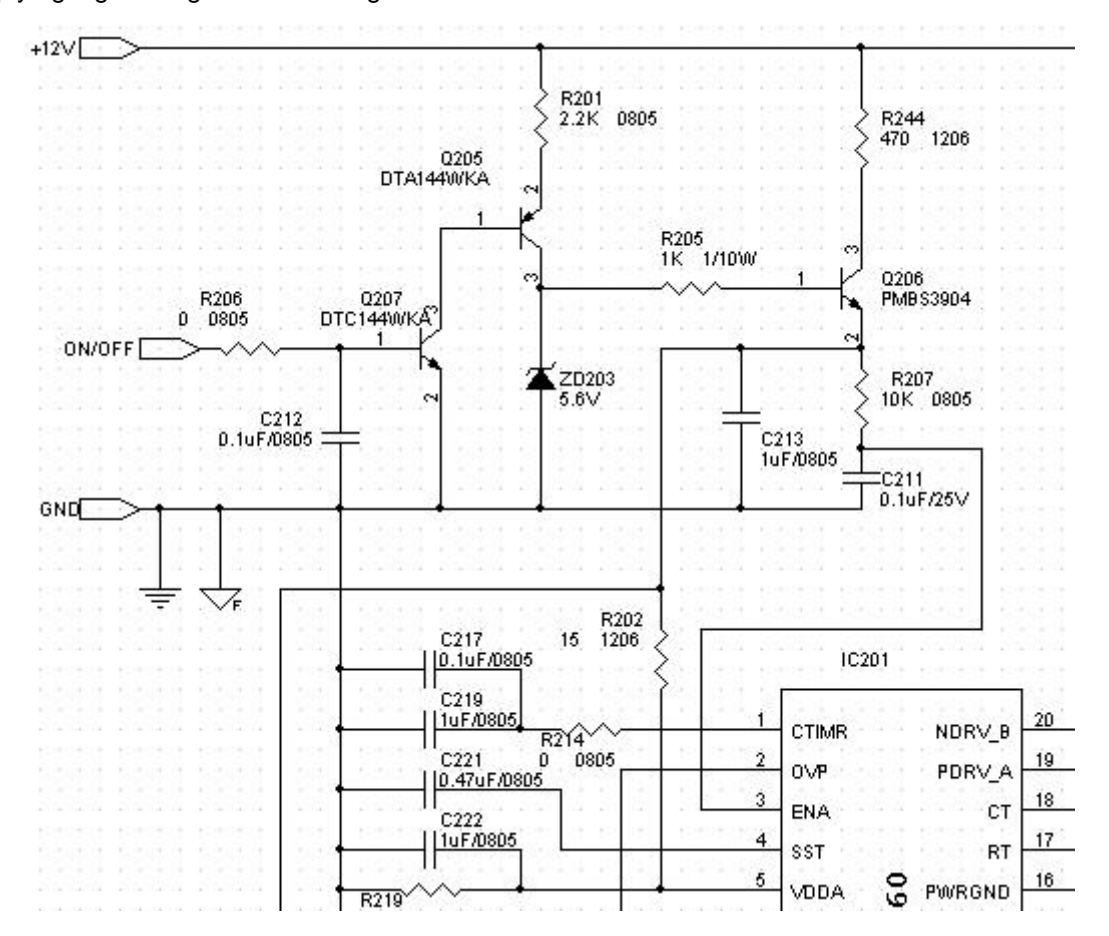

7-11

**OZT1060:** It is a unique, high-efficiency, Cold Cathode Fluorescent Lamp (CCFL) backlight inverter controller that is designed for wide input voltage inverter applications. Additionally, the 0Z1060 performs the lamp dimming function with an analog voltage or low frequency Pulse Width Modulation (PWM) control. The OZ1060 operates at a single, constant frequency in a phase-shift PWM mode. Intelligent open-lamp and over-voltage protections provide design flexibility so various transformer models/manufactures may be used. The built-in burst mode control provides a wide dimming range and simplifies the application circuit designs. Both operating and burst-mode frequencies are user-programmable parameters. The function of each pin and the circuit diagram inside are as follows:

| Names  | Pin No. | I/O | Description                                             |  |
|--------|---------|-----|---------------------------------------------------------|--|
| CTIMR  | 1       | I   | Capacitor for CCFL ignition duration                    |  |
| OVP    | 2       | I   | Over Voltage Protection Input Vth=2.0V                  |  |
| ENA    | 3       | I   | Enable input, TTL signal is applicable                  |  |
| SST    | 4       | I   | Soft-start capacitor                                    |  |
| VDDA   | 5       | I   | Voltage source for the IC                               |  |
| GNDA   | 6       | I   | Analog signal ground reference                          |  |
| REF    | 7       | 0   | Reference voltage output                                |  |
| RT1    | 8       | I   | Resistor for programming ignition frequency             |  |
| FB     | 9       | I   | CCFL current feedback signal                            |  |
| CMP    | 10      | 0   | Compensation output of the current error amplifier      |  |
| NDRV_D | 11      | 0   | NMOSFET drive output                                    |  |
| PDRV_C | 12      | 0   | PMOSFET drive output                                    |  |
| LPWM   | 13      | 0   | Low-frequency PWM signal for burst-mode dimming control |  |
| DIM    | 14      | I   | Input analog signal for burst-mode dimming control      |  |
| LCT    | 15      | I   | Triangular wave for burst-mode dimming frequency        |  |
| PGND   | 16      | I   | Power ground reference                                  |  |
| RT     | 17      | I   | Timing resistor set operating frequency                 |  |
| СТ     | 18      | I   | Timing capacitor set operating frequency                |  |
| PDRV_A | 19      | 0   | PMOSFET drive output                                    |  |
| NDRV_B | 20      | 0   | NMOSFET drive output                                    |  |

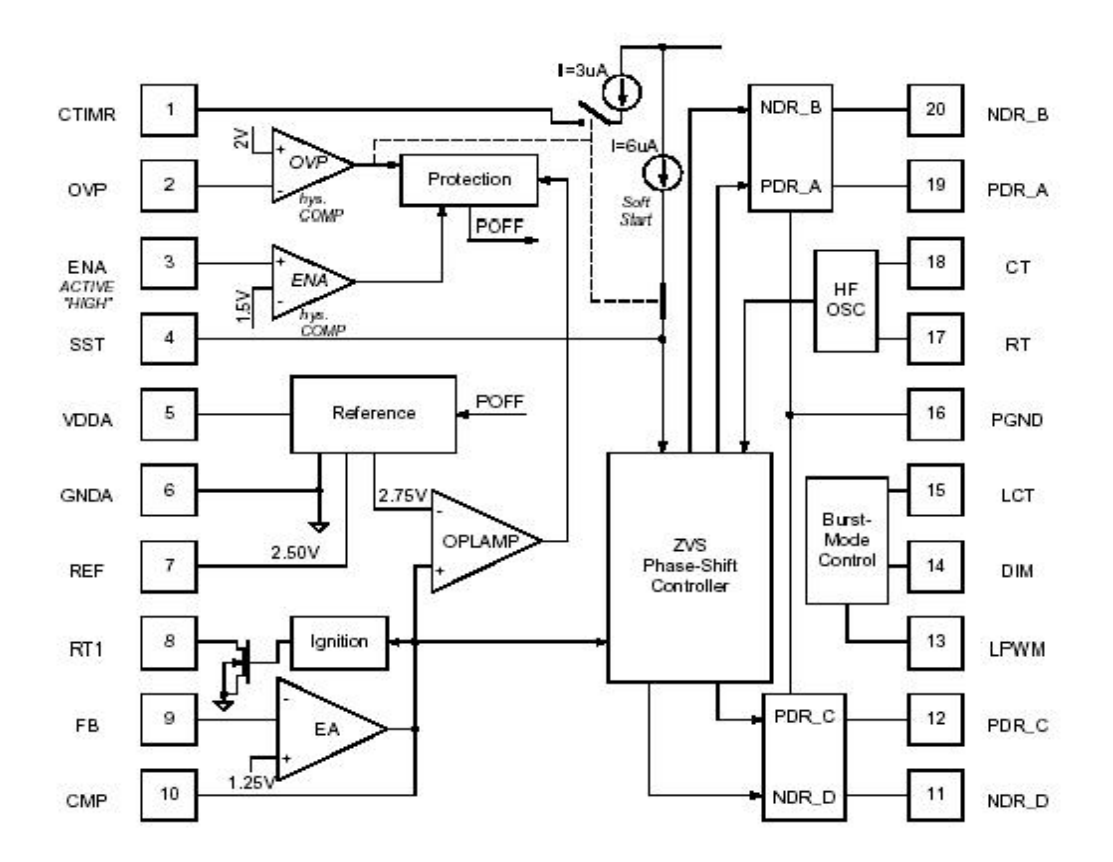

**Protection circuit:** Over-voltage protection: The rising of output voltage can result in the increase of D201, D203, D206 and D209 commute output voltage, and When OVP (PIN 2 of IC201) reaches the 2.0V threshold, PIN 1 (CTIMR) of IC201 charges the capacitor with a 3.0uA current. When CTIMR voltage reaches 3.0V, the IC201 shuts down (latch). Open-lamp protection: when the CCFL is suddenly removed or gets damaged/open during operation, the lamp current is lost and thus FB (PIN 9 of IC201) drops. This causes CMP (PIN 10 of IC201) to rise and when it reaches the 2.75V threshold, the IC201 shuts down (latch); additionally when SST (PIN 4 of IC201) reaches a threshold about 1V below the VDDA (PIN 5 of IC201) voltage. For a nominal VDDA of 5.0V, the threshold is 4.0V. then IC201 shuts down (latch) as well.

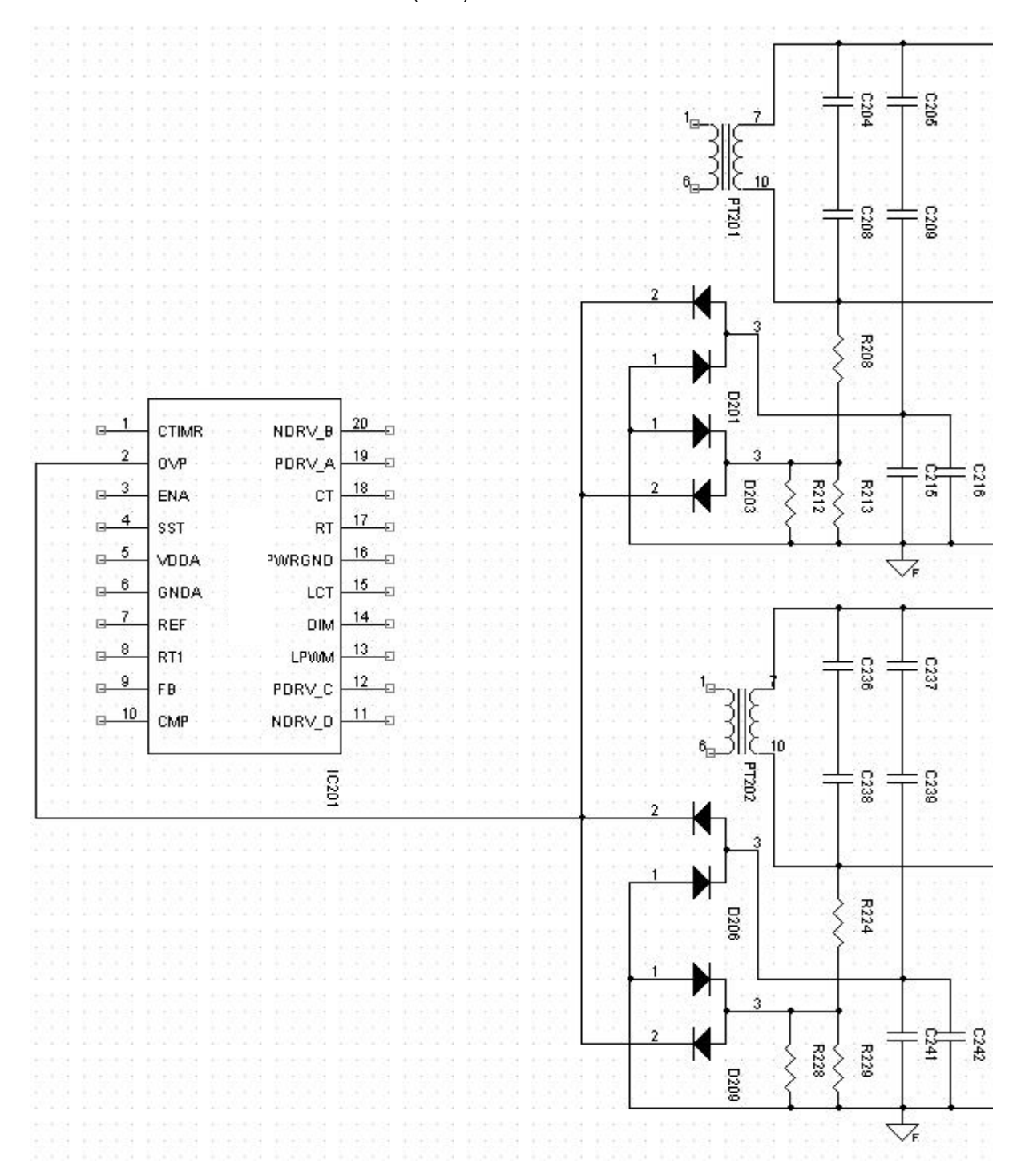

# Replacement Parts List (For U.S./Europe)

## Parts List for Models LCD72VM-BK (A) / LCD72VM-BK (B)

| For U.S/Europe<br>(TPV Part Number) | Description            | Version | Cabinet Color |
|-------------------------------------|------------------------|---------|---------------|
| AUPC780KB5                          | AUDIO BOARD            |         |               |
| CBPC780KQLNV                        | CONVERSION BOARD       |         |               |
| KEPC780KDM                          | KEY BOARD              | A/B     | Black         |
| PWPC1742QDN1                        | POWER BOARD            |         |               |
| 11L6061 1                           | SPACER SUPPORT         |         |               |
| 12L6039500                          | RUBBER PAD             |         |               |
| 12L6039501                          | RUBBER PAD             |         |               |
| 15L5908 1                           | BRACKET                |         |               |
| 15L8096 1                           | BRACKET VESA           |         |               |
| 15L8097 1                           | MAIN FRAME             |         |               |
| 40L 190842 4A                       | ID LABEL               | A/B     | Black         |
| 40L 457842 1A                       | CARTON LABEL           | A/B     | Black         |
| 40L 58162435A                       | LABEL                  |         |               |
| 41L7800842 8A                       | CAUTION SHEET          | В       |               |
| 41L780084218A                       | SALES OFFICES LIST     | В       |               |
| 41L780084225A                       | FLYER NAVISET          | A/B     |               |
| 41L780084221B                       | MANUAL                 | А       |               |
| 41L780084222A                       | PROTETION BROUCHER FOR | А       |               |
| 41L780084234A                       | MANUAL                 | В       |               |
| 41L780084232A                       | SETUP SHEET            | А       |               |
| 41L780084248A                       | SETUP SHEET            | В       |               |
| 44L3743 1                           | EPS(L)                 | A/B     |               |
| 44L3743 2                           | EPS(R)                 | A/B     |               |
| 44L3743842 7A                       | CARTON                 | В       | Black         |
| 44L3743842 3B                       | CARTON                 | А       | Black         |
| 44LH600 1                           | handke2                |         |               |
| 45L 76 28 V6                        | PE BAG FOR CLAMP       |         |               |
| 45L 76 28 V9                        | PE BAG FOR MAUUAL      |         |               |
| 45L 76 28DE2                        | PE BAG FOR BASE        |         |               |
| 45L 77500                           | BARCODE RIBBON         |         |               |
| 45L 88607DE2                        | PE PAG                 |         |               |
| 45L 88609 B                         | EPE COVER              | В       |               |
| 50L 600 4                           | HANDLE 1               |         |               |

| For U.S/Europe<br>(TPV Part Number) | Description            | Version | Cabinet Color |
|-------------------------------------|------------------------|---------|---------------|
| 52L 1185                            | MIDDLE TAPE FOR CARTON |         |               |
| 52L 1186                            | SMALL TAPE             |         |               |
| 52L 1207 A                          | ALUMINIUM TAPE         |         |               |
| 52L 1211519                         | ALUMINIUM TAPE         |         |               |
| 52L6025 11704                       | MYLAR                  |         |               |
| 52L6025 11753                       | MYLAR                  |         |               |
| 70G2000508NMV                       | CD-ROM                 | В       |               |
| 85L 682 1                           | SHIELDING COVER        |         |               |
| 89L 173 56 27                       | AUDIO HARM:GOLD FULL   | A/B     | Black         |
| 89L1738GAA16N                       | SIGNAL CABLE           | A/B     | Black         |
| 89L404A18NISN                       | POWER CORD             | В       | Black         |
| 89L402A18NISN                       | POWER CORD             | А       | Black         |
| 95G8014 16533                       | WIRE HARNESS           |         |               |
| 95G8018 30 51                       | HARNESS                |         |               |
| M1L 330 4128                        | SCREW M3X4             |         |               |
| M1L 330 6 47                        | 3MMX6 STEEL            | A/B     | Black         |
| M1L1140 6128                        | SCREW 4X6              |         |               |
| M1L1730 6128                        | SCREW M3x6             |         |               |
| Q1L 330 10120                       | SCREW FOR FP/RC        |         |               |
| Q1L 330 12 47                       | SCREW                  | A/B     | Black         |
| 3A684063<br>(NMV Part Number)       | LCD QD17EL0703 QDI     |         |               |
| AM1L1740 10 47                      | SCREW                  | A/B     | Black         |
| 33L4695 1 C                         | CLAMP                  |         |               |
| 12L 394 3                           | FOOT-PORON 20*1.7MM    |         |               |
| 33L4776 1 C                         | LENS                   |         |               |
| 33L4777 GN T                        | BUTTON FUNCTION        | В       | Black         |
| 33L4777 NA T                        | BUTTON FUNCTION        | А       | Black         |
| 33L4778 PL T                        | INJECT COVER           | В       | Black         |
| 33L4778 NA T                        | INJECT COVER           | А       | Black         |
| 34L1435 PL T                        | STAND                  | В       | Black         |
| 34L1435 NA T                        | STAND                  | A       | Black         |
| 34L1437AGN 1T                       | BEZEL                  | В       | Black         |
| 34L1437ANA 1T                       | BEZEL                  | А       | Black         |
| 34L1438 PL 1T                       | REAR COVER             | В       | Black         |
| 34L1438 NA 1T                       | REAR COVER             | A       | Black         |
| 34L1439 PL T                        | BASE                   | В       | Black         |
| 34L1439 NA T                        | BASE                   | A       | Black         |
| 37L 509 1                           | HINGE                  |         |               |

| For U.S/Europe<br>(TPV Part Number) | Description    | Version | Cabinet Color |
|-------------------------------------|----------------|---------|---------------|
| 78L 322501 L                        | SPEAKER        |         |               |
| 78L 322501 R                        | SPEAKER        |         |               |
| Q1L1030 10128                       | SCREW          |         |               |
| Q1L1040 10128                       | TAP 4X8 FOR SP |         |               |

# **Replacement Parts List of Main Board**

| CBPC780KQLNV (MAIN BOARD)                   |               |                         |  |  |  |
|---------------------------------------------|---------------|-------------------------|--|--|--|
| Symbol For U.S./Europe<br>(TPV Part Number) |               | Description             |  |  |  |
| C122                                        | 67L215Y2207NV | 105°C 22UF +-20% 50V    |  |  |  |
| C129                                        | 67L215Y2207NV | 105°C 22UF +-20% 50V    |  |  |  |
| C136                                        | 67L215Y2207NV | 105°C 22UF +-20% 50V    |  |  |  |
| C140                                        | 67L215Y2207NV | 105°C 22UF +-20% 50V    |  |  |  |
| C143                                        | 67L215Y100 7N | LOW ESREC 10UF 50V NCC  |  |  |  |
| C158                                        | 67L215Y100 7N | LOW ESREC 10UF 50V NCC  |  |  |  |
| C161                                        | 67L215V221 4N | LOW ESR EC 220UF 25V NC |  |  |  |
| C162                                        | 67L215V221 4N | LOW ESR EC 220UF 25V NC |  |  |  |
| C165                                        | 67L215V470 4N | LOW ESR EC 47UF 25V NCC |  |  |  |
| C166                                        | 67L215V470 4N | LOW ESR EC 47UF 25V NCC |  |  |  |
| C169                                        | 67L215Y100 7N | LOW ESREC 10UF 50V NCC  |  |  |  |
| C170                                        | 67L215V470 4N | LOW ESR EC 47UF 25V NCC |  |  |  |
| C171                                        | 67L215V470 4N | LOW ESR EC 47UF 25V NCC |  |  |  |
| C172                                        | 67L215Y100 7N | LOW ESREC 10UF 50V NCC  |  |  |  |
| C182                                        | 67L215V470 4N | LOW ESR EC 47UF 25V NCC |  |  |  |
| CN201                                       | 33L8027 12    | WAFER 2*6P 2.0MM R/A    |  |  |  |
| CN301                                       | 88L 35315F H  | D-SUB 15PIN             |  |  |  |
| CN501                                       | 33L3802 2     | WAFER EH-2              |  |  |  |
| CN503                                       | 33L802724B H  | PIN HEADER 24P 2.0mm    |  |  |  |
| CN601                                       | 33L801714A H  | PIN HEADER 2*7 R/A      |  |  |  |
| CN602                                       | 33L8027 16    | WAFER 16PIN 2.0mm DIP   |  |  |  |
| U101                                        | 56L1125522QM3 | SM 5964C40J             |  |  |  |
| X101                                        | 93L 22 53     | CRYSTAL 14.318MHzHC-49U |  |  |  |
| X102                                        | 93L 22 53     | CRYSTAL 14.318MHzHC-49U |  |  |  |
| C102                                        | 65L0603560 31 | CHIP 56PF 50V NPO       |  |  |  |
| C103                                        | 65L0603560 31 | CHIP 56PF 50V NPO       |  |  |  |
| C104                                        | 65L0603473 32 | CHIP 0.047UF 50V X7R    |  |  |  |
| C106                                        | 65L0603473 32 | CHIP 0.047UF 50V X7R    |  |  |  |
| C108                                        | 65L0603473 32 | CHIP 0.047UF 50V X7R    |  |  |  |
| C112                                        | 65L0603473 32 | CHIP 0.047UF 50V X7R    |  |  |  |
| C113                                        | 65L0603473 32 | CHIP 0.047UF 50V X7R    |  |  |  |
| C114                                        | 65L0603473 32 | CHIP 0.047UF 50V X7R    |  |  |  |
| C115                                        | 65L0603104 12 | 0.1UF +-10% 16V X7R     |  |  |  |
| C116                                        | 65L0603104 12 | 0.1UF +-10% 16V X7R     |  |  |  |
| C117                                        | 65L0603330 31 | 33PF+-5% 50V NPO        |  |  |  |
| C118                                        | 65L0603221 31 | CAP:CER 220PF 5% 50V SM |  |  |  |

| Symbol | For U.S./Europe<br>(TPV Part Number) | Description             |
|--------|--------------------------------------|-------------------------|
| C119   | 65L0603104 12                        | 0.1UF +-10% 16V X7R     |
| C120   | 65L0603221 31                        | CAP:CER 220PF 5% 50V SM |
| C121   | 65L0603221 31                        | CAP:CER 220PF 5% 50V SM |
| C123   | 65L0603104 12                        | 0.1UF +-10% 16V X7R     |
| C124   | 65L0603104 12                        | 0.1UF +-10% 16V X7R     |
| C125   | 65L0603104 12                        | 0.1UF +-10% 16V X7R     |
| C126   | 65L0603104 12                        | 0.1UF +-10% 16V X7R     |
| C127   | 65L0603104 12                        | 0.1UF +-10% 16V X7R     |
| C128   | 65L0603104 12                        | 0.1UF +-10% 16V X7R     |
| C130   | 65L0603104 12                        | 0.1UF +-10% 16V X7R     |
| C131   | 65L0603104 12                        | 0.1UF +-10% 16V X7R     |
| C132   | 65L0603104 12                        | 0.1UF +-10% 16V X7R     |
| C133   | 65L0603104 12                        | 0.1UF +-10% 16V X7R     |
| C134   | 65L0603104 12                        | 0.1UF +-10% 16V X7R     |
| C135   | 65L0603104 12                        | 0.1UF +-10% 16V X7R     |
| C137   | 65L0603104 12                        | 0.1UF +-10% 16V X7R     |
| C138   | 65L0603104 12                        | 0.1UF +-10% 16V X7R     |
| C139   | 65L0603104 12                        | 0.1UF +-10% 16V X7R     |
| C141   | 65L0603104 12                        | 0.1UF +-10% 16V X7R     |
| C142   | 65L0603104 12                        | 0.1UF +-10% 16V X7R     |
| C144   | 65L0603104 12                        | 0.1UF +-10% 16V X7R     |
| C145   | 65L0603104 12                        | 0.1UF +-10% 16V X7R     |
| C146   | 65L0603104 12                        | 0.1UF +-10% 16V X7R     |
| C147   | 65L0603330 31                        | 33PF+-5% 50V NPO        |
| C148   | 65L0603330 31                        | 33PF+-5% 50V NPO        |
| C149   | 65L0603104 12                        | 0.1UF +-10% 16V X7R     |
| C150   | 65L0603104 12                        | 0.1UF +-10% 16V X7R     |
| C154   | 65L0603102 32                        | 1000PF +-10% 50V X7R    |
| C155   | 65L0603102 32                        | 1000PF +-10% 50V X7R    |
| C156   | 65L0603102 32                        | 1000PF +-10% 50V X7R    |
| C157   | 65L0603102 32                        | 1000PF +-10% 50V X7R    |
| C159   | 65L0603104 12                        | 0.1UF +-10% 16V X7R     |
| C163   | 65L0603104 12                        | 0.1UF +-10% 16V X7R     |
| C164   | 65L0603104 12                        | 0.1UF +-10% 16V X7R     |
| C167   | 65L0603104 12                        | 0.1UF +-10% 16V X7R     |
| C168   | 65L0603104 12                        | 0.1UF +-10% 16V X7R     |
| C173   | 65L0603104 12                        | 0.1UF +-10% 16V X7R     |
| C174   | 65L0603104 12                        | 0.1UF +-10% 16V X7R     |
| C176   | 65L0603330 31                        | 33PF+-5% 50V NPO        |

| Symbol | For U.S./Europe<br>(TPV Part Number) | Description             |
|--------|--------------------------------------|-------------------------|
| C177   | 65L0603470 31                        | CHIP 47PF 50V NPO       |
| C180   | 65L0805105 22                        | CHIP 1UF 25V X7R 0805   |
| C181   | 65L0603101 32                        | 100PF +-10% 50V X7R     |
| C183   | 65L0603104 12                        | 0.1UF +-10% 16V X7R     |
| C184   | 65L0603104 12                        | 0.1UF +-10% 16V X7R     |
| D101   | 93L 6433P                            | BAV99                   |
| D102   | 93L 39147                            | TZMC5V6-GS08            |
| D103   | 93L 39147                            | TZMC5V6-GS08            |
| D104   | 93L 39S 39 T                         | MLL5232B 6.2V           |
| D105   | 93L 6433P                            | BAV99                   |
| D106   | 93L 6433P                            | BAV99                   |
| D107   | 93L 39147                            | TZMC5V6-GS08            |
| D108   | 93L 39147                            | TZMC5V6-GS08            |
| D109   | 93L 39147                            | TZMC5V6-GS08            |
| D110   | 93L 64 42 P                          | BAV70 SOT-23            |
| D111   | 93L 39147                            | TZMC5V6-GS08            |
| D112   | 93L 39147                            | TZMC5V6-GS08            |
| D113   | 93L1020 1 S                          | GS1D                    |
| D114   | 93L1020 1 S                          | GS1D                    |
| FB101  | 61L0603000                           | CHIPR 0OHM +-5% 1/10W   |
| FB102  | 61L0603000                           | CHIPR 0OHM +-5% 1/10W   |
| FB103  | 61L0603000                           | CHIPR 0OHM +-5% 1/10W   |
| FB104  | 71G 59B431                           | BK1608 HW 431           |
| FB105  | 71L 56Z601                           | CHIP BEAD 600 OHM 0805  |
| IC103  | 56L1133 34                           | M24C02-WMN6T SMT        |
| IC104  | 56L1133 56                           | M24C16-WMN6T/W SO-8     |
| L101   | 71L 56K121                           | CHIP BEAD 1200HM 6A     |
| L102   | 71L 56K121                           | CHIP BEAD 1200HM 6A     |
| L103   | 71L 56K121                           | CHIP BEAD 1200HM 6A     |
| L104   | 71L 56K121                           | CHIP BEAD 1200HM 6A     |
| L105   | 71L 56K121                           | CHIP BEAD 1200HM 6A     |
| L106   | 71L 56K121                           | CHIP BEAD 1200HM 6A     |
| L107   | 71L 56K121                           | CHIP BEAD 1200HM 6A     |
| Q101   | 57L 417 6                            | PMBS3906/PHILIPS-SMT(06 |
| Q102   | 57L 417 6                            | PMBS3906/PHILIPS-SMT(06 |
| Q103   | 57L 417 4                            | PMBS3904/PHILIPS-SMT(04 |
| Q104   | 57L 763 1                            | A03401 SOT23 BY AOS(A1) |
| Q106   | 57L 417 4                            | PMBS3904/PHILIPS-SMT(04 |
| Q107   | 57L 417 4                            | PMBS3904/PHILIPS-SMT(04 |

| Symbol | For U.S./Europe<br>(TPV Part Number) | Description             |
|--------|--------------------------------------|-------------------------|
| R101   | 61L0603100 0F                        | CHIP 100OHM 1/10W 1%    |
| R102   | 61L0603470                           | CHIPR 47 OHM +-5% 1/10W |
| R103   | 61L0603470                           | CHIPR 47 OHM +-5% 1/10W |
| R104   | 61L0603100 0F                        | CHIP 100OHM 1/10W 1%    |
| R105   | 61L0603100 0F                        | CHIP 100OHM 1/10W 1%    |
| R106   | 61L0603750 9F                        | 75OHM 1% 1/10W          |
| R107   | 61L0603750 9F                        | 75OHM 1% 1/10W          |
| R108   | 61L0603750 9F                        | 75OHM 1% 1/10W          |
| R109   | 61L0603100 0F                        | CHIP 100OHM 1/10W 1%    |
| R110   | 61L0603100 0F                        | CHIP 100OHM 1/10W 1%    |
| R111   | 61L0603100 0F                        | CHIP 100OHM 1/10W 1%    |
| R112   | 61L0603101                           | CHIPR 100 OHM +-5% 1/10 |
| R113   | 61L0603680                           | CHIPR 680HM +-5% 1/10W  |
| R114   | 61L0603470                           | CHIPR 47 OHM +-5% 1/10W |
| R115   | 61L0603222                           | CHIPR 2.2K OHM+-5% 1/10 |
| R116   | 61L0603222                           | CHIPR 2.2K OHM+-5% 1/10 |
| R117   | 61L0603103                           | CHIPR 10K OHM +-5% 1/10 |
| R118   | 61L0603103                           | CHIPR 10K OHM +-5% 1/10 |
| R119   | 61L0603101                           | CHIPR 100 OHM +-5% 1/10 |
| R120   | 61L0603101                           | CHIPR 100 OHM +-5% 1/10 |
| R122   | 61L0603472                           | CHIPR 4.7K OHM +-5% 1/1 |
| R123   | 61L0603472                           | CHIPR 4.7K OHM +-5% 1/1 |
| R125   | 61L0603101                           | CHIPR 100 OHM +-5% 1/10 |
| R126   | 61L0603101                           | CHIPR 100 OHM +-5% 1/10 |
| R127   | 61L0603472                           | CHIPR 4.7K OHM +-5% 1/1 |
| R133   | 61L0603472                           | CHIPR 4.7K OHM +-5% 1/1 |
| R134   | 61L0603472                           | CHIPR 4.7K OHM +-5% 1/1 |
| R135   | 61L0603472                           | CHIPR 4.7K OHM +-5% 1/1 |
| R137   | 61L0603101                           | CHIPR 100 OHM +-5% 1/10 |
| R139   | 61L0603101                           | CHIPR 100 OHM +-5% 1/10 |
| R141   | 61L0603101                           | CHIPR 100 OHM +-5% 1/10 |
| R142   | 61L0603330                           | CHIPR 33 OHM +-5% 1/10W |
| R143   | 61L0603103                           | CHIPR 10K OHM +-5% 1/10 |
| R144   | 61L0603103                           | CHIPR 10K OHM +-5% 1/10 |
| R146   | 61L0603330                           | CHIPR 33 OHM +-5% 1/10W |
| R147   | 61L0603472                           | CHIPR 4.7K OHM +-5% 1/1 |
| R148   | 61L0603472                           | CHIPR 4.7K OHM +-5% 1/1 |
| R149   | 61L0603472                           | CHIPR 4.7K OHM +-5% 1/1 |
| R150   | 61L0603102                           | CHIPR 1K OHM +-5% 1/10W |

| Symbol | For U.S./Europe<br>(TPV Part Number) | Description             |
|--------|--------------------------------------|-------------------------|
| R152   | 61L0603101                           | CHIPR 100 OHM +-5% 1/10 |
| R153   | 61L0603101                           | CHIPR 100 OHM +-5% 1/10 |
| R154   | 61L0603102                           | CHIPR 1K OHM +-5% 1/10W |
| R155   | 61L0603102                           | CHIPR 1K OHM +-5% 1/10W |
| R157   | 61L0603221                           | CHIPR 220 OHM+-5% 1/10W |
| R158   | 61L0603221                           | CHIPR 220 OHM+-5% 1/10W |
| R159   | 61L0603221                           | CHIPR 220 OHM+-5% 1/10W |
| R160   | 61L0603221                           | CHIPR 220 OHM+-5% 1/10W |
| R162   | 61L0603472                           | CHIPR 4.7K OHM +-5% 1/1 |
| R164   | 61L0603681                           | CHIP 680 OHM 1/10W      |
| R165   | 61L0603102                           | CHIPR 1K OHM +-5% 1/10W |
| R166   | 61L0603102                           | CHIPR 1K OHM +-5% 1/10W |
| R167   | 61L0603102                           | CHIPR 1K OHM +-5% 1/10W |
| R172   | 61L1206331                           | CHIP 3300HM 5% 1/4W     |
| R173   | 61L0603103                           | CHIPR 10K OHM +-5% 1/10 |
| R174   | 61L0603103                           | CHIPR 10K OHM +-5% 1/10 |
| R175   | 61L0603103                           | CHIPR 10K OHM +-5% 1/10 |
| R177   | 61L0603272                           | CHIP 2.7K OHM 1/10W     |
| R178   | 61L0603272                           | CHIP 2.7K OHM 1/10W     |
| R179   | 61L0603472                           | CHIPR 4.7K OHM +-5% 1/1 |
| R180   | 61L0603221                           | CHIPR 220 OHM+-5% 1/10W |
| R181   | 61L0603102                           | CHIPR 1K OHM +-5% 1/10W |
| R183   | 61L0603472                           | CHIPR 4.7K OHM +-5% 1/1 |
| R184   | 61L0603102                           | CHIPR 1K OHM +-5% 1/10W |
| R185   | 61L0603330                           | CHIPR 33 OHM +-5% 1/10W |
| R186   | 61L0603330                           | CHIPR 33 OHM +-5% 1/10W |
| R187   | 61L0603472                           | CHIPR 4.7K OHM +-5% 1/1 |
| R188   | 61L0603101                           | CHIPR 100 OHM +-5% 1/10 |
| R189   | 61L0603471                           | CHIPR 470 OHM+-5% 1/10W |
| R190   | 61L0603472                           | CHIPR 4.7K OHM +-5% 1/1 |
| R191   | 61L0603472                           | CHIPR 4.7K OHM +-5% 1/1 |
| R192   | 61L0603472                           | CHIPR 4.7K OHM +-5% 1/1 |
| R193   | 61L0603101                           | CHIPR 100 OHM +-5% 1/10 |
| R194   | 61L0603103                           | CHIPR 10K OHM +-5% 1/10 |
| RP101  | 61L 125330 8                         | CHIP AR 894R 330HM +-5% |
| RP102  | 61L 125330 8                         | CHIP AR 894R 330HM +-5% |
| RP103  | 61L 125472 8                         | CHIP AR 8P4R 4.7K OHM+- |
| U101   | 87L 202 44                           | PLCC SMT CONN PD41C-441 |
| U102   | 56L 562 72                           | GMZAN3/SL (BD) PQFB-100 |

| Symbol | For U.S./Europe<br>(TPV Part Number) | Description           |
|--------|--------------------------------------|-----------------------|
| U502   | 56L 563 27                           | AIC1117A-18CY SOT-223 |
| U503   | 56L 585 4                            | AIC1117-33CY          |
|        | 715L1350 1 GM                        | РСВ                   |

# Replacement Parts List of Key Board

| KEPC780KDM/3 (KEY BOARD) |                                    |                         |
|--------------------------|------------------------------------|-------------------------|
| Symbol                   | For U.S./Europe<br>Part No for TPV | Description             |
| CN101                    | 33L801712A H                       | PIN HEADER 2*6 R/A      |
| CN102                    | 88L 30221T                         | PHONE JAC(DARK ROOF GRA |
| CN103                    | 33L3802 2H                         | WAFER 2P RIGHT ANGLE    |
| CN104                    | 33L3802 2H                         | WAFER 2P RIGHT ANGLE    |
| DP101                    | 81L 12 1A GP                       | LED                     |
| SW101                    | 77L 600 1GHJ                       | KEY SWITCH              |
| SW102                    | 77L 600 1GHJ                       | KEY SWITCH              |
| SW103                    | 77L 603 2 HJ                       | TACT SWITCH             |
| SW104                    | 77L 600 1GHJ                       | KEY SWITCH              |
| SW105                    | 77L 600 1GHJ                       | KEY SWITCH              |
| R101                     | 61L 60239152T                      | 390 OHM 5% 1/6W         |
| R102                     | 61L 60239152T                      | 390 OHM 5% 1/6W         |
| ZD100                    | 93L 3973B52T                       | HZ6B2                   |
|                          | 715L1351 1A 17                     | PCB                     |

# Replacement Parts List of Power Board

| PWPC1742QDN (POWER BOARD) |                                      |                         |
|---------------------------|--------------------------------------|-------------------------|
| Symbol                    | For U.S./Europe<br>(TPV Part number) | Description             |
| C201                      | 67L215L102 3N                        | 105°C 100UF +-20% 16    |
| C204                      | 65L 3J2206ET                         | 22PF 5% 3KV TDK         |
| C205                      | 65L 3J5096ET                         | 5PF 5% SL 3KV           |
| C208                      | 65L 3J2206ET                         | 22PF 5% 3KV TDK         |
| C209                      | 65L 3J5096ET                         | 5PF 5% SL 3KV           |
| C225                      | 67L215L102 3N                        | 105°C 100UF +-20% 16    |
| C236                      | 65L 3J2206ET                         | 22PF 5% 3KV TDK         |
| C237                      | 65L 3J5096ET                         | 5PF 5% SL 3KV           |
| C238                      | 65L 3J2206ET                         | 22PF 5% 3KV TDK         |
| C239                      | 65L 3J5096ET                         | 5PF 5% SL 3KV           |
| C263                      | 95L 90 23                            | TIN COATED              |
| C901                      | 65L305M2222B2                        | 2200PF 400VAC/250VAC    |
| C902                      | 65L305M2222B2                        | 2200PF 400VAC/250VAC    |
| C904                      | 63L 107474 HS                        | 0.47UF +-10% 250VAC     |
| C905                      | 67L215S10115N                        | 100UF+-20% 450V         |
| C912                      | 65L306M2222B2                        | 2200PF +-20% 250VAC     |
| C922                      | 67L215L102 3N                        | 105°C 100UF +-20% 16    |
| C923                      | 67L215L102 3N                        | 105°C 100UF +-20% 16    |
| C924                      | 67L215L102 3N                        | 105°C 100UF +-20% 16    |
| C925                      | 67L215L102 3N                        | 105°C 100UF +-20% 16    |
| CN102                     | 95L8021 12520                        | HARNESS                 |
| CN201                     | 33L8021 2D U                         | CONN.2P DIP R/A LM401-0 |
| CN202                     | 33L8021 2D U                         | CONN.2P DIP R/A LM401-0 |
| CN204                     | 33L8021 2D U                         | CONN.2P DIP R/A LM401-0 |
| CN205                     | 33L8021 2D U                         | CONN.2P DIP R/A LM401-0 |
| CN301                     | 88L 30220K                           | AUDIO IN JACK           |
| CN302                     | 95G8013 3 31                         | WIRE HARNESS            |
| D901                      | 93L 6026W52T                         | FR107                   |
| D902                      | 93L 6038P52T                         | PS102R                  |
| D902                      | 93L 60 38                            |                         |
| DB901                     | 93L 50460 8                          | BRIDGE 2KBP06M2A600V    |
| H1                        | 85L6106 1                            | SHILD                   |
| IC902                     | 56L 139 3A                           | PC123Y22                |
| L901                      | 73L 174 26 LS                        | COMMON CHOKE            |
| L902                      | 73L 174 53 L GP                      | CHOKE                   |
| L903                      | 73L 253 91 LS                        | CHOKE BY LI SHIN        |

| Symbol | For U.S./Europe<br>(TPV Part number) | Description             |
|--------|--------------------------------------|-------------------------|
| L904   | 73L 253 91 LS                        | CHOKE BY LI SHIN        |
| NR901  | 61L 58050 WT                         | NTC 5 OHM 5A            |
| PT201  | 80LL17T 23 DN                        | XFMR                    |
| PT202  | 80LL17T 23 DN                        | XFMR                    |
| R903   | 61L152M10458F                        | 100K OHM 5% 2W          |
| R917   | 61L152M398 64                        | 0.39 OHM 2W             |
| R920   | 61L175L47052T                        | 470HM +-5% 1/2W         |
| R921   | 61L175L47052T                        | 470HM +-5% 1/2W         |
| T901   | 80LL17T 2 T                          | X'FMR                   |
| C202   | 65L0805104 32                        | CHIP 0.1UF 50V X7R      |
| C203   | 65L1206225 22                        | 2.2UF 25V X7R 1206      |
| C206   | 65L1206225 22                        | 2.2UF 25V X7R 1206      |
| C207   | 65L1206225 22                        | 2.2UF 25V X7R 1206      |
| C210   | 65L0805104 32                        | CHIP 0.1UF 50V X7R      |
| C211   | 65L0805104 32                        | CHIP 0.1UF 50V X7R      |
| C212   | 65L0805104 32                        | CHIP 0.1UF 50V X7R      |
| C213   | 65L0805105 22                        | CHIP 1UF 25V X7R 0805   |
| C214   | 65L0805473 32                        | CHIP 0.047UF 50V X7R    |
| C216   | 65L0805392 32                        | 3900PF/50V              |
| C217   | 65L0805104 32                        | CHIP 0.1UF 50V X7R      |
| C219   | 65L0805105 22                        | CHIP 1UF 25V X7R 0805   |
| C220   | 65L0603221 31                        | CAP:CER 220PF 5% 50V SM |
| C221   | 65L0805474 22                        | CHIP 0.47UF 25V X7R 080 |
| C222   | 65L0805105 22                        | CHIP 1UF 25V X7R 0805   |
| C224   | 65L0805682 32                        | CHIP 6.8UF 50V X7R 0805 |
| C226   | 65L0805104 32                        | CHIP 0.1UF 50V X7R      |
| C227   | 65L0805104 32                        | CHIP 0.1UF 50V X7R      |
| C228   | 65L0805472 31                        | CHIP 4700PF 50V X7R 080 |
| C229   | 65L0805104 32                        | CHIP 0.1UF 50V X7R      |
| C230   | 65L0805473 32                        | CHIP 0.047UF 50V X7R    |
| C231   | 65L1206225 22                        | 2.2UF 25V X7R 1206      |
| C232   | 61L0603303                           | CHIP 30K OHM 5% 1/10W   |
| C233   | 65L1206225 22                        | 2.2UF 25V X7R 1206      |
| C234   | 65L1206225 22                        | 2.2UF 25V X7R 1206      |
| C235   | 65L0805104 32                        | CHIP 0.1UF 50V X7R      |
| C240   | 65L0805104 32                        | CHIP 0.1UF 50V X7R      |
| C242   | 65L0805392 32                        | 3900PF/50V              |
| C243   | 65L0805104 32                        | CHIP 0.1UF 50V X7R      |
| C245   | 65L0805104 32                        | CHIP 0.1UF 50V X7R      |

| Symbol | For U.S./Europe<br>(TPV Part number) | Description             |
|--------|--------------------------------------|-------------------------|
| C246   | 65L0805104 32                        | CHIP 0.1UF 50V X7R      |
| C247   | 65L0805104 32                        | CHIP 0.1UF 50V X7R      |
| C265   | 65L1206105 32                        | CHIP 1UF 50V X7R 1206   |
| C266   | 65L1206105 32                        | CHIP 1UF 50V X7R 1206   |
| C267   | 65L1206105 32                        | CHIP 1UF 50V X7R 1206   |
| C268   | 65L1206105 32                        | CHIP 1UF 50V X7R 1206   |
| C907   | 65L0805104 32                        | CHIP 0.1UF 50V X7R      |
| C909   | 65L0805104 32                        | CHIP 0.1UF 50V X7R      |
| C910   | 65L0805102 32                        | CHIP 1000P 50VX7R 0805  |
| C926   | 65L0805104 32                        | CHIP 0.1UF 50V X7R      |
| C927   | 65L0805104 32                        | CHIP 0.1UF 50V X7R      |
| C929   | 65L0805104 32                        | CHIP 0.1UF 50V X7R      |
| C930   | 65L0805471 21                        | CHIP 470PF 25V NPO      |
| D201   | 93L 6433P                            | BAV99                   |
| D202   | 93L 6433P                            | BAV99                   |
| D203   | 93L 6433P                            | BAV99                   |
| D204   | 93L 6433P                            | BAV99                   |
| D206   | 93L 6433P                            | BAV99                   |
| D207   | 93L 6433P                            | BAV99                   |
| D208   | 93L 6432V                            | LL4148-GS08             |
| D209   | 93L 6433P                            | BAV99                   |
| D210   | 93L 6433P                            | BAV99                   |
| D211   | 93L 6432V                            | LL4148-GS08             |
| D212   | 93L 6432V                            | LL4148-GS08             |
| D213   | 93L 6432V                            | LL4148-GS08             |
| D214   | 93L 6432V                            | LL4148-GS08             |
| D903   | 93L 6432V                            | LL4148-GS08             |
| D904   | 93L 6432V                            | LL4148-GS08             |
| F902   | 84L 52 2                             | SMD FUSE 4A 32V GET-HAN |
| IC201  | 56L 608 7                            | OZT1060G                |
| IC901  | 56L 379 33                           | SG6841S                 |
| Q204   | 57L 60040A                           | AM4512C                 |
| Q205   | 57L 760 4                            | DTA144WKA BY ROHM SMT(7 |
| Q206   | 57L 417 4                            | PMBS3904/PHILIPS-SMT(04 |
| Q207   | 57L 760 5                            | DTC144WKA BY ROHM SMT(8 |
| Q208   | 57L 60040A                           | AM4512C                 |
| Q209   | 57L 60040A                           | AM4512C                 |
| Q210   | 57L 60040A                           | AM4512C                 |
| Q211   | 57L 759 2                            | RK7002 SOT-23           |

| Symbol | For U.S./Europe<br>(TPV Part number) | Description             |
|--------|--------------------------------------|-------------------------|
| Q212   | 57L 759 2                            | RK7002 SOT-23           |
| Q213   | 57L 759 2                            | RK7002 SOT-23           |
| Q214   | 57L 759 2                            | RK7002 SOT-23           |
| Q215   | 57L 759 2                            | RK7002 SOT-23           |
| R201   | 61L0805102                           | CHIPR 1K OHM +-5% 1/8W  |
| R202   | 61L1206150                           | CHIP 15 OHM 5% 1206 1/4 |
| R203   | 61L0805103                           | CHIPR 10K OHM +-5% 1/8W |
| R204   | 61L0805103                           | CHIPR 10K OHM +-5% 1/8W |
| R205   | 61L0805102                           | CHIPR 1K OHM +-5% 1/8W  |
| R206   | 61L0805102                           | CHIPR 1K OHM +-5% 1/8W  |
| R207   | 61L0805103                           | CHIPR 10K OHM +-5% 1/8W |
| R210   | 61L0805361                           | CHIPR 360OHM +-5% 1/8W  |
| R212   | 61L0805622                           | CHIP 6.2K OHM 1/8W      |
| R213   | 61L0805273                           | CHIP 27KOHM 5% 0805 1/8 |
| R215   | 61L0805361                           | CHIPR 3600HM +-5% 1/8W  |
| R216   | 61L0805105                           | CHIP 1M OHM 5% 1/8W     |
| R217   | 61L0805623                           | CHIPR 62K OHM +-5% 1/8W |
| R218   | 61L0805102                           | CHIPR 1K OHM +-5% 1/8W  |
| R219   | 61L0805912                           | CHIP 9.1KOHM 5% 0805 1/ |
| R220   | 61L0805220                           | CHIP 22 OHM 5% 0805 1/8 |
| R222   | 61L0805513                           | CHIP 51KOHM 1/8W        |
| R223   | 61L0805105                           | CHIP 1M OHM 5% 1/8W     |
| R225   | 61L0805205                           | CHIP 2M OHM 5% 1/8W     |
| R226   | 61L0805474                           | CHIP 470K OH 1% 0805    |
| R227   | 61L0805361                           | CHIPR 360OHM +-5% 1/8W  |
| R228   | 61L0805622                           | CHIP 6.2K OHM 1/8W      |
| R229   | 61L0805824                           | CHIP 820K OHM 5% 0805 1 |
| R231   | 61L0805105                           | CHIP 1M OHM 5% 1/8W     |
| R234   | 61L0805361                           | CHIPR 360OHM +-5% 1/8W  |
| R236   | 61L0805304                           | 300K OM 1/8W            |
| R237   | 61L0805154                           | CHIP 150KOHM 5% 1/8W    |
| R238   | 61L0805105                           | CHIP 1M OHM 5% 1/8W     |
| R239   | 61L0805102                           | CHIPR 1K OHM +-5% 1/8W  |
| R241   | 61L0805105                           | CHIP 1M OHM 5% 1/8W     |
| R243   | 61L0805105                           | CHIP 1M OHM 5% 1/8W     |
| R244   | 61L1206471                           | CHIPR 470 OHM+-5% 1/4W  |
| R245   | 61L0805224                           | CHIPR 220K OHM +-5% 1/8 |
| R900   | 61L1206394                           | CHIPR 390KOHM+-5% 1/4W  |
| R901   | 61L1206394                           | CHIPR 390KOHM+-5% 1/4W  |

| Symbol | For U.S./Europe<br>(TPV Part number) | Description             |
|--------|--------------------------------------|-------------------------|
| R902   | 61L1206394                           | CHIPR 390KOHM+-5% 1/4W  |
| R906   | 61L1206105                           | CHIP 1MOHM 5% 1/4W      |
| R907   | 61L1206105                           | CHIP 1MOHM 5% 1/4W      |
| R908   | 61L1206519                           | CHIPR 510OHM +-5% 1/4W  |
| R909   | 61L1206472                           | CHIP 4.7KOHM 5% 1/4W    |
| R910   | 61L0805472                           | CHIRP 4.7K OHM +-5% 1/8 |
| R911   | 61L0805472                           | CHIRP 4.7K OHM +-5% 1/8 |
| R912   | 61L0805101                           | CHIPR 100 OHM +-5% 1/8W |
| R913   | 61L0805103                           | CHIPR 10K OHM +-5% 1/8W |
| R914   | 61L0805243                           | SMD 24KOHM/0805/+-5% 1/ |
| R915   | 61L0805220                           | CHIP 22 OHM 5% 0805 1/8 |
| R916   | 61L0805103                           | CHIPR 10K OHM +-5% 1/8W |
| R924   | 61L0805242                           | CHIP 2.4KOHM 1% 1/8W    |
| R925   | 61L0805102                           | CHIPR 1K OHM +-5% 1/8W  |
| R926   | 61L0805102                           | CHIPR 1K OHM +-5% 1/8W  |
| R927   | 61L0805000                           | CHIP O OHM 1/8W         |
| R928   | 61L0805102                           | CHIPR 1K OHM +-5% 1/8W  |
| R929   | 61L1206101                           | CHIP 100 OHM 5% 1/4W    |
| R932   | 61L0805221                           | CHIPR 220 OHM +-5% 1/8W |
| ZD201  | 93L 39S 24 T                         | RLZTE-115.6B ROHM       |
| ZD202  | 93L 39S 24 T                         | RLZTE-115.6B ROHM       |
| ZD203  | 93L 39S 24 T                         | RLZTE-115.6B ROHM       |
| ZD901  | 93L 39S 20 T                         | RLZ22B BY ROHM          |
| ZD904  | 93L 39S 19 T                         | PTZ7.5B                 |
| C905   | 6L 31502                             | 1.5MM RIVET             |
| C906   | 67L 3052207NT GP                     | EC 105 22UF 50V KME50VB |
| C911   | 65L 1K222 2T                         | 0.0022UF 1KV +-10%      |
| C920   | 65L517K102 5T                        | 1000PF 10% Y5P 500V     |
| C921   | 65L517K102 5T                        | 1000PF 10% Y5P 500V     |
| C931   | 67L 3051007NT GP                     | EC105 10UF 50V KME50V   |
| CN902  | 6L 31500                             | EYELET                  |
| F901   | 84L 56 1                             | FUSE 2A 250V WICKMANN   |
| IC903  | 56L 158 10 T                         | AZ431AZ-A TO-92         |
| L901   | 6L 31502                             | 1.5MM RIVET             |
| NR901  | 6L 31502                             | 1.5MM RIVET             |
| PT201  | 6L 31502                             | 1.5MM RIVET             |
| PT202  | 6L 31502                             | 1.5MM RIVET             |
| Q901   | 57L 420 PP T                         | 2PA733P                 |
| Q902   | 57L 419 PP T                         | 2PC945P                 |
| Symbol | For U.S./Europe Description |                         |  |
|--------|-----------------------------|-------------------------|--|
| R208   | 61L212Y625 KT               | 6.2M 3KV KAMAYA         |  |
| R221   | 61L 60233352T               | 33KOHM 1% 1/6W          |  |
| R224   | 61L212Y625 KT               | 6.2M 3KV KAMAYA         |  |
| R292   | 61L 60222052T               | 52T CFR 22 OHM+-5% 1/6W |  |
| R922   | 61L 21033352T               | 33K 1/6W 1%             |  |
| R923   | 61L 21036252T               | 3.6K 1/6W 1%            |  |
| T901   | 6L 31502                    | 1.5MM RIVET             |  |
| ZD902  | 93L 39 5452T                | ZENER HZ12B2            |  |
| ZD903  | 93L 39 7752T                | ZENER HZ5C1             |  |
|        | 95L 900568                  | HARNESS                 |  |
|        | 96L 29 6 SHRINK TUBE UL/CSA |                         |  |
| CN902  | 87L 501 12 CJ AC SOCKET     |                         |  |
|        | 90L6064 1 HEAT SINK         |                         |  |
|        | M1L1730 8128 SCREW M3x8     |                         |  |
| Q903   | 57L 667 20                  | AP2761I-A TO-220CFM     |  |
|        | 96L 29 1                    | SHRINK TUBE UL/CSA      |  |
| FB901  | 71L 55 29                   | FERRITE BEAD            |  |
|        | 90L6064 1 HEAT SINK         |                         |  |
|        | M1L1730 8128                | SCREW M3x8              |  |
| D910   | 93L 60245                   | 60245 SP10150           |  |
| D911   | 93L 60237                   | SRF20100C               |  |
|        | 715L1236 1 AS               | PCB                     |  |

## Replacement Parts List of Audio Board

|        | AUPC780KB5                         | (AUDIO BOARD)           |
|--------|------------------------------------|-------------------------|
| Symbol | For U.S./Europe<br>Part No for TPV | Description             |
| CN202  | 33L802414C H                       | 2*7PIN DUAL ROW RIGHT A |
| CN204  | 33L3278 3                          | 3P PLUG B3B-XHA/JST     |
| U201   | 56L 616 1                          | TDA7496L BY ST          |
| C203   | 65L0805104 32                      | CHIP 0.1UF 50V X7R      |
| C204   | 65L0805474 22                      | CHIP 0.47UF 25V X7R 080 |
| C206   | 65L0805474 22                      | CHIP 0.47UF 25V X7R 080 |
| C211   | 65L0805101 31                      | CHIP 100PF 50V NPD 0805 |
| C212   | 65L0805101 31                      | CHIP 100PF 50V NPD 0805 |
| C213   | 65L0805104 32                      | CHIP 0.1UF 50V X7R      |
| R201   | 61L0603183                         | CHIP 18K OHM 1/10W      |
| R203   | 61L0603183                         | CHIP 18K OHM 1/10W      |
| R207   | 61L0603102                         | CHIPR 1K OHM +-5% 1/10W |
| R208   | 61L0603102                         | CHIPR 1K OHM +-5% 1/10W |
| R210   | 61L0603203                         | CHIPR 20K OHM+-5% 1/10W |
| R211   | 61L0603203                         | CHIPR 20K OHM+-5% 1/10W |
| C201   | 67L 2154713NT GP                   | KY16VB 470M-TP58*15     |
| C202   | 67L 2154713NT GP                   | KY16VB 470M-TP58*15     |
| C205   | 67L 2154713NT GP                   | KY16VB 470M-TP58*15     |
| C207   | 67L 2154713NT GP                   | KY16VB 470M-TP58*15     |
| C208   | 67L 2154713NT GP                   | KY16VB 470M-TP58*15     |
| C209   | 67L 2151007NT                      | 10UF +-20% 50V NCC      |
| C210   | 67L 2151007NT                      | 10UF +-20% 50V NCC      |
| R212   | 61L 60220152T                      | CFR 200 OHM +-5% 1/6W   |
|        | 715L1144 2NMV                      | PCB                     |

# **BLOCK DIAGRAM**

### 1. THE MONITOR BLOCK DIAGRAM (MODEL: LCD72VM)

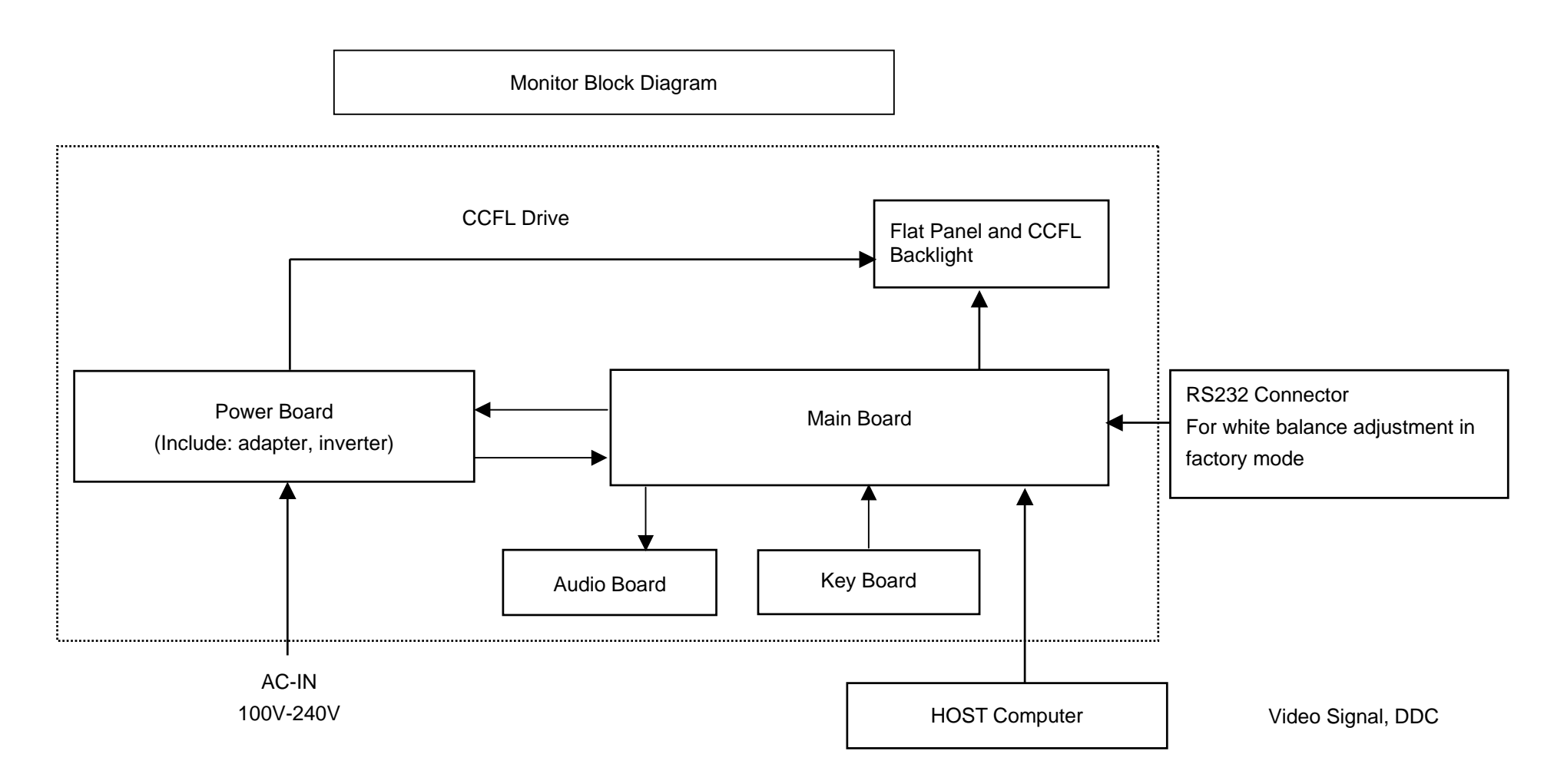

#### 2. SCALER BOARD BLOCK DIAGRAM (MODEL: LCD72VM)

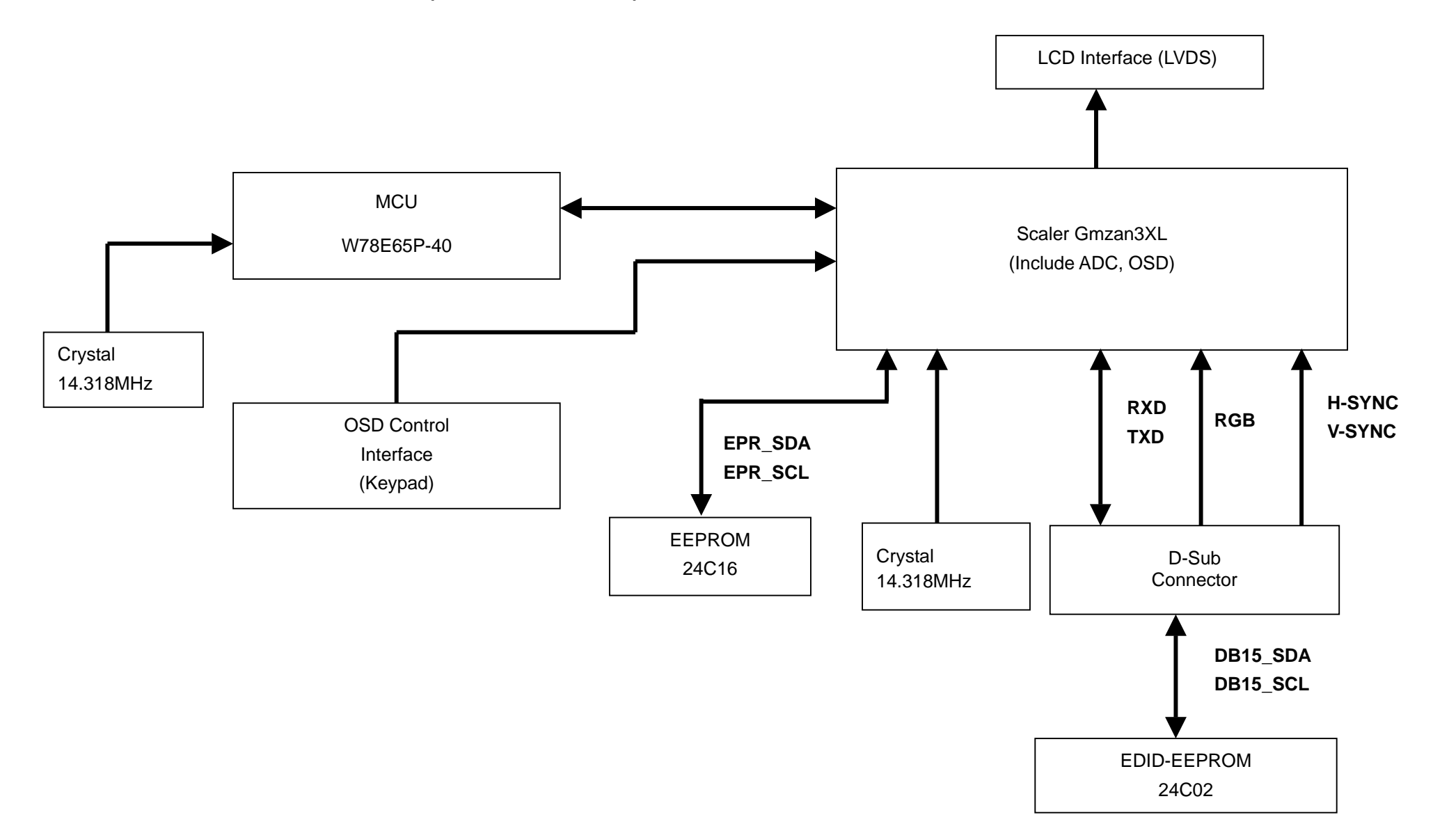

#### 3. POWER BOARD BLOCK DIAGRAM (MODEL: LCD72VM)

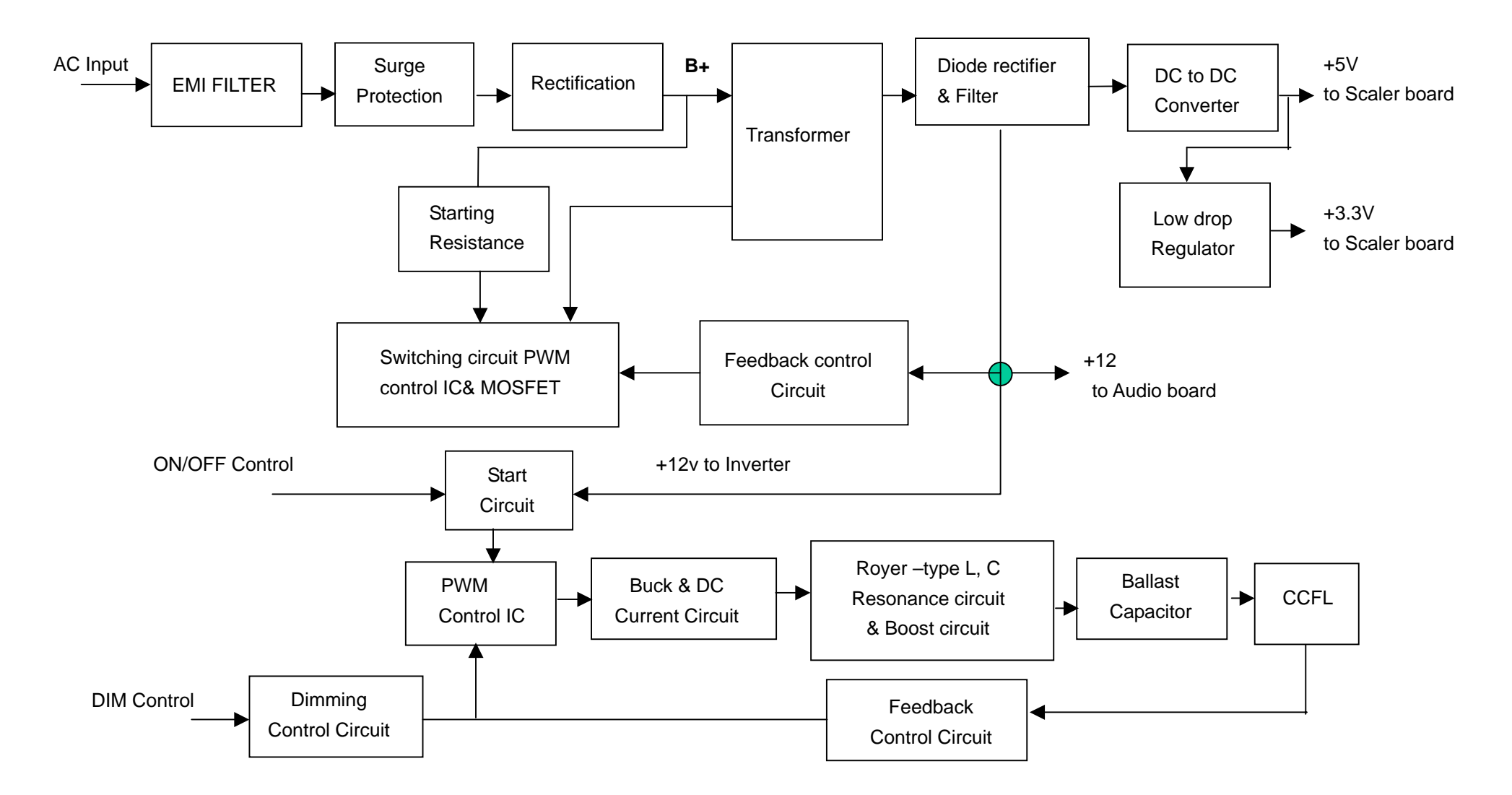

## 4. AUDIO BOARD BLOCK DIAGRAM (MODEL: LCD72VM)

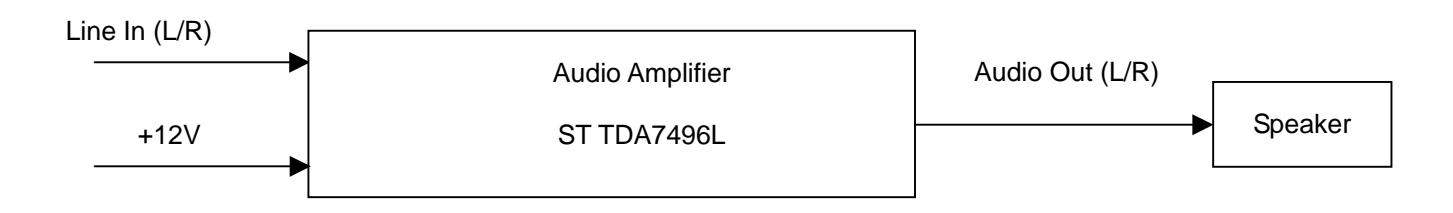

# SCHEMATIC DIAGRAM

## TABLE OF CONTENTS

Page

| MAIN BOARD   | 10-2 |
|--------------|------|
| AUDIO BOARD  | 10-7 |
| KEYPAD BOARD | 10-8 |
| POWER BOARD  | 10-9 |

### MODEL LCD72VM SCHEMATIC DIAGRAM MAIN BOARD (TITLE PAGE) (1/9)

| Date                 | Author                | Ver | Comments                                                                                                    |
|----------------------|-----------------------|-----|----------------------------------------------------------------------------------------------------|
| 4/20/'04             | SCAR                  | A   | Preliminary                                                                                                    |
| 5/12/'04             | SCAR                  | В   | R128,R128,R145 BOM Change to NC<br>CN601 BOM Change to 33L8017-14A-H<br>R165 BOM Change to 1K ohm<br>U501 Change From SOT-223 to TO-252<br>5/11 D104 Change from SoV to 6.2V<br>5/11 R130 Change from key-off to<br>key-Left<br>5/11 Add H/W ISP R130 to 0 Ohm<br>5/11 Change R152,R153 to 150 Ohm<br>5/11 Change R152,R153 to 150 Ohm<br>5/11 Change R154,R155 from 4.7K to 1K Ohm<br>5/11 Change R154,R155 from 4.7K to 1K Ohm<br>5/12 Add R1913 Option<br>5/12 C122,129,136,140 Change vendor to NCC<br>5/13 Change from 2.2uF to 10uF(NCC)<br>5/13 Add USB power circuit |
| 6/25/'04<br>6/29/'04 | SCAR<br>Cheng<br>Lung | с   | 6/25 Modify EDID-WP control Circuit -Page3<br>6/29 Modify EDID-WP control Circuit -Page3<br>6/29 Modify D101,D105,D106 from +3.3_VDD to +5V                                                                                                    |
| 6/30/'04             | SCAR                  | D   | 6/30 MOV D111,D112 NEAR D SUB<br>6/30 MODIFY RESET TRACE                                                                                                    |

#### **REVISION HISTORY**

#### CONTENTS

| SCHEMATIC       | SHEET |
|-----------------|-------|
| TITLE PAGE      | 1/9   |
| ANALOG INPUT    | 2/9   |
| SCALER AND MCU  | 3/9   |
| POWER           | 4/9   |
| PANEL INTERFACE | 5/9   |
| AUDIO BOARD     | 6/9   |
| KEYBOARD        | 7/9   |
| INVERTER        | 8/9   |
| PWPC1742QDN1    | 9/9   |

## GMZAN3 X/SL NMV Control Board Rev.D

## **NMV-AS Series LCD**

### MODEL LCD72VM SCHEMATIC DIAGRAM MAIN BOARD (ANALOG INPUT) (2/9)

DB-RXD

DAT\_DDC

CLK\_DDC

HSI

VSI

1/

15

0

 $\dot{\mathbf{O}}$ 

٠,

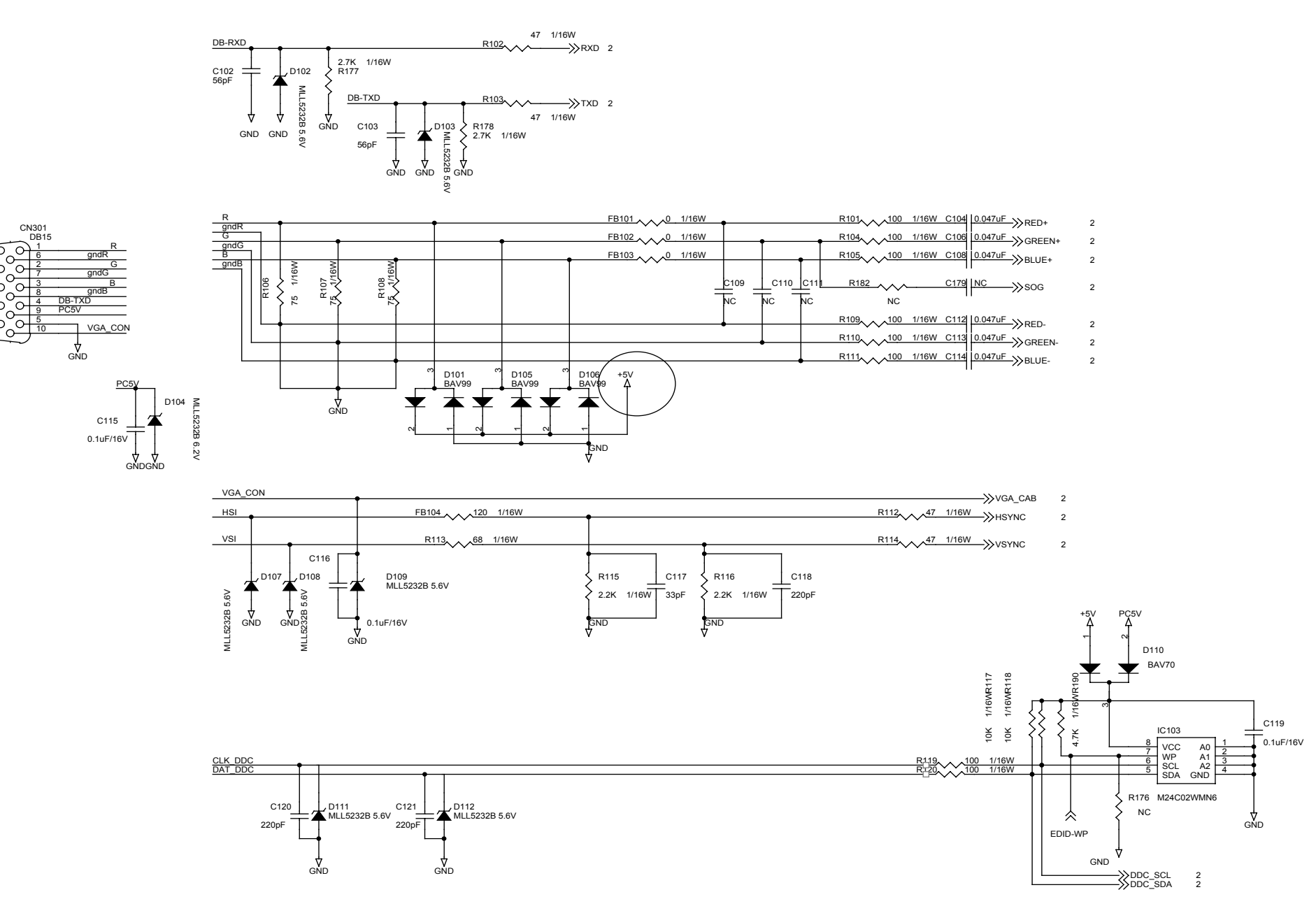

### MODEL LCD72VM SCHEMATIC DIAGRAM MAIN BOARD (SCALER AND MUC) (3/9)

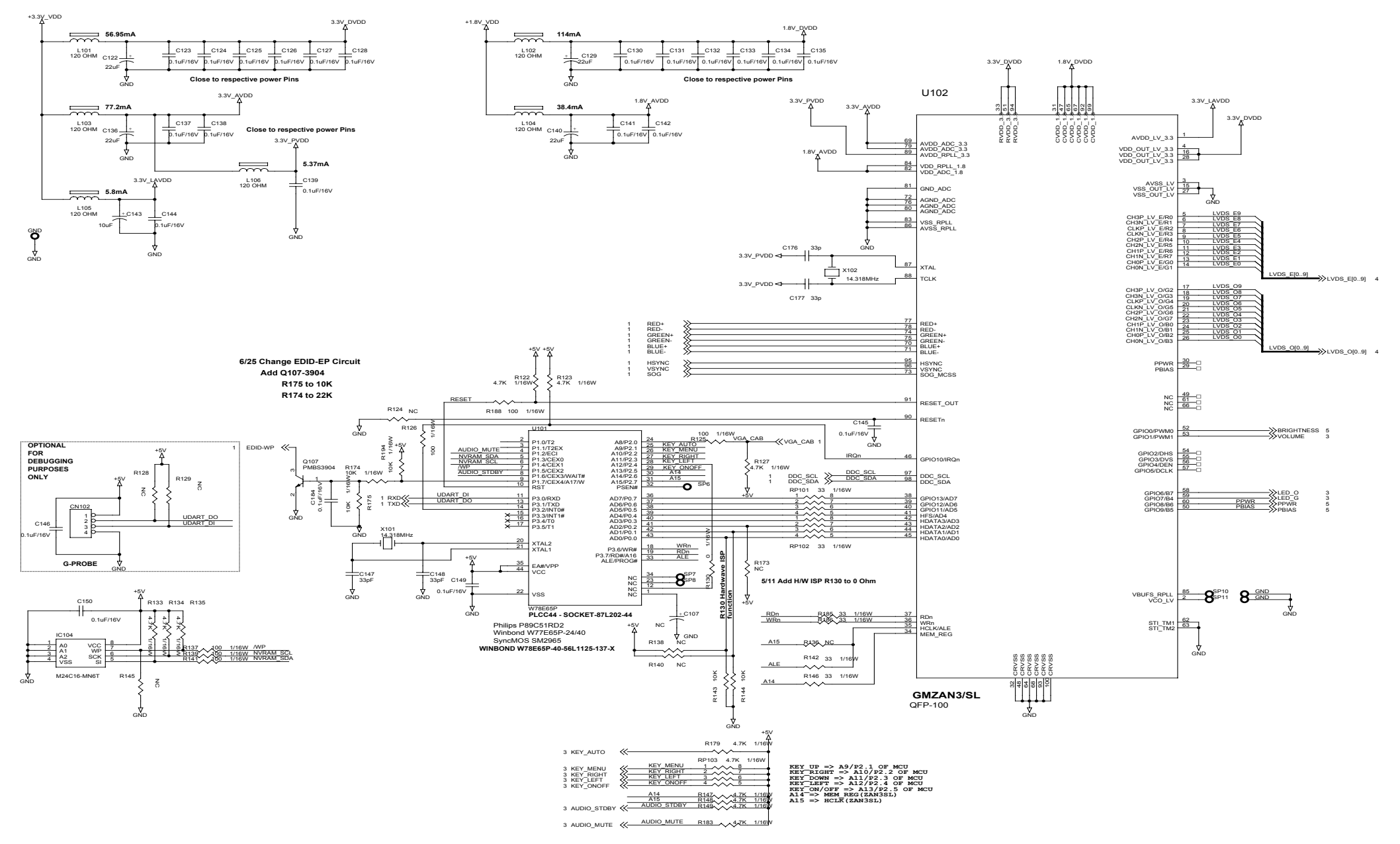

#### MODEL LCD72VM SCHEMATIC DIAGRAM MAIN BOARD (POWER) (4/9)

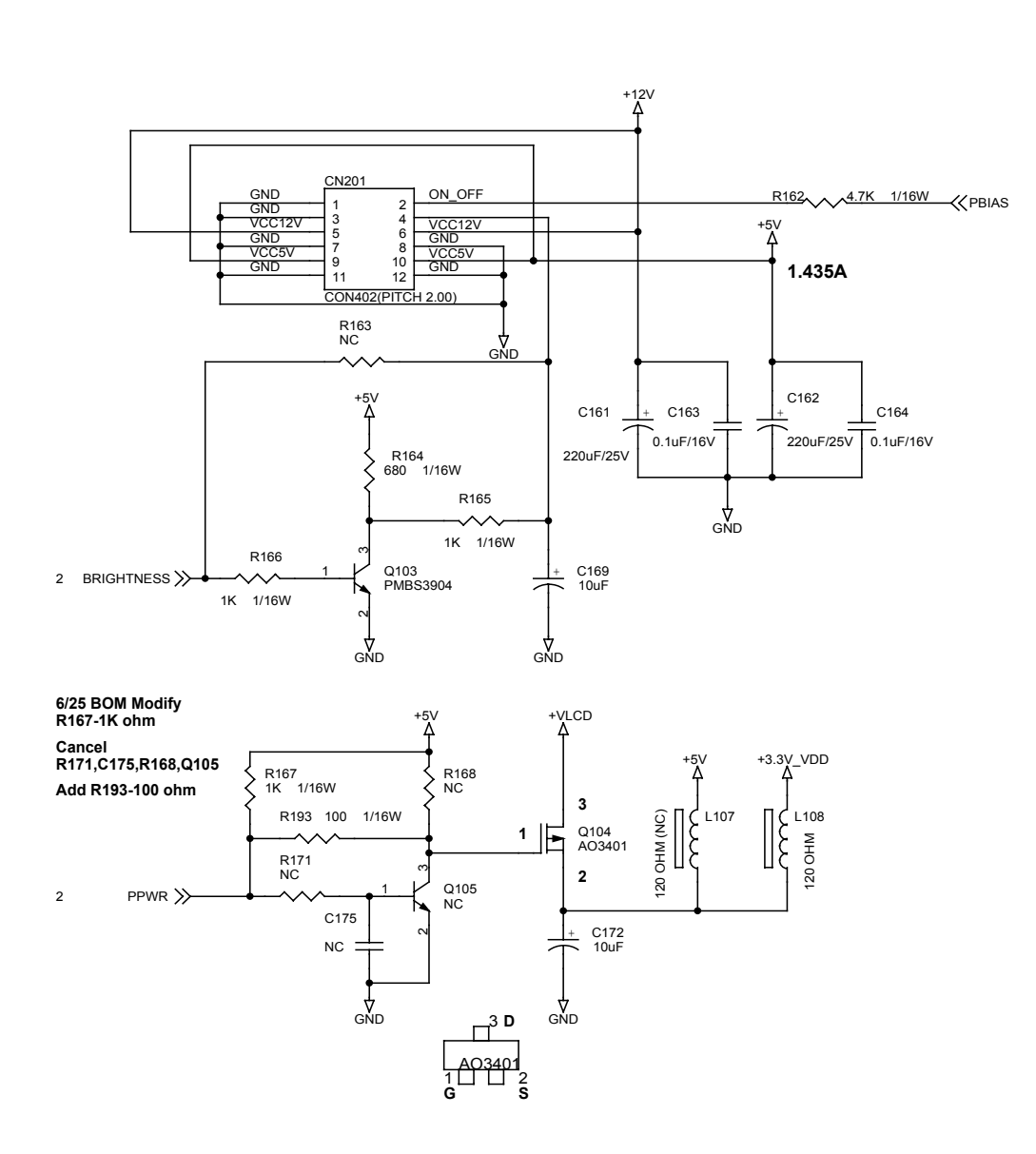

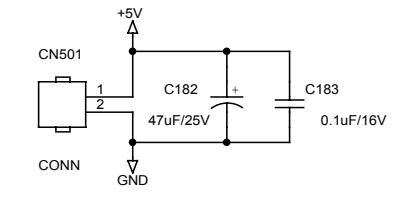

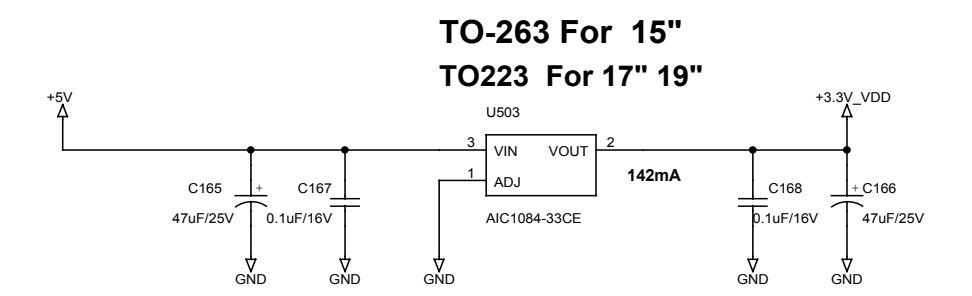

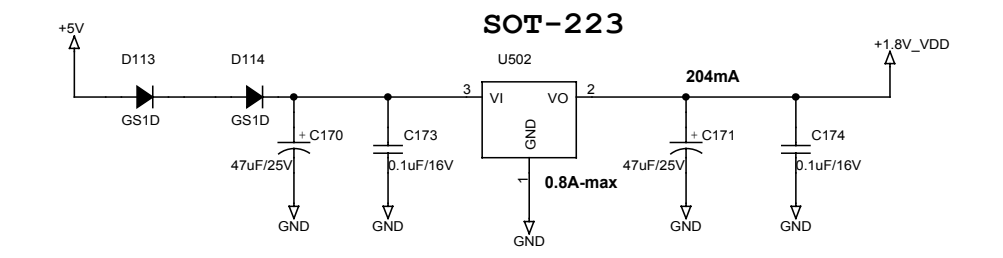

2

### MODEL LCD72VM SCHEMATIC DIAGRAM MAIN BOARD (PANEL INTERFACE) (5/9)

| K            | LVDS_O0 |
|--------------|---------|
| $\backslash$ | LVDS_01 |
| $^{-}$       | LVDS_02 |
| $\sim$       | LVDS_O3 |
|              | LVDS_04 |
| $^{-}$       | LVDS_05 |
|              | LVDS_O6 |
| $^{-}$       | LVDS_07 |
|              | LVDS_08 |
|              | LVDS_09 |

| LVDS_E0     |  |
|-------------|--|
| LVDS_E1     |  |
| LVDS_E2     |  |
| LVDS_E3     |  |
| LVDS_E4     |  |
| LVDS_E5     |  |
| LVDS_E6     |  |
| LVDS_E7     |  |
| <br>LVDS_E8 |  |
| <br>LVDS_E9 |  |

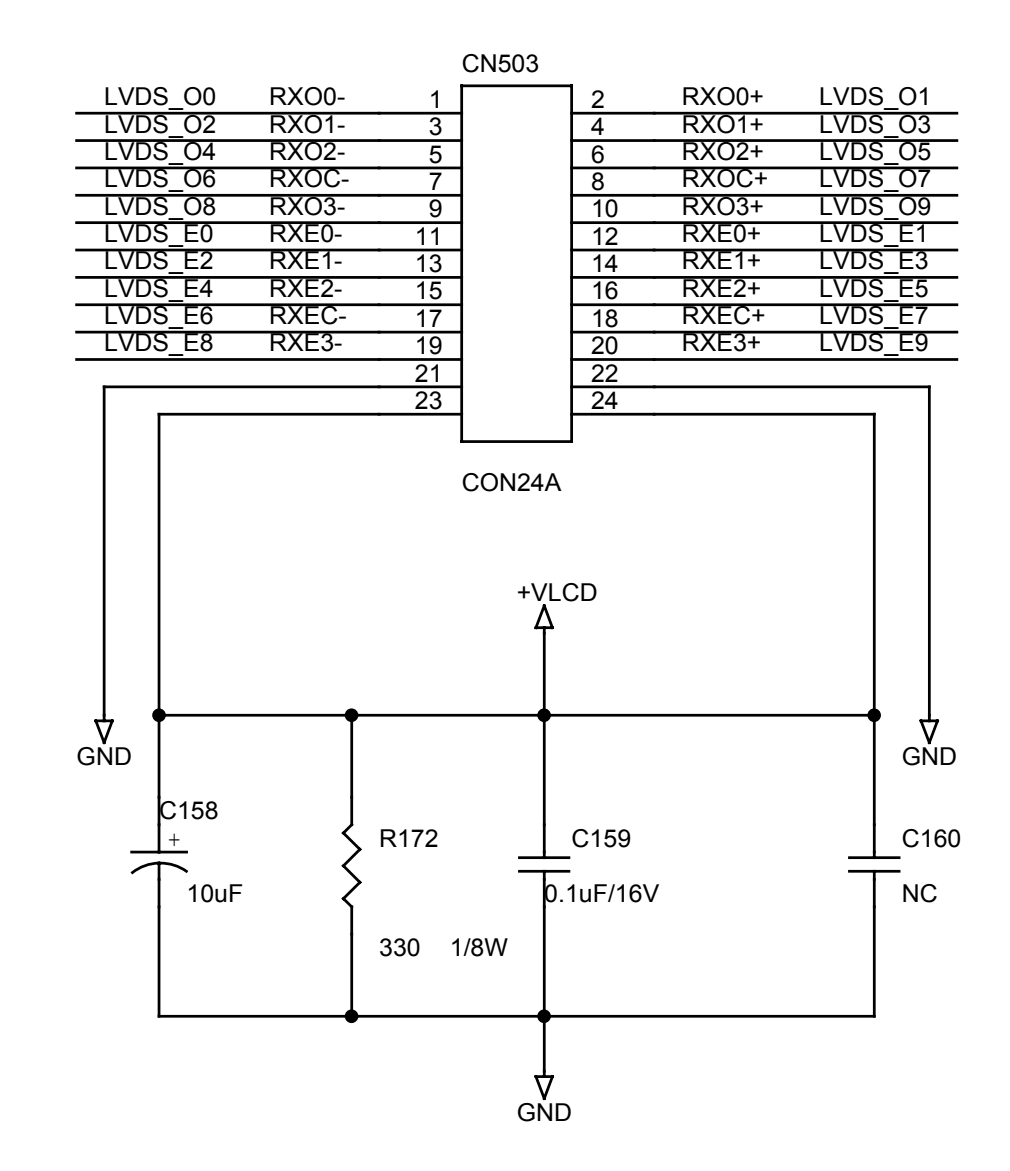

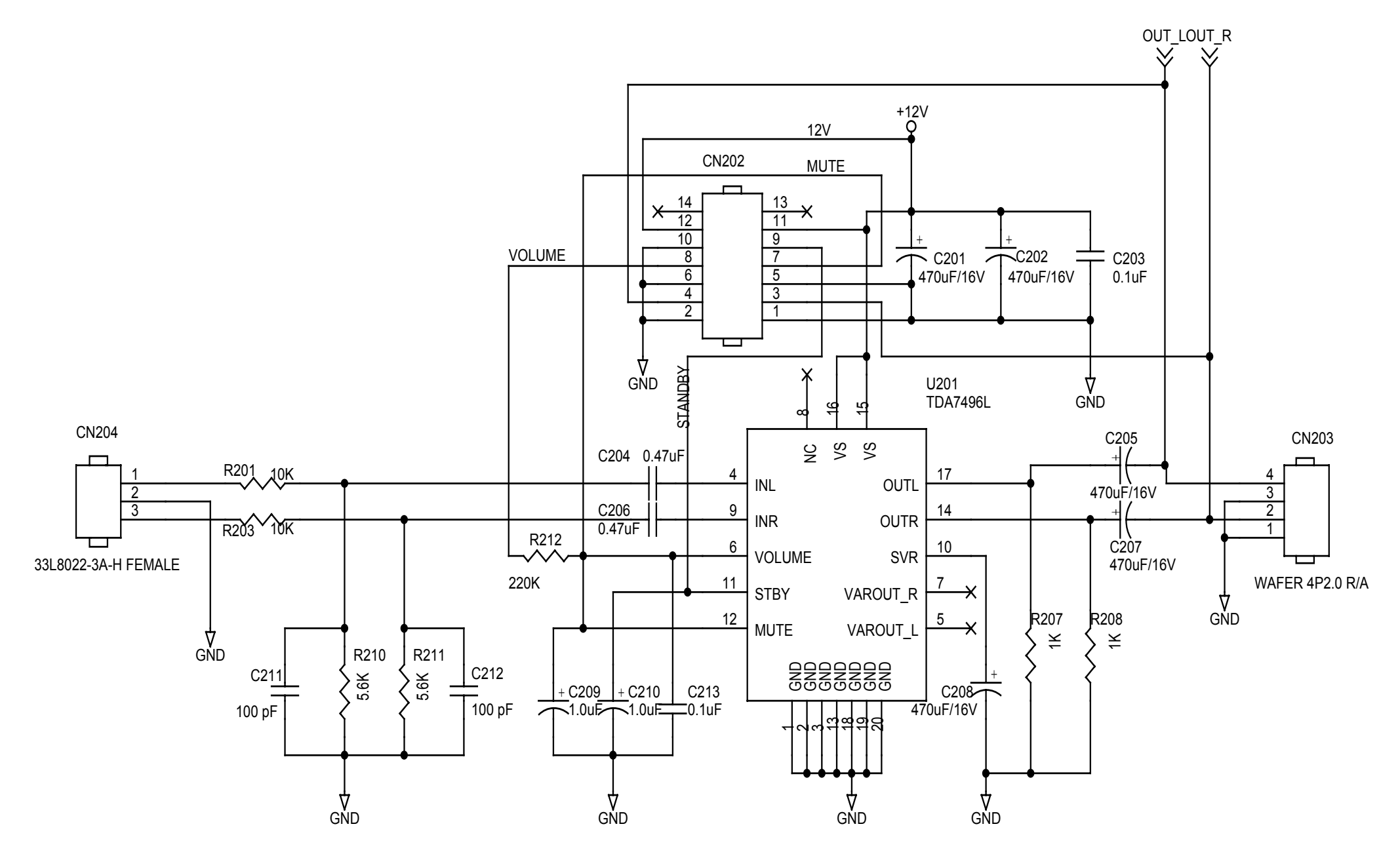

#### MODEL LCD72VM SCHEMATIC DIAGRAM KEYPAD BAORD (7/9)

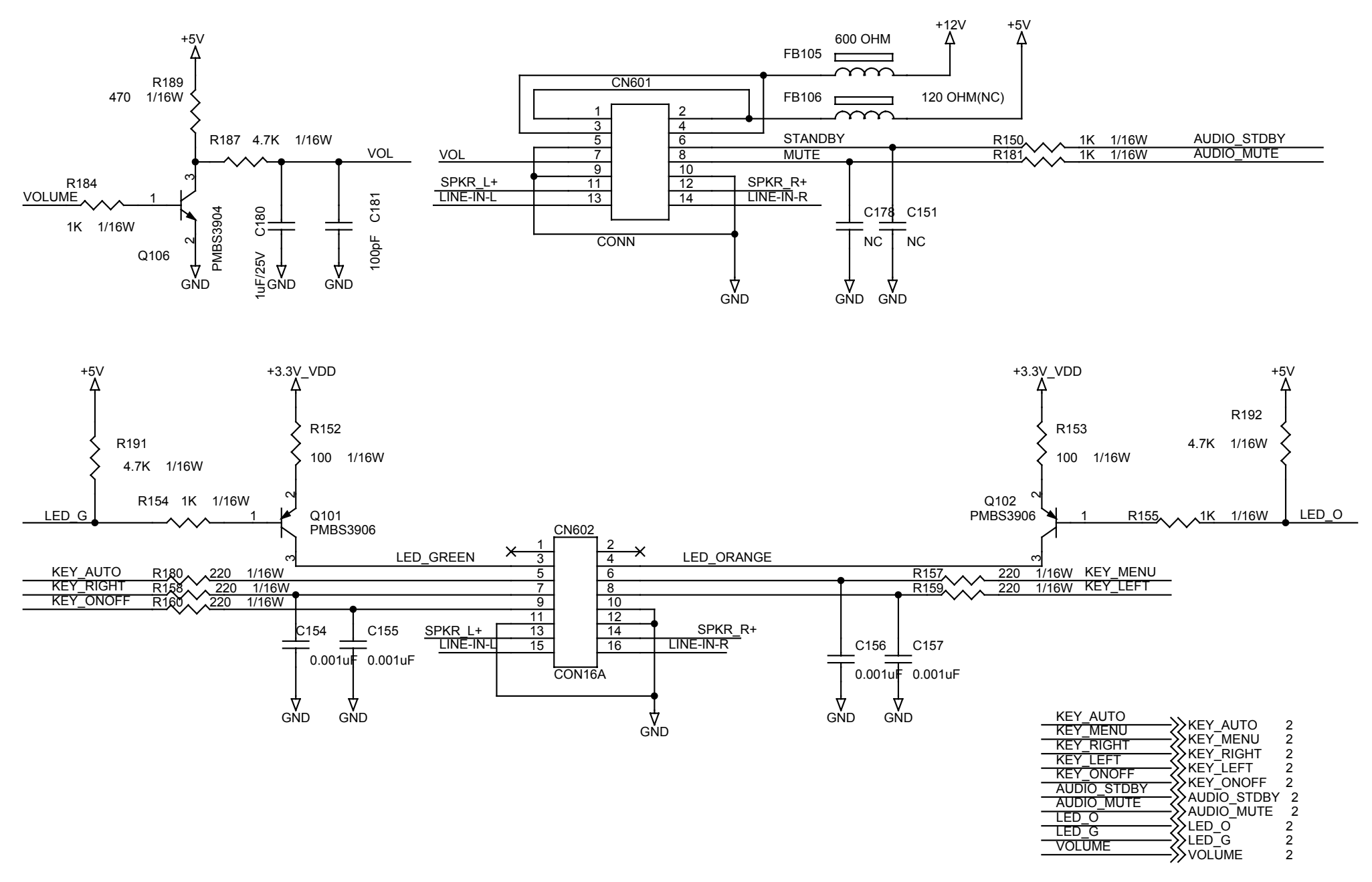

MODEL LCD72VM SCHEMATIC DIAGRAM POWER BAORD (INVERTER) (8/9)

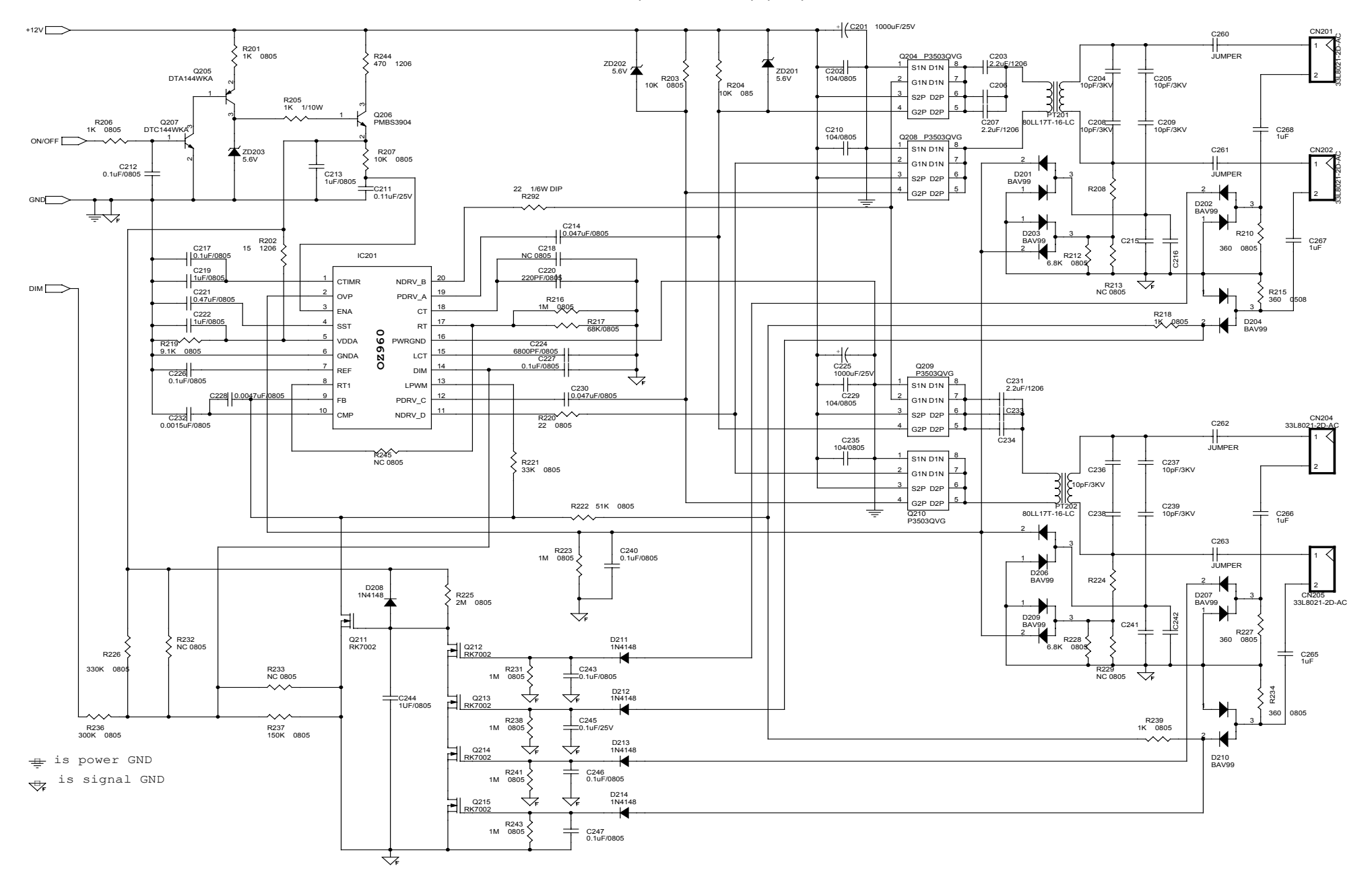

#### MODEL LCD72VM SCHEMATIC DIAGRAM POWER BAORD (PWPC1742QDN1) (9/9)

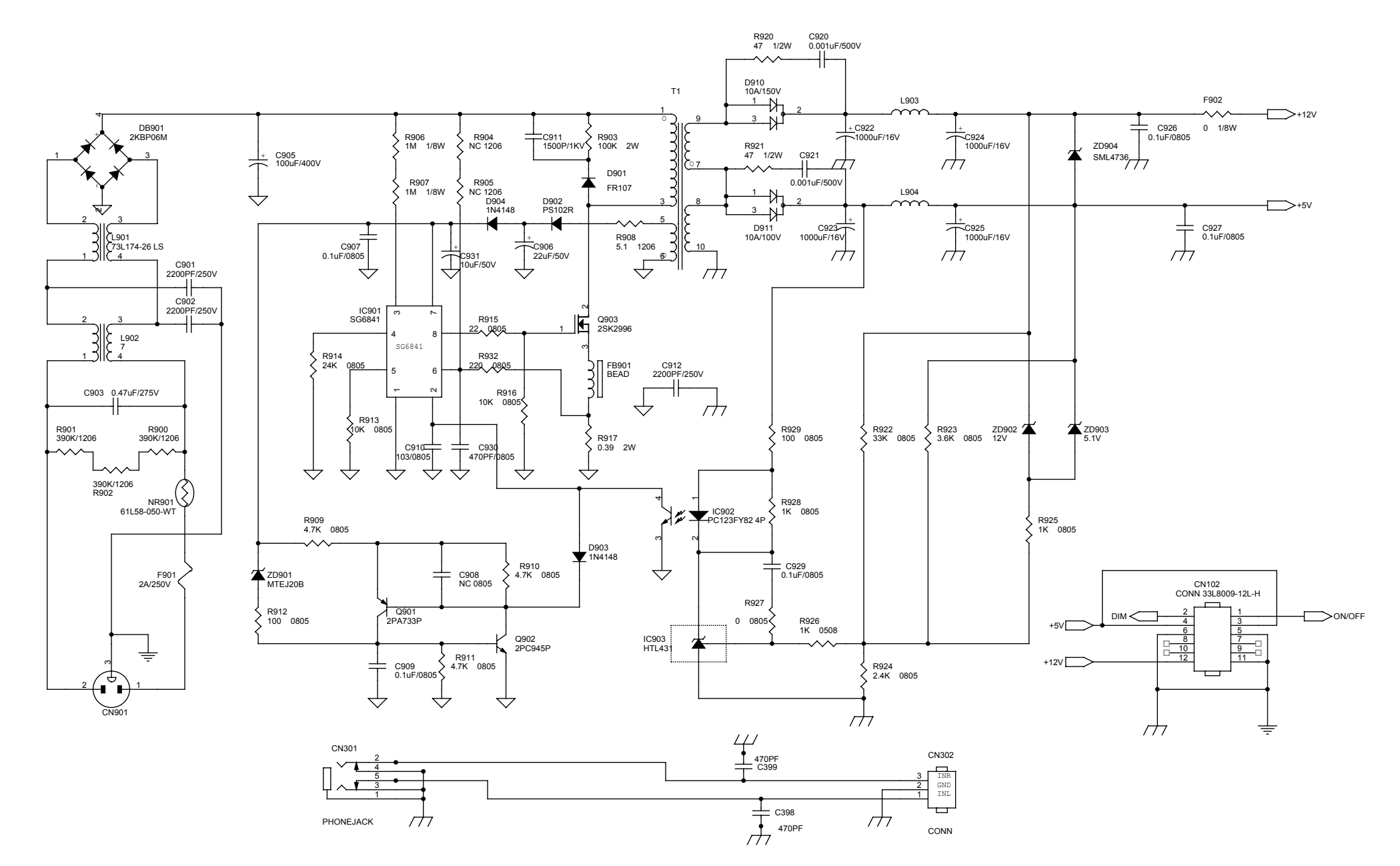

# **Packing Specification**

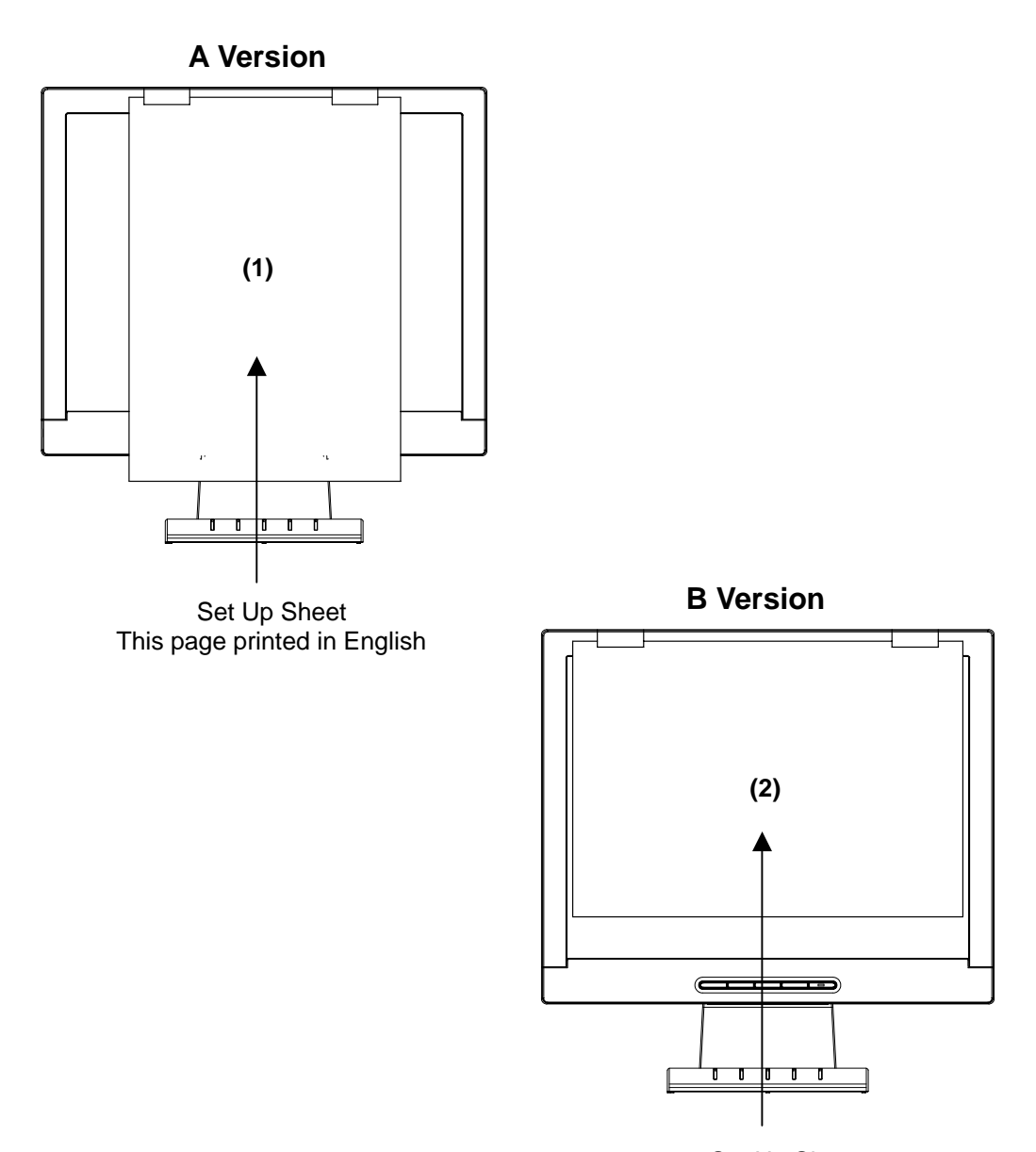

Set Up Sheet Out side is English Ver

| Item | Description | For U.S/Europe<br>(TPV Part Number) | Ver | Cabinet Color |
|------|-------------|-------------------------------------|-----|---------------|
| 1    | SETUP SHEET | 41L780084232A                       | А   | Black         |
| 2    | SETUP SHEET | 41L780084248A                       | В   | Black         |

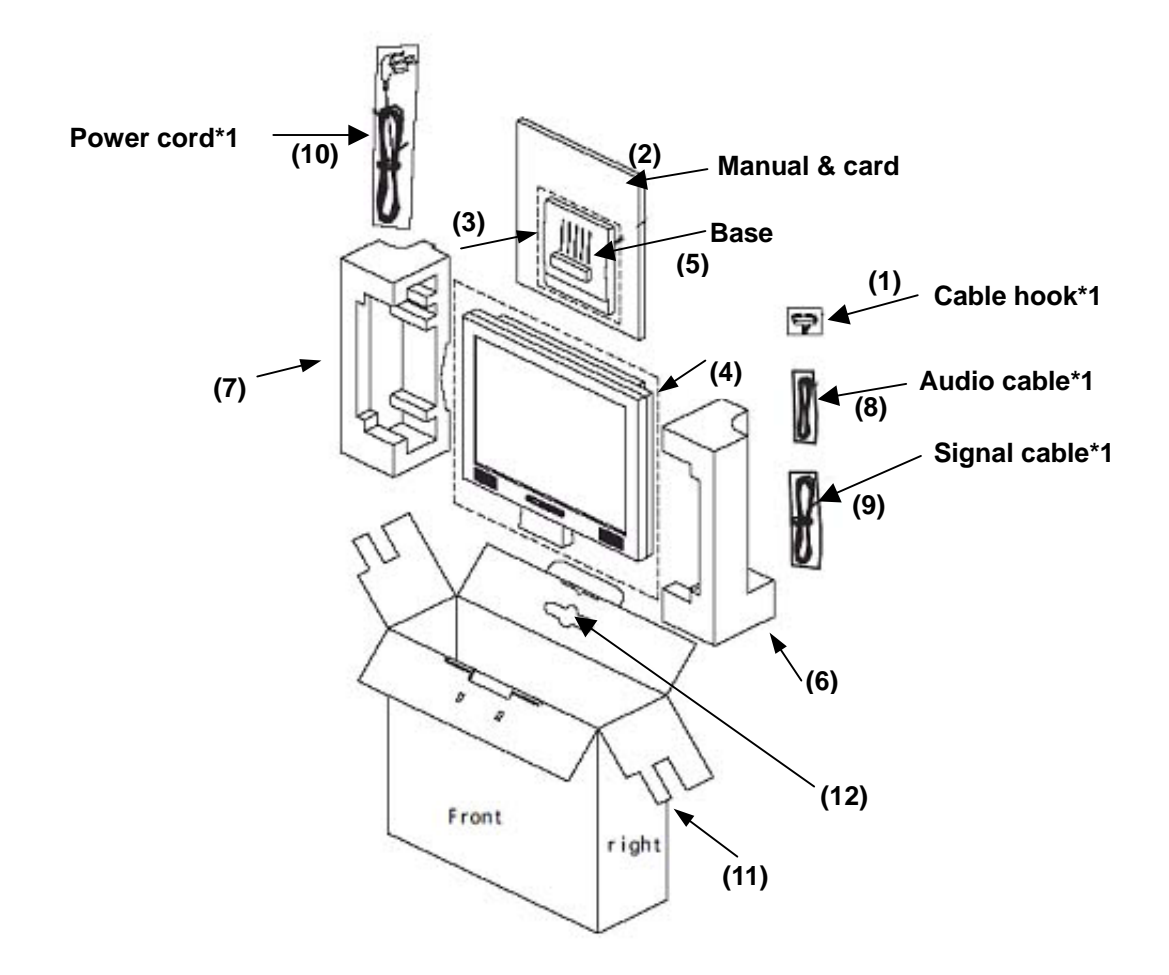

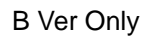

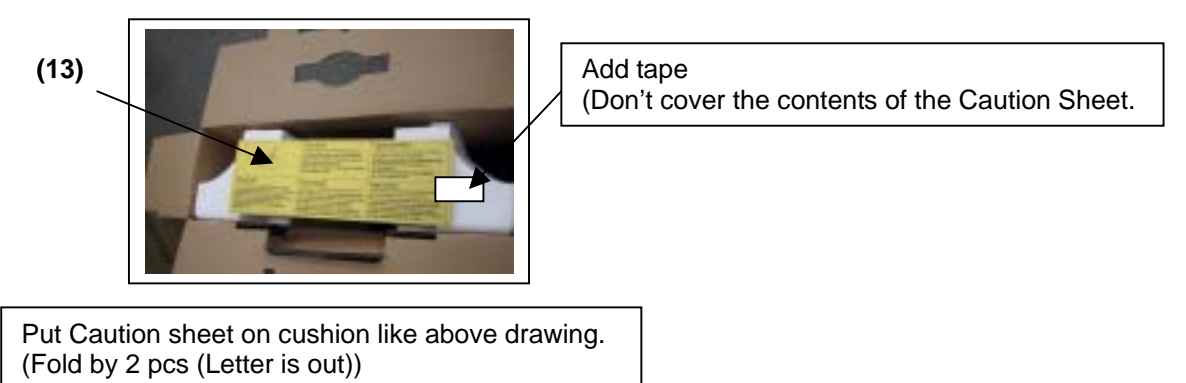

| Item Description |                      | For U.S./Europe   | Ver | Cabinet Color |
|------------------|----------------------|-------------------|-----|---------------|
|                  | Decemption           | (TPV Part Number) |     |               |
| 1                | PE BAG for clamp     | 45L 76 28 V6      |     |               |
| 1                | CLAMP                | 33L4695 1 C       |     |               |
| 2                | PE BAG FOR MAUUAL    | 45L 76 28 V9      |     |               |
| 2                | Sheet, Protection    | 41L780084222A     | A   |               |
| 2                | FLYER NAVISET        | 41L780084225A     |     |               |
| 2                | MANUAL               | 41L780084221B     | A   |               |
| 2                | MANUAL               | 41L780084234A     | В   |               |
| 2                | CD ROM               | 70G2000508NMV     | В   |               |
| 2                | OFFICE LIST          | 41L780084218A     | В   |               |
| 3                | PE BAG FOR BASE      | 45L 76 28DE2      |     |               |
| 4                | PE PAG               | 45L 88607DE2      |     |               |
| 4                | EPE COVER            | 45L 88609 B       | В   |               |
| 5                | BASE                 | 34L1439 NA T      | A   | Black         |
| 5                | BASE                 | 34L1439 PL T      | В   | Black         |
| 6                | EPS (right)          | 44L3743 2         |     |               |
| 7                | EPS (left)           | 44L3743 1         |     |               |
| 8                | AUDIO HARM:GOLD FULL | 89L 173 56 27     | A/B | Black         |
| 9                | SIGNAL CABLE         | 89L1738GAA16N     | A/B | Black         |
| 10               | POWER CORD           | 89L404A18NISN     | В   | Black         |
| 10               | POWER CORD           | 89L402A18NISN     | Α   | Black         |
| 11               | CARTON               | 44L3743842 7A     | В   | Black         |
| 11               | CARTON               | 44L3743842 3B     | А   | Black         |
| 12               | HANDLE KEYWAY        | 44LH600 1         |     |               |
| 12               | HANDLE 1             | 50L 600 4         |     |               |
| 13               | CAUTION SHEET        | 41L7800842 8A     | В   |               |

# **REVISION HISTORY**

| Revision                              | Revision |
|---------------------------------------|----------|
| New Issue (1st Edition)<br>2004/10/20 |          |
|                                       |          |
|                                       |          |
|                                       |          |
|                                       |          |
|                                       |          |
|                                       |          |
|                                       |          |
|                                       |          |
|                                       |          |
|                                       |          |
|                                       |          |
|                                       |          |
|                                       |          |
|                                       |          |
|                                       |          |
|                                       |          |
|                                       |          |
|                                       |          |
|                                       |          |

### PRINTING THE ELECTRONIC DOCUMENT

The PDF of this service manual is not designed to be printed from cover to cover. The pages vary in size, and must therefore be printed in sections based on page dimensions.

#### **NON-SCHEMATIC PAGES**

Data that does NOT INCLUDE schematic diagrams are formatted to 8.5 x 11 inches and can be printed on standard letter-size and/or A4-sized paper.

#### SCHEMATIC DIAGRAMS

The schematic diagram pages are provided in two ways, full size and tiled. The full-sized schematic diagrams are formatted on paper sizes between 8.5" x 11" and 18" x 30" depending upon each individual diagram size. Those diagrams that are LARGER than 11" x 17" in full-size mode have been tiled for your convience and can be printed on standard 11" x 17" (tabloid-size) paper, and reassembled.

#### TO PRINT FULL SIZE SCHEMATIC DIAGRAMS .

If you have access to a large paper plotter or printer capable of outputting the full-sized diagrams, output as follows:

- 1) Note the page size(s) of the schematics you want to output as indicated in the middle window at the bottom of the viewing screen.
- 2) Go to the File menu and select Print Set-up. Choose the printer name and driver for your large format printer. Confirm that the printer settings are set to output the indicated page size or larger.
- 3) Close the Print Set Up screen and return to the File menu. Select "Print..." Input the page number of the schematic(s) you want to print in the print range window. Choose OK.

#### TO PRINT TILED VERSION OF SCHEMATICS \_

Schematic pages that are larger than 11" x 17" full-size are provided in a 11" x 17" printable tiled format near the end of the document. These can be printed to tabloid-sized paper and assembled to full-size for easy viewing.

If you have access to a printer capable of outputting the tabloid size (11" x 17") paper, then output the tiled version of the diagram as follows:

- 1) Note the page number(s) of the schematics you want to output as indicated in the middle window at the bottom of the viewing screen.
- 2) Go to the File menu and select Print Set-up. Choose the printer name and driver for your printer. Confirm that the plotter settings are set to output 11" x 17", or tabloid size paper in landscape ( \_\_\_\_\_\_) mode.
- 3) Close the Print Set Up screen and return to the File menu. Select "Print..." Input the page number of the schematic(s) you want to print in the print range window. Choose OK.

#### TO PRINT SPECIFIC SECTIONS OF A SCHEMATIC\_

To print just a particular section of a PDF, rather than a full page, access the Graphics Select tool in the Acrobat Reader tool bar.

- 1) To view the Graphics Select Tool, press and HOLD the mouse button over the Text Select Tool which looks like:
- 2) After selecting the Graphics Select Tool, place your cursor in the document window and the cursor will change to a plus (+) symbol. Click and drag the cursor over the area you want to print. When you release the mouse button, a marquee (or dotted lined box) will be displayed outlining the area you selected.
- 3) With the marquee in place, go to the file menu and select the "Print..." option. When the print window appears, choose the option under the section called "Print Range" which says "Selected Graphic".

Select OK and the output will print only the area that you outlined with the marquee.